## 出國報告(出國類別:開會)

# 汰換臺北飛航情報區儀降系統案 107 年工廠驗收測試出國報告書

服務機關:飛航服務總臺

姓名職稱:劉建宏(工程司)、

彭文均(幫工程司)、

林偉翔(工務員)

派赴國家/地區:美國/堪薩斯

出國期間:107/04/28~107/05/09

報告日期:107/07/03

# 目錄

| 壹、       | 目的                                   | 1  |
|----------|--------------------------------------|----|
| 〕〕       | 過 程                                  | 2  |
| 參、       | 工廠測試程序與結果                            | 3  |
| <u> </u> | LOCALIZER 2100 性能測試: (金門 06LOC 測試結果) | 3  |
| 二、       | GLIDESLOPE 2110 性能測試: (金門 06GP 測試結果) | 43 |
| Ξ·       | DME 1118A 性能測試: (金門 06DME 測試結果)      | 65 |
| 肆、       | 心得及建議                                | 84 |
| 伍、       | 附錄:花蓮 21LDA/DME 工廠測試文件               | 86 |
| <u> </u> | 花蓮 LOCALIZER 測試文件                    |    |
| 二、       | 花蓮 DME 測試文件                          |    |

## 壹、 目的

近年來飛航服務總臺所屬各機場的助導航設備 ILS/DME,已陸陸續續接近使用年限,總臺有鑑於過去各臺設備因汰換時間不同數量不一,採購得標廠商不同而有各式各樣型號的裝備,因而造成各臺無法技術交流及備份組件無法共用之窘境,也造成更多公帑的支出,為了確保各儀降設備工作正常,所以總臺為改善此一現象,計畫將目前逐年汰換之採購方式改成"一次採購,分年執行"來汰換各機場的 ILS/DME 設備,本年度供應商 SELEX 公司需架設嘉義機場 18 ILS/DME、金門機場 06 ILS/DME、及花蓮機場 21 LDA/DME,總臺在架裝前,將派員前往 SELEX 工廠進行裝備測試。

本次工廠測試目的在檢測將於 107 年度交貨的 LOC、GP、DME 之性能做詳細的測 試檢驗與觀察,以期架設時能夠順利與快速在合約所規定的範圍內經由嚴密的測試步 驟,詳加檢視每一個項目的結果並做紀錄,來為各臺所需之裝備把關,以免因誤差太 大而影響 ILS 性能,來確保本年度的合約能順利完成。

## 貳、 過 程

一、參與人員:

劉建宏/民用航空局飛航服務總臺/嘉義助航臺/工程司 彭文均/民用航空局飛航服務總臺/花蓮助航臺/幫工程司 林偉翔/民用航空局飛航服務總臺/金門助航臺/工務員

二、日期:民國一百零七年四月二十八日至一百零七年五月九日,共計十二日。 三、行程:

107年4月28日:搭乘長榮航空班機,由桃園國際機場飛往美國舊金山機場。

107年4月29日:抵達美國舊金山機場。

107年4月29日:搭乘美國聯合航空班機由舊金山機場至芝加哥機場,。

107年4月29日:搭乘美國聯合航空班機由芝加哥機場至堪薩斯機場。

107年4月30日~5月6日:開始於SELEX ES INC.進行工廠測試。

107年5月7日:搭乘美國聯合航空班機由堪薩斯機場至舊金山機場。

107年5月8日:搭乘長榮航空班機由舊金山機場至桃園國際機場。

107年5月9日:返抵桃園國際機場。

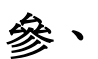

## 工廠測試程序與結果

#### -、 LOCALIZER 2100 性能測試: (金門06LOC測試結果)

- 1. Maintenance Alerts:檢視系統電壓電流值。
  - (1). On the PMDT select [RMS/Configuration/A/D Limits] and verify limits in the table provided below:

| Parameter             | Low Limit | High Limit |
|-----------------------|-----------|------------|
| AC Input Volts        | 98 (196)  | 132 (264)  |
| AC Input Current      | 1         | 7          |
| TX#1-24V P.S. Volts   | 23.3      | 25.2       |
| TX#1-24V P.S. Current | 3         | 15         |
| TX#2-24V P.S. Volts   | 23.3      | 25.2       |
| TX#2-24V P.S. Current | 3         | 15         |
| Battery 1 Volts       | 21.5      | 30         |
| Battery 1 Current     | -6        | 10         |
| Battery 2 Volts       | 21.5      | 30         |
| Battery 2 Current     | -6        | 10         |
| + 5V DC               | 4.80      | 5.20       |
| +12V DC               | 11.75     | 13.25      |
| - 12 V DC             | -13.25    | -11.75     |

(2). On the PMDT select [RMS/Data/A/D Data] and verify that there are no maintenance alerts. Record nominal value.

|                    | Ins Data              |          |            |             |                   | Next (F5) | ) Close (F | ADDIN 1971 (Reset 178) |   |
|--------------------|-----------------------|----------|------------|-------------|-------------------|-----------|------------|------------------------|---|
|                    | lantenance Alets/Alen | A/D Da   | to Digital | Inputs Ante | rma Faults        |           |            |                        |   |
| Transmittere       | 05/02/18 07:59:57     | Lo Lunit | Volts      | H Lint      |                   | Lo Lmi    | t Volts    | Hilmi                  |   |
| Tat Ta2            | Spare A/D 1           | -5.00    | 0.00       | 5.00        |                   |           |            |                        |   |
| B Man              | Spare A/D 2           | -5.00    | 0.00       | 5.00        |                   |           |            |                        |   |
| G Anterna          | Spare A/D 3           | -5.00    | 0.00       |             | SUPC Montor 1     | 4 80      | LASE       | 5.20                   |   |
| Load in            | Spare A/D 4           | -5.00    | 0.00       |             | 12 VIIC Monitor 1 | 51 75     | [1253]     | 12.25                  |   |
| OF THE OF          | Spare A/D 5           | -5.00    | 0.00       |             | UNIX Monthly 1    | 11/25     | 10.42      | 11.3                   |   |
| Manada             | Spare A/D 6           | -5.00    | 0.00       |             | JAVOC Meriter 1   | 22.3      | 24.0       | 26.3                   |   |
| Integral Standby   | Spare A/D 7           | -5.00    | 0.00       | 5.00        | +> VDC Monitor 2  | 4.80      | 485        | 520                    |   |
| IG Nomel ID        | Spare A/D 8           | -5.00    | 0.00       | 5.00        | +12 VDC Monitor 2 | 1175      | 112.50     | 13.05                  |   |
| Alerty             | Spare A/D 9           | -5.00    | 0.00       | 5.00        | 12 VDC Maritor 2  | -13.25    | 112.44     | 1175                   |   |
| Bypass             | Spare A/D 10          | -5.00    | 0.00       | 5.00        | +24 VDC Monitor 2 | 233       | 23.8       | 252                    |   |
|                    |                       | Lo Limit | Deg C      | Hilimit     |                   | Inlint    | Decc       |                        |   |
|                    | Inside Temp           | 0        | 28         | 40          | Outside Terrer    |           |            |                        |   |
|                    |                       | Lo Liest | Volta      | Himt        |                   |           | hankak     |                        |   |
|                    | AC Inout              | 58.0     | [111.9     | 132.0       |                   | LD LITE   | Amps       | Hi Livit               |   |
| Int CRS Post R 000 | OB Light              |          | 0.0        |             |                   | 1.0       | 138        | 20                     |   |
| In CRS Width 0155  | Tx 1 - 24 V PS        | 23.3     | 24.D       | 25.2        |                   | 3.0       | 180        | 20.0                   |   |
| INKELR 1 0230      | Tx 2 - 24 V PS        | 23.3     | 24.0       | 25.2        |                   | 3.0       | 181        | 150                    |   |
| Int ELB 2 0,255    | Battery 1             | 21.5     | 29.6       | 30.0        |                   | -60       | 100        | 10.0                   |   |
|                    | Bettery 2             | 21.5     | 29.6       | 30.0        |                   | -6.0      | 100        | 10.0                   |   |
|                    |                       |          |            |             | D                 |           |            |                        |   |
|                    |                       |          |            |             |                   |           |            |                        | H |
|                    |                       |          |            |             |                   |           |            |                        |   |
| Ready              |                       |          |            |             | CAP NUM Level     | 3 52 C3   |            | 05/02/18 07:59-57      |   |

(2)

| Parameter                 | Low Limit | High Limit | Nominal Value |
|---------------------------|-----------|------------|---------------|
| AC Input Volts            | 98 (196)  | 132 (264)  | 115.6         |
| AC Input Current          | 1         | 7          | 3.6           |
| TX #1 - 24 V P.S. Volts   | 23.3      | 25.2       | 24.           |
| TX #1 - 24 V P.S. Current | 3         | 15         | 8.0           |
| TX #2 - 24 V P.S. Volts   | 23.3      | 25.2       | 24.0          |
| TX #2 - 24 V P.S. Current | 3         | 15         | 7.6           |
| Battery 1 Volts           | 21.5      | 30         | >7:8          |
| Battery 1 Current         | -6        | 10         | 0.0           |
| Battery 2 Volts           | 21.5      | 30         | 28.1          |
| Battery 2 Current         | -6        | 10         | 0             |
| + 5V DC Monitor #1        | 4.80      | 5.20       | 4.86          |
| +12V DC Monitor #1        | 11.75     | 13.25      | 12,52         |
| - 12 V DC Monitor #1      | -13.25    | -11.75     | -12.44        |
| +24V DC Monitor #1        | 23.3      | 25.2       | 23.9          |
| + 5V DC Monitor #2        | 4.80      | 5.20       | 4.88          |
| +12V DC Monitor #2        | 11.75     | 13.25      | 12,50         |
| -12V DC Monitor #2        | -13.25    | -11.75     | -12.49        |
| +24V DC Monitor #2        | 23.3      | 25.2       | 24.1          |

#### 2. Power On/Off Indications: 檢視AC、DC電源開關狀態。

Observe the Localizer front panel for correct indications of:

- (1). TX #1 AC power Indication on/off. Check if OK.
- (2). TX #1 DC power indication on/off. Check if OK.
- (3). TX #2 AC power indication on/off. Check if OK.
- (4). TX #2 DC power indication on/off. Check if OK.

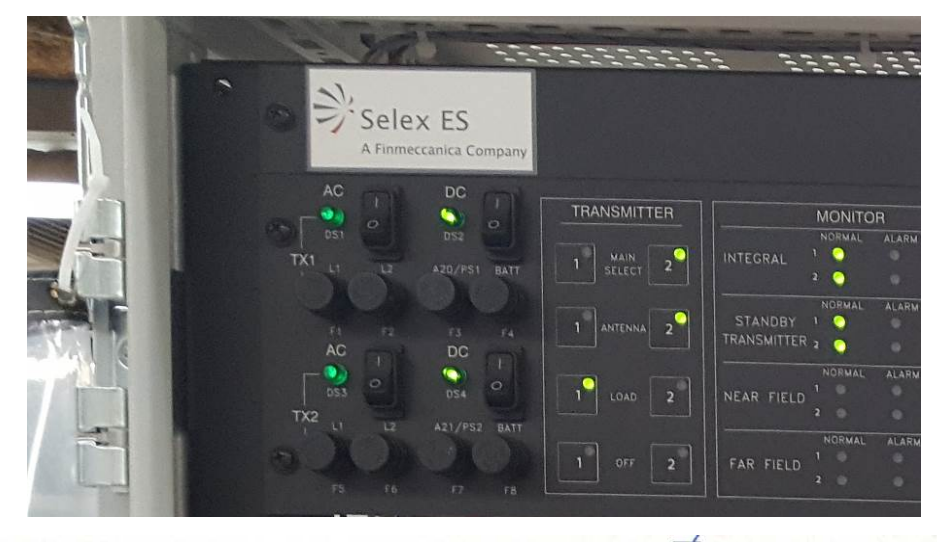

- (1) TX #1 AC Power Indicator
- (2) TX #1 DC Power Indicator
- (3) TX #2 AC Power Indicator
- (4) TX #2 DC Power Indicator

✓ Check if OK
 ✓ Check if OK
 ✓ Check if OK
 ✓ Check if OK

#### 3. Transmitter RF Control: 確認CRS和CLR發射機控制功能。

- (1). Log on to the PMDT with level 3 security password in Local Control Mode. Enter the amplifier assembly number for each corresponding amplifier that is installed on the system under the dropdown box in thePMDT/Transmitter/Configuration/Transmitter\_ screen. Save the configuration under PMDT/RMS/ConfigBackup.
- (2). Using the PMDT transmitter control window, turn the Course and Clearance RF on and off and observe Wattmeter. Check if OK.

| System RMS Monitors | Monitor 1 Monitor 2 Transmitters Diagnostics                                                                                                    | rer - LEONARDO PMDT<br>Info                                                                                                    | propatibility Mode) - Micro. |  |
|---------------------|----------------------------------------------------------------------------------------------------|----------------------------------------------------------------------------------------------------|------------------------------|--|
|                     | Concerting in a sector of the sector of the sector of      | Prest29 Denergy result () result ()     Prest29 Denergy      Prest29 Denergy      Prest2 |                              |  |
|                     | Free Colores and Colores and C | AP TOM Levit ICI                                                                                                    |                              |  |

(3). Repeat steps 1 and 2 for Transmitter 2.

TX1TX2(2)Course Transmitter On/Off Control✓✓(2)Clearance Transmitter On/Off Control✓✓(2)Clearance Transmitter On/Off Control✓✓

#### 4. Radio Frequency and RF Frequency Control:檢視CRS RF及CLR RF頻率正確性。

**SETUP**: Connect Frequency Counter to the course/clearance test points of assembly 012106 (TRU), **TP5** CLR LO and TRU, **TP13** CRS LO. Place transmitter 1 on standby.

- (1). Record Localizer channel frequency.
- (2). Measure the frequency of the Course channel RF and record.
- (3). Measure the frequency of the Clearance channel RF and record.
- (4). Record frequency difference.
- (5). Read frequency difference from the transmitter screen and record.
- (6). Repeat steps 3 thru 6 for Transmitter 2 with transmitter 2 placed on standby.

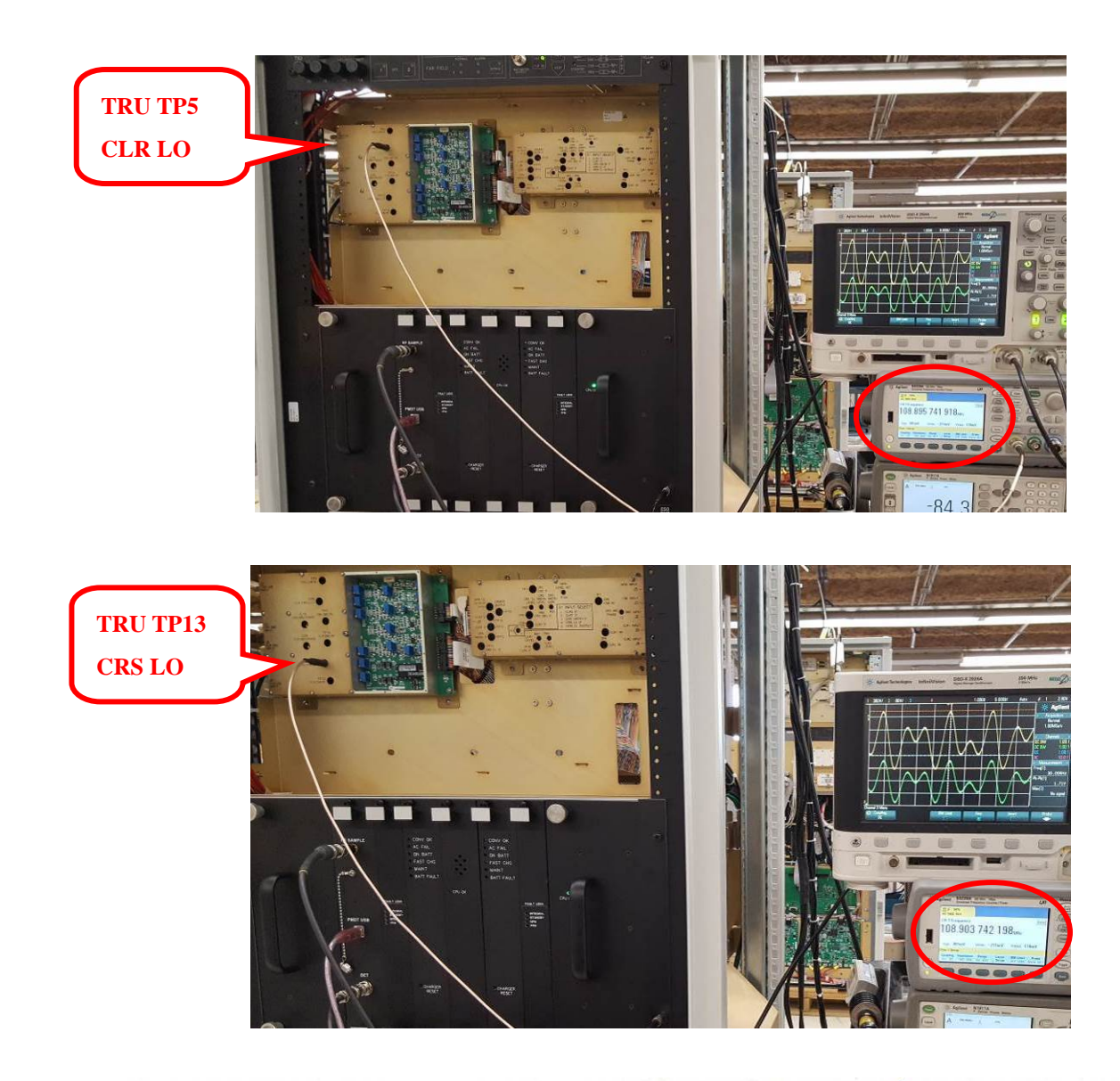

- (1) S1 Switch Setting: (6 5 4 3 2 1): Enter Setting
- (2) Localizer Channel Frequency
- (3) Meas. CRS Freq. (Channel +4 kHz) A15A3 J4
- (4) Meas. CLR Freq. (Channel -4 kHz) A15A3 J1
- (5) Measured Frequency Difference
- (6) Indicated Frequency Difference
- (3) Meas. CRS Freq. (Channel +4 kHz) A15A3 J4
- (4) Meas. CLR Freq. (Channel -4 kHz) A15A3 J1
- (5) Measured Frequency Difference
- (6) Indicated Frequency Difference

00/000 108.9 MHz

TX1  $108.90380\pm 0.001\%$   $108.893805\pm 0.001\%$  8070 (7500Hz to 8500Hz) 8070 (7500Hz to 8500Hz)

TX2  $1 \otimes \underline{9375} (\pm 0.001 \%)$   $1 \otimes \underline{89575} (\pm 0.001\%)$   $\underline{8000} (7500 \text{Hz to 8500 \text{Hz}})$  $\underline{8000} (7500 \text{Hz to 8500 \text{Hz}})$ 

# 5. CRS CSB Reflected Power and VSWR:檢視CRS CSB順向功率及反相功率,並計算VSWR。

- (1). Read CRS CSB Forward Power on Wattmeter and record.
- (2). Read CRS CSB Reflected Power on Wattmeter and record.
- (3). Calculate VSWR using VSWR formula and record.
- (4). Repeat steps 1 thru 3 for Transmitter 2.

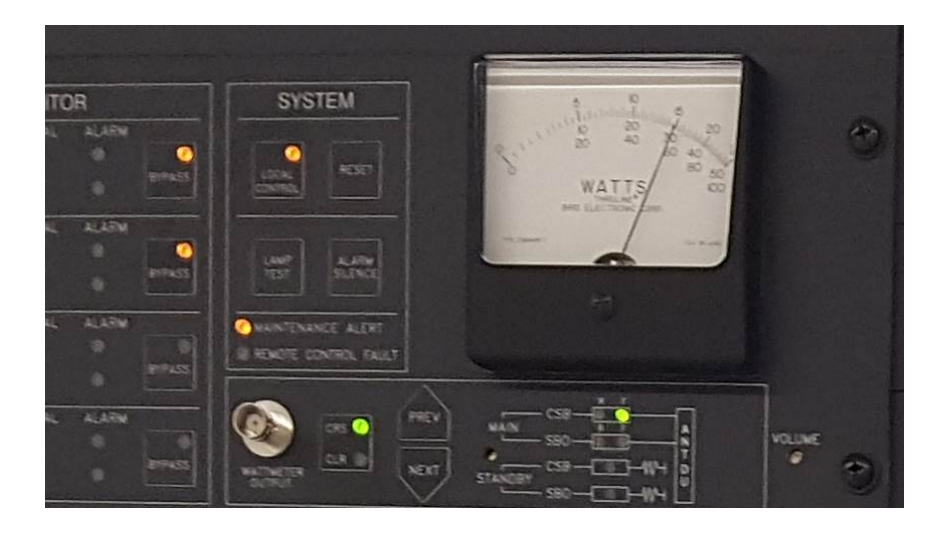

|     |                           | TX1    | TX2            |
|-----|---------------------------|--------|----------------|
| (1) | CRS CSB forward power     | 15.0   | 15.º Record    |
| (2) | CRS CSB reflected power   | 0-0    | 0.0 Record     |
| (3) | CRS CSB VSWR (calculated) | 1.00:1 | 1.00 :/ Record |

- 6. CRS SBO Reflected Power and VSWR: 檢視CRS SBO順向功率及反相功率,並 計算VSWR。
  - (1). Read CRS SBO Forward Power on Wattmeter and record.
  - (2). Read CRS SBO Reflected Power on Wattmeter and record.
  - (3). Calculate VSWR using VSWR formula and record.
  - (4). Repeat steps 1 thru 3 for Transmitter 2.

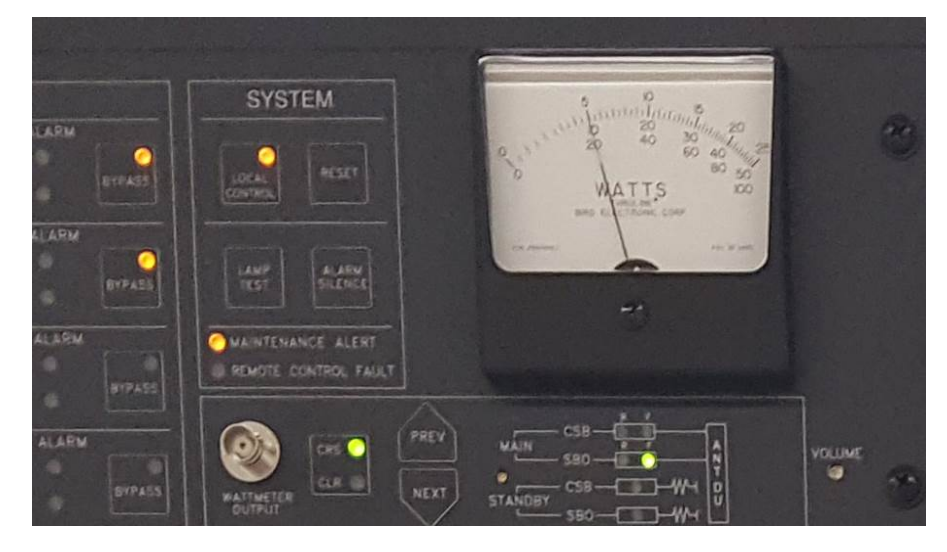

- (1)CRS SBO forward powerTX1TX2(2)CRS SBO reflected power0, 20, 2Record0000Record
- (3) CRS SBO VSWR (calculated)
  - 7. CLR CSB Reflected Power and VSWR: 檢視CLR CSB順向功率及反相功率,並計算VSWR。

1=1

12

0

1=

/= / Record

12

0

1:

Record

Record

Record

- (1). Read CLR CSB Forward Power on Wattmeter and record.
- (2). Read CLR CSB Reflected Power on Wattmeter and record.
- (3). Calculate VSWR using VSWR formula and record.
- (4). Repeat steps 1 thru 3 for Transmitter 2.

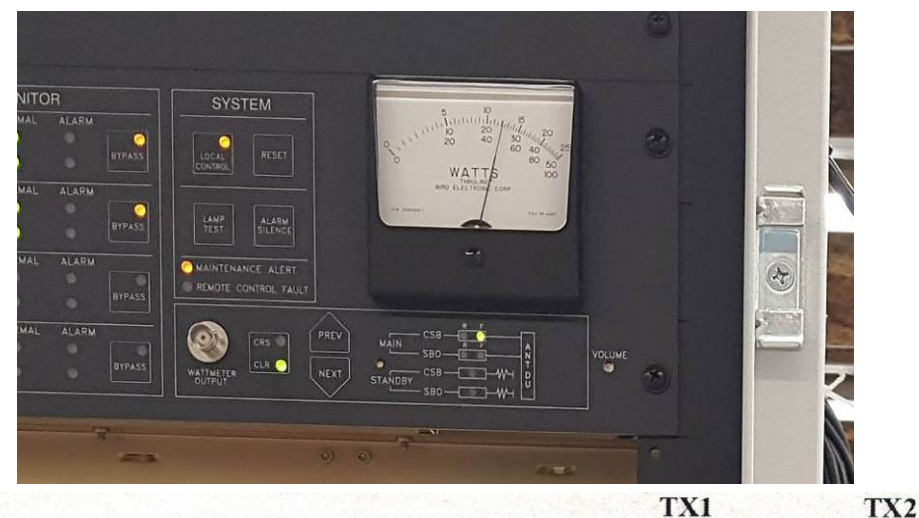

## CLR CSB forward power CLR CSB reflected power

- (3) CLR CSB VSWR (calculated)
  - 8. CLR SBO Reflected Power and VSWR: 檢視CLR SBO順向功率及反相功率,並計算VSWR。
    - (1). Read CLR SBO Forward Power on Wattmeter and record.
    - (2). Read CLR SBO Reflected Power on Wattmeter and record.
    - (3). Calculate VSWR using VSWR formula and record.
    - (4). Repeat steps 1 thru 3 for Transmitter 2.

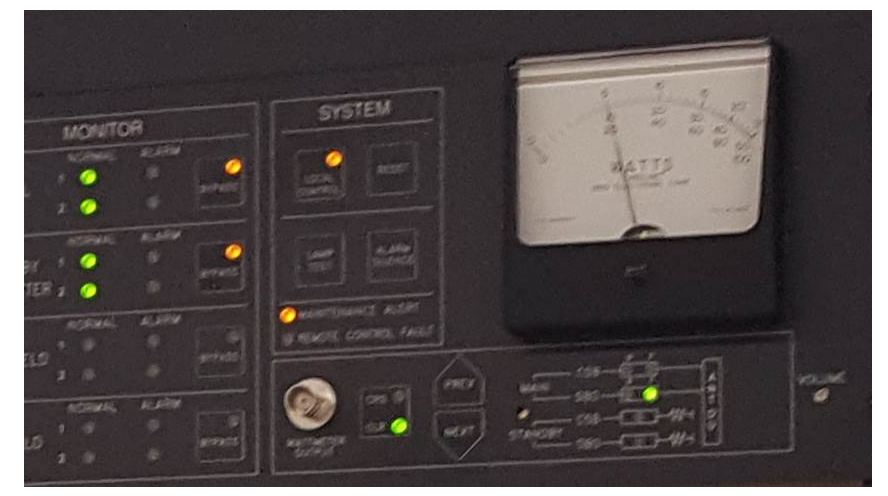

|     |                           | TX1 | TX2        |
|-----|---------------------------|-----|------------|
| (1) | CLR SBO forward power     | 0.2 | 0.2 Record |
| (2) | CLR SBO reflected power   | 0   | Record     |
| (3) | CLR SBO VSWR (calculated) | 1=1 | 1:1 Record |

- **9. RF Power Metering**:檢視面板量測功率與PMDT顯示功率之誤差值及波形正確性。
  - (1). Measure the Main Course CSB Forward power reading on the Wattmeter Display and record.
  - (2). On the PMDT, select [Transmitters / Data / Wattmeter Data] and record the internal CSB forward power reading. Verify the reading is within ± 4 % of the Wattmeter reading.
  - (3). Verify the Course CSB waveform is available at the front panel Wattmeter Test jack. Check if OK.
  - (4). Repeat steps 1 thru 3 for the remainder of the readings requested on the data sheets.

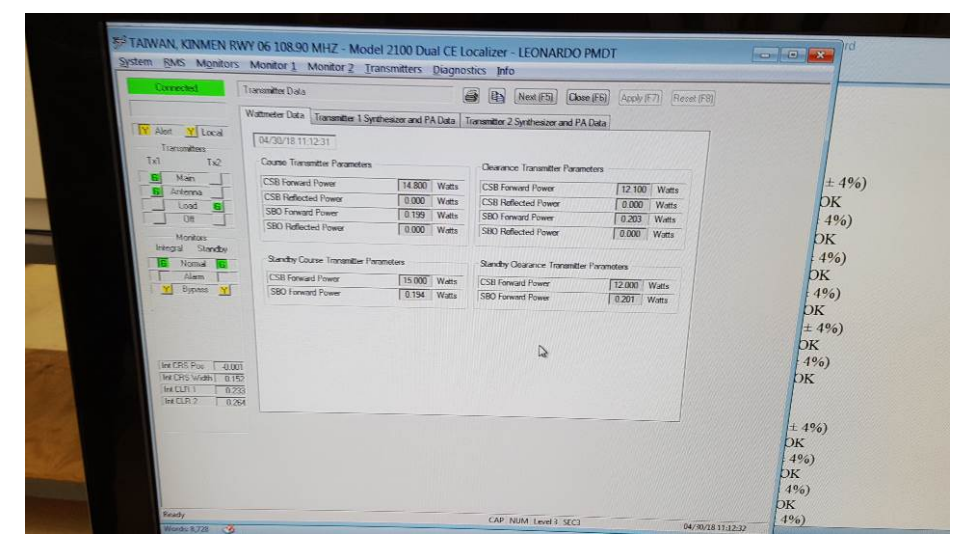

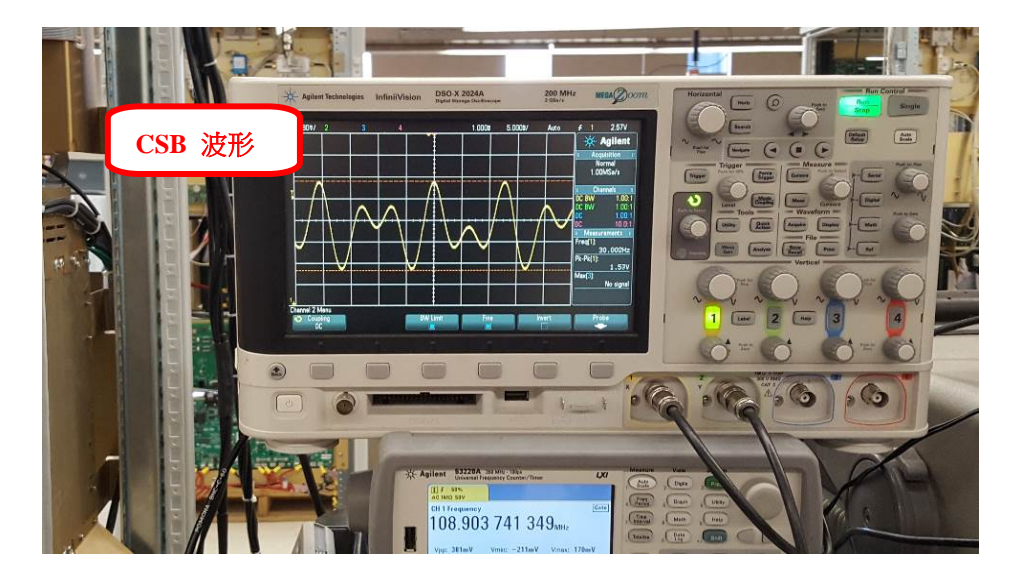

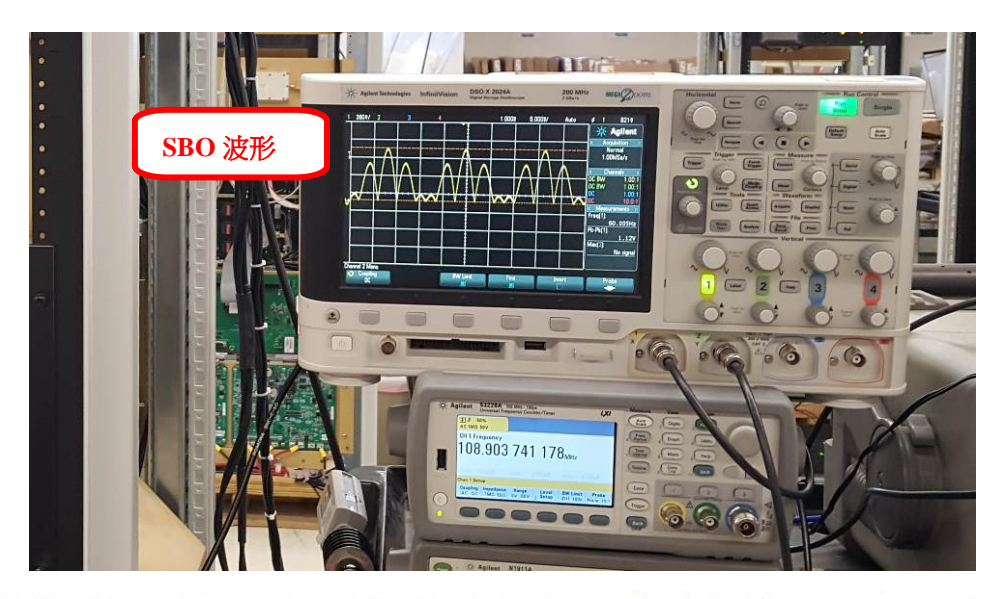

Wattmeter Functions:

|       | CRS Transmitter                    |                 |                                                                                                    |
|-------|------------------------------------|-----------------|----------------------------------------------------------------------------------------------------|
| (1.2) | Main CSB F Pwr Reading Accuracy    | Wm 15           | Int $15 (Wm + 40/2)$                                                                                                    |
| (3)   | Main CSB F Pwr Select and Waveform |                 | $\frac{1}{1000} (\text{win} \pm 470)$                                                                                                    |
| (1,2) | Main CSB R Pwr Reading Accuracy    | Wm Q            | Int $O$ (Wm + 40%)                                                                                                    |
| (3)   | Main CSB R Pwr Select and Waveform |                 | $\frac{1}{1000} \frac{1}{1000} \frac{1}{1000$ |
| (1.2) | Main SBO F Pwr Reading Accuracy    | Wm 0.2          | Int $\rho_{c} \geq \rho_{c}^{2}$ (Wm + 4%)                                                                                                    |
| (3)   | Main SBO F Pwr Select and Waveform |                 | $\frac{1}{10000000000000000000000000000000000$                                                                                                    |
| (1.2) | Main SBO R Pwr Reading Accuracy    | Wm D            | Int $\mathcal{O}$ (Wm + 4%)                                                                                                    |
| (3)   | Main SBO R Pwr Select and Waveform | <u>.</u>        | $\boxed{M} Check if OK$                                                                                                    |
| (1.2) | Stby CSB Pwr Reading Accuracy      | Wm 15           | Int $15$ (Wm + 4%)                                                                                                    |
| (3)   | Stby CSB Pwr Select and Waveform   |                 | $\overline{\mathbf{M}}$ Check if OK                                                                                                    |
| (1,2) | Stby SBO Pwr Reading Accuracy      | Wm 0.2          | Int $0.204$ (Wm + 4%)                                                                                                    |
| (3)   | Stby SBO Pwr Select and Waveform   |                 | Check if OK                                                                                                    |
|       | CLR Transmitter                    |                 |                                                                                                    |
| (1.2) | Main CSB F Pwr Reading Accuracy    | Wm 1>           | Int $1 \ge (Wm + 4\%)$                                                                                                    |
| (3)   | Main CSB F Pwr Select and Waveform |                 | $\mathbb{M}$ Check if OK                                                                                                    |
| (1,2) | Main CSB R Pwr Reading Accuracy    | Wm O            | Int $\mathcal{O}$ (Wm $\pm 4\%$ )                                                                                                    |
| (3)   | Main CSB R Pwr Select and Waveform |                 | Check if OK                                                                                                    |
| (1,2) | Main SBO F Pwr Reading Accuracy    | Wm 0.~          | Int $0.207$ (Wm $\pm 4\%$ )                                                                                                    |
| (3)   | Main SBO F Pwr Select and Waveform |                 | Check if OK                                                                                                    |
| (1,2) | Main SBO R Pwr Reading Accuracy    | Wm O            | Int $O$ (Wm $\pm 4\%$ )                                                                                                    |
| (3)   | Main SBO R Pwr Select and Waveform |                 | Check if OK                                                                                                    |
| (1,2) | Stby CSB Pwr Reading Accuracy      | Wm 1>           | Int $\boxed{12}$ (Wm ± 4%)                                                                                                    |
| (3)   | Stby CSB Pwr Select and Waveform   |                 | Check if OK                                                                                                    |
| (1,2) | Stby SBO Pwr Reading Accuracy      | Wm_0.2          | Int $0.205$ (Wm ± 4%)                                                                                                    |
| (3)   | Stby SBO Pwr Select and Waveform   |                 | Check if OK                                                                                                    |
| 1(    | CPS System Spurious Emissions · E  | 影测CPC 脑室2 尔默波马· | 3. 办 抛 油 早 不 符 今 栖                                                                                                    |

#### 10. CRS System Spurious Emissions:量測CRS頻率2次諧波及3次諧波是否符合標 準。

SETUP : Connect a Spectrum Analyzer to the output of the CRS CSB attenuator.

- (1). Set CRS 90 and 150 Hz modulation off.
- (2). Set CRS keying off.
- (3). Set spectrum analyzer to carrier signal. Note level in dBm. Set span to 1MHz, step to manual and

enter center frequency.

(4). Measure and compare the second and third harmonics to the carrier frequency. Record the frequency and amplitude difference, with respect to the carrier level in dB (dBc), of each harmonic.

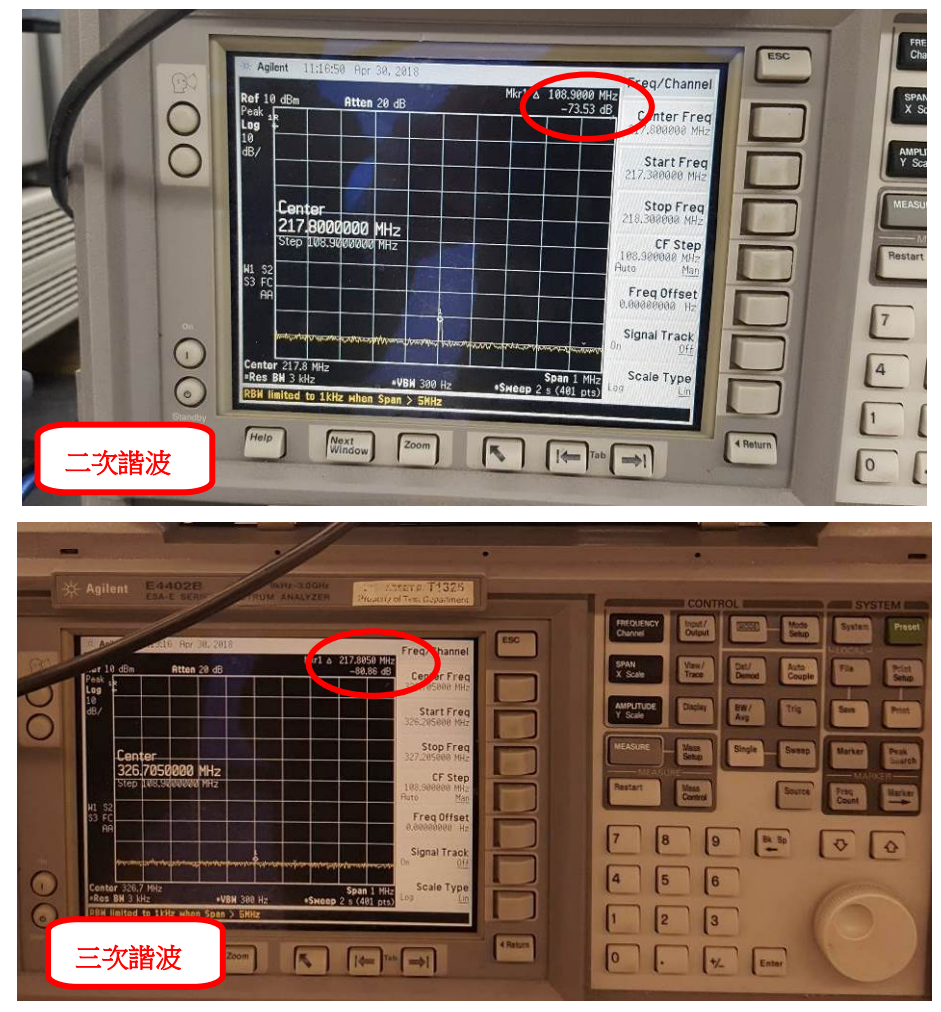

(5). Verify with the spectrum analyzer that from 0 Hz to 500 MHZ, no spurs are larger than -60dBC. Check if OK.

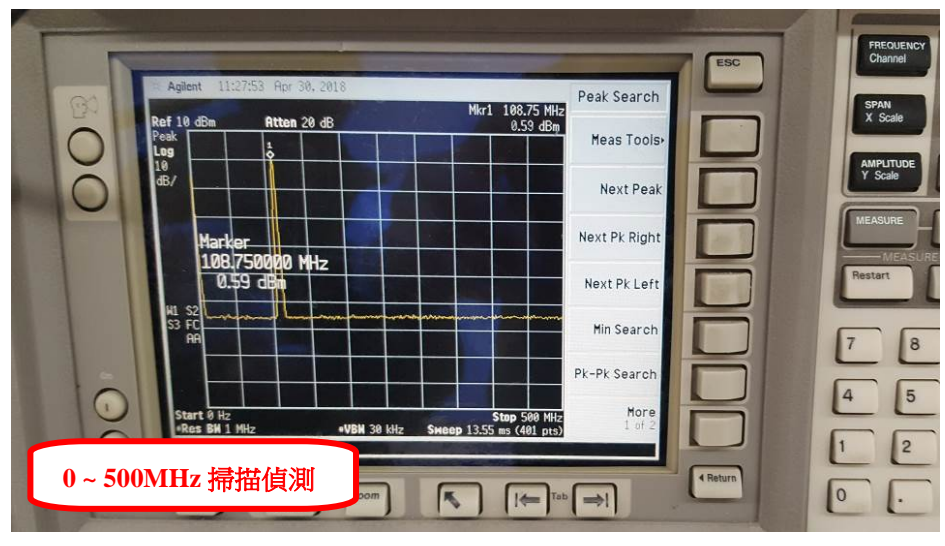

(6). Remove spectrum analyzer from system.

- (7). Set 90/150 Hz modulation and keyer on to return system to normal.
- (8). Repeat steps 1 thru 7 for Transmitter 2.

|     | TX1                                     | Frequency | Level               |
|-----|-----------------------------------------|-----------|---------------------|
| (3) | Fundamental                             | 108.9 MHz | Record              |
| (4) | Second Harmonic                         | 217.8 MHz | $-7^{2} < -60  dBC$ |
|     | Third Harmonic                          | 3-6.7 MHz | -82 < -60  dBC      |
| (5) | No spurious output greater than -60 dBC | /         | Check if OK         |
|     | TX2                                     | Frequency | Level               |
| (3) | Fundamental                             | 108.9 MHz | Record              |
| (4) | Second Harmonic                         | 217.8 MHz | -7 > < -60  dBC     |
|     | Third Harmonic                          | 326.7 MHz | -82 < -60  dBC      |
| (5) | No spurious output greater than -60 dBC |           | Check if OK         |
|     |                                         |           |                     |

11. CLR System Spurious Emissions:量測CLR頻率2次諧波及3次諧波是否符合標準。

**SETUP** : Connect a Spectrum Analyzer to the output of the CLR CSB attenuator.

- (1). Set CLR 90 and 150 Hz modulation off.
- (2). Set CLR keying off.
- (3). Set spectrum analyzer to carrier signal. Note level in dBm. Set span to 1MHz step to manual and enter center frequency.
- (4). Measure and compare the second and third harmonics to the carrier frequency. Record the frequency and amplitude difference, with respect to the carrier level in dB (dBc), of each harmonic.
- (5). Verify with the spectrum analyzer that from 0 Hz to 500 MHZ, no spurs are larger than -60dBC. Check if OK.
- (6). Remove spectrum analyzer from system.
- (7). Set 90/150 Hz modulation and keyer on to return system to normal.
- (8). Repeat steps 1 thru 7 for Transmitter 2.

|     | TX1                                     | Frequency | Level          |
|-----|-----------------------------------------|-----------|----------------|
| (3) | Fundamental                             | 108.9 MHz | O Record       |
| (4) | Second Harmonic                         | 217.8 MHz | -73.2<-60 dBC  |
|     | Third Harmonic                          | 326-7 MHz | -8 ~~ -60 dBC  |
| (5) | No spurious output greater than -60 dBC |           | Check if OK    |
|     | TX2                                     | Frequency | Level          |
| (3) | Fundamental                             | 108.9 MHz | Record         |
| (4) | Second Harmonic                         | 217.8 MHz | -73 < -60  dBC |
|     | Third Harmonic                          | 326.7 MHz | -80.1<-60 dBC  |
| (5) | No spurious output greater than -60 dBC |           | Check if OK    |

- **12.** CRS Carrier Signal at Sideband Output: 用頻譜分析儀量測CRS CSB及CRS SBO 於carrier level之差是否符合標準。
- SETUP : 1. Disable transmission and disconnect the CRS CSB feed cable and connect Spectrum Analyzer to CRS

CSB output using a 30-dB attenuator.

- 2. Find Station Frequency.
- 3. Set Center Frequency.
- 4. Adjust Spectrum Analyzer to the following settings:

| Span 2 KHz | RBW 30 Hz   |
|------------|-------------|
| VBW 30 Hz  | SWP 2.5 Sec |
| Atten 10dB |             |

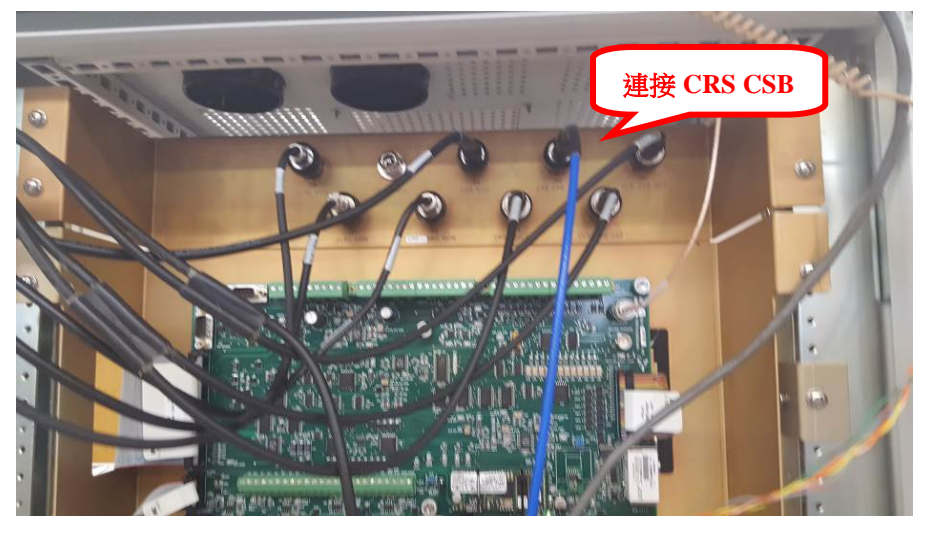

(1). Measure the CRS CSB carrier level and set marker on spectrum analyzer to marker zero.

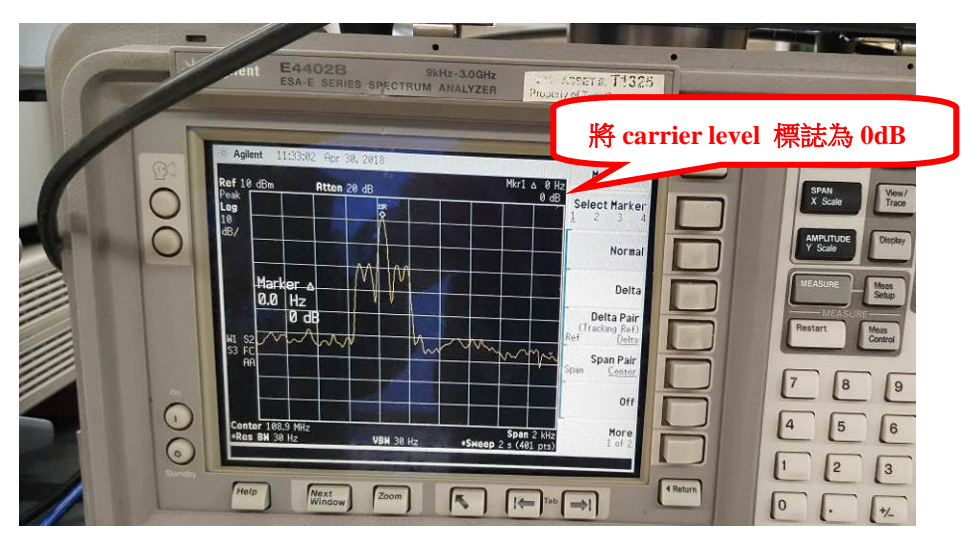

(2). Disable transmission, place the CRS CSB feed cable back to the normal position, and place the 30 dB attenuator and spectrum analyzer on the CRS SBO output. Measure and record the reading.

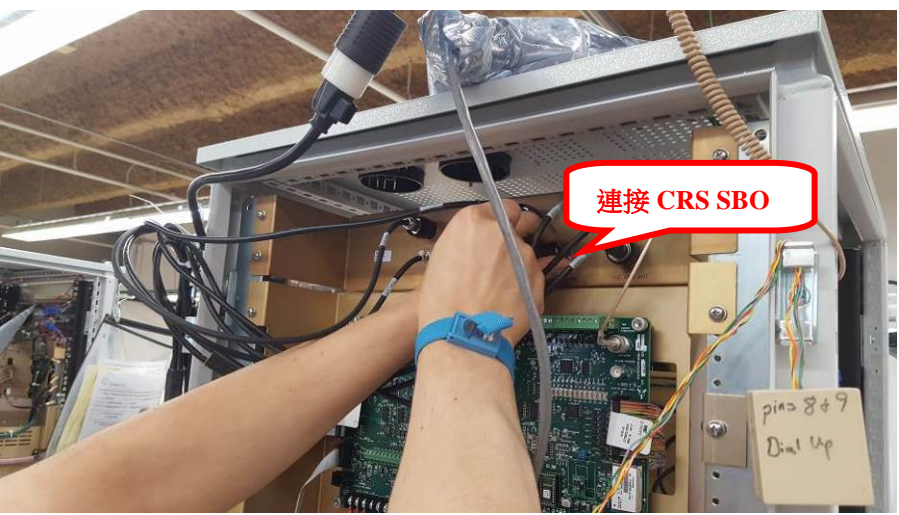

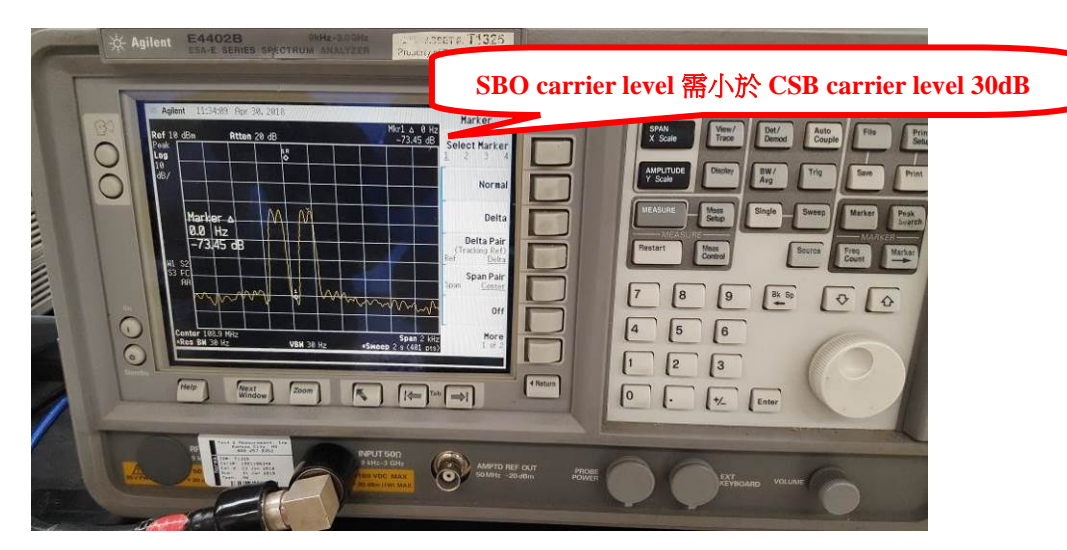

- (3). Repeat steps 1 and 2 for Transmitter 2.
- (4). Place the system back to the normal state.
- (2) CRS carrier signal at sideband output
  - **13.** CLR Carrier Signal at Sideband Output: 用頻譜分析儀量測 CLR CSB 及 CLR SBO 於 carrier level 之差是否符合標準。

TX1 -78.4 TX2 -7/5<-30 dBC

- **SETUP**: 1. Disable transmission and disconnect the CLR CSB feed cable and connect Spectrum Analyzer to CLR CSB output using a 30-dB attenuator.
  - 2. Find Station Frequency.
  - 3. Set Center Frequency.
  - 4. Adjust Spectrum Analyzer to the following settings:

| Span 2 KHz | <i>RBW 30 Hz</i> |
|------------|------------------|
| VBW 30 Hz  | SWP 2.5 Sec      |
|            |                  |

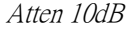

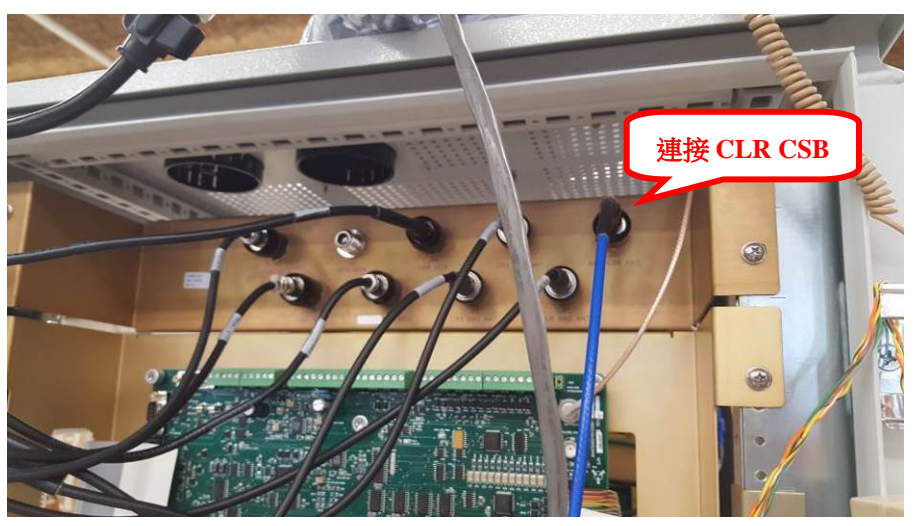

(1). Measure the CLR CSB carrier level and set marker on spectrum analyzer to marker zero.

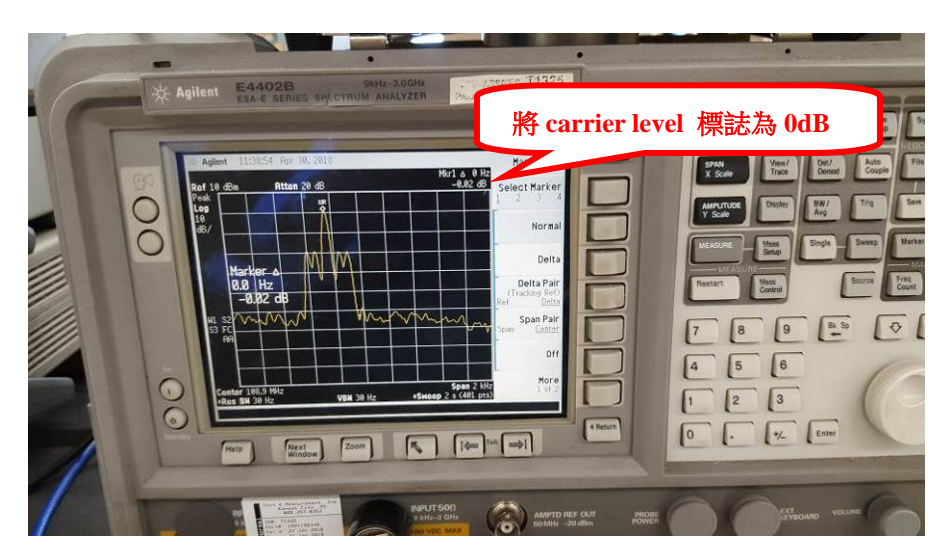

(2). Disable transmission, place the CLR CSB feed cable back to the normal position, and place the 30 dB attenuator and spectrum analyzer on the CLR SBO output. Measure and record the reading.

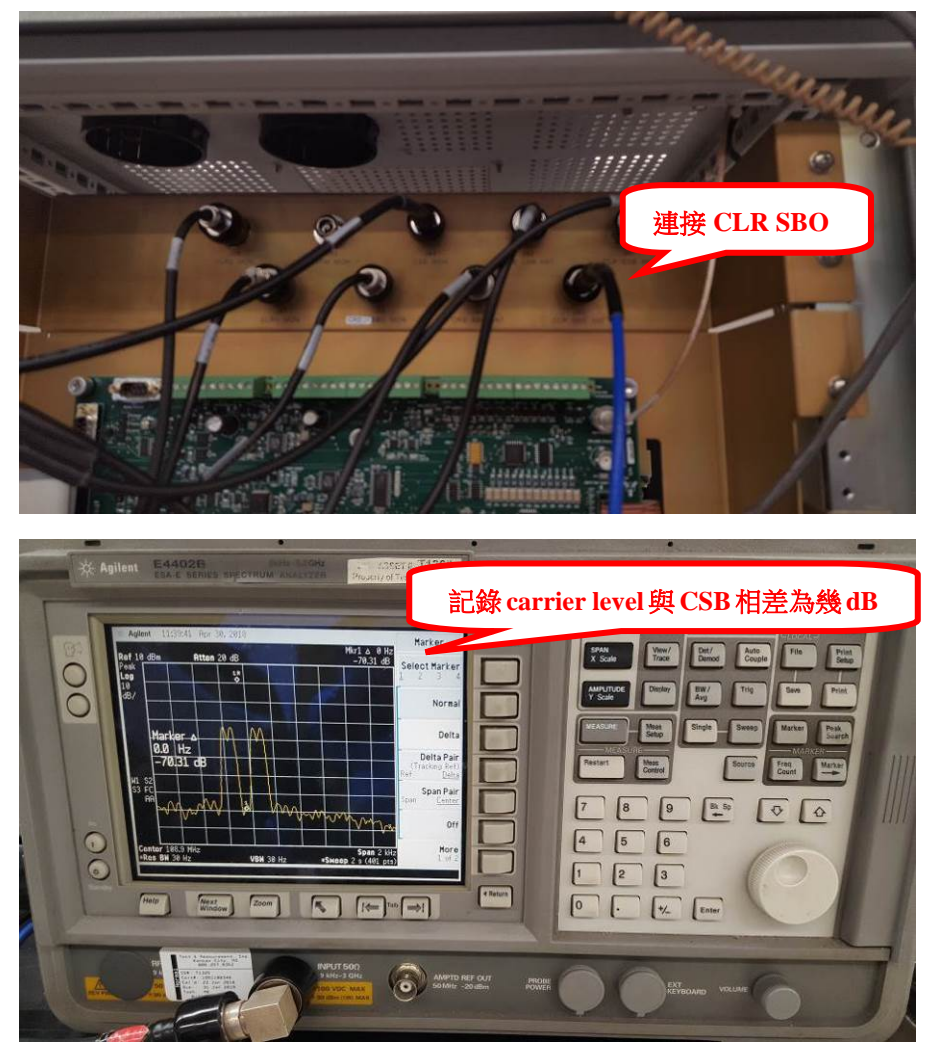

- (3). Repeat steps 1 and 2 for Transmitter 2.
- (4). Place the system back to the normal state.

(2) CLR carrier signal at sideband output

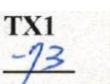

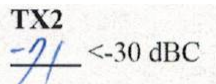

#### 14. LO Outputs:量測CRS LO及CLR LO的輸出功率。

- (1). Connect Power Meter to the cable feeding into J4 on the TRU.
- (2). Measure and record the CRS LO output power.
- (3). Connect Power Meter to the cable feeding into J1 on the TRU.
- (4). Measure and record the CLR LO output power.
- (5). Repeat steps 1 thru 4 for Transmitter 2.

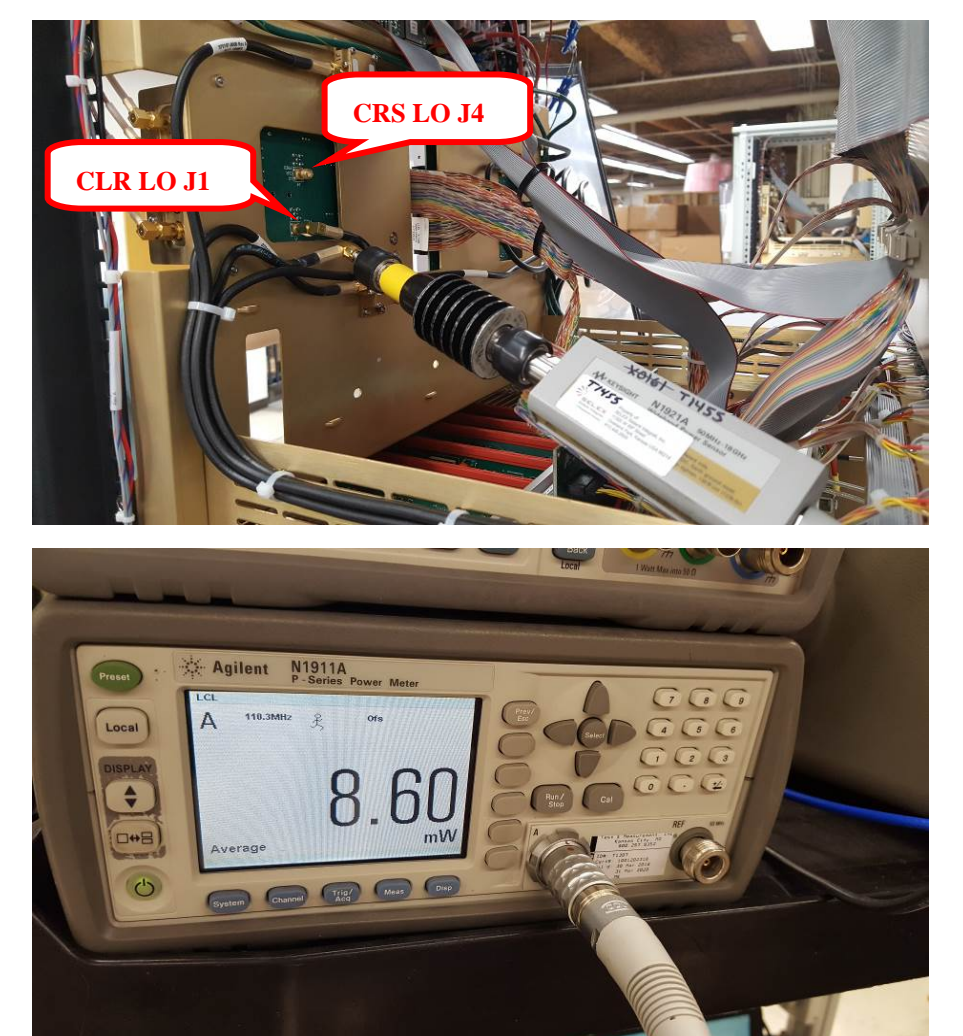

- TX1TX2(2)CRS LO Output Power $\frac{8.6}{8.6}$  $\frac{8.7}{8.6} \ge 6.3 \text{ mW}$  but  $\le 63.1 \text{ mW}$ (4)CLR LO Output Power $\frac{8.6}{8.6}$  $\frac{8.7}{8.6} \ge 6.3 \text{ mW}$  but  $\le 63.1 \text{ mW}$ 
  - **15.** CRS Modulation Balance Adjustment: 調整CRS Modulation Balance, 並確認外部 PMDT與內部PIR監測的Centerline DDM 是否在標準內。
- SETUP : Connect PIR to the RF Sample port located on the front panel of the RF Monitor. Select CRS CSB on the LCU wattmeter. Turn off CRS SBO Power.
  - (1). On the PMDT, select [Transmitter / Waveforms / Waveform 1] to change the DDM settings.

(2). Adjust the Course CSB Carrier Power Level to 15 Watts, SDM to 40%, and DDM to 0.000 and Apply.

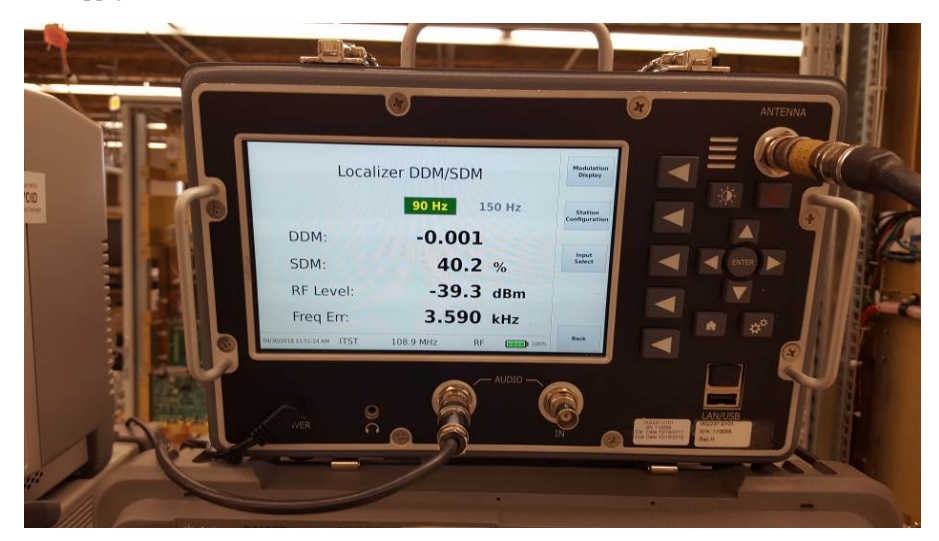

(3). On the PMDT, select [Monitor 1 / Data / Integral] and record the external Course Centerline DDM reading for each of the DDM settings.

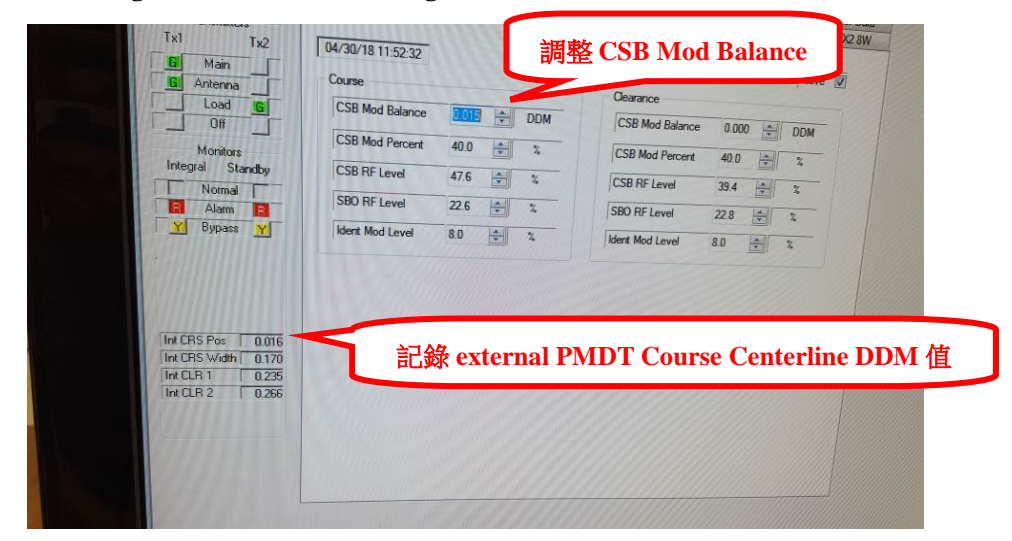

(4). On the PIR, record the internal DDM reading for each of the DDM settings.

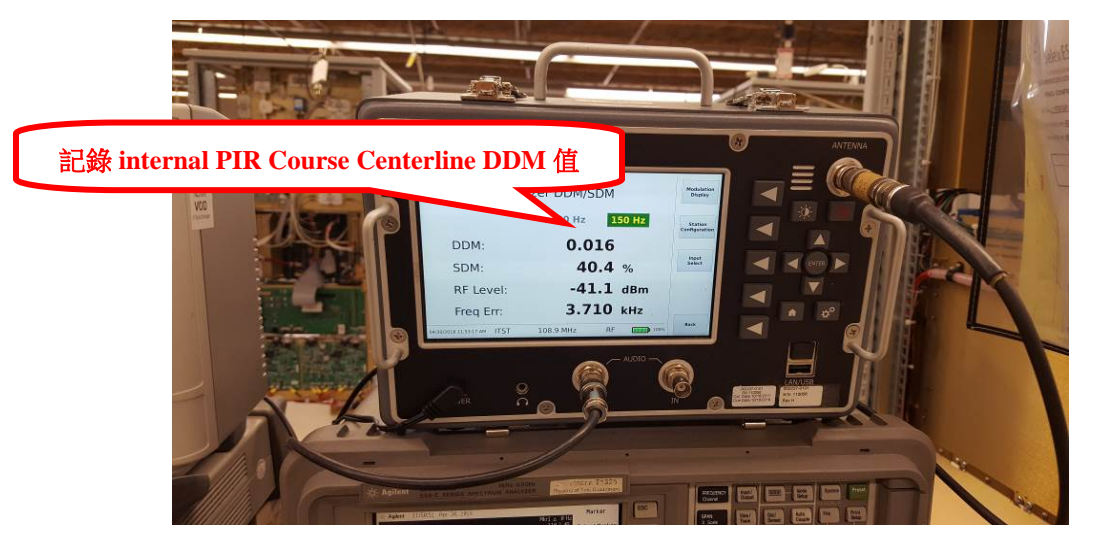

(5). Repeat steps 1 thru 4 for Transmitter 2.

| DDM setting                                                         | External                                                               | Internal                                         | Tolerance                                                                                                    |
|---------------------------------------------------------------------|------------------------------------------------------------------------|--------------------------------------------------|----------------------------------------------------------------------------------------------------|
| 0.000                                                               | 0                                                                      | 0                                                | S (standard)                                                                                                    |
| 0.015                                                               | 0.015                                                                  | 0-015                                            | $S + 0.015 \pm 0.002$                                                                                                    |
| 0.030                                                               | 0.030                                                                  | 0.030                                            | $S + 0.030 \pm 0.004$                                                                                                    |
| -0.015                                                              | -0.016                                                                 | -0.016                                           | $S - 0.015 \pm 0.002$                                                                                                    |
| -0.030                                                              | - 0.03                                                                 | -0.031                                           | $S - 0.030 \pm 0.004$                                                                                                    |
|                                                                     |                                                                        |                                                  |                                                                                                    |
| At 40% SDM (Nom                                                     | inal Modulation Setting)                                               |                                                  |                                                                                                    |
| At 40% SDM (Nom<br>DDM setting                                      | inal Modulation Setting)<br>External                                   | Internal                                         | Tolerance                                                                                                    |
| At 40% SDM (Nom<br>DDM setting<br>0.000                             | inal Modulation Setting)<br>External                                   | Internal<br>Ø                                    | Tolerance<br>S (standard)                                                                                                    |
| <u>At 40% SDM (Nom</u><br>DDM setting<br>0.000<br>0.015             | $\frac{\text{Inal Modulation Setting}}{\frac{\wp}{\wp - \wp i \zeta}}$ | Internal<br>0<br>0.015                           | $\frac{\text{Tolerance}}{S \text{ (standard)}}$ $\frac{S + 0.015 \pm 0.002}{S + 0.015 \pm 0.002}$                                                       |
| At 40% SDM (Nom<br>DDM setting<br>0.000<br>0.015<br>0.030           | $\frac{\text{External}}{\frac{0}{0.030}}$                              | <u>Internal</u><br>0<br>0.075<br>0.030           | $\frac{\text{Tolerance}}{\text{S (standard)}}$<br>S + 0.015 ± 0.002<br>S + 0.030 ± 0.004                                                                |
| At 40% SDM (Nom<br>DDM setting<br>0.000<br>0.015<br>0.030<br>-0.015 | $\frac{\text{Inal Modulation Setting}}{\frac{0}{0.030}}$               | <u>Internal</u><br>0<br>0.075<br>0.030<br>-0.016 | $\frac{\text{Tolerance}}{\text{S (standard)}} \\ \text{S + 0.015 \pm 0.002} \\ \text{S + 0.030 \pm 0.004} \\ \text{S - 0.015 \pm 0.002} \\ \end{array}$ |

# 16. CRS Nav Tones Audio Frequency:用計頻器量測CRS音頻90Hz及150Hz是否正確。

#### SETUP : 1. Connect frequency counter to the Detected port located on the front panel of the RF Monitor. 2. Select CRS CSB on the LCU wattmeter.

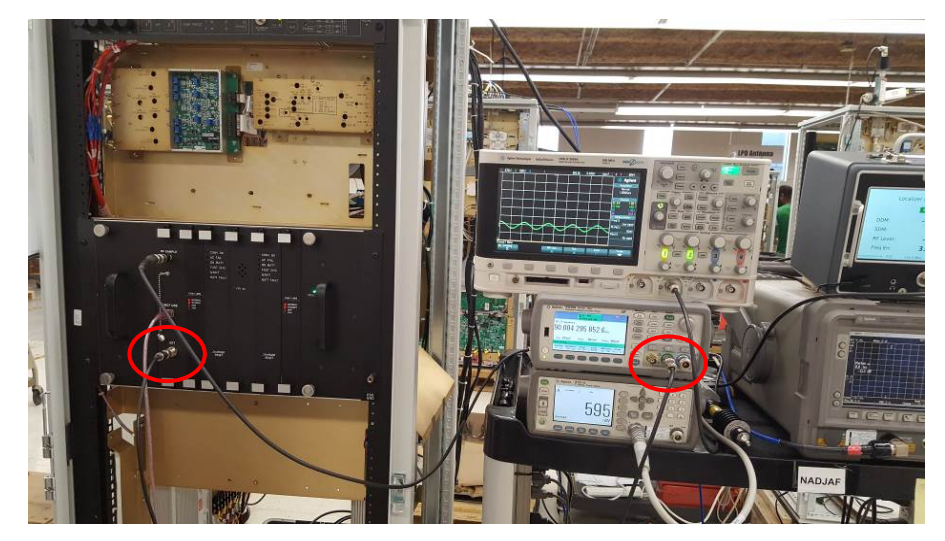

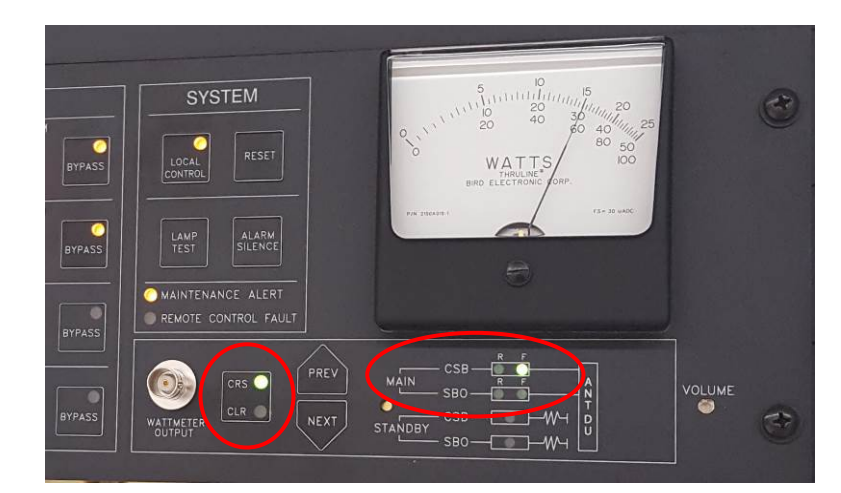

- (1). Turn only 90 Hz modulation on.
- (2). Record external reading from frequency counter.

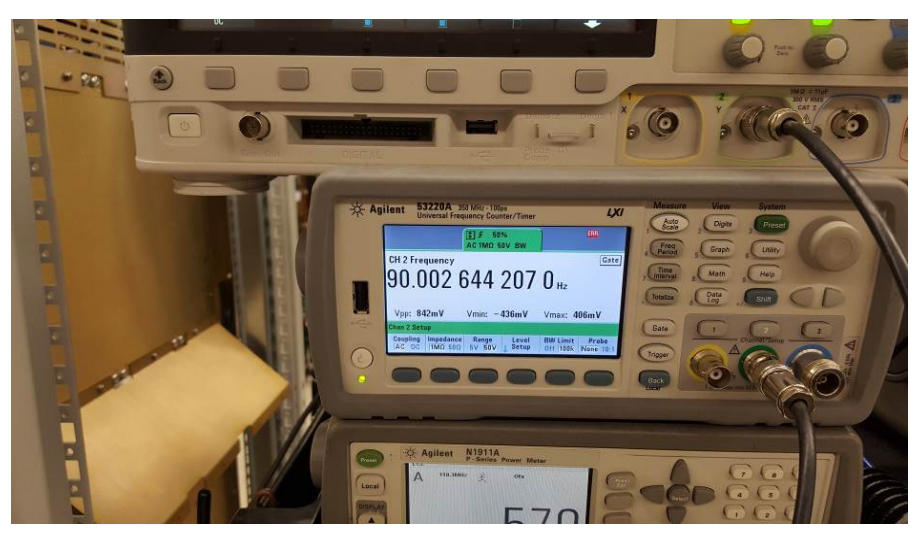

- (3). Turn only 150 Hz modulation on.
- (4). Record external reading from frequency counter.

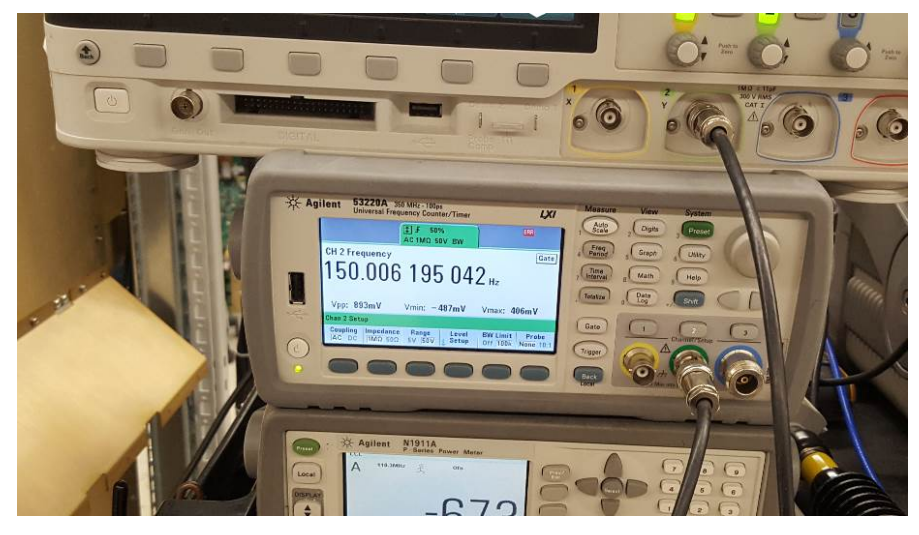

(5). Repeat steps 1 thru 4 for Transmitter 2.

|     |                  | TX1 | TX2 | External                       |
|-----|------------------|-----|-----|--------------------------------|
| (2) | 90 Hz frequency  | 90  | 90  | $90 \pm 1\% (0.90 \text{ Hz})$ |
| (4) | 150 Hz frequency | 150 | 150 | $150 \pm 1\% (1.50 \text{Hz})$ |

- 17. CLR Nav Tones Audio Frequency:用計頻器量測CLR音頻90Hz及150Hz是否正確。
- **SETUP**: 1. Connect frequency counter to the Detected port located on the front panel of the RF Monitor.

2. Select CLR CSB on the LCU wattmeter.

<image>

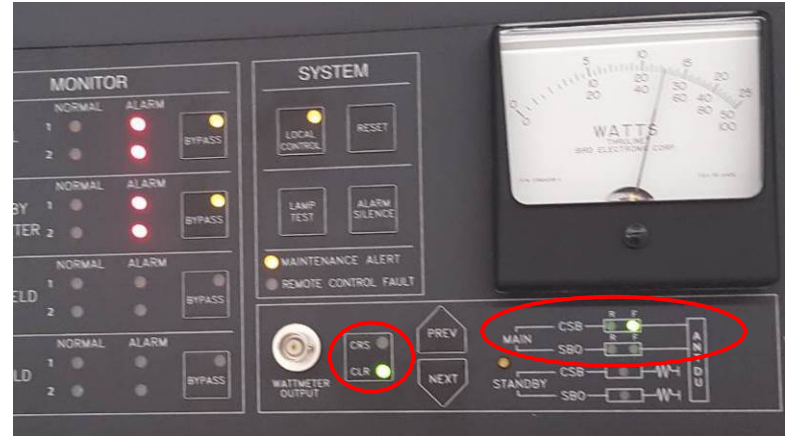

- (1). Turn only 90 Hz modulation on.
- (2). Record external reading from frequency counter.

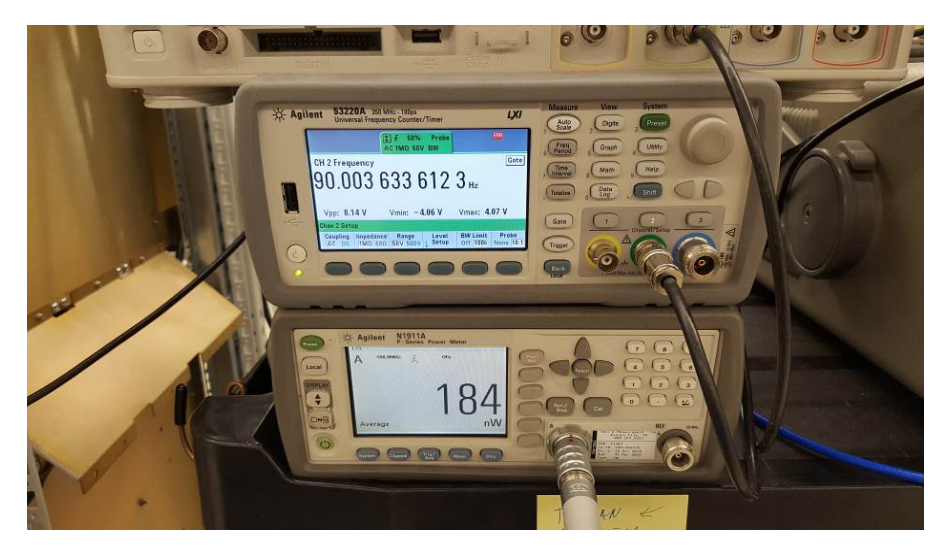

- (3). Turn only 150 Hz modulation on.
- (4). Record external reading from frequency counter.

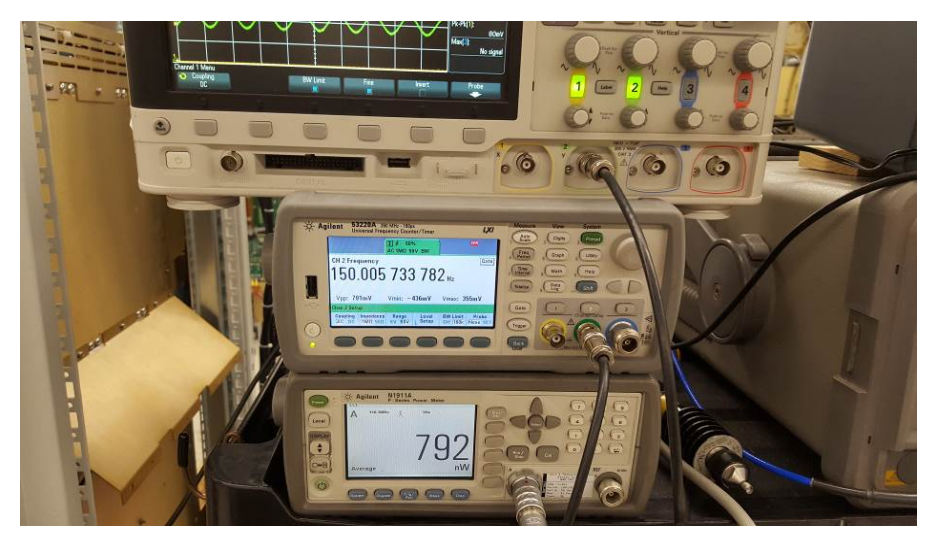

(5). Repeat steps 1 thru 4 for Transmitter 2.

| (2)<br>(4) | <ul> <li>90 Hz frequency<br/>150 Hz frequency</li> <li>18. Integral Monitor Voting Logic :<br/>常。</li> </ul> |  | TX1<br>90<br>150 | TX2<br>90<br>150 | <u>External</u><br>90 ± 1% (0.90 Hz)<br>150 ±1% (1.50 Hz) |
|------------|----------------------------------------------------------------------------------------------------|--|------------------|------------------|-----------------------------------------------------------|
|            |                                                                                                    |  | 驗證監視邏輯放          | 除AND及OR          | 狀態下是否運作正                                                  |

SETUP : Station Operating Normally

1. On the PMDT, select [Monitors/Configuration/Integral] and set the alarm limits as shown in the

following table:

| Integral Alarm Limits |            |        |       |       |  |
|-----------------------|------------|--------|-------|-------|--|
| Parameter Alarm Low   | Alarm High |        |       |       |  |
| Course                |            |        |       |       |  |
| Centerline RF Level   | 80%        | 85%    | 115%  | 120%  |  |
| Centerline DDM        | -0.004     | -0.003 | 0.003 | 0.004 |  |
| Centerline SDM        | 36%        | 37%    | 43%   | 44%   |  |
| Ident Mod Percent     | 6.0%       | 6.5%   | 9.5%  | 10.0% |  |
| Width DDM             | 0.140      | 0.144  | 0.166 | 0.170 |  |

| Cont/Lack Ident     | dent 17 N/A N/A |           | N/A       | N/A       |  |
|---------------------|-----------------|-----------|-----------|-----------|--|
| Clearance           |                 |           |           |           |  |
| Centerline RF Level | 80%             | 85%       | 115%      | 120%      |  |
| CLR 1 DDM           | 0.235 (*)       | 0.240 (*) | 0.280 (*) | 0.285 (*) |  |
| Centerline SDM      | 36%             | 37%       | 43%       | 44%       |  |
| Ident Mod Percent   | 6.0%            | 6.5%      | 9.5%      | 10.0%     |  |
| CLR 2 DDM           | 0.280 (*)       | 0.285 (*) | 0.325 (*) | 0.330 (*) |  |

\* If connected to a DU/CU the values should CLR 1 and 2 alarm values should be  $\pm$  0.025 DDM from the nominal and prealarm values should be  $\pm$  0.020 DDM from the nominal.

2. On the PMDT, in the [RMS / Configuration/General] screen, verify the Monitor Voting Logic is set to the AND configuration.

- On the PMDT, select [Monitor 1/ Data / Status] and verify no alarms are shown for Monitor #1. Record.
- (2). On the PMDT, select [Monitor 2 / Data / Status] and verify no alarms are shown for Monitor #2. Record.
- (3). Set the Local/Remote switch on the transmitter front panel to the Remote position.
- (4). On the PMDT, select [Monitors / Commands / Integral Monitor Bypass / On] and verify a bypass indication is indicated for the Integral Monitor in the Monitors Status group at the left of the PMDT screen. Also verify the transmitter front panel Bypass light illuminates for the Integral Monitor.
- (5). Set the Local/Remote switch on the front panel to the Local position. Press the Integral Monitor Bypass button on the transmitter front panel and verify the Bypass is removed.
- (6). Remove all monitor bypass conditions.
- (7). On the PMDT, select [Monitor 1 / Offsets and Scale Factors / Integral] and set the CRS Centerline SDM Scale Factor to 0. This should result in an alarm condition for Monitor 1.

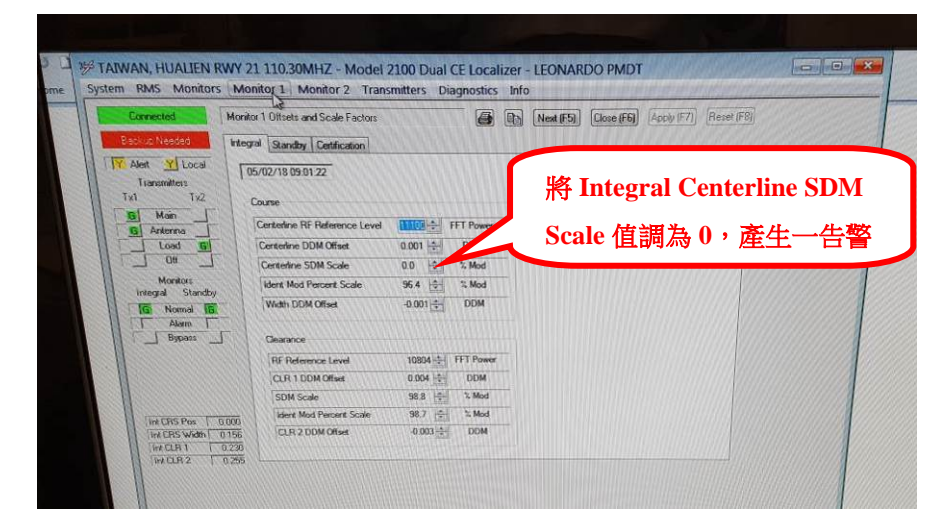

- (8). Verify the transmitter front panel Integral Monitor 1 alarm light is illuminated.
- (9). On the PMDT, select [RMS /Status/Monitor/Transmitter Status] and verify an Integral Monitor Mismatch indication.
- (10). Verify the station continues to operate in this condition.

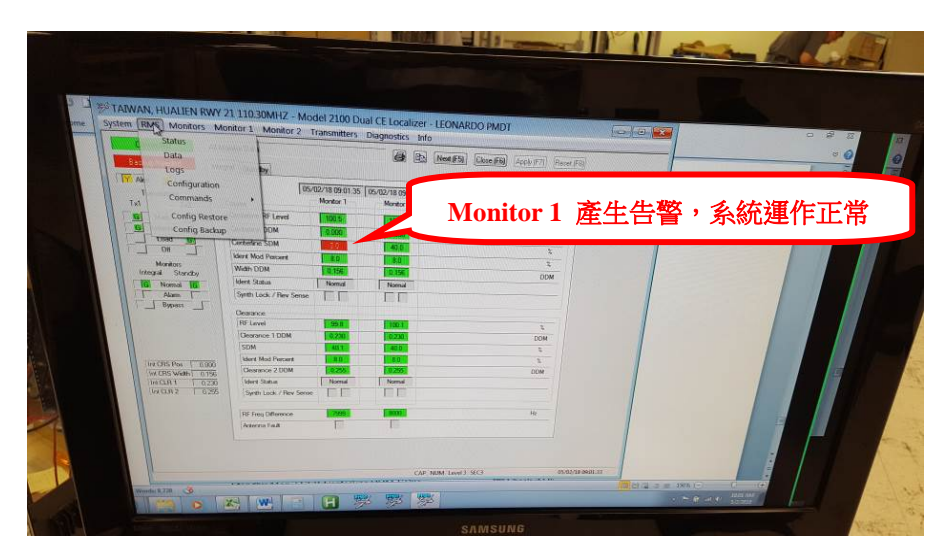

- (11). On the PMDT, select [Monitor 2 / Offsets and Scale Factors / Integral] and set the Path SDM Scale Factor to 0. This should result in an alarm condition for Monitor 2.
- (12). Verify the transmitter front panel Integral Monitor 2 alarm light is illuminated and the station transfers and shuts down. This confirms the Monitor AND function.
- (13). Place the Integral Monitor in Bypass and reset the Offset for Monitor 2 to the normal condition. Restart the station. This should result in a normal indication for Monitor 2. Monitor 1 should remain in alarm.
- (14). On the PMDT, in the [RMS / Configuration / General] screen, set the Monitor Voting Logic to the OR configuration.
- (15). Remove the Integral Monitor Bypass. The station should immediately transfer and shut down. This confirms the Monitor OR function.
- (16). Bypass the Integral Monitor and reset the SDM Scale Factors for Monitors 1 and 2 to their normal values.
- (17). On the PMDT, in the [RMS / Configuration / General] screen, reset the Monitor Voting Logic to the AND configuration.
- (18). Restart the station. Normal operation with no monitor alarms should be indicated.

| (1)  | Monitor #1 Normal Indication               | Check if OK |
|------|--------------------------------------------|-------------|
| (2)  | Monitor #2 Normal Indication               | Check if OK |
| (4)  | Integral Monitor Bypass Function           | Check if OK |
|      | Integral Monitor bypass light              | Check if OK |
| (5)  | Integral monitor bypass removed            | Check if OK |
| (8)  | Integral monitor 1 alarm                   | Check if OK |
| (9)  | Integral Monitor Mismatch indication       | Check if OK |
| (10) | Station operational w/mon 1 alarm          | Check if OK |
| (12) | Integral monitor 2 alarm/station transfer/ |             |
|      | Shut down (monitor "and" function)         | Check if OK |
| (15) | Station transfer /shut down (Monitor       |             |
|      | "OR" Function)                             | Check if OK |

19. Integral and Standby Monitor Alarms: 驗證Monitor各參數於超過High Alarm與

Low Alarm上時,是否正常顯示告警。

SETUP : System Operating Normal Place all Bypass switches to ON.

- (1). On the PMDT, select [Monitor 1 / Data / Integral] and verify no alarms are shown for Monitor #1 and that the CRS Centerline DDM Value is 0.000 + 0.001. Check if OK.
- (2). On the PMDT, select [Monitor 1 / Data / Standby] and verify no alarms are shown for Monitor #1 and that the CRS and CLR Centerline DDM Value is 0.000 + 0.001. Check if OK.
- (3). On the PMDT, select [Monitor 2 / Data / Integral] and verify no alarms are shown for Monitor #2 and that the CRS Centerline DDM Value is 0.000 +0.001. Check if OK.
- (4). On the PMDT, select [Monitor 2 / Data / Standby] and verify no alarms are shown for Monitor #2 and that the CRS and CLR Centerline DDM Value is 0.000 +0.001. Check if OK.
- (5). On the PMDT, select [Transmitters/Waveform/Waveform1] and adjust the CRS and CLR CSB RF Levels down to cause the integral monitor to go into alarm.
- (6). On the PMDT, select [Monitor 1 / Data / Integral] and confirm a low alarm condition for the CRS and CLR RF Levels.
- (7). On the PMDT, select [Monitor 1 / Data / Standby] and confirm a low alarm condition for the CRS and CLR RF Levels.
- (8). Repeat Steps 6 and 7 for Monitor 2.
- (9). On the PMDT, select [Transmitters/Waveform/Waveform1]and adjust the CRS and CLR CSB RF Levels up to cause the integral monitor to go into alarm.
- (10). On the PMDT, select [Monitor 1 / Data / Integral] and confirm a high alarm condition for the CRS and CLR RF Levels.
- (11). On the PMDT, select [Monitor 1 / Data / Standby] and confirm a high alarm condition for the CRS and CLR RF Levels.
- (12). Repeat Steps 10 and 11 for Monitor 2.
- (13). Return CRS and CLR RF Levels to normal power.
- (14). On the PMDT, select [Transmitters/Waveform/Waveform1] and adjust the CRS and CLR CSB Mod Percent Values down to cause the integral monitor to go into alarm.
- (15). On the PMDT, select [Monitor1/Data/Integral] and confirm a low alarm condition for the CRS Centerline SDM.
- (16). On the PMDT, select [Monitor1/Data/Standby] and confirm a low alarm condition for the CRS Centerline SDM.
- (17). Repeat Steps 15 and 16 for Monitor 2.
- (18). On the PMDT, select [Transmitters/Waveform/Waveform1] and adjust the CRS and CLR CSB Mod Percent up to cause the integral monitor to go into alarm.
- (19). On the PMDT, select [Monitor1/Data/Integral] and confirm a high alarm condition for the CRS Centerline SDM.
- (20). On the PMDT, select [Monitor1/Data/Standby] and confirm a high alarm condition for the CRS Centerline SDM.

- (21). Repeat Steps 19 and 20 for Monitor 2.
- (22). Return the CRS and CLR CSB Mod Percent Values to nominal.
- (23). On the PMDT, select [Transmitters/Waveform/Waveform1] and adjust the CRS CSB Mod Balance Values down to cause the integral monitor to go into alarm.
- (24). On the PMDT, select [Monitor1/Data/Integral] and confirm a low alarm condition for the CRS Centerline DDM.
- (25). On the PMDT, select [Monitor1/Data/Standby] and confirm a low alarm condition for the CRS Centerline DDM.
- (26). Repeat Steps 24 and 25 for Monitor 2.
- (27). On the PMDT, select [Transmitters/Waveform/Waveform1] and adjust the CRS CSB Mod Balance Values up to cause the integral monitor to go into alarm.
- (28). On the PMDT, select [Monitor1/Data/Integral] and confirm a high alarm condition for the CRS Centerline DDM.
- (29). On the PMDT, select [Monitor1/Data/Standby] and confirm a high alarm condition for the CRS Centerline DDM.
- (30). Repeat Steps 28 and 29 for Monitor 2.
- (31). Return the CRS CSB Mod Balance Values to nominal.
- (32). 32. On the PMDT, select [Transmitters/Waveform/Waveform1] and adjust the CRS and CLR SBO RF Level Values down to cause the integral monitor to go into alarm.
- (33). On the PMDT, select [Monitor1/Data/Integral] and confirm a low alarm condition for the CRS and CLR Width DDM.
- (34). On the PMDT, select [Monitor1/Data/Standby] and confirm a low alarm condition for the CRS and CLR Width DDM.
- (35). Repeat Steps 33 and 34 for Monitor 2.
- (36). On the PMDT, select [Transmitters/Waveform/Waveform1] and adjust the CRS and CLR SBO RF Level Values up to cause the integral monitor to go into alarm.
- (37). On the PMDT, select [Monitor1/Data/Integral] and confirm a high alarm condition for the CRS and CLR Width DDM.
- (38). On the PMDT, select [Monitor1/Data/Standby] and confirm a high alarm condition for the CRS and CLR Width DDM.
- (39). Repeat Steps 37 and 38 for Monitor 2.
- (40). Return the CRS and CLR SBO RF Level Values to Nominal.
- (41). On the PMDT, select [Transmitters/Waveform/Waveform1] and adjust the CRS and CLR Ident Mod Level Values down to cause the integral monitor to go into alarm.
- (42). On the PMDT, select [Transmitters, Commands, Loc Ident, Normal]. Select[Monitor1/Data/Integral] and confirm a low alarm condition for the CRS and CLR Ident Mod Level.
- (43). On the PMDT, select [Monitor1/Data/Standby] and confirm a low alarm condition for the CRS and

CLR Ident Mod Level.

- (44). Repeat Steps 42 and 43 for Monitor 2.
- (45). On the PMDT, select [Transmitters/Waveform/Waveform1] and adjust the CRS and CLR Ident Mod Level Values up to cause the integral monitor to go into alarm.
- (46). On the PMDT, select [Monitor1/Data/Integral] and confirm a high alarm condition for the CRS and CLR Ident Mod Level.
- (47). On the PMDT, select [Monitor1/Data/Standby] and confirm a high alarm condition for the CRS and CLR Ident Mod Level.
- (48). Repeat Steps 46 and 47 for Monitor 2.
- (49). Return the CRS and CLR Ident Mod Level Values to Nominal.
- (50). On the PMDT, select [Transmitters/Commands/Localizer Ident/Continuous].
- (51). On the PMDT, select [Monitor1/Data/Integral] and confirm that a continuous ident alarm appears.
- (52). On the PMDT, select [Monitor1/Data/Standby] and confirm that a continuous ident alarm appears.
- (53). Repeat Steps 51 and 52 for Monitor 2.
- (54). On the PMDT, select [Transmitters/Commands/Localizer Ident/Normal].
- (55). On the PMDT, select [Transmitters/Commands/Localizer Ident/Off].
- (56). On the PMDT, select [Monitor1/Data/Integral] and confirm that No Ident appears.
- (57). On the PMDT, select [Monitor1/Data/Standby] and confirm that No Ident appears.
- (58). Repeat Steps 56 and 57 for Monitor 2.
- (59). On the PMDT, select [Transmitters/Commands/Localizer Ident/Normal].
- (60). Restart the station. Normal operation with no monitor alarms should be indicated.

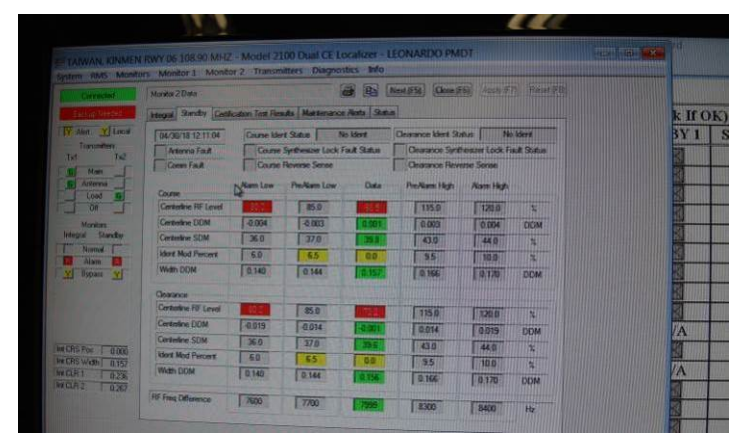

| TAIWAN, KINAM                                                                                                    | N RWY OF SDE SO MIN                                                                                                    | Model           | 100 Dual CE                                                                                                    | ciculizer a l          | LONARDO PM                                         | tor                                      |                      |
|----------------------------------------------------------------------------------------------------|----------------------------------------------------------------------------------------------------|-----------------|----------------------------------------------------------------------------------------------------|------------------------|----------------------------------------------------|------------------------------------------|----------------------|
| System HMS MON                                                                                                    | North Address 1 Code                                                                                                    |                 | and the second second second second second second second second second second second second second second second | 日前                     | Next (FS) (Occur)                                  |                                          |                      |
| Construction of the second second sec | Langer (Barrier Lange                                                                                                    | and the Part St | and Maintenan                                                                                                    | a Airda   Sun          |                                                    |                                          |                      |
| The set allow                                                                                                    | Conversion from                                                                                                    | Cause II        | net Statum<br>n Synthesizer Lock<br>n Roverse Server<br>Nachiner Lock                                            | No Meet<br>Food Status | Character Mert 9<br>October 5 per<br>October 18 ct | tatus 500<br>Benarer Lock I<br>mas Seran | n ident<br>and Datus |
| Lost R                                                                                                    | Course                                                                                                    | -               | L'and                                                                                                    |                        | And the second second                              | - Horen Inde                             | 1                    |
|                                                                                                    | Carteriore Di Levil                                                                                                    | Lincola         | 1 80 10                                                                                                    |                        | 1100                                               | 1.000                                    |                      |
| ananges Storette                                                                                                    | Contention SIDM                                                                                                    | E MO            | 1 72.0                                                                                                    |                        | 1.000                                              | 10004                                    | CUM                  |
| ET North                                                                                                    | Most Next Percent                                                                                                    | 6.0             | 45                                                                                                    | 0.0                    | 1 26                                               | 10.0                                     | -                    |
| Alam B                                                                                                    | Weth DOM                                                                                                    | 0.140           | 0144                                                                                                    | E 0,134                | 0.006                                              | 8170                                     | DEM                  |
| 11 SUL 0 SU                                                                                                    | Chinese                                                                                                    |                 |                                                                                                    |                        |                                                    |                                          |                      |
|                                                                                                    | FiF Lavid                                                                                                    | 1 40.0          | 10.0                                                                                                    | 1000                   | [ NIM P                                            | [ I SHOW                                 |                      |
|                                                                                                    | Oestance 1 D.D.M                                                                                                    | 0.210           | [ 0,215                                                                                                    | Carpiel .              | 10.00                                              | 1.009                                    | -                    |
| STATISTICS.                                                                                                    | SCIM                                                                                                    | 36.0            | 2 10                                                                                                    |                        | 438                                                | 0.2992                                   | DOM                  |
| INCOME DISC.                                                                                                    | Next Had Percent                                                                                                    | 611             | 65                                                                                                    | 0.0                    | 96                                                 | 10.0                                     | -                    |
| MILLEI DZB                                                                                                    | Odamice 2 DDM                                                                                                    | 19240           | 0.245                                                                                                    | -                      | 0.265                                              | 00                                       | -                    |
| MAR1 1 6286                                                                                                    | The state of the state of the s |                 |                                                                                                    | -                      | - Andrews                                          | 1 4 200                                  | DDM                  |
|                                                                                                    | Sur and Physics                                                                                                    | 7000            | 7710                                                                                                    | 220                    | 1000                                               | T-mann T-                                |                      |

- (1) Integral Mon 1 CRS Centerline DDM Value
- (2) Standby Mon 1 CRS Centerline DDM Value
- Standby Mon 1 CLR Centerline DDM ValueIntegral Mon 2 CRS Centerline DDM Value
- (4) Standby Mon 2 CRS Centerline DDM Value Standby Mon 2 CLR Centerline DDM Value

| V | Check | if OK |
|---|-------|-------|
| V | Check | if OK |
| V | Check | if OK |
| 6 | Check | if OK |
| V | Check | if OK |
| V | Check | if OK |
|   |       |       |

| Test Sten  | Alarm                     | CRS/CLR -        | Monitor Test (Check If OK) |       |        |        |
|------------|---------------------------|------------------|----------------------------|-------|--------|--------|
| Test Step  |                           |                  | INT 1                      | INT 2 | STBY 1 | STBY 2 |
| (6,7,8)    | RF Alarm Low              | CRS              |                            |       |        | V      |
|            |                           | CLR              | V                          | ~     |        |        |
| (10,11,12) | RF Alarm High             | CRS              |                            |       |        | V      |
|            |                           | CLR              | $\checkmark$               | V     | V      | V      |
| (15,16,17) | Centerline SDM Alarm Low  | CRS              | V                          | V     |        | V      |
|            |                           | CLR              | V                          |       |        | V      |
| (19,20,21) | Centerline SDM Alarm High | CRS              |                            | V     |        | V      |
|            |                           | CLR              |                            | V     |        |        |
| (24,25,26) | Centerline DDM Alarm Low  | CRS              | $\checkmark$               | V     |        | V      |
|            |                           | CLR              | N/A                        | N/A   | N/A    | N/A    |
| (28,29,30) | Centerline DDM Alarm High | CRS              | V                          |       | V      | ~      |
|            |                           | CLR              | N/A                        | N/A   | N/A    | N/A    |
| (33,34,35) | Width DDM Alarm Low       | CRS              | $\checkmark$               |       | M      |        |
|            |                           | CLR              | $\checkmark$               |       | V      | V      |
| (37,38,39) | Width DDM Alarm High      | CRS              |                            |       |        |        |
|            |                           | CLR              | V                          |       |        |        |
| (42,43,44) | Ident Mod Alarm Low       | CRS              | Y                          |       | V      |        |
|            |                           | CLR              |                            |       | M      | V      |
| (46,47,48) | Ident Mod Alarm High      | CRS              | $\checkmark$               |       | V      |        |
|            |                           | CLR              | V                          |       | М      |        |
| (51,52,53) | Continuous Ident Timeout  | 1. Sec. 1997. 23 |                            |       |        | V      |
| (56,57,58) | No Ident Timeout          |                  | V                          |       |        |        |

#### **20.** Integral Monitor Reverse Sensing Alarms:於CRS CSB及CLR CSB加入180度線, 並檢視Monitor Width DDM使否發生反相。

SETUP : System operation normal

(1). Remove the Integral CRS CSB feed line and add 180 deg. Line section and reconnect.

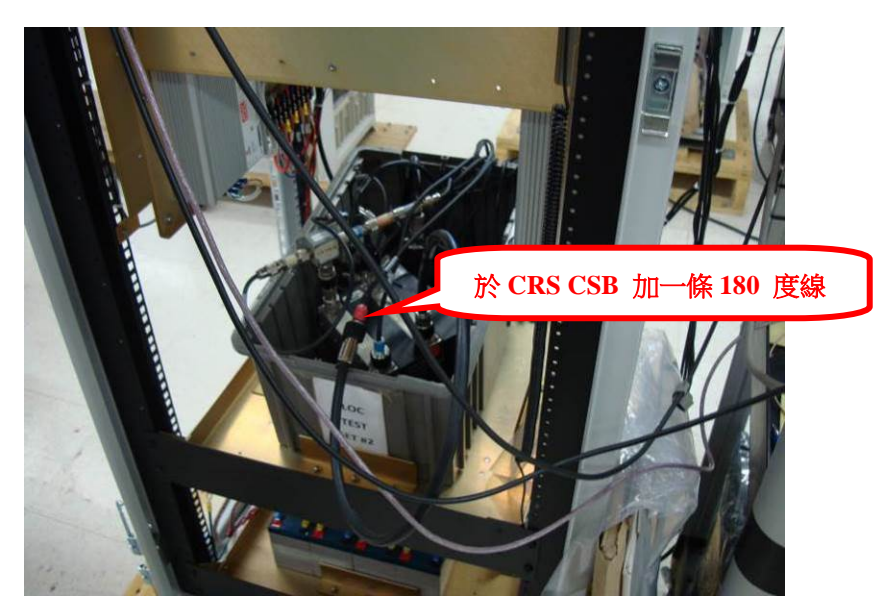

(2). Observe on the PMDT the CRS width monitor reads approx. -0.155 DDM 90Hz.

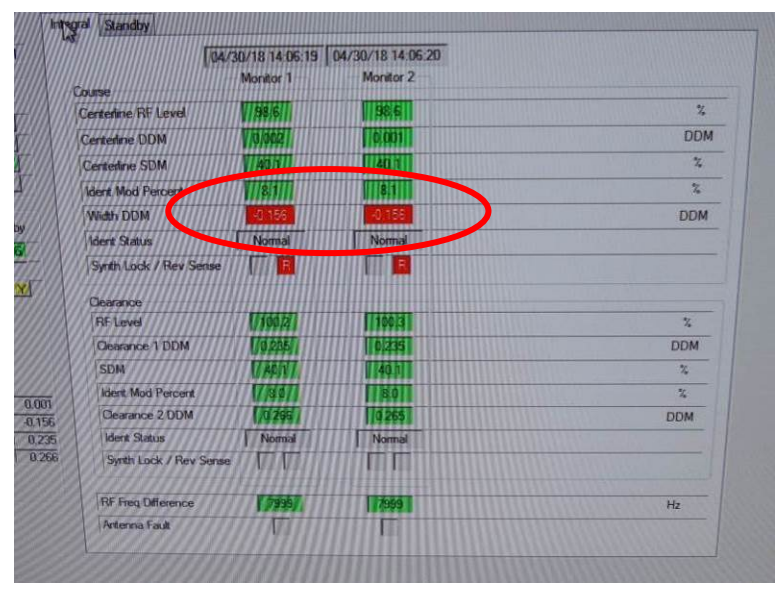

- (3). Confirm the monitor shows a reverse sensing alarm.
- (4). Remove system from bypass and confirm a hard shutdown.
- (5). Confirm there is an alarm on monitor 2.
- (6). Return the system to normal.
- (7). Remove the Integral CLR CSB feed line and add 180 deg. Line section and reconnect.

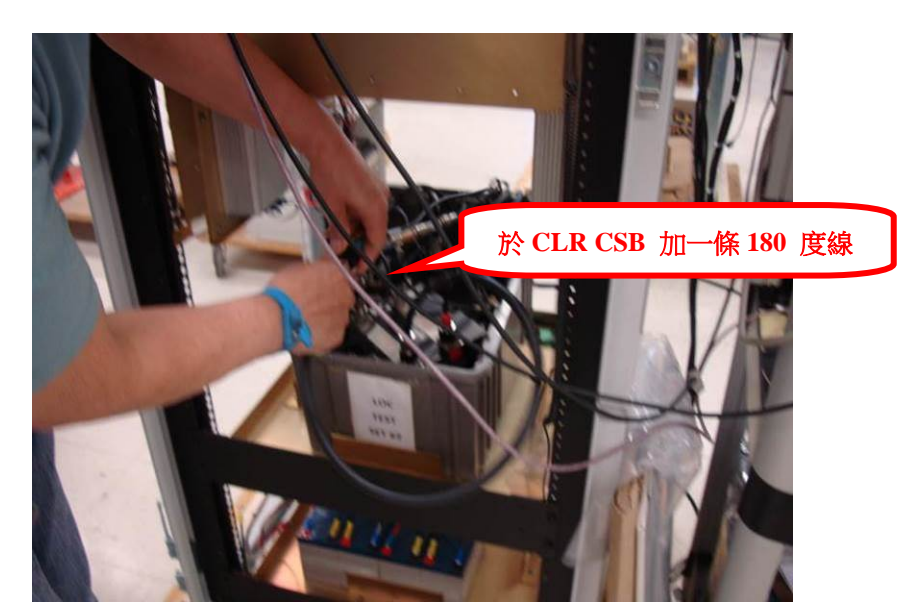

(8). Observe on the PMDT the CLR 1 width monitor reads approx. -0.260 DDM.

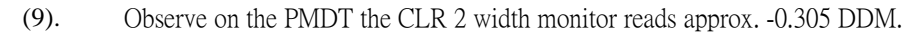

|                    | Integral Standby         |                 |                   |  |
|--------------------|--------------------------|-----------------|-------------------|--|
| Alert Y Local      | 04                       | /30/18 14:07:33 | 04/30/18 14:07:34 |  |
| Transmitters       | Course .                 | - Monitor 1-    | Monitor 2         |  |
| Tx1 Tx2            | Centerline RF Level      | 100.6           | 100.4             |  |
| G Antenna          | Centerline DDM           | 10.000          | 0.001             |  |
| Load 6             | Centerline SDM           | 140.01          | 40.0              |  |
| Off                | Ident Mod Percent        | 0.0             | 0.01              |  |
| Monitors           | Width DDM                | 0.1154          | 0,154             |  |
| Normal 15          | Ident Status             | No Ident        | No Ident          |  |
| Alarm              | Synth Lock / Rev Sense   |                 | ГГ                |  |
| Y Bypass M         | Clearance                |                 |                   |  |
|                    | RF Level                 |                 |                   |  |
|                    | Clearance 1 DDN          | -0.224          | -0.224            |  |
|                    | SDM                      |                 |                   |  |
| Int CBS Pos        | Ident Mod Percent        | 100 marilin     |                   |  |
| Int CRS Width 0.15 | Gearance 2 DD1           | -0,244          | -0.245            |  |
| Int CLR 1 -0.22    | dent Status              | No Ident        | No Ident          |  |
| Int CLR 2 -0.24    | 44 Synth Lock / Rev Sens | e 🗍 🖪           |                   |  |
|                    |                          |                 |                   |  |

- (10). Confirm the monitor shows a reverse sensing alarm.
- (11). Remove system from bypass and confirm a hard shutdown.
- (12). Confirm there is an alarm on monitor 2.
- (13). Return the system to normal.

#### CRS TX

- (2) CRS Width DDM
- (3) Monitor indicates reverse sensing alarm
- (4) Hard shutdown
- (5) Alarm on monitor 2

#### CLR TX

- (7) CLR 1 Width DDM
- (8) CLR 2 Width DDM
- (9) Monitor indicates reverse sensing alarm
- (10) Hard shutdown
- (11) Alarm on monitor 2

- $v_e 156$  Approx -0.155 DDM Check if OK Check if OK Check if OK

-0,734 Approx -0.260 DDM Check if OK Check if OK Check if OK

#### 21. Monitors Certification and Certification Limits: 测試監視自我驗證功能是否正常。

#### SETUP : System Operation Normal

- (1). On the PMDT, log-on at Level 3 Password. Select the [RMS / Configuration / General].
- (2). Disable Monitor Certification.
- (3). On the PMDT, select [Monitor 1 / Data /] and verify the Certification Test Results tab does not appear.

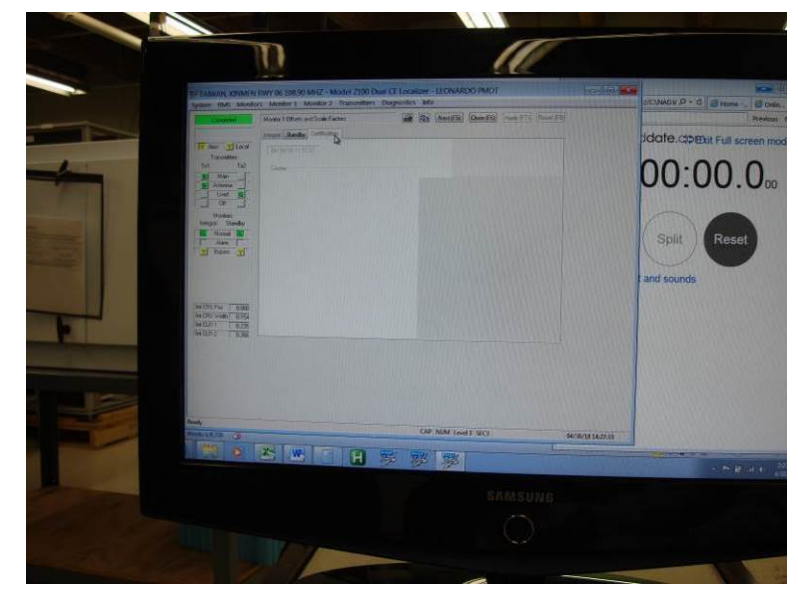

- (4). On the PMDT, select [RMS / Configuration / General].
- (5). Enable Monitor Certification.
- (6). On the PMDT, select [Monitor 1 / Data / Certification Test Results] and verify the monitor certification interval is less than or equal to ≤ two minutes.
- (7). On the PMDT, select [Monitor 1/ Monitor Offsets and Scale Factors/Certification].
- (8). Change the SDM Scale to 0% Mod.
- (9). On the PMDT, select [Monitor 1 / Data / Certification Test Results].
- (10). Verify that an out-of-tolerance condition exists for Centerline SDM.

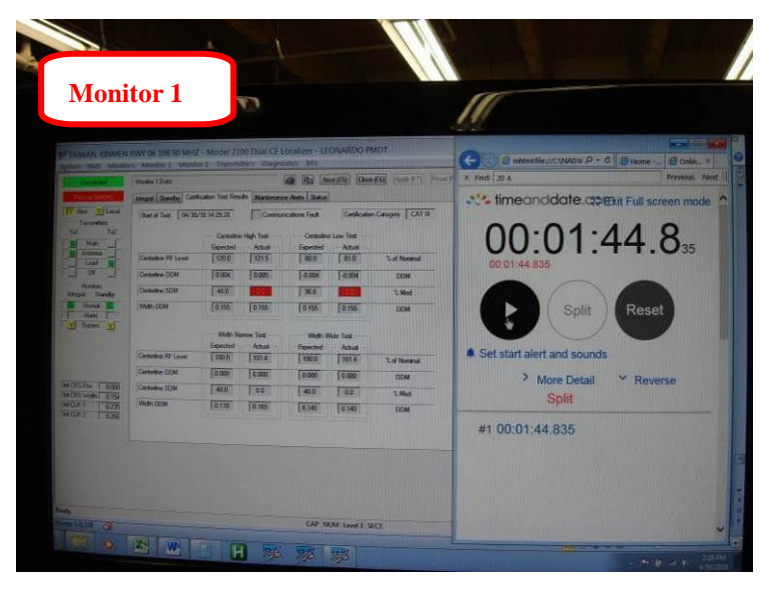

- (11). On the PMDT, select [RMS / Status / Monitor/Transmitter Status] and verify the Monitor 2 Indicator is Green and Monitor 1 Indicator is not Green. This indicates the Monitor is disabled from voting.
- (12). Verify Monitor 1 is in an alarm condition for Integral, Standby Transmitter and Near Field Monitor (if configured present) on the LCU.
- (13). On the PMDT, select [Monitor 1 / Offsets and Scale Factors/Certification] and change the Centerline SDM Scale to 100% Mod.
- (14). On the PMDT, select [Monitor 2 / Offsets and Scale Factors/Certification].
- (15). Change the Centerline SDM Scale to 0 % Mod.
- (16). On the PMDT, select [Monitor 2 / Data / Certification Test Results].
- (17). Verify an out-of-tolerance condition exists for Centerline SDM.

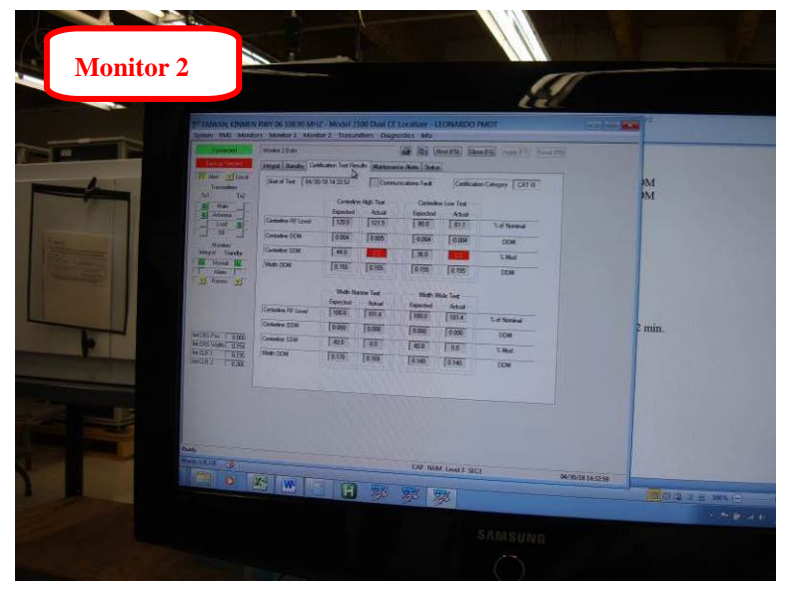

(18). On the PMDT, select [RMS / Status / Monitor/Transmitter Status] and verify the Monitor 1 Indicator is Green and the Monitor 2 indicator is not Green. This indicates Monitor 2 is disabled from voting.

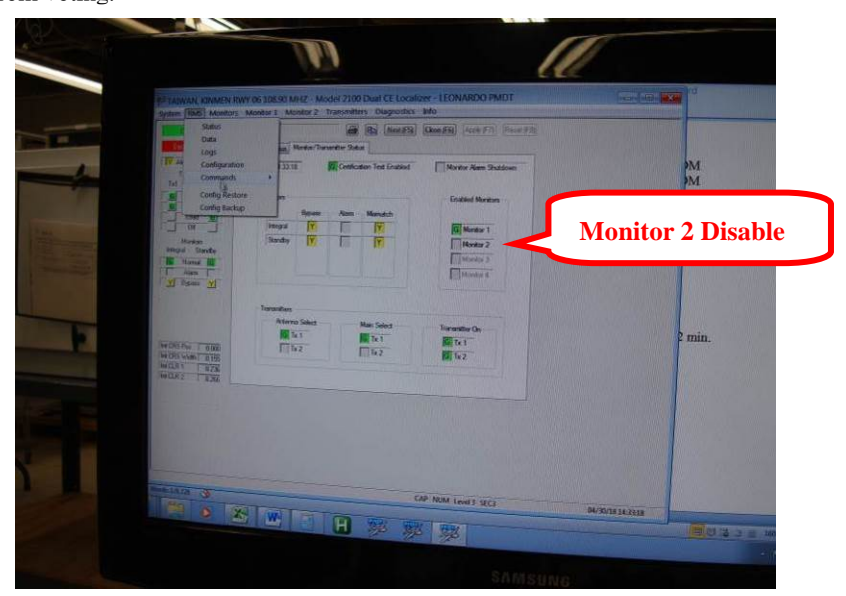

- (19). On the PMDT, select [Monitor 2 / Offsets and Scale Factors/Certification] and change the Centerline SDM Scale to 100 % Mod.
- (20). On the PMDT, select [Monitor 1 / Data / Certification Test Results] and verify the Certification Results are in tolerance for all parameters.
- (21). On the PMDT, select [Monitor 2 / Data / Certification Test Results] and verify the Certification Results are in tolerance for all parameters.

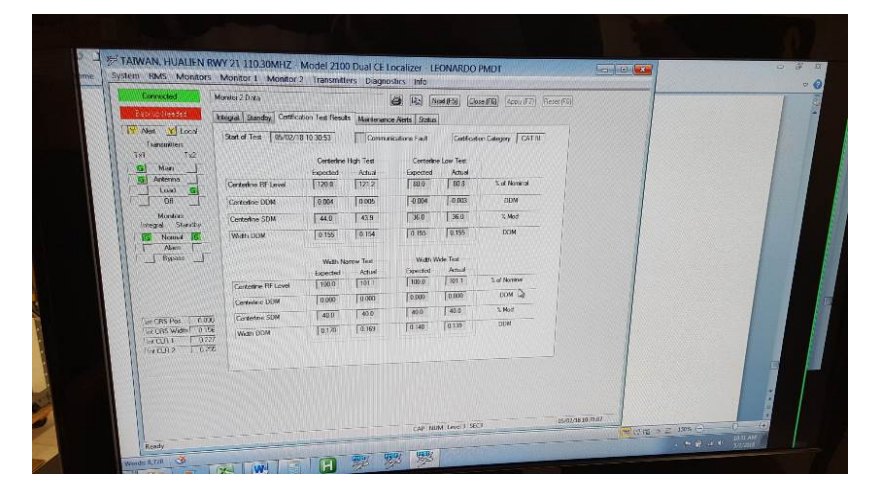

- (2) Monitor Certification On/Off Control
- (3) No monitor certification tab
- (6) Monitor Certification Interval
- (10) Mon. 1 centerline SDM out of tolerance
- (11) Mon. 1 voting disabled
- (12) Mon. 1 alarm for integral, standby tx and nfm
- (17) Mon. 2 centerline SDM out of tolerance
- (18) Mon. 2 voting disabled
- (20) Certification results in tolerance for all parameters for monitor #1
- (21) Certification results in tolerance for all parameters for monitor #2

#### 22. Transmitter Selection and Indications:檢視發射機切換和指示正常。

#### SETUP : System Operation Normal

Operate the system to observe the following indications are normal:

- (1). Transfer TX #1 and TX #2 as main and observe the indicator lamps.
- (2). Transfer TX #1 and TX #2 and observe the on- antenna indicator lamps.
- (3). Make standby TX hot and observe correct indications of load lamps.
- (4). Turn TX #1 then #2 off and observe the correct indication of off lamps.
- (1) Main Transmitter Select and Indication
- (2) Transmitter Antenna Select and Indication
- (3) Transmitter Load Select and Indication
- (4) Transmitter OFF Select and Indication

#### 23. Power Supply Functions: 測試備用電池電源運作正常。

#### SETUP : System Operation Normal

Operate the system to observe the following indications and functions are normal:

(1). Remove AC power from system and observe the AC fail indication.

| V | Check | if OK |
|---|-------|-------|
| V | Check | if OK |
| V | Check | if OK |
| V | Check | if OK |

Check if OK

Check if OK

Check if OK

V Check if OK

V Check if OK

Check if OK

V

Check if OK

Check if OK

Check if OK

1min 325062 min.

(2). With AC removed observe the on-batteries indication.

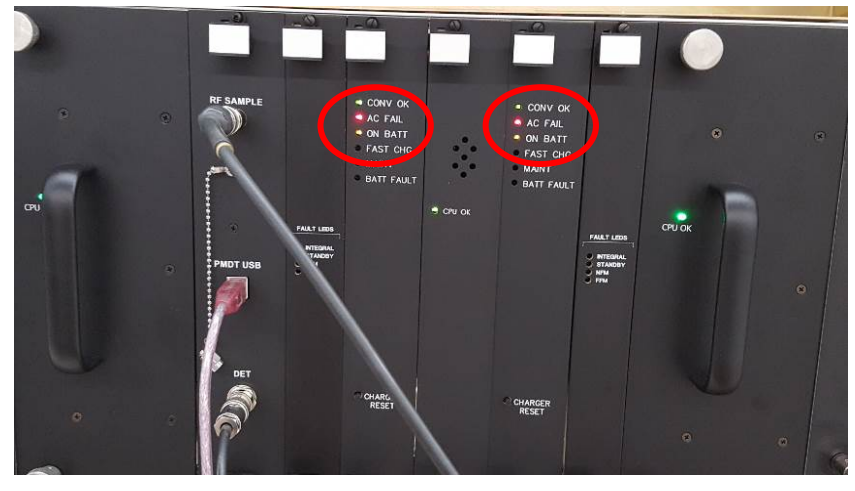

(3). With AC back on disconnect batteries and observe battery fault indication.

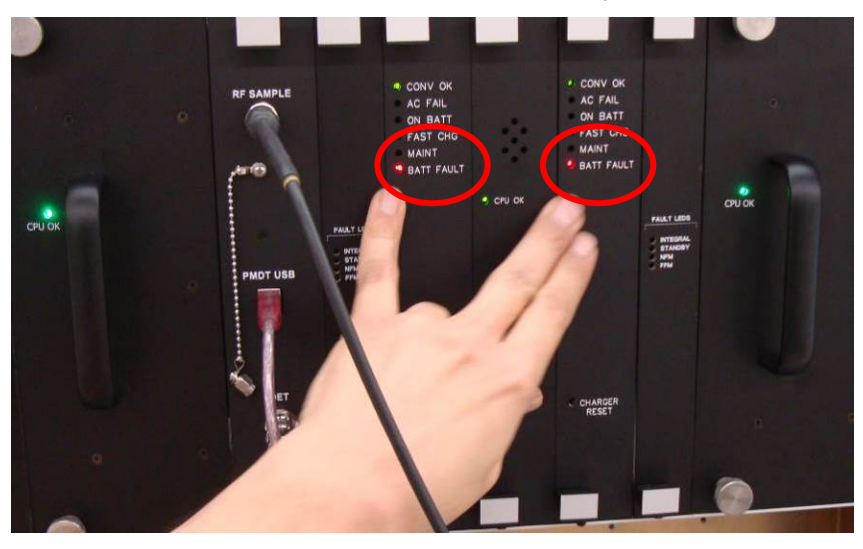

- (4). With the system normal observe the DC-DC converter indication.
- (5). Shut system down by turning off AC inputs. Turn on AC input only and observe the system returns to normal no alarm operation without a reset command.
- (6). Remove AC input and turn on DC (battery) input and observe that the system does not restart.
- (7). Press both BCPS reset buttons and observe the station returns to normal (with no alarm) operation.

| (1) | AC Line Fail Indication                                             |              | Check if OK |
|-----|---------------------------------------------------------------------|--------------|-------------|
| (2) | Station On-Battery Indication                                       | $\checkmark$ | Check if OK |
| (3) | Battery Fault Indication                                            |              | Check if OK |
| (4) | DC - DC Convertor OK Indication                                     |              | Check if OK |
| (5) | Automatic Station Power-Up on AC power restoration (No Batteries)   |              | Check if OK |
| (6) | System does not restart                                             | $\checkmark$ | Check if OK |
| (7) | Station On/Off Control on Batteries only -<br>(No AC Power Present) |              | Check if OK |

- **24.** Station Transfer Action: Main-to-Standby; Hot Standby Operation: Hot Standby下檢 視告警觸發時,於標準時間內正常執行切換機。
- SETUP : Dual System Operating in Hot Standby Configuration with Both Transmitters On.

Operate the system to observe the following indications and functions are normal:

(1). Disconnect the CRS system SBO Feed Line From main Transmitter output (Relay K3-J4).

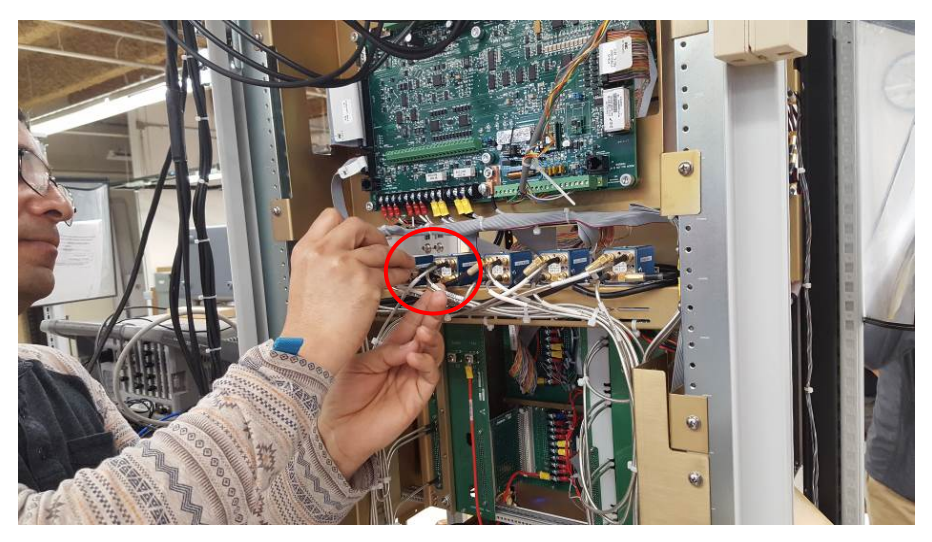

- (2). Start stopwatch.
- (3). Observe the transfer to Standby Transmitter occurs in 1.0 second or less.
- (4). Observe the visual and aural alarms on the Localizer system upon transfer.
- (5). Observe the system stays on line after transfer (no alarms).
- (6). Disconnect the SBO feed cable to the antenna simulator.

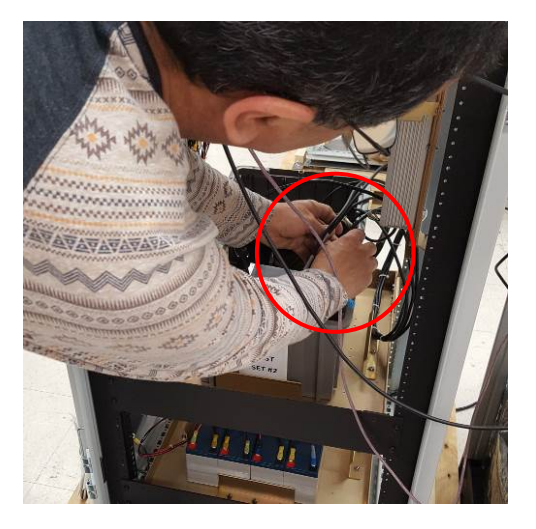

- (7). Observe the system shuts down the Standby transmitter, and is in the OFF condition.
- (8). Observe the visual and aural alarms on the Localizer system.

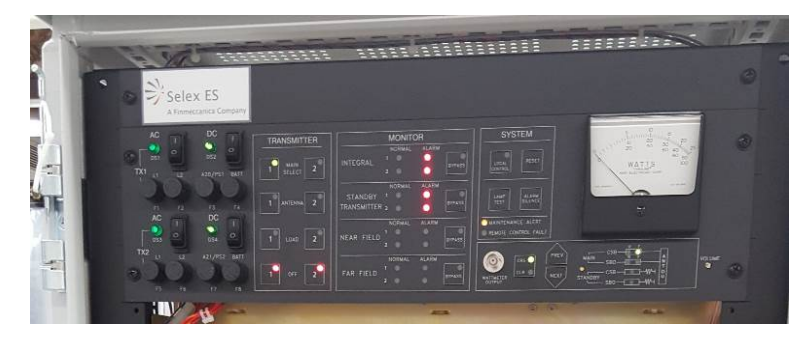
- (3) Station Transfer Action: Main to Stby
- (4) Local Aural + Visual Alarms
- (5) Continued Operation on Stby
- (7) Station Shutdown: Main and Stby to Off
- (8) Local Aural + Visual Alarms
  - **25.** CRS CSB Power Range: 檢視當CRS CSB RF輸出功率調至20W及8W時,各參數 是否正確,且兩者相差值於標準內。

**SETUP**: Connect Oscilloscope to the Detected port located on the front panel of the RF Monitor. Select CRS CSB on the LCU wattmeter to see the "Kissing" pattern.

(1). Adjust Course CSB RF output to 20 watts.

| Connected                    | ansmitter Data                                     | State State State | 6          | Next (F5) Close               | (F6) Apply ( | [F7] [Reset (F8]] |
|------------------------------|----------------------------------------------------|-------------------|------------|-------------------------------|--------------|-------------------|
| Transmitters                 | 05/02/18 10:54:54<br>Course Transmitter Parameters | Mithesizer and PA | (Data   II | CRS                           | CSB F        | RF調至2             |
| IG Main                      | CSB Forward Power                                  | 20,200            | Watts      | CSB Forward Power             | 20.200       | ) Watts           |
| G Antenna                    | CSB Reflected Power                                | 0.000             | Watts      | CSB Reflected Power           | 0.000        | Watts             |
| Load G                       | SBO Forward Power                                  | 0.264             | Watts      | SBO Forward Power             | 0.358        | Watts             |
| Off _                        | SBO Reflected Power                                | 0.000             | Watts      | SBO Reflected Power           | 0.001        | Watts             |
| Monikors<br>Integral Standby | Standby Course Transmitter                         | Parameters        |            | Standby Clearance Transmitter | Parameters   |                   |
| Normal                       | CSR Forward Power                                  | 20.300            | Watts      | CSB Forward Power             | 20.500       | Watts             |
| Y Bypass Y                   | SBO Forward Power                                  | 0.264             | Watts      | SBO Forward Power             | 0.358        | Watts             |
|                              |                                                    |                   |            |                               |              |                   |

- (2). Connect a PIR to the RF sample port located on the front panel of the RF Monitor and select CRS CSB on the LCU wattmeter, measure Mod Bal and record.
- (3). Measure CSB SDM with PIR and record.

- (4). Using the Monitor Data Window read CSB width and record.
- (5). Adjust CRS CSB to 8 watts.

| Connected               | Transmitter Data                                   | 3                |        | Next (F5) Clos               | e.(F6) Apply (F7) Reset (F8) |      |
|-------------------------|----------------------------------------------------|------------------|--------|------------------------------|------------------------------|------|
| L                       | Wattmeter Data Transmitter 1 S                     | ynthesizer and P | A Data | Trans                        |                              |      |
| Transmitters<br>Tx1 Tx2 | 05/02/18 10:55:43<br>Course Transmitter Parameters | 8                |        | CRS                          | CSB RF 調至                    | 5 8W |
| G Main                  | CSB Forward Power                                  | 8.080            | Watts  | CSB Forward Power            | 7950 Wate                    |      |
| G Antenna               | CSB Reflected Power                                | 0.000            | Watts  | CSB Reflected Power          | 0.000 Watts                  |      |
| Load G                  | SBO Forward Power                                  | 0.103            | Watts  | SBO Forward Power            | 0.138 Watts                  |      |
| 0#                      | SBO Reflected Power                                | 0.000            | Watts  | SBO Reflected Power          | 0.000 Watts                  |      |
| Integral Standby        | Standby Course Transmitter P                       | arameters        |        | Standby Clearance Transmitte | r Parameters                 |      |
|                         | 00000                                              | 1.2.620          | 567.46 | CCD Exercised Dener          | 7,600 With                   |      |
| Alam R                  | CSB Forward Power                                  | 1.230            | watts  | Cabirdiwald rower            | 1.000 weats                  |      |

- (6). Measure Mod Bal with PIR and record.
- (7). Measure SDM with PIR and record.

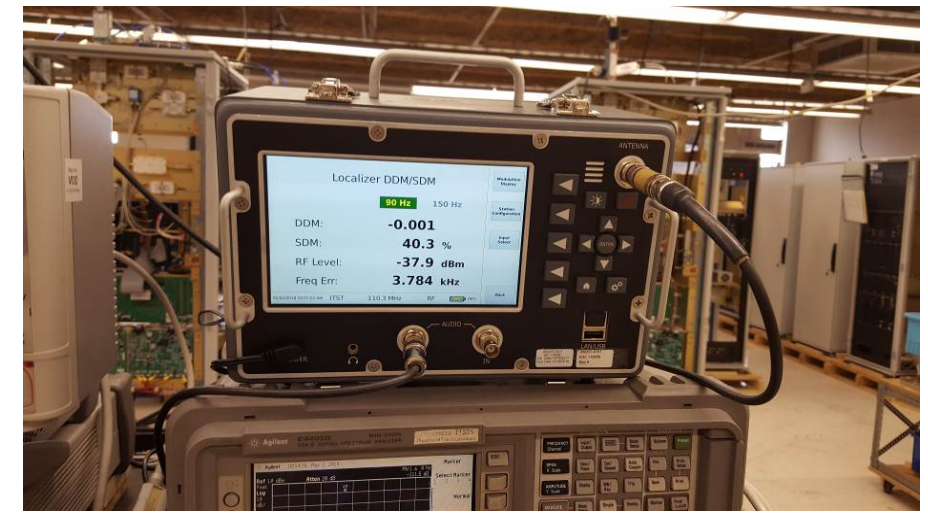

- (8). Using the Monitor Data window read CSB width and record.
- (9). Calculate Step 6 minus Step 2 and record.
- (10). Calculate Step 8 minus Step 4 and record.
- (11). Calculate Step 7 minus Step 3 and record.
- (12). Reset to Nominal Power.
- (13). Repeat steps 1 thru 12 for Transmitter 2.

|      |                               | 1 X 1  | 1X2                        |
|------|-------------------------------|--------|----------------------------|
| (2)  | Mod Bal at 20 Watts CSB       | 0      | DDM                        |
| (3)  | SDM at 20 W CSB               | 40-4   | 40-3 %                     |
| (4)  | Course Width at 20 W CSB      | 0.155  | 0.154 DDM                  |
| (6)  | Mod Bal at 8 Watts (40% CSB)  | -0.00/ | -0-00 DDM                  |
| (7)  | SDM at 8 Watts (40% CSB)      | 39.3   | 39,5 %                     |
| (8)  | Course Width at 8 W (40% CSB) | 0.155  | OILLEF DDM                 |
| (9)  | Modulation balance difference | 200/   | Ø ≤ 0.002 DDM              |
| (10) | Course width difference       | 0.001  | $\circ$ $\pm$ 2% of step 4 |
| (11) | SDM difference                | 0.8    | 0<0 ± 1%                   |
|      |                               |        |                            |

**26.** CLR CSB Power Range: 檢視當CLR CSB RF輸出功率調至20W及8W時,各參數 是否正確,且兩者相差值於標準內。

**SETUP**: Connect Oscilloscope to the Detected port located on the front panel of the RF Monitor. Select CLR CSB on the LCU wattmeter to see the "Kissing" pattern.

(1). Adjust CLR CSB RF output to 20W.

| Lonnected                     | Transmitter Data<br>Wattmeter Data Transmitter 1.9 | untherizer and D   | (     | Next (F5) Clo                | te (F6) (Apply (F7)) | [Reset (F8)]                               |
|-------------------------------|----------------------------------------------------|--------------------|-------|------------------------------|----------------------|--------------------------------------------|
| Alert Y Local<br>Transmitters | 05/02/18 10:58:42<br>Course Transmitter Parameters | Jini ICS201 drid F |       | Concerns Transmitter Room    | A Data /             | CSB RF 調至 20V                              |
| Main                          | CSB Forward Power                                  | 20 300             | Matte | CSP Ennord Prom              |                      | and Characteria and                        |
| G Antenna                     | CSB Reflected Power                                | 0.000              | Watte | CSB Reflected Power          | 20.200 WZ            | dats                                       |
| Load 🐻                        | SBO Forward Power                                  | 0.264              | Watts | SBO Forward Power            | 0.343 Wat            | the line line line line line line line lin |
|                               | SBO Reflected Power                                | 0.000              | Watts | SBO Reflected Power          | 0.001 Wat            | #s                                         |
| Integral Standby              | Standby Course Transmitter P                       | arameters          |       | Standby Clearance Transmitte | r Parameters         |                                            |
|                               | CSB Forward Power                                  | 20.300             | Watts | CSB Forward Power            | 20.500 Watts         | 5 DDD1(                                    |
| Y Bypass Y                    | SBO Forward Power                                  | 0.264              | Watts | SBO Forward Power            | 0.343 Watts          | of step 4                                  |
| Int CRS Pos 0.00              |                                                    |                    |       |                              |                      |                                            |

- (2). Connect a PIR to the RF sample port located on the front panel of the RF Monitor and select CLR CSB on the LCU wattmeter, measure Mod Bal and record.
- (3). Measure CLR CSB SDM with PIR and record.

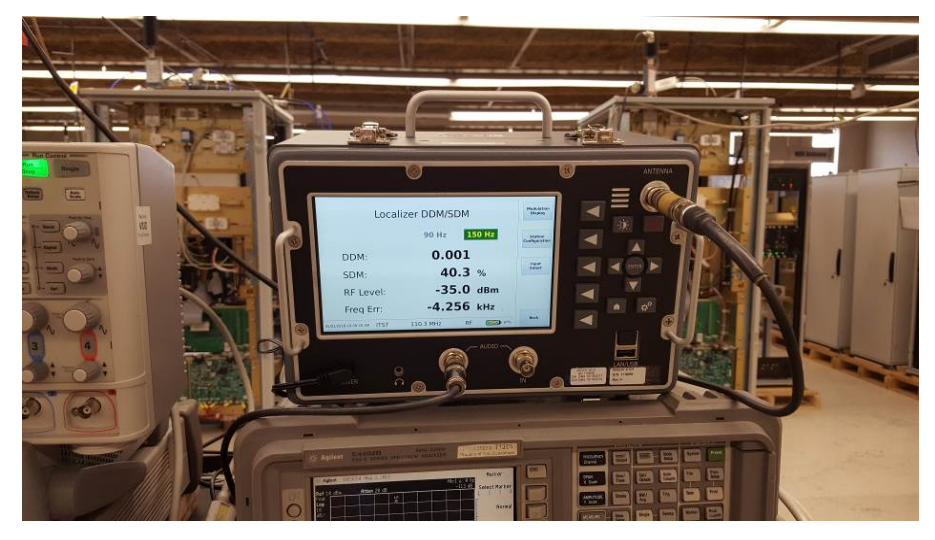

- (4). Using the Monitor Data Window read CLR 1 DDM and record.
- (5). Adjust CLR CSB to 8 watts.

| Transmitters         05/02/18 10 57:17           Tx1         Tx2         Course Transmitter Parameters |                                          |              |
|----------------------------------------------------------------------------------------------------|------------------------------------------|--------------|
|                                                                                                    | Clearance Transmitter Parameters         | CSB RF 調至 8W |
| Main G CSB Forward Power 8:180 Watts                                                                   | CSB Forward Power S 000 Wette            |              |
| CSB Reflected Power 0.000 Watts                                                                        | CSB Reflected Power 0.000 Watts          |              |
| Diff SBO Forward Power 0.105 Watts                                                                     | SBO Forward Power 0.136 Watts            |              |
| SBO Reflected Power 0.000 Watts                                                                        | SBO Reflected Power 0.000 Watts          |              |
| Integral Standby Standby Course Transmitter Parameters                                                 | Standby Clearance Transmitter Parameters |              |
| Alarm G CSB Forward Power 7.430 Watts                                                                  | CSB Forward Power 7.300 Watts            |              |
| Bypass Y SBO Forward Power 0.107 Watts                                                                 | SBO Forward Power 0.197 Watts            |              |

- (6). Measure Mod Bal with PIR and record.
- (7). Measure SDM with PIR and record.

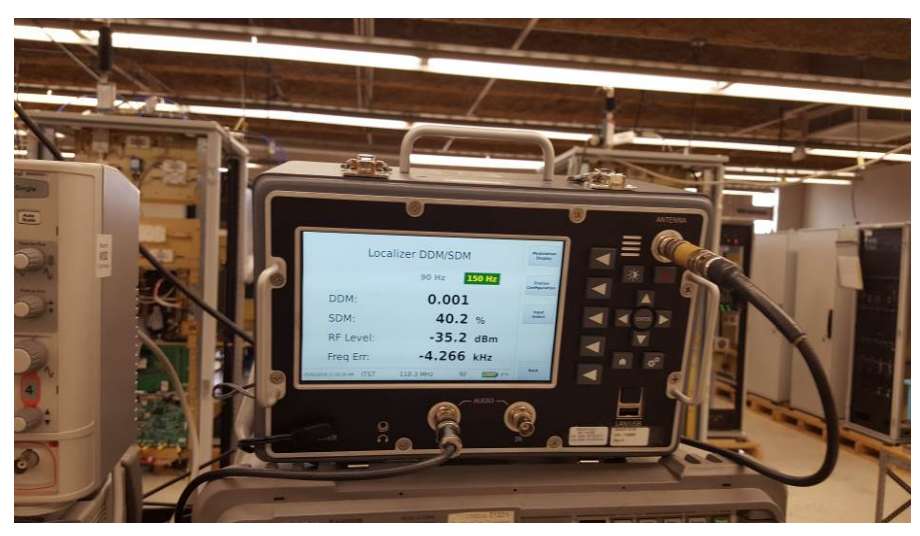

- (8). Using the Monitor Data window read CLR 1 DDM and record.
- (9). Calculate Step 6 minus Step 2 and record.
- (10). Calculate Step 8 minus Step 4 and record.
- (11). Calculate Step 7 minus Step 3 and record.
- (12). Reset to Nominal Power.
- (13). Repeat steps 1 thru 12 for Transmitter 2.

|      |                               | IAI    | 177                         |
|------|-------------------------------|--------|-----------------------------|
| (2)  | Mod Bal at 20 Watts CSB       | 0      | 0 DDM                       |
| (3)  | SDM at 20 W CSB               | 40.7   | 40.6 %                      |
| (4)  | CLR 1 DDM at 20 W CSB         | 0.736  | 0.735 DDM                   |
| (6)  | Mod Bal at 8 Watts (40% CSB)  | -0-000 | DDM                         |
| (7)  | SDM at 8 Watts (40% CSB)      | 39.8   | 39.8 %                      |
| (8)  | CLR 1 DDM at 8 W (40% CSB)    | 0.235  | 0.735 DDM                   |
| (9)  | Modulation balance difference | 0      |                             |
| (10) | CLR 1 DDM difference          | 0.00/  | $\circ$ $\pm 2\%$ of step 4 |
| (11) | SDM difference                | 0.9    | 0.8 ± 1%                    |
|      |                               |        |                             |

### 27. Identification Signal and Modulation Range: 量測ID頻率及Code是否正確。

**SETUP**: Connect Frequency Counter to the Detected port located on the front panel of the RF Monitor. Select CRS CSB on the LCU wattmeter.

- (1). Turn off 90/150 Hz tone modulation.
- (2). Set Ident to continuous tone.
- (3). Measure and record the Ident tone frequency.

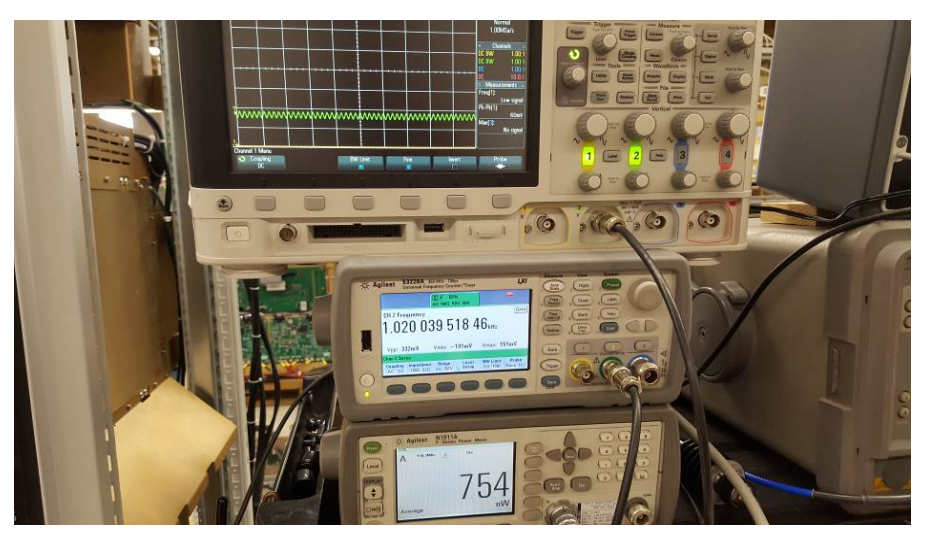

- (4). Set Ident to keyed.
- (5). Select CRS Ident to Speaker and verify that the Ident code is the same as the Monitor Configuration Screen.
- (6). Select CLR Ident to Speaker and verify that the Ident code is the same as the Monitor Configuration Screen.

| Cornecte Data<br>Confid<br>Com          | puration binday                                |         |                     | ext (F5) Close          | (F6) Apply (F7 |
|-----------------------------------------|------------------------------------------------|---------|---------------------|-------------------------|----------------|
| Alert X LOCal<br>Transmitters<br>x1 Tx2 | 04/27/18 10/19/23 Ident Code<br>Executive Nams | E ME Ce | tification Category | CAT III 🔹 🥅 W<br>Standb | Indowed DME K  |
|                                         |                                                | Course  | Clearance           | Course                  | Clearance      |
| I Load                                  | Centerline RF Level                            | 12      |                     |                         |                |
| 011                                     | Centerline SDM                                 | 1991    | <b>N</b>            |                         |                |
| Monitors                                | Adent Mod Percent                              | U       | <b>1</b>            |                         |                |
| Integral Standby                        | Width DDM                                      | 121     | <b>I</b>            |                         |                |
| IG Normal IG                            | Actorn                                         | 12      | 100                 | 0                       |                |
| Alam Alam Bypass Y                      | Synthesizer Lock Fault                         | 12      |                     |                         | V              |
|                                         | RF Frequency Error                             |         | 101                 | R.                      | 1              |
|                                         | Antenna Fault                                  |         |                     |                         |                |

(7). Repeat steps 1 thru 6 for Transmitter 2.

## TX1

- (3) Audio Frequency
- (5) CRS Identification Coding verification
- (6) CLR Identification Coding verification

### TX2

- (3) Audio Frequency
- (5) CRS Identification Coding verification
- (6) CLR Identification Coding verification

### $1020 \pm 0.1\% (1.02 \text{ Hz})$ 1151 "T" + 3 Letters 1751 "T" + 3 Letters

 $\frac{1020}{1020 \pm 0.1\% (1.02 \text{ Hz})}$ "I" + 3 Letters "I" + 3 Letters

## 28. Antenna Fault Alarms: 測試DU/CU箱之Antenna Fault卡板功能運作正常。

SETUP : Transmitter off, Antenna series resistor emulator in antenna feed lines

- (1). Select antenna # (8, 14, 16, or 20) in RMS Configuration.
- (2). Display antenna fault screen.
- (3). Cause antenna feed line open, monitor line short, and feed line short faults on each cable and verify the faults are displayed on the antenna fault screen. Check the appropriate boxes on the test data sheet.

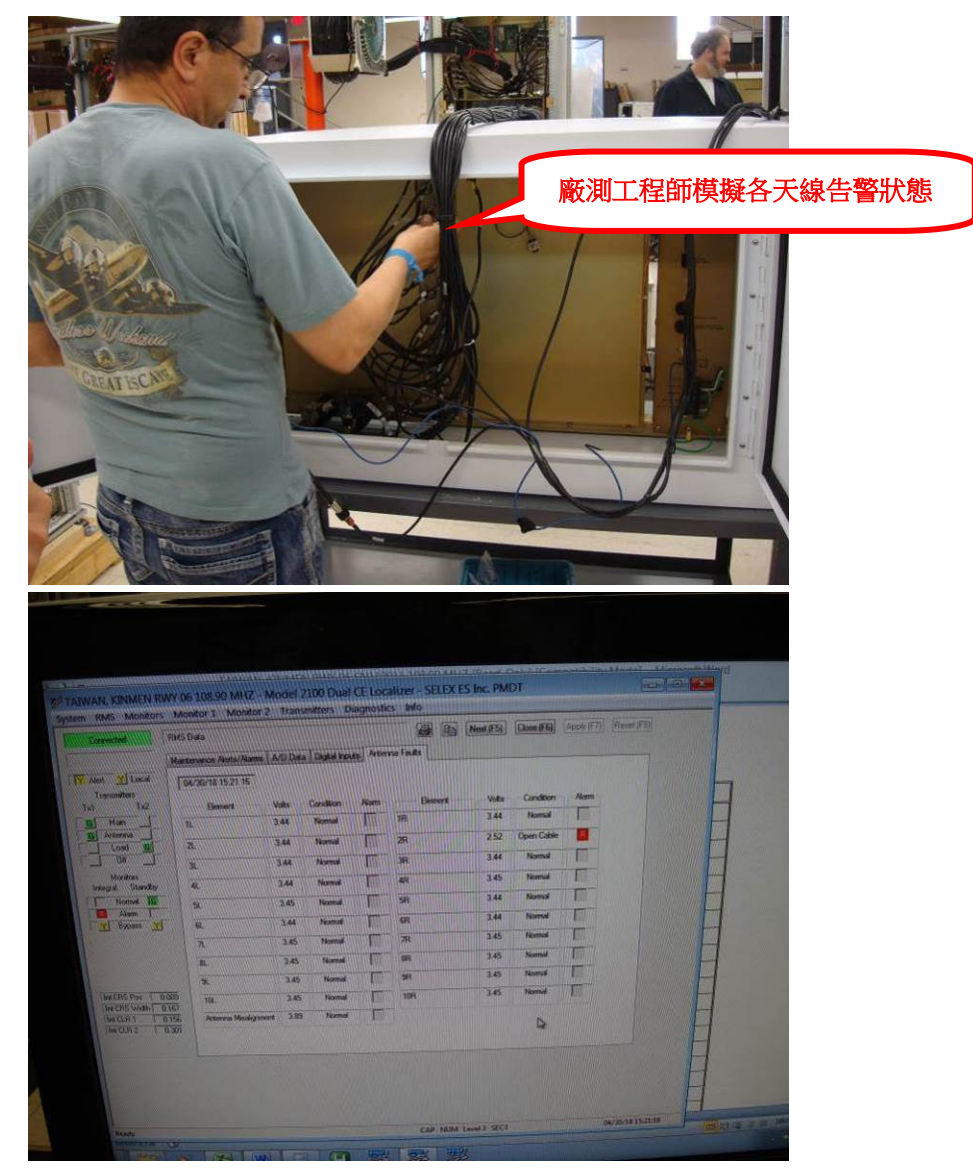

| Convoted B              | M5 Data              |         |           |             |          | Nex #5 | Close (F6) | Apply (F7) | Receit (FOU) |
|-------------------------|----------------------|---------|-----------|-------------|----------|--------|------------|------------|--------------|
| Ĩ                       | Annievance Alena/Rom | ADDA    | Tight to  | AL ALS      | ma fasta |        |            |            |              |
| Traventiers             | 64/30/18 15 21 25    |         |           | -           | Benert   | Vota   | Condition  | Nom        |              |
| Text Har                | Scores               | 3.64    | Normal    |             | IR       | 3.44   | Normal     |            |              |
| Autenna                 |                      | 3.66    | Normal    |             | 28       | 8.99   | Man Short  |            |              |
|                         |                      | 344     | Normal    | 1           | R        | 344    | Normal     | T          |              |
| Monitors                | -                    | 144     | Normal    | I           | 48       | 3.45   | Normal     |            |              |
| Normal H                |                      | 3.45    | Nicenusi  | 1           | 5R       | 3.44   | Normal     |            |              |
| Alarm Y Byans Y         |                      | 3.44    | Normal    | -           | 68       | 344    | Normal     | 1          |              |
|                         | 71.                  | 3.45    | Nomal     | T IT        | 78       | 3.45   | Normal     |            |              |
|                         | 81.                  | 3.45    | Normal    |             | BR       | 245    | Nomul      | E          |              |
|                         | DL.                  | 145     | Normal    | I           | *        | 145    | Piternal   |            |              |
| Stee Crits Have 1 0.007 | 10                   | 3.45    | (Ayrmal   |             | 107      | 16     | Normal     |            |              |
| INCLAN DIS              | A Avenue Mariage     | NOT 389 | Paloonusi | Phillippine |          |        | 4          |            |              |
| Indicase 1 uz           | 5 <b>4</b> .         |         |           |             |          |        |            |            |              |

| KINMEN RW               | Y 06 108.90 MHZ - I     | Model | 2100 Dual | CELOG   | alizer - SELEX ES | Inc. PM   | DT         |                 | D D    |
|-------------------------|-------------------------|-------|-----------|---------|-------------------|-----------|------------|-----------------|--------|
| VIS Monitors            | Monitor 1 Monitor       |       | smaters D | iag o M | 36                | Next (F5) | Close #61  | Acoly (F7) Beck | e (FB) |
|                         | Industance Aletta (Name | ADDA  | a Dota ho | to Acto | mifeuts           |           |            |                 |        |
| YLocal                  | 04/30/38 15 20 58       |       |           |         |                   |           |            |                 |        |
| numitiess<br>Tu2        |                         |       | Conterna  |         | in the second     | w.e.      | Contern    | Alama           |        |
| Man                     | n.                      | 3.45  | Normal    |         | IR                | 1.64      | Feed Short |                 |        |
| Lost 0                  | 7.                      | 3.45  | Normal    |         | 293               | 3.45      | Normal     | <b>F</b>        |        |
| 01                      | 2                       | 345   | Normal    |         | 3R                | 2.45      | Normal     | The second      |        |
| Monitors<br>ral Standby | 4                       | 3/44  | Notted    | I       | 4R                | 3.45      | Normal     | 1               |        |
| Nonnal HG               | 9.                      | 3.45  | Nomal     | E       | 58                | 3.44      | Normal     |                 |        |
| Sypass Y                | R.                      | 3.45  | Normal    | F       | 59                | 144       | Nomal      | E               |        |
|                         | 7                       | 3.46  | Normal    |         | Æ                 | 3.46      | Nomul      |                 |        |
|                         | 8.                      | 3.46  | Normal    |         | <b>B</b> 1        | 3.45      | Normal     | The second      |        |
| PS Par T Toron          |                         | 3.46  | Normal    | 11      | 9R                | 3,46      | Norral     | THE STORE       |        |
| Chi with 0.163          | HIL.                    | 3.46  | Normal    |         | 10A               | 346       | Nomal      | 1 Alexandre     |        |
| CUR2 DICH               | Artenna Madig men       | 3.85  | Nomue     |         |                   |           |            |                 |        |

- (4). Restore system to normal operation and verify normal condition is displayed for all antennas.
- (5). Disconnect the jumper on the misalignment switch input to the Localizer. Verify that the misalignment fault detector is displayed.

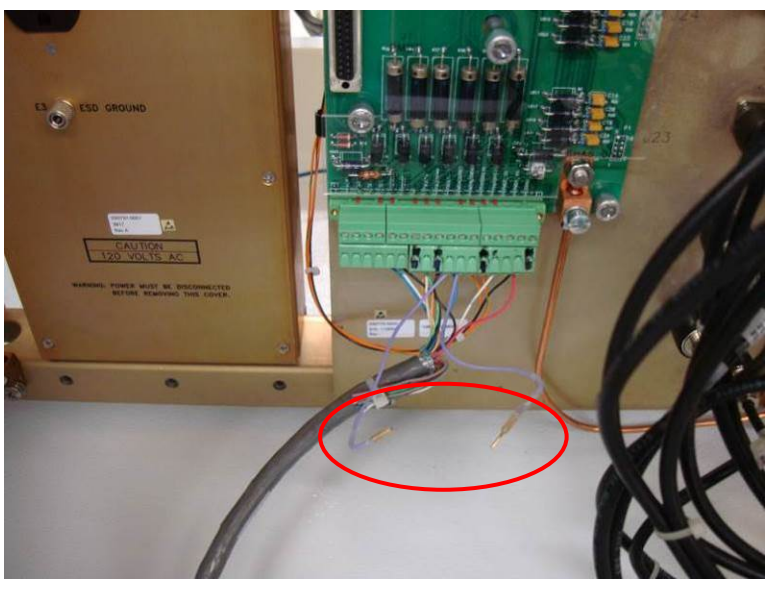

(6). On the PMDT, select [RMS/Data/Maintenance Alerts/Alarms] and verify an Antenna

Misalignment Maintenance Alert.

- (7). Reconnect the Jumper and place system in normal operation.
- (8). Disconnect in-line antenna feed cable.
- (9). Verify system shuts down. Check if OK.
- (10). Verify that no restart on #2 Transmitter occurs. Check if OK.
- (11). Reconnect in-line antenna feed cable.
- (3) Individual Antenna Indications

| Antenna # | Normal       | Open               | Mon. Short              | Feed Short   |
|-----------|--------------|--------------------|-------------------------|--------------|
| lL        | $\checkmark$ |                    |                         | V            |
| 2L        | 4            | $\checkmark$       |                         | V            |
| 3L        |              | V                  | $\checkmark$            |              |
| 4L        | V            |                    | $\checkmark$            | V            |
| 5L        | V            | $\checkmark$       | V                       |              |
| 6L        | $\checkmark$ |                    | V                       | $\checkmark$ |
| 7L        | $\checkmark$ | ~                  |                         |              |
| 8L        |              | $\mathbf{\Lambda}$ | V                       |              |
| 9L        | V            | V                  | $\checkmark$            |              |
| 10L       | $\checkmark$ |                    |                         |              |
| 1R        |              |                    |                         |              |
| 2R        | V            |                    | $\checkmark$            |              |
| 3R        | $\checkmark$ | $\checkmark$       | V                       | V            |
| 4R        | V            |                    | $\overline{\mathbf{A}}$ | V            |
| 5R        | $\checkmark$ | $\checkmark$       |                         |              |
| 6R        | M            |                    | V                       | N.           |
| 7R        |              | $\checkmark$       |                         |              |
| 8R        | $\checkmark$ |                    | V                       |              |
| 9R        | V            |                    |                         | $\square$    |
| 10R       | V            |                    | V                       |              |

Check

Check

Check

Check

(5) Antenna Misalignment is Displayed

(6) Antenna Misalignment Causes Maint. Alert

(9) Antenna Fault Causes System Shutdown

(10) No restart on #2 Transmitter

29. Final System Settings:列印最終系統參數設定。

(1). Print the Final System settings by selecting System/ Configuration Print and put with the test data sheets.

## 二、 GLIDESLOPE 2110性能測試: (金門06GP測試結果)

## 1. Maintenance Alerts:檢視系統電壓電流值。

SETUP : Station operation normal

(1). On the PMDT select [RMS/Configuration/A/D Limits] and verify limits in the table provided below:

| Parameter             | Low Limit | High Limit |
|-----------------------|-----------|------------|
| AC Input Volts        | 98 (196)  | 132 (264)  |
| AC Input Current      | 1         | 7          |
| TX#1-24V P.S. Volts   | 23.3      | 25.2       |
| TX#1-24V P.S. Current | 3         | 15         |
| TX#2-24V P.S. Volts   | 23.3      | 25.2       |
| TX#2-24V P.S. Current | 3         | 15         |
| Battery 1 Volts       | 21.5      | 30         |
| Battery 1 Current     | -6        | 10         |
| Battery 2 Volts       | 21.5      | 30         |
| Battery 2 Current     | -6        | 10         |
| + 5V DC               | 4.80      | 5.20       |
| +12V DC               | 11.75     | 13.25      |
| - 12 V DC             | -13.25    | -11.75     |

(2). On the PMDT select [RMS/Data/A/D Data] and verify that there are no maintenance alerts. Record nominal value and Check if OK.

|                                                                                                    | Alert Y Local                                                                                                    | Martenance Alets/Ala                                                                                                    | ms A/D                                                                                                    | Data Dig                                                                                                    | tal Inputs                                                                                                    | 86                                                                                                    | Next (P                                                                                                    | A Close                                                                                                    | FEI (Apply (F7)                                                                                                    | (Bezor (FO) |
|----------------------------------------------------------------------------------------------------|----------------------------------------------------------------------------------------------------|----------------------------------------------------------------------------------------------------|----------------------------------------------------------------------------------------------------|----------------------------------------------------------------------------------------------------|----------------------------------------------------------------------------------------------------|----------------------------------------------------------------------------------------------------|----------------------------------------------------------------------------------------------------|----------------------------------------------------------------------------------------------------|----------------------------------------------------------------------------------------------------|-------------|
| Dasar<br>Habri<br>Vesaue<br>Nes<br>Subellie<br>Nes<br>Subellie<br>Nes<br>Subellie<br>Nes<br>Subellie<br>Nes<br>Subellie<br>Nes<br>Subellie<br>Nes<br>Subellie<br>Nes<br>Subellie<br>Subellie<br>Subell | Transmitter<br>Teal<br>Men-<br>Lead<br>DB<br>Mentral<br>Hegal Standby<br>Bysac M<br>Bysac M<br>Hegal Standby<br>Bysac M<br>Hegal Standby<br>Bysac M | IPA01/03085712           Spare A/01           Spare A/01 <t< th=""><th>Lo Lam<br/>5.00<br/>-5.00<br/>-5</th><th><ul> <li>Volts</li> <li>0.00</li> <li>0.00</li> <l< th=""><th>H Linet           5.00           5.00           5.00           5.00           5.00           5.00           5.00           5.00           5.00           5.00           5.00           5.00           5.00           5.00           5.00           5.00           5.00           5.00           5.00           5.00           5.00           5.00           5.00           5.00           5.00           5.00           5.00           5.00           5.00           5.00           5.00           5.00           5.00           5.00           5.00           5.00           5.00           5.00           5.00           5.00           5.00           5.00           5.00           5.00           5.00           5.00           5.00           5.00           5.00</th><th>55 VDC: Montes 1<br/>+12 VDC Montes 1<br/>12 VDC Montes 1<br/>+24 VDC Montes 2<br/>+24 VDC Montes 2<br/>+12 VDC Montes 2<br/>+12 VDC Montes 2<br/>+24 VDC Montes 2<br/>+24 VDC Montes 2<br/>Outside Temp</th><th>488<br/>1175<br/>-1325<br/>233<br/>489<br/>1175<br/>233<br/>10 Lime<br/>25<br/>10 Lime<br/>25<br/>10 Lime<br/>26<br/>10 Lime<br/>26<br/>10 Lime<br/>26<br/>10 Lime<br/>26<br/>10 Lime<br/>26<br/>10 Lime<br/>26<br/>10 Lime<br/>26<br/>10 Lime<br/>26<br/>10 Lime<br/>26<br/>10 Lime<br/>26<br/>10 Lime<br/>25<br/>10 Lime<br/>20<br/>10 Lime<br/>25<br/>10 Lime<br/>20<br/>10 Lime<br/>25<br/>10 Lime<br/>20<br/>10 Lime<br/>20<br/>10 Lime<br/>25<br/>10 Lime<br/>20<br/>10 Lime<br/>20<br/>1</th><th>at Vol<br/>1250<br/>1250<br/>1250<br/>1243<br/>1243<br/>1248<br/>1248<br/>1248<br/>1248<br/>1248<br/>1248<br/>1248<br/>1238<br/>Deg C<br/>25<br/>Amps<br/>24<br/>0.0<br/>52<br/>50<br/>0.0<br/>0.0<br/>0.0<br/>0.0<br/>0.0<br/>0.0<br/>0.0</th><th>Intermediate         Sale           5.520         13.25           13.25         25.7           3.26         25.7           3.26         3.27           13.75         7.0           2800         70           756         156           156         156           156         156           150         150</th><th>2</th></l<></ul></th></t<> | Lo Lam<br>5.00<br>-5.00<br>-5 | <ul> <li>Volts</li> <li>0.00</li> <li>0.00</li> <l< th=""><th>H Linet           5.00           5.00           5.00           5.00           5.00           5.00           5.00           5.00           5.00           5.00           5.00           5.00           5.00           5.00           5.00           5.00           5.00           5.00           5.00           5.00           5.00           5.00           5.00           5.00           5.00           5.00           5.00           5.00           5.00           5.00           5.00           5.00           5.00           5.00           5.00           5.00           5.00           5.00           5.00           5.00           5.00           5.00           5.00           5.00           5.00           5.00           5.00           5.00           5.00</th><th>55 VDC: Montes 1<br/>+12 VDC Montes 1<br/>12 VDC Montes 1<br/>+24 VDC Montes 2<br/>+24 VDC Montes 2<br/>+12 VDC Montes 2<br/>+12 VDC Montes 2<br/>+24 VDC Montes 2<br/>+24 VDC Montes 2<br/>Outside Temp</th><th>488<br/>1175<br/>-1325<br/>233<br/>489<br/>1175<br/>233<br/>10 Lime<br/>25<br/>10 Lime<br/>25<br/>10 Lime<br/>26<br/>10 Lime<br/>26<br/>10 Lime<br/>26<br/>10 Lime<br/>26<br/>10 Lime<br/>26<br/>10 Lime<br/>26<br/>10 Lime<br/>26<br/>10 Lime<br/>26<br/>10 Lime<br/>26<br/>10 Lime<br/>26<br/>10 Lime<br/>25<br/>10 Lime<br/>20<br/>10 Lime<br/>25<br/>10 Lime<br/>20<br/>10 Lime<br/>25<br/>10 Lime<br/>20<br/>10 Lime<br/>20<br/>10 Lime<br/>25<br/>10 Lime<br/>20<br/>10 Lime<br/>20<br/>1</th><th>at Vol<br/>1250<br/>1250<br/>1250<br/>1243<br/>1243<br/>1248<br/>1248<br/>1248<br/>1248<br/>1248<br/>1248<br/>1248<br/>1238<br/>Deg C<br/>25<br/>Amps<br/>24<br/>0.0<br/>52<br/>50<br/>0.0<br/>0.0<br/>0.0<br/>0.0<br/>0.0<br/>0.0<br/>0.0</th><th>Intermediate         Sale           5.520         13.25           13.25         25.7           3.26         25.7           3.26         3.27           13.75         7.0           2800         70           756         156           156         156           156         156           150         150</th><th>2</th></l<></ul> | H Linet           5.00           5.00           5.00           5.00           5.00           5.00           5.00           5.00           5.00           5.00           5.00           5.00           5.00           5.00           5.00           5.00           5.00           5.00           5.00           5.00           5.00           5.00           5.00           5.00           5.00           5.00           5.00           5.00           5.00           5.00           5.00           5.00           5.00           5.00           5.00           5.00           5.00           5.00           5.00           5.00           5.00           5.00           5.00           5.00           5.00           5.00           5.00           5.00           5.00 | 55 VDC: Montes 1<br>+12 VDC Montes 1<br>12 VDC Montes 1<br>+24 VDC Montes 2<br>+24 VDC Montes 2<br>+12 VDC Montes 2<br>+12 VDC Montes 2<br>+24 VDC Montes 2<br>+24 VDC Montes 2<br>Outside Temp | 488<br>1175<br>-1325<br>233<br>489<br>1175<br>233<br>10 Lime<br>25<br>10 Lime<br>25<br>10 Lime<br>26<br>10 Lime<br>26<br>10 Lime<br>26<br>10 Lime<br>26<br>10 Lime<br>26<br>10 Lime<br>26<br>10 Lime<br>26<br>10 Lime<br>26<br>10 Lime<br>26<br>10 Lime<br>26<br>10 Lime<br>25<br>10 Lime<br>20<br>10 Lime<br>25<br>10 Lime<br>20<br>10 Lime<br>25<br>10 Lime<br>20<br>10 Lime<br>20<br>10 Lime<br>25<br>10 Lime<br>20<br>10 Lime<br>20<br>1 | at Vol<br>1250<br>1250<br>1250<br>1243<br>1243<br>1248<br>1248<br>1248<br>1248<br>1248<br>1248<br>1248<br>1238<br>Deg C<br>25<br>Amps<br>24<br>0.0<br>52<br>50<br>0.0<br>0.0<br>0.0<br>0.0<br>0.0<br>0.0<br>0.0 | Intermediate         Sale           5.520         13.25           13.25         25.7           3.26         25.7           3.26         3.27           13.75         7.0           2800         70           756         156           156         156           156         156           150         150 | 2           |

| Parameter                 | Low Limit | High Limit | Nominal Value |
|---------------------------|-----------|------------|---------------|
| AC Input Volts            | 98 (196)  | 132 (264)  | 115.8         |
| AC Input Current          | 1         | 7          | 2.4           |
| TX #1 - 24 V P.S. Volts   | 23.3      | 25.2       | 24.1          |
| TX #1 - 24 V P.S. Current | 3         | 15         | ちゃ            |
| TX #2 - 24 V P.S. Volts   | 23.3      | 25.2       | 74:0          |
| TX #2 - 24 V P.S. Current | 3         | 15         | 4.9           |
| Battery 1 Volts           | 21.5      | 30         | \$7.6         |
| Battery 1 Current         | -6        | 10         | 0             |
| Battery 2 Volts           | 21.5      | 30         | 21.9          |
| Battery 2 Current         | -6        | 10         | 0             |
| + 5V DC Monitor #1        | 4.80      | 5.20       | 4.88          |
| +12V DC Monitor #1        | 11.75     | 13.25      | 12.52         |
| - 12 V DC Monitor #1      | -13.25    | -11.75     | -12,43        |
| +24V DC Monitor #1        | 23.3      | 25.2       | 23.9          |
| + 5V DC Monitor #2        | 4.80      | 5.20       | 4.85          |
| +12V DC Monitor #2        | 11.75     | 13.25      | 12.48         |
| -12V DC Monitor #2        | -13.25    | -11.75     | -12,43        |
| +24V DC Monitor #2        | 23.3      | 25.2       | 73.8          |

### 2. Power On/Off Indications:檢視AC、DC電源開關狀態。

Observe the Glideslope front panel for correct indications of:

- (1). TX #1 AC power Indication on/off. Check if OK.
- (2). TX #1 DC power indication on/off. Check if OK.
- (3). TX #2 AC power indication on/off. Check if OK.
- (4). TX #2 DC power indication on/off. Check if OK.

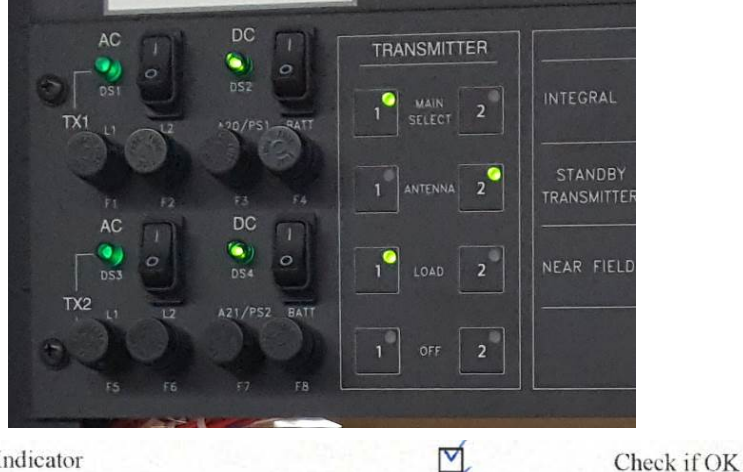

- (1) TX #1 AC Power Indicator
- (2) TX #1 DC Power Indicator
- (3) TX #2 AC Power Indicator
  (4) TX #2 DC Power Indicator
- 4) 1X # 2 DC Power Indicato
  - 3. Transmitter RF Control: 確認CRS和CLR發射機控制功能。
    - (1). Log on to the PMDT with level 3 security password in Local Control Mode. Enter the amplifier assembly number for each corresponding amplifier that is installed on the system under the dropdown box in the PMDT/Transmitter/Configuration/Transmitter\_ screen. Save the configuration under PMDT/RMS/Config Backup.

 $\checkmark$ 

Check if OK

Check if OK

Check if OK

(2). Using the PMDT transmitter control window, turn the Course and Clearance RF on and off and

observe Wattmeter. Check if OK.

- (3). Repeat step 1 and 2 for transmitter 2.
- (2) Course Transmitter On/Off Control
  (2) Clearance Transmitter On/Off Control

### 4. Radio Frequency and RF Frequency Control:檢視CRS RF及CLR RF頻率正確性。

TXI P P

Check if OK

Check if OK

SETUP: Connect Frequency Counter to the course /clearance input of assembly 012106 (Recombiner), TP13 CRS LO and TP5 CLR LO.

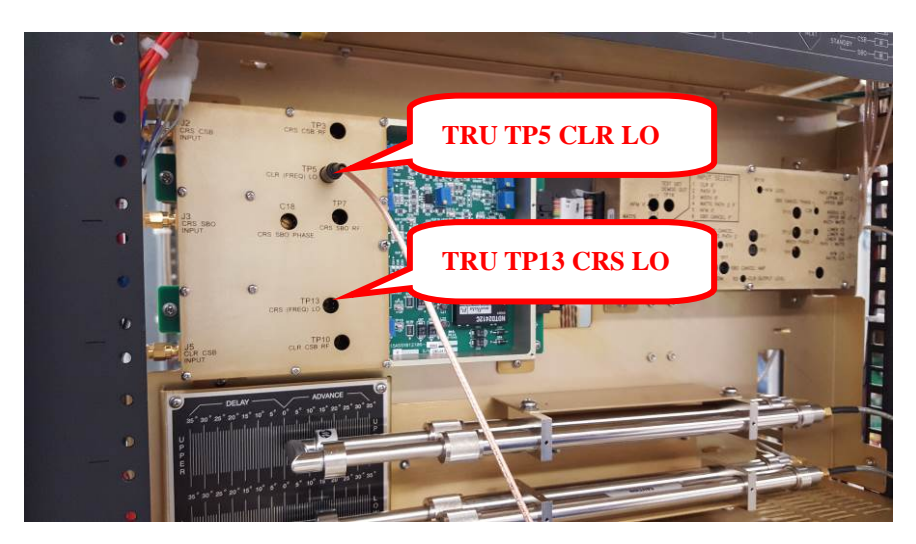

- (1). Record Glideslope channel frequency.
- (2). Place Transmitter 1 on load. Measure the frequency of Transmitter 1 Course channel RF and record.

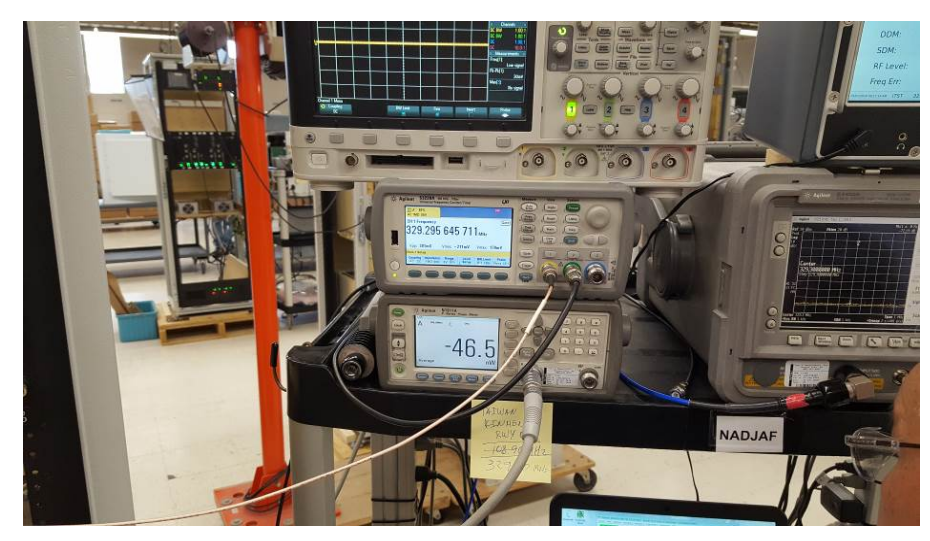

(3). Measure the frequency of the Clearance channel RF and record.

- (4). Record frequency difference.
- (5). Read frequency difference from the transmitter screen and record.
- (6). Place Transmitter 2 on load. Repeat steps 3 thru 6 for transmitter 2.

| (1)                      | Glideslope Channel Frequency                                                                                                    | 327.3                                                   | MHz                                                                   |  |
|--------------------------|----------------------------------------------------------------------------------------------------|---------------------------------------------------------|-----------------------------------------------------------------------|--|
| (2)<br>(3)<br>(4)<br>(5) | Meas. CRS Freq. (Channel +4 kHz)<br>Meas. CLR Freq. (Channel -4 kHz)<br>Measured Frequency Difference<br>Indicated Frequency Difference | TX1<br>329.303611<br>329.295600<br>8011<br>8009         | ± 0.001 %<br>± 0.001%<br>(7500 Hz to 8500 Hz)<br>(7500 Hz to 8500 Hz) |  |
|                          |                                                                                                    | <u> </u>                                                | (1000 112 10 0000 112)                                                |  |
| (2)<br>(3)<br>(4)        | Meas. CRS Freq. (Channel +4 kHz)<br>Meas. CLR Freq. (Channel -4 kHz)<br>Measured Frequency Difference                                   | TX2<br>329.303614<br>32 <u>9.29</u> 5604<br><u>80/0</u> | ± 0.001 %<br>± 0.001%<br>(7500 Hz to 8500 Hz)                         |  |
| (5)                      | Indicated Frequency Difference                                                                                                    | 8009                                                    | (7500 Hz to 8500 Hz)                                                  |  |

# 5. **RF Power Metering**:檢視面板量測功率與PMDT顯示功率之誤差值及波形正確性。

- (1). Measure the Main CSB Forward power reading on the Wattmeter Display and record.
- (2). On the PMDT, select [Transmitters / Data / Wattmeter Data] and record the internal CSB forward power reading. Verify the reading is within ±4 % of the Wattmeter reading.
- (3). Verify the CSB waveform is available at the front panel Wattmeter Test jack. Check if OK.
- (4). Repeat steps 1 thru 3 for the remainder of the readings requested on the data sheets.

## Wattmeter Functions:

| CR3 I | Tansmitter                         |                                                                                                    |           |                |
|-------|------------------------------------|----------------------------------------------------------------------------------------------------|-----------|----------------|
| (1,2) | Main CSB F Pwr Reading Accuracy    | Wm 3                                                                                                    | Int_3     | $(Wm \pm 4\%)$ |
| (3)   | Main CSB F Pwr Select and Waveform | in the second second                                                                                                    | M         | Check if OK    |
| (1,2) | Main CSB R Pwr Reading Accuracy    | Wm_0.0/                                                                                                    | Int 0.007 | $(Wm \pm 4\%)$ |
| (3)   | Main CSB R Pwr Select and Waveform |                                                                                                    | V         | Check if OK    |
| (1,2) | Main SBO F Pwr Reading Accuracy    | Wm 0-03                                                                                                    | Int 0.03  | $(Wm \pm 4\%)$ |
| (3)   | Main SBO F Pwr Select and Waveform |                                                                                                    | M         | Check if OK    |
| (1,2) | Main SBO R Pwr Reading Accuracy    | Wm 🖉                                                                                                    | Int O     | $(Wm \pm 4\%)$ |
| (3)   | Main SBO R Pwr Select and Waveform | All and and                                                                                                    | M         | Check if OK    |
| (1,2) | Stby CSB Pwr Reading Accuracy      | Wm 2.0                                                                                                    | Int 3.0   | $(Wm \pm 4\%)$ |
| (3)   | Stby CSB Pwr Select and Waveform   |                                                                                                    | M         | Check if OK    |
| (1,2) | Stby SBO Pwr Reading Accuracy      | Wm 0.03                                                                                                    | Int a 03  | $(Wm \pm 4\%)$ |
| (3)   | Stby SBO Pwr Select and Waveform   | 1997 - 1997 - 1997 - 1997 - 1997 - 1997 - 1997 - 1997 - 1997 - 1997 - 1997 - 1997 - 1997 - 1997 - 1997 - 1997 -<br>1997 - 1997 - 1997 - 1997 - 1997 - 1997 - 1997 - 1997 - 1997 - 1997 - 1997 - 1997 - 1997 - 1997 - 1997 - 1997 - |           | Check if OK    |
| CLR T | ransmitter                         |                                                                                                    |           |                |
| (1,2) | Main CSB F Pwr Reading Accuracy    | Wm 0.7                                                                                                    | Int 0.304 | $(Wm \pm 4\%)$ |
| (3)   | Main CSB F Pwr Select and Waveform |                                                                                                    |           | Check if OK    |
| (1,2) | Main CSB R Pwr Reading Accuracy    | Wm 🖉                                                                                                    | Int O     | $(Wm \pm 4\%)$ |
| (3)   | Main CSB R Pwr Select and Waveform | 115                                                                                                    |           | Check if OK    |
| (1,2) | Stby CSB Pwr Reading Accuracy      | Wm_0.3                                                                                                    | Int 0.286 | $(Wm \pm 4\%)$ |
| (3)   | Stby CSB Pwr Select and Waveform   | Contraction and a second                                                                                                    | TY I      | Check if OK    |

# 6. CRS System Spurious Emissions:量測CRS頻率2次諧波及3次諧波是否符合標準。

SETUP : Connect Spectrum Analyzer to the CRS CSB cable, located at the APCU, using a 30 dB attenuator.

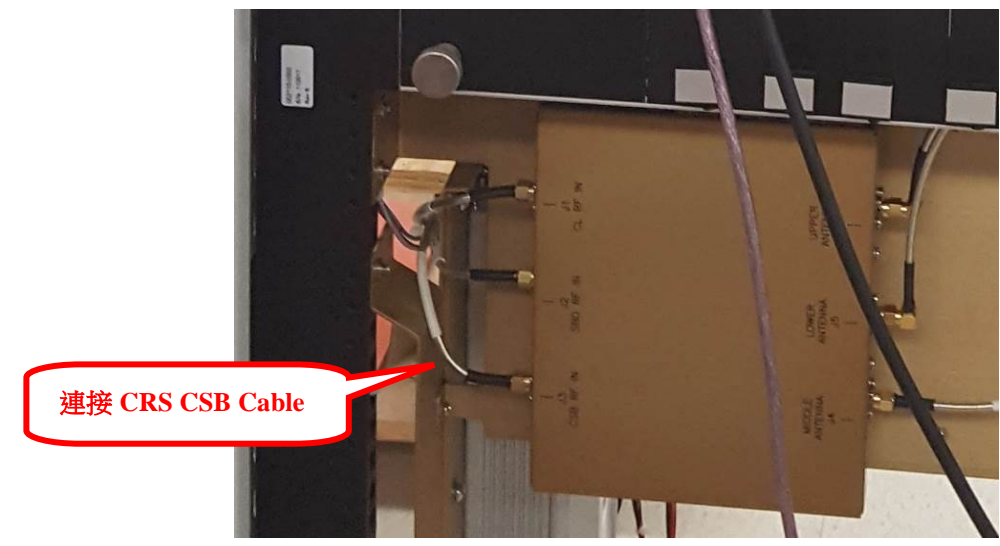

- (1). Set CRS 90 and 150 Hz modulation off (select Waveform RF ONLY).
- (2). Set spectrum analyzer to carrier signal. Note level in dBm.
- (3). Measure and compare the second and third harmonics to the carrier frequency. Record the frequency and amplitude difference, with respect to the carrier level in dB (dBC), of each harmonic.

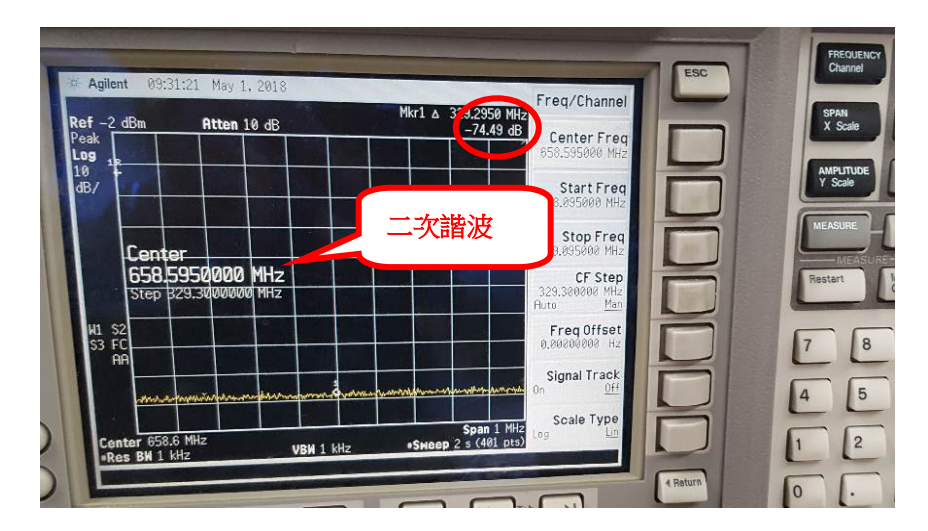

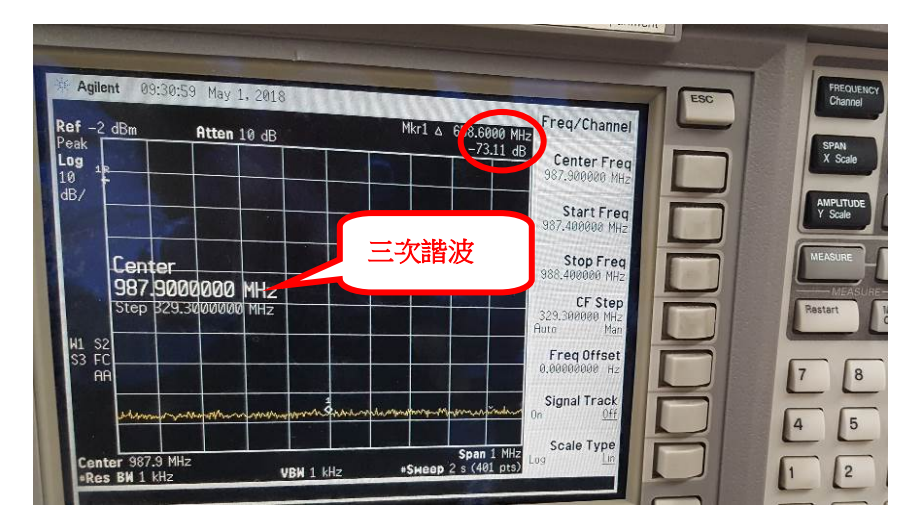

(4). Verify with the spectrum analyzer that from 0 Hz to 1 GHz, no spurs are larger than -60 dBC. Check if OK.

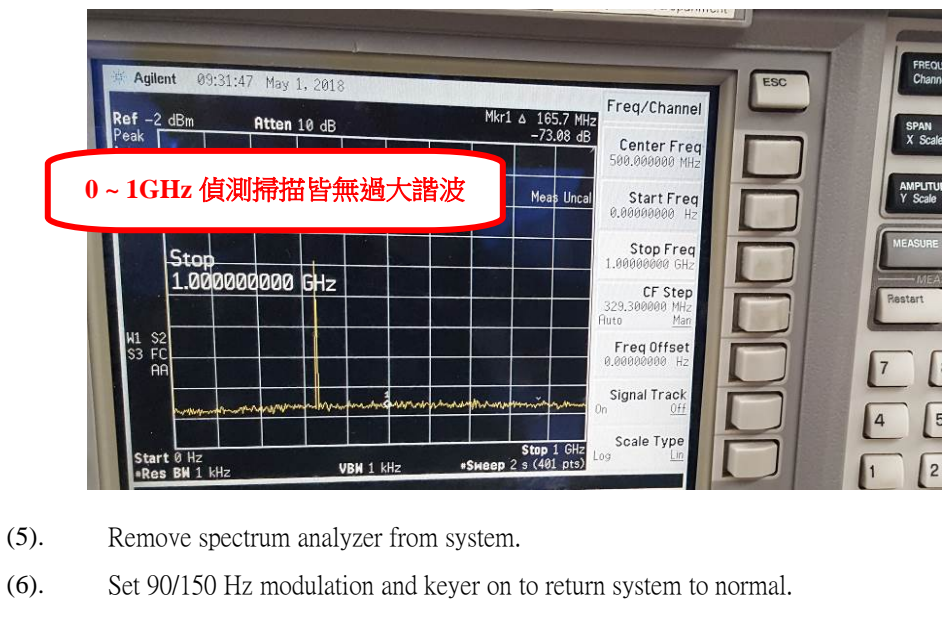

(7). Repeat steps 1 thru 6 for transmitter 2.

|     | TX1                                | Frequency |     | Level  |             |  |
|-----|------------------------------------|-----------|-----|--------|-------------|--|
| (2) | Fundamental                        | 329,3     | MHz | 0      | Record      |  |
| (3) | Second Harmonic                    | 658.6     | MHz | -1=.47 | < -60 dBC   |  |
|     | Third Harmonic                     | 187.9     | MHz | -72,28 | < -60 dBC   |  |
| (4) | No spurious output greater than -6 | 0 dBC     |     |        | Check if OK |  |
|     | TX2                                | Frequency |     | Level  |             |  |
| (2) | Fundamental                        | 329.3     | MHz | 0      | Record      |  |
| (3) | Second Harmonic                    | 658.6     | MHz | -12.24 | < -60 dBC   |  |
|     | Third Harmonic                     | 787.9     | MHz | -13.05 | < -60 dBC   |  |
| (4) | No spurious output greater than -6 | 0 dBC     |     | Y      | Check if OK |  |

# 7. CLR System Spurious Emissions:量測CLR頻率2次諧波及3次諧波是否符合標準。

SETUP : Connect Spectrum Analyzer to the CLR CSB cable, located at the APCU, using a 30 dB attenuator.

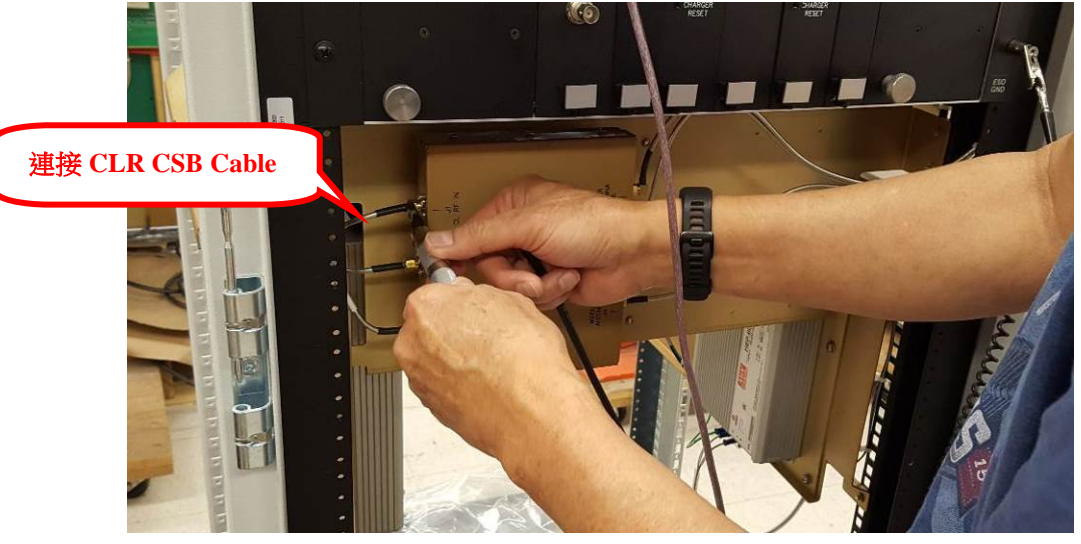

- (1). Set CLR 150 Hz modulation off.
- (2). Set spectrum analyzer to carrier signal. Note level in dBm.
- (3). Measure and compare the second and third harmonics to the carrier frequency. Record the frequency and amplitude difference, with respect to the carrier level in dB (dBC), of each harmonic.

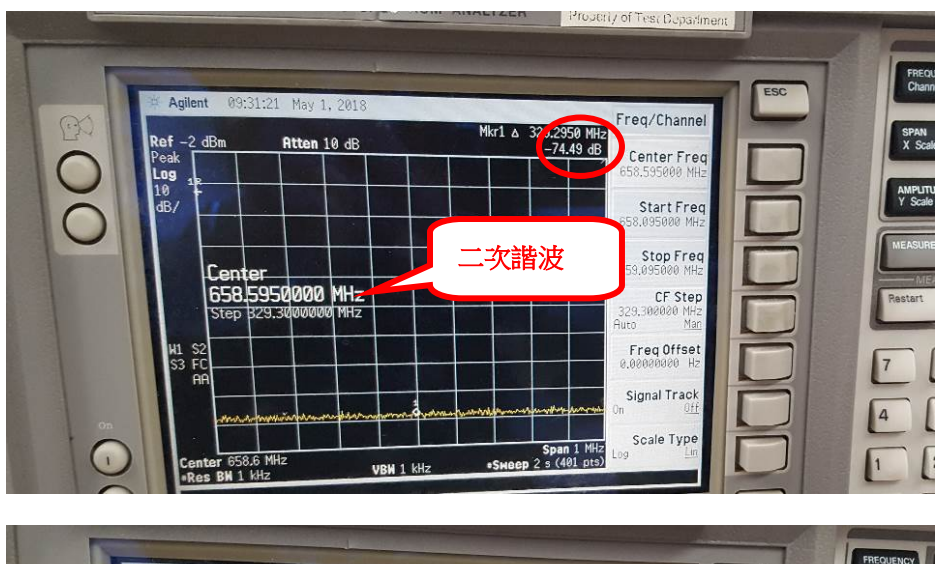

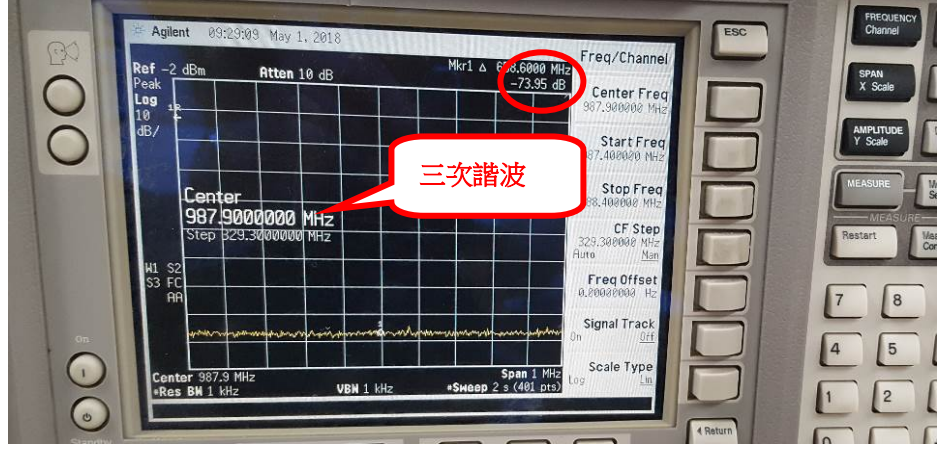

(4). Verify with the spectrum analyzer that from 0 Hz to 1 GHz, no spurs are larger than -60 dBC. Check if OK.

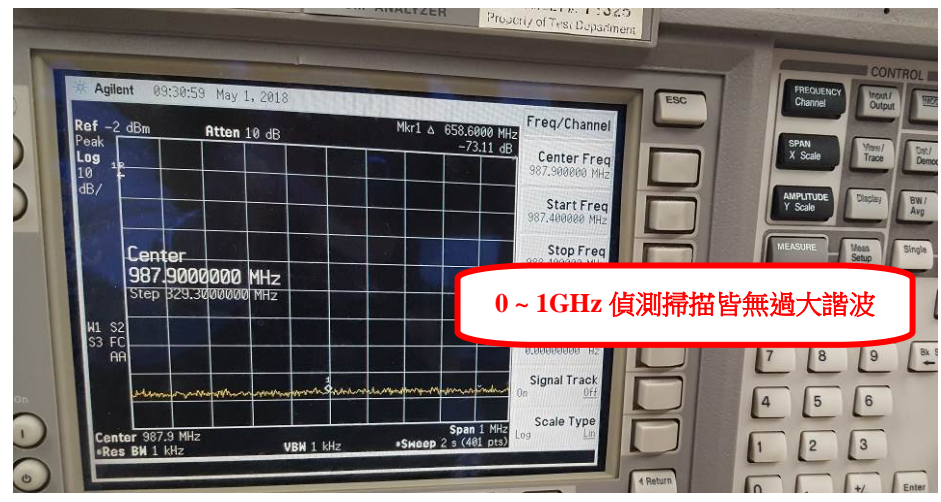

- (5). Remove spectrum analyzer from system.
- (6). Set 150 Hz modulation and keyer on to return system to normal.
- (7). Repeat steps 1 thru 6 for transmitter 2.

|     | TX1                               | Frequency  |        | Level              |                  |   |
|-----|-----------------------------------|------------|--------|--------------------|------------------|---|
| (2) | Fundamental                       | 3=9.3      | MHz    | 0                  | Record           |   |
| (3) | Second Harmonic                   | 658.6      | MHz    | -73.6              | < -60 dBC        |   |
|     | Third Harmonic                    | 987.9      | MHz    | -73.15             | < -60 dBC        |   |
| (4) | No spurious output greater than - | 60 dBC     |        |                    | Check if OK      |   |
|     | TX2                               | Frequency  |        | Level              |                  |   |
| (2) | Fundamental                       | 329.3      | MHz    | 0                  | Record           |   |
| (3) | Second Harmonic                   | 658.6      | MHz    | -74.18             | < -60 dBC        |   |
|     | Third Harmonic                    | 987.9      | MHz    | -74.62             | < -60 dBC        |   |
| (4) | No spurious output greater than - | 60 dBC     |        | $\bigtriangledown$ | Check if OK      |   |
|     | 8. CRS Carrier Signal at Si       | deband Out | out:用想 | 頻譜分析儀量》            | 则CRS CSB及CRS SBC | ) |

於carrier level之差是否符合標準。

SETUP : 1. Place transmitter 1 to off.

- 2. Connect Spectrum Analyzer to the CRS CSB cable, located at the APCU, using a 30 dB attenuator.
- 3. Find Station Frequency.
- 4. Set Center Frequency.
- 5. Adjust Spectrum Analyzer to the following settings:

SWP 2.5 Sec Attenuation 10 dB

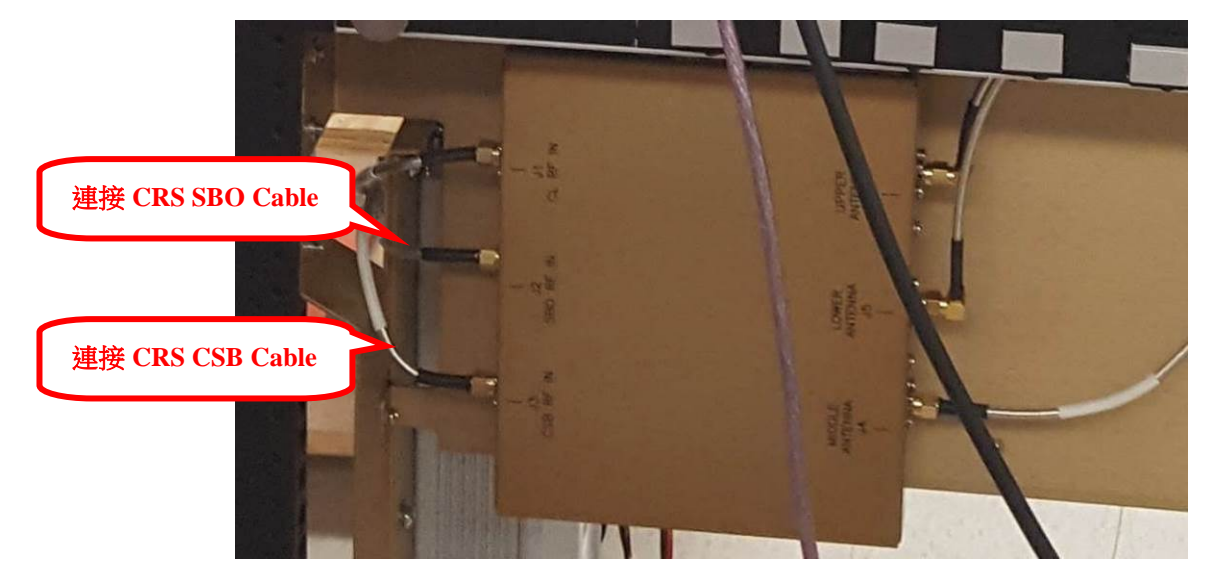

(1). Place transmitter to on. Measure the CSB carrier level.

| ESA-E SERIES SPECTRUM                      | ANALYZER ANALYZER TARZE T   | -                       |
|--------------------------------------------|-----------------------------|-------------------------|
| 將C                                         | SB carrier level 設定為0dB     | CONTROL -               |
| Ref 0 dbm Peak                             | Mkr1 & 0 Hz                 | Channel Chappen         |
|                                            | Select Marker               |                         |
| Marker_b                                   | Normal                      | MEASURE Main Register   |
| 0.0 Hz<br>0.23 dB<br>H S                   | Delta Pair<br>(Technig Ref) | Pestart Ness<br>Control |
|                                            | Span Pair<br>Center         |                         |
| Center 329.3 MHz                           | Off Off                     | 4 5 6                   |
| Startey                                    | •SHeep 2.5 s (401 pts)      | 1 2 3                   |
| Help Next Window Zoom                      | Image: Tab     • Return     | 0 . 4/2 Enter           |
| Test & Robertsmert, Ter<br>Kanger CALT: 70 |                             |                         |

- (2). Place the transmitter to off.
- (3). Connect the Spectrum Analyzer and 30 dB attenuator to the CRS SBO cable located at the APCU. Measure and record difference in signal level.

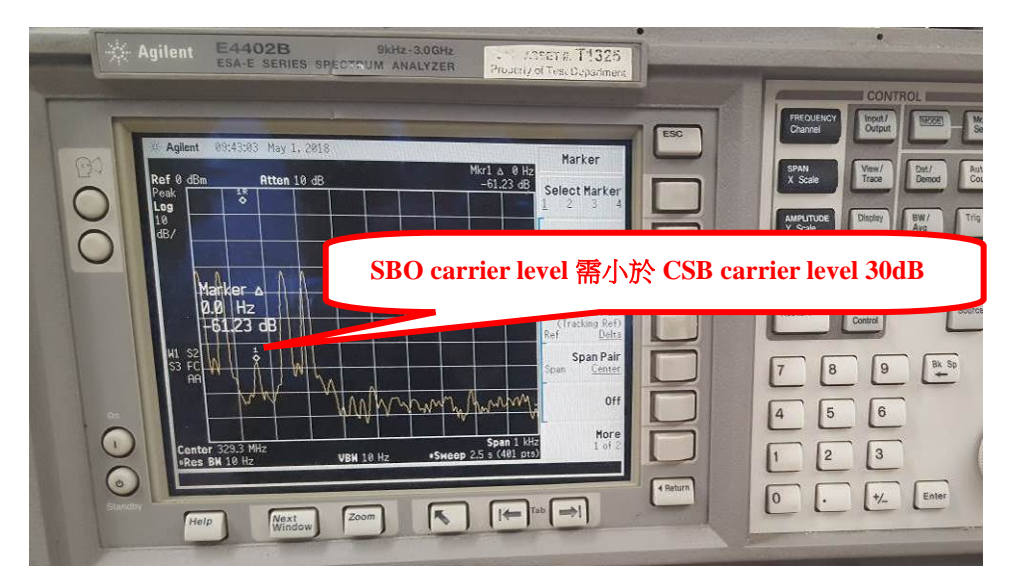

- (4). Repeat steps 1 through 3 for transmitter 2.
- (5). Place the system back to normal operation.
- (3) CRS Carrier Signal at Sideband Output

TX1 -61.7

 $\frac{TX2}{-61.3}$  < -30 dBC

## 9. LO Outputs:量測CRS LO及CLR LO的輸出功率。

Note measuring transmitter on load.

- (1). Place transmitter 1 on Standby.
- (2). Connect Power Meter to the cable feeding into J4 on the TRU.

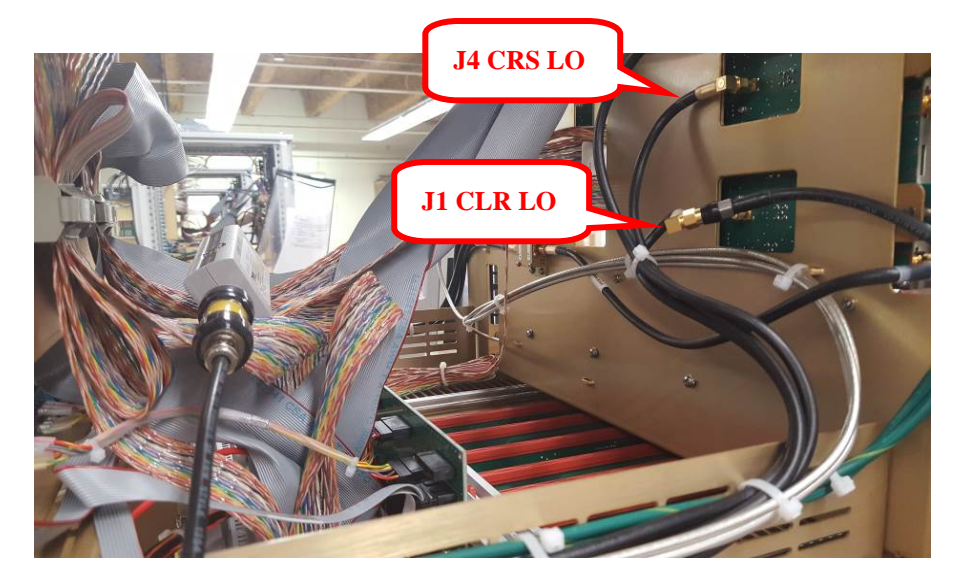

- (3). Measure and record the CRS LO output power.
- (4). Connect Power Meter to the cable feeding into J1 on the TRU.
- (5). Measure and record the CLR LO output power.
- (6). Repeat steps 1 through 5 for transmitter 2.

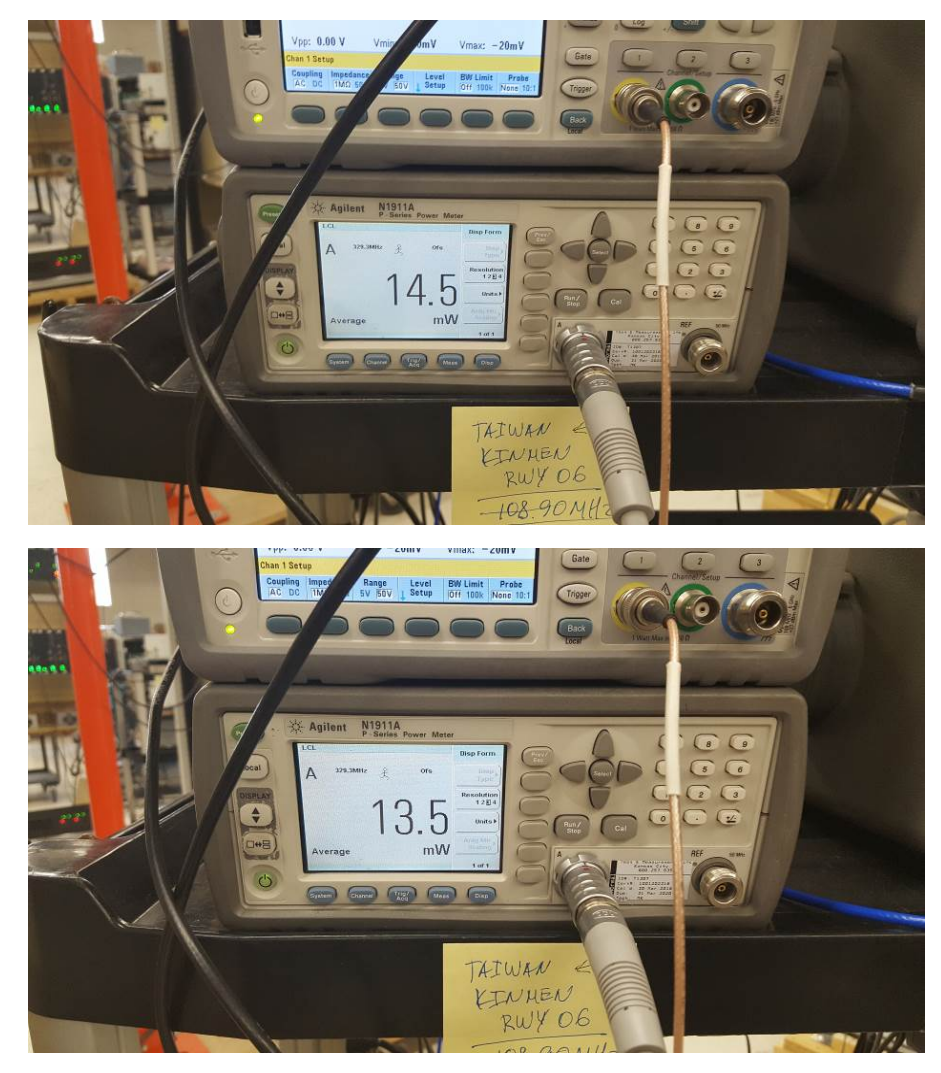

(3)CRS LO Output PowerTX1TX2(5)CLR LO Output Power $\frac{15}{13.5}$  $\frac{14.9}{14.5}$ >6.0 mW but  $\leq$  63.1mW(5)CLR LO Output Power $\frac{15}{13.5}$  $\frac{14.9}{14.5}$ >6.0 mW but  $\leq$  63.1mW

**10. CRS Modulation Balance Adjustment**: 調整CRS Modulation Balance, 並確認外部 PMDT與內部PIR監測的Centerline DDM 是否在標準內。

SETUP : Connect PIR to CRS CSB the RF Monitor sample port and select CRS CSB on the LCU wattmeter.

- (1). On the PMDT, select [Transmitter / Waveforms / Waveform 1].
- (2). Adjust the Course CSB Carrier Power Level to 3 Watts, SDM to 80%, and DDM to 0.000 and Apply.
- (3). On the PMDT, select [Monitor 1 / Data / Integral] and record the external path DDM reading.
- (4). On the PIR, record the internal DDM reading.
- (5). Repeat steps 1 thru 4 using the DDM settings and % Modulation shown on the data sheet and record.
- (6). Repeat steps 1 thru 5 for transmitter 2.

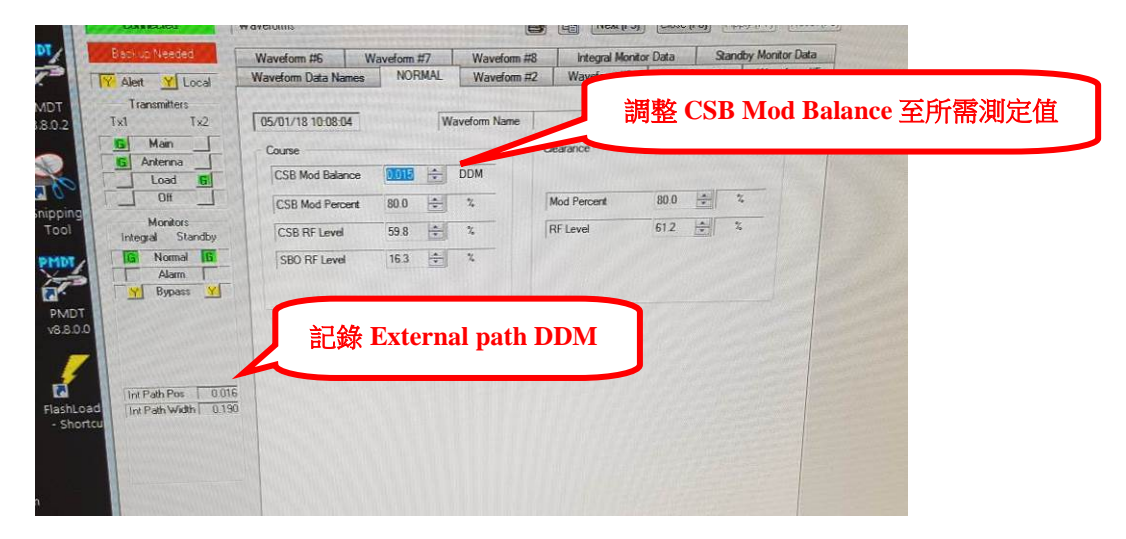

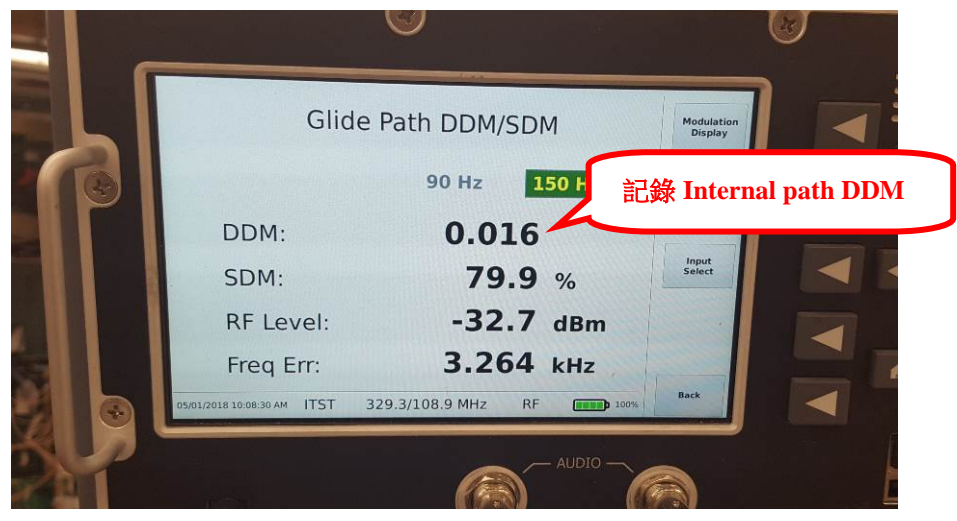

TX1 At 80% SDM (Nominal Modulation Setting)

| (3,4) | DDM Setting | External | Internal | Tolerance             |
|-------|-------------|----------|----------|-----------------------|
|       | 0.000       | 0        | 0        | S (standard)          |
|       | 0.015       | 0.016    | 0.016    | $S + 0.015 \pm 0.002$ |
|       | 0.030       | 0.033    | 0.032    | $S + 0.030 \pm 0.004$ |
|       | -0.015      | -0.015   | -0.015   | $S - 0.015 \pm 0.002$ |
|       | -0.030      | -0.031   | -0.03    | $S - 0.030 \pm 0.004$ |

TX2 At 80% SDM (Nominal Modulation Setting)

| (3,4) | DDM Setting | External | Internal | Tolerance             |
|-------|-------------|----------|----------|-----------------------|
|       | 0.000       | 0.00/    | 0        | S (standard)          |
|       | 0.015       | 0,016    | 0.016    | $S + 0.015 \pm 0.002$ |
|       | 0.030       | 0.03/    | 0.032    | $S + 0.030 \pm 0.004$ |
|       | -0.015      | -0.015   | -0.015   | $S - 0.015 \pm 0.002$ |
|       | -0.030      | -00031   | -0.03/   | $S - 0.030 \pm 0.004$ |
|       |             |          |          |                       |

- 11. CRS Nav Tones Audio Equipment:用計頻器量測CRS音頻90Hz及150Hz是否正確。
- SETUP : Connect frequency counter to the RF Monitor Detected port and select CRS CSB on the LCU wattmeter.

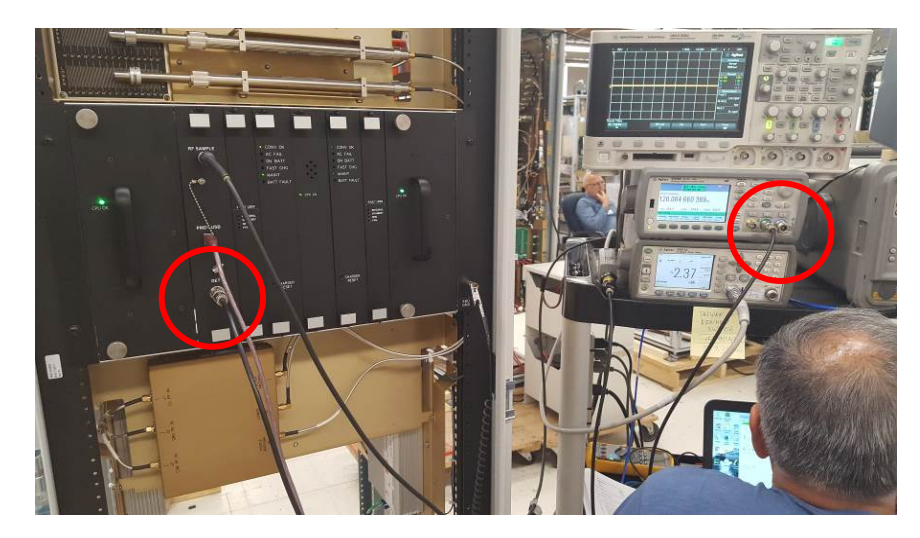

- (1). Turn only 90 Hz modulation on.
- (2). Record external reading from frequency counter

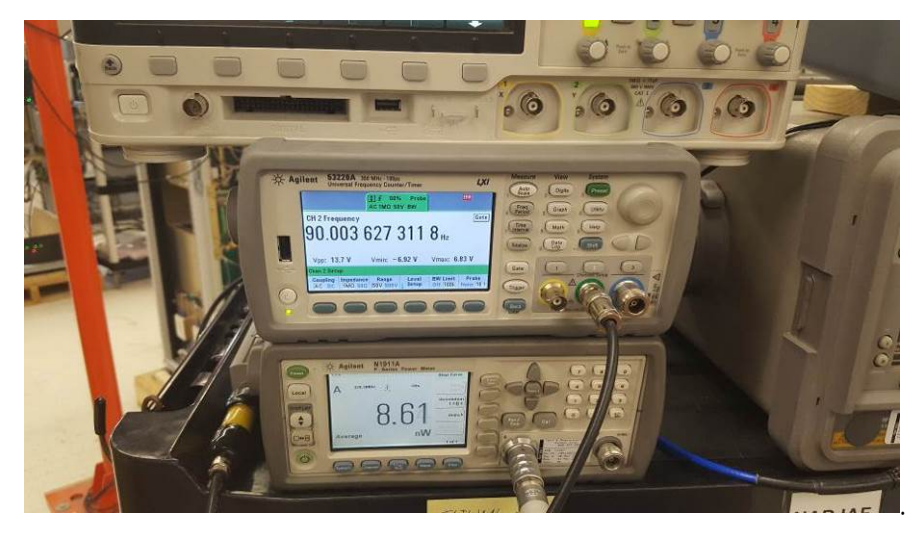

- (3). Turn only 150 Hz modulation on.
- (4). Record external reading from frequency counter.

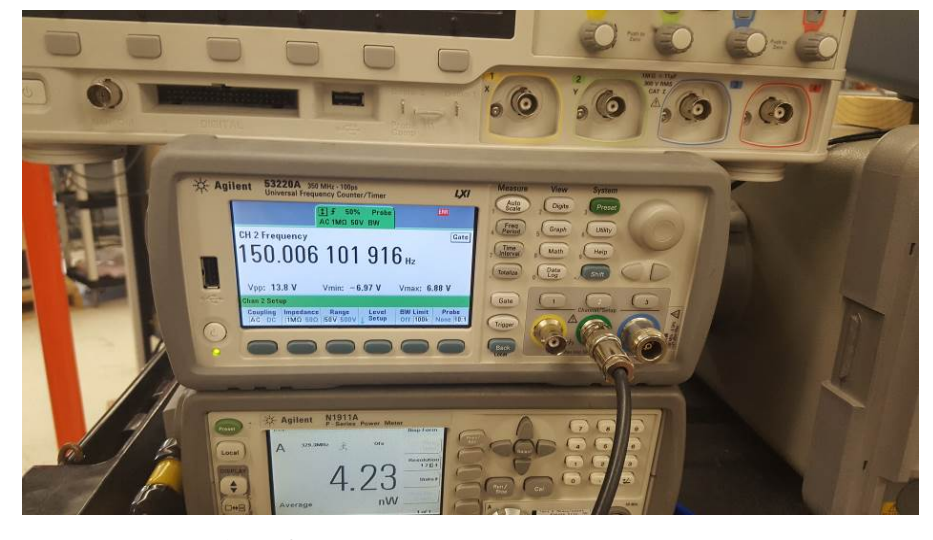

(5). Repeat steps 1 thru 4 for transmitter 2.

(2)

(4)

90 Hz frequency

 150 Hz frequency
 了
 150 ± 0.1% (0.15 Hz)

 12.
 CLR Nav Tones Audio Equipment : 用計頻器量測CLR音頻90Hz及150Hz是否正確。

TX2

90

External

 $90 \pm 0.1\% (0.09 \text{ Hz})$ 

**SETUP**: Connect frequency counter to the RF Monitor sample port and select CLR CSB on the LCU wattmeter.

TX1

90

- (1). Turn only 150 Hz modulation on.
- (2). Record external reading from frequency counter.

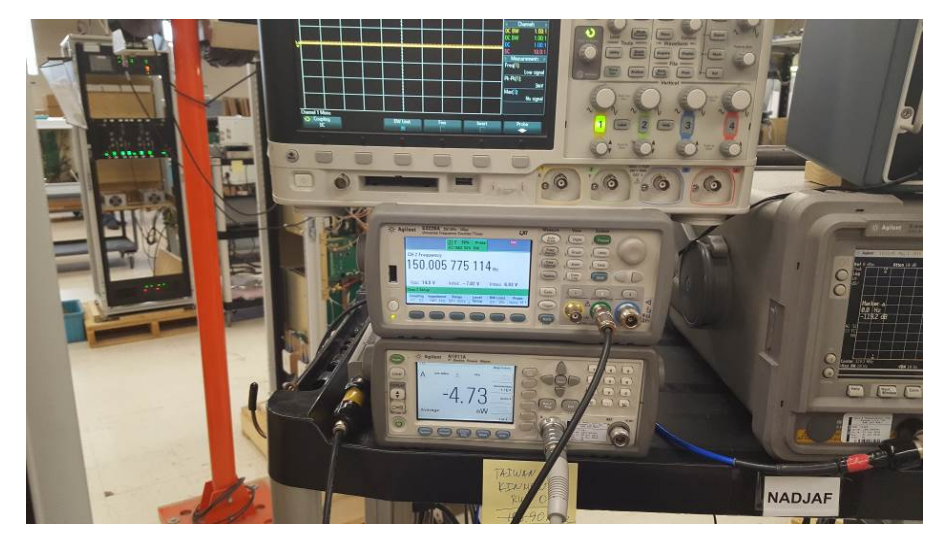

(3). Repeat steps 1 and 2 for transmitter 2.

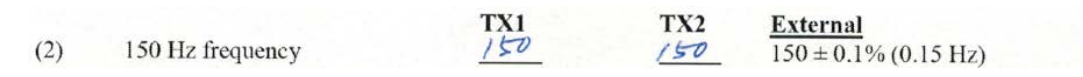

## **13.** Integral Monitor Voting Logic:驗證監視邏輯於AND及OR狀態下是否運作正常。

### SETUP : Station Operating Normally

1. On the PMDT, select [Monitors/Configuration/Integral] and set the alarm limits as shown in the following table.

|                     | Int       | egral Alarm Limits |               |            |
|---------------------|-----------|--------------------|---------------|------------|
| Parameter Alarm Low | Alarm Low | Prealarm Low       | Prealarm High | Alarm High |
|                     |           | Course             |               |            |
| Path RF Level       | 80%       | 85%                | 115%          | 120%       |
| Path DDM            | -0.050    | -0.038             | 0.038         | 0.050      |
| Path SDM            | 76%       | 77%                | 83%           | 84%        |
| Width DDM           | 0.125     | 0.137              | 0.213         | 0.225      |
|                     |           | Clearance          |               |            |
| RF Level            | 75%       | 81%                | 125%          | 133%       |
| 150 Hz Mod Percent  | 65%       | 69%                | 85%           | 88%        |

2. On the PMDT, in the [RMS / Configuration / General] screen, verify the Monitor Voting Logic is set to the AND configuration.

- On the PMDT, select [Monitor 1 / Data / Status] and verify no alarms are shown for Monitor #1. Record.
- (2). On the PMDT, select [Monitor 2 / Data / Status] and verify no alarms are shown for Monitor #2. Record.
- (3). Set the Local/Remote switch on the transmitter front panel to the Remote position.
- (4). On the PMDT, select [Monitors / Commands / Integral Monitor Bypass / On] and verify a bypass indication is indicated for the Integral Monitor in the Monitors Status group at the left of the PMDT screen. Also verify the transmitter front panel Bypass light illuminates for the Integral Monitor.
- (5). Set the Local/Remote switch on the transmitter front panel to the local position. Press the Integral Monitor Bypass button on the transmitter front panel and verify the Bypass is removed.
- (6). Remove all monitor bypass conditions.
- (7). On the PMDT, select [Monitor 1 / Offsets and Scale Factors / Integral] and set the Path SDM Scale Factor to 0. This should result in an alarm condition for Monitor 1.
- (8). Verify the transmitter front panel Integral Monitor 1 alarm light is illuminated.
- (9). On the PMDT, select [RMS / Data / Maintenance Alerts/Alarms] and verify an Integral Monitor Mismatch indication.
- (10). Verify the station continues to operate in this condition.
- (11). On the PMDT, select [Monitor 2 / Offsets and Scale Factors / Integral] and set the Path SDM Scale Factor to 0. This should result in an alarm condition for Monitor 2.
- (12). Verify the transmitter front panel Integral Monitor 2 alarm light is illuminated and the station transfers and shuts down. This confirms the Monitor AND function.
- (13). Place the Integral Monitor in Bypass and reset the Offset for Monitor 2 to the normal condition.

Restart the station. This should result in a normal indication for Monitor 2. Monitor 1 should remain in alarm.

- (14). On the PMDT, in the [RMS / Configuration / General] screen, set the Monitor Voting Logic to the OR configuration.
- (15). Remove the Integral Monitor Bypass. The station should immediately transfer and shut down. This confirms the Monitor OR function.
- (16). Bypass the Integral Monitor and reset the SDM Scale Factors for Monitors 1 and 2 to their normal values.
- (17). On the PMDT, in the [RMS / Configuration / General] screen, reset the Monitor Voting Logic to the AND configuration.
- (18). Restart the station. Normal operation with no monitor alarms should be indicated.

| (1)  | Monitor #1 Normal Indication               | M            | Check if OK |
|------|--------------------------------------------|--------------|-------------|
| (2)  | Monitor #2 Normal Indication               |              | Check if OK |
| (4)  | Integral Monitor Bypass Function           |              | Check if OK |
|      | Integral Monitor Bypass Light              |              | Check if OK |
| (5)  | Integral monitor bypass removed            |              | Check if OK |
| (8)  | Integral Monitor 1 Alarm                   |              | Check if OK |
| (9)  | Integral Monitor Mismatch                  | TY           | Check if OK |
| (10) | Station Operational W/Mon 1 Alarm          |              | Check if OK |
| (12) | Integral Monitor 2 Alarm/Station Transfer/ | State Street |             |
|      | Shut Down (Monitor "And" Function)         | V            | Check if OK |
| (15) | Station Transfer /Shut Down (Monitor       |              |             |
|      | "OR" Function)                             |              | Check if OK |

# **14.** Integral and Standby Monitor Alarms:驗證Monitor各參數於超過High Alarm與 Low Alarm上時,是否正常顯示告警。

### SETUP : Station operation normal

- (1). On the PMDT, place the Integral and Standby Monitors in Bypass. Select [Monitor 1 / Data / Integral] and verify no alarms are shown for Monitor #1 and that the Path DDM Value is 0.000 + 0.001. Check if OK.
- (2). On the PMDT, select [Monitor 1 / Data / Standby] and verify no alarms are shown for Monitor #1 and that the Path DDM Value is 0.000 + 0.001. Check if OK.
- (3). On the PMDT, select [Monitor 2 / Data / Integral] and verify no alarms are shown for Monitor #2 and that the Path DDM Value is 0.000 + 0.001. Check if OK.
- (4). On the PMDT, select [Monitor 2 / Data / Standby] and verify no alarms are shown for Monitor #1 and that the Path DDM Value is 0.000 + 0.001. Check if OK.
- (5). On the PMDT, select [Transmitters/Waveform/Waveform1] and adjust the CRS and CLR CSB RF Levels down to cause the integral monitor to go into alarm.
- (6). On the PMDT, select [Monitor 1 / Data / Integral] and confirm a low alarm condition for the CRS and CLR RF Levels.
- (7). On the PMDT, select [Monitor 1 / Data / Standby] and confirm a low alarm condition for the CRS and CLR RF Levels.

- (8). Repeat Steps 6 and 7 for Monitor 2.
- (9). On the PMDT, select [Transmitters/Waveform/Waveform1] and adjust the CRS and CLR CSB RF Levels up to cause the integral monitor to go into alarm.
- (10). On the PMDT, select [Monitor 1 / Data / Integral] and confirm a high alarm condition for the CRS and CLR RF Levels.
- (11). On the PMDT, select [Monitor 1 / Data / Standby] and confirm a high alarm condition for the CRS and CLR RF Levels.
- (12). Repeat Steps 10 and 11 for Monitor 2.
- (13). Return CRS and CLR RF Levels to normal power.
- (14). On the PMDT, select [Transmitters/Waveform/Waveform1] and adjust the CRS and CLR CSB Mod Percent Values down to cause the integral monitor to go into alarm.
- (15). On the PMDT, select [Monitor1/Data/Integral]
- (16). Confirm a low alarm condition for the Path SDM and 150 Hz Mod Percent.
- (17). On the PMDT, select [Monitor1/Data/Standby] and confirm a low alarm condition for the Path SDM and 150 Hz Mod Percent.
- (18). Repeat Steps 16 and 17 for Monitor 2.
- (19). On the PMDT, select [Transmitters/Waveform/Waveform1] and adjust the CRS and CLR CSB Mod Percent up to cause the integral monitor to go into alarm.
- (20). On the PMDT, select [Monitor1/Data/Integral] and confirm a high alarm condition for the Path SDM and 150 Hz Mod Percent.
- (21). On the PMDT, select [Monitor1/Data/Standby] and confirm a high alarm condition for the Path SDM and 150 Hz Mod Percent.
- (22). Repeat Steps 20 and 21 for Monitor 2.
- (23). Return the CRS and CLR CSB Mod Percent Values to nominal.
- (24). On the PMDT, select [Transmitters/Waveform/Waveform1] and adjust the CRS CSB Mod Balance Value down to cause the integral monitor to go into alarm.
- (25). On the PMDT, select [Monitor1/Data/Integral] and confirm a low alarm condition for the Path DDM.
- (26). On the PMDT, select [Monitor1/Data/Standby] and confirm a low alarm condition for the Path DDM.
- (27). Repeat Steps 25 and 26 for Monitor 2.
- (28). On the PMDT, select [Transmitters/Waveform/Waveform1] and adjust the CRS CSB Mod Balance Value up to cause the integral monitor to go into alarm.
- (29). On the PMDT, select [Monitor1/Data/Integral] and confirm a high alarm condition for the Path DDM.
- (30). On the PMDT, select [Monitor1/Data/Standby] and confirm a high alarm condition for the Path DDM.
- (31). Repeat Steps 29 and 30 for Monitor 2.

- (32). Return the CRS CSB Mod Balance Value to nominal.
- (33). On the PMDT, select [Transmitters/Waveform/Waveform1] and adjust the CRS SBO RF Level Value down to cause the integral monitor to go into alarm.
- (34). On the PMDT, select [Monitor1/Data/Integral] and confirm a low alarm condition for the Width DDM.
- (35). On the PMDT, select [Monitor1/Data/Standby] and confirm a low alarm condition for the Width DDM.
- (36). Repeat Steps 34 and 35 for Monitor 2.
- (37). On the PMDT, select [Transmitters/Waveform/Waveform1] and adjust the CRS SBO RF Level Value up to cause the integral monitor to go into alarm.
- (38). On the PMDT, select [Monitor1/Data/Integral] and confirm a high alarm condition for the Width DDM.
- (39). On the PMDT, select [Monitor1/Data/Standby] and confirm a high alarm condition for the Width DDM.

N

Check if OK

Check if OK

Check if OK

Check if OK

- (40). Repeat Steps 38 and 39 for Monitor 2.
- (41). Return the CRS SBO RF Level Values to Nominal.
- (42). Restart the station. Normal operation with no monitor alarms should be indicated.
- (1) Integral Mon 1 Path DDM Value
- (2) Standby Mon 1 Path DDM Value
- (3) Integral Mon 2 Path DDM Value
- (4) Standby Mon 2 Path DDM Value

| Test Step            | Alarm                 | Freq Patt | INT 1        | INT 2        | STBY 1 | STBY 2       |
|----------------------|-----------------------|-----------|--------------|--------------|--------|--------------|
| (679)                | DE ALADMI OW          | CRS       |              | M            |        | V            |
| (0,7,8) KF ALARM LOW | CLR                   |           |              |              | V      |              |
| (10.11.12)           | DE ALADM HICH         | CRS       |              | $\checkmark$ |        | V            |
| (10,11,12)           | KF ALARM HIGH         | CLR       | $\checkmark$ | V            |        | V            |
| (16,17,18)           | PATH SDM ALARM LOW    | CRS       |              | V            |        | V            |
| -                    | 150HZ MOD% ALARM LOW  | CLR       |              | V            | ~      | V            |
| (20,21,22)           | PATH SDM ALARM HIGH   | CRS       | V            |              |        | V            |
| 1. 2000 - 21.2       | 150HZ MOD% ALARM HIGH | CLR       |              |              |        | $\checkmark$ |
| (25,26,27)           | PATH DDM ALARM LOW    | CRS       | V            |              | V      |              |
| (29,30,31)           | PATH DDM ALARM HIGH   | CRS       | V            |              |        | V            |
| (34,35,36)           | WIDTH DDM ALARM LOW   | CRS       |              |              | V      |              |
| (38,39,40)           | WIDTH DDM ALARM HIGH  | CRS       | V            | V            |        | V            |

**15.** Integral Monitor Reverse Sensing Alarms: 於CRS CSB及CLR CSB加入180度線,並 檢視Monitor Width DDM使否發生反相。

SETUP : Station operation normal

(1). Place Transmitter 1 on antenna. On the PMDT sidebar, select TX1 Off. Install a 180 degree cable in Transmitter 1 Course Power Amplifier SBO output. On PMDT sidebar, select TX1 Antenna.

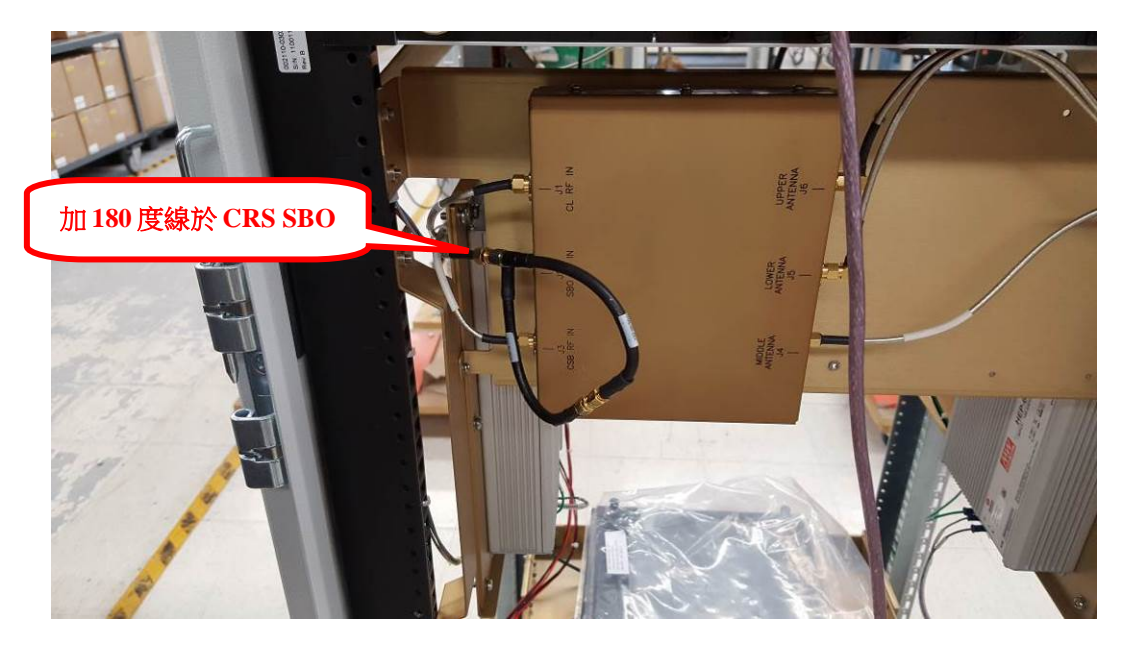

- (2). Observe on the PMDT the CRS width monitor reads approx. -0.175 DDM 90 Hz.
- (3). Confirm that both monitors show a reverse sensing alarm.
- (4). Remove system from bypass and confirm a hard shutdown.

### CRS TX

- CRS Width DDM (2)
- (3)Monitors indicate reverse sensing alarm
- (4) Hard shutdown

## -0.172 M Check if OK Check if OK

Approx -0.175 DDM

#### Monitors Certification and Certification Limits: 测試監視自我驗證功能是否正常。 16.

### SETUP : Station operation normal

- On the PMDT, log-on at Level 3 Password. Select the [RMS / Configuration / General]. (1).
- (2).Disable Monitor Certification.
- (3). On the PMDT, select [Monitor 1 / Data /] and verify Certification Test Results tab does not appear.
- (4). On the PMDT, select [RMS / Configuration / General].
- (5). Enable Monitor Certification.
- (6). On the PMDT, select [Monitor 1 / Data / Certification Test Results] and verify the monitor certification interval  $\leq$  two minutes.
- (7). On the PMDT, select [is Monitor 1/ Monitor Offsets and Scale Factors/Certification].
- (8). Change the Path SDM Scale to 0% Mod.

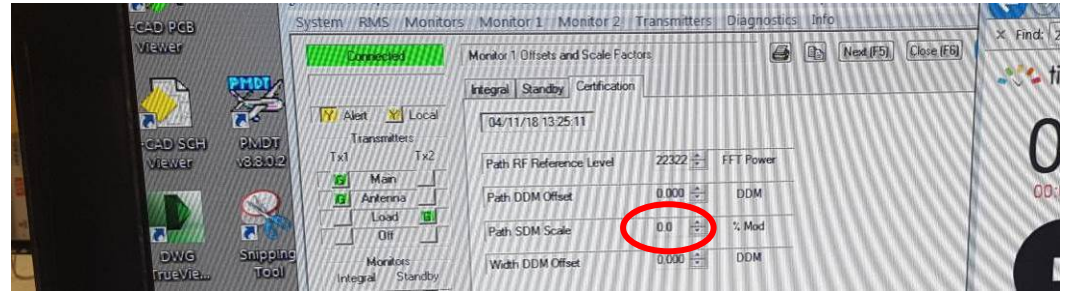

- (9). On the PMDT, select [Monitor 1 / Data / Certification Test Results].
- (10).Verify that an out-of-tolerance condition exists for Path SDM.

| ocal Red   | Standby Certificati | on Test Results |             |               |               |                    |                                |
|------------|---------------------|-----------------|-------------|---------------|---------------|--------------------|--------------------------------|
| ocal Que   |                     |                 | Maintenance | Nots Status   |               |                    | timeanddate.cor an screen mode |
| () Scort   | of Test 105/01/18   | 10:53:28        | Communic    | cations Fault | Certification | n Category CAT III |                                |
| Tx2        |                     | Porth Ha        | th Test     | Patr Ia       | Test          |                    | 00.01.377                      |
|            |                     | Expected        | Actual      | Epected       | Actual        |                    | 00.01.01.138                   |
| Pat        | th RF Level         | 120.0           | 121.5       | 80.0          | 81.1          | % of Nominal       | 00:01:37.738                   |
| Pat        | ah DDM              | 0.050           | 0.049       | -0.050        | -0.050        | DDM                |                                |
| Pa         | ath SDM             | 84.0            | 100         | 76.0          | 0.6           | % Mod              |                                |
| i ini      | Vidth C/D/M         | 0.175           | 0.175       | 0.175         | 0 175         | MOC                | Split Reset                    |
| T III      |                     |                 |             |               |               |                    |                                |
| n <u>Y</u> |                     | Width N         | larow Test  | Width V       | Weber Test    |                    | Set start alert and sounds     |
|            |                     | Expected        | Actual      | Expected      | 101.4         | 2 of Nominal       |                                |
|            | Path RF Loves       | 10000           | 10,000      | 0.000         | 0.000         | DDM                | More Detail * Reverse          |
|            | Path DDM            | 1 200           | 00          | 0.08          | 0.0           | % Mod              | Split                          |
| 10.001 v   | Path SDM            | 0.725           | 0.224       | 0.125         | 0.125         | MOD                | 14 00:01:27 738                |
|            | Width DDM           | 10.223          | 1           |               |               |                    | #1 00.01.37.130                |
|            |                     |                 |             |               |               |                    |                                |

(11). On the PMDT, select [RMS / Status / Monitor/Transmitter Status] and verify the Monitor 2 Indicator is Green and Monitor 1 Indicator is not Green. This indicates the Monitor is disabled from voting.

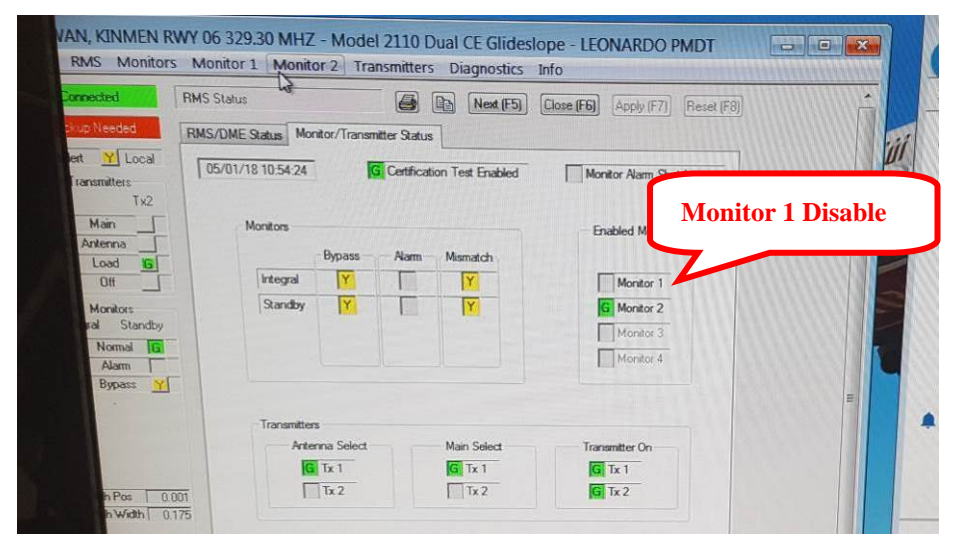

- (12). Verify Monitor 1 is in an alarm condition for Integral and Standby Transmitter on LCU.
- (13). On the PMDT, select [Monitor 1 / Offsets and Scale Factors/Certification] and change the Path SDM Scale to 100% Mod.
- (14). On the PMDT, select [Monitor 2 / Offsets and Scale Factors/Certification].
- (15). Change the Path SDM Scale to 0% Mod.
- (16). On the PMDT, select [Monitor 2 / Data / Certification Test Results].
- (17). Verify an out-of-tolerance condition exists for Path SDM.
- (18). On the PMDT, select [RMS / Status / Monitor/Transmitter Status] and verify the Monitor 1 Indicator is Green and the Monitor 2 indicator is not Green. This indicates Monitor 2 is disabled from voting.
- (19). On the PMDT, select [Monitor 2 / Offsets and Scale Factors/Certification] and change the Path SDM Scale to +100% Mod.
- (20). On the PMDT, select [Monitor 1 / Data / Certification Test Results] and verify the Certification

Results are in tolerance for all parameters.

(21). On the PMDT, select [Monitor 2 / Data / Certification Test Results] and verify the Certification Results are in tolerance for all parameters.

| (2)  | Monitor Certification On/Off Control                                    | V            | Check if OK  |
|------|-------------------------------------------------------------------------|--------------|--------------|
| (3)  | No monitor certification tab                                            | ল            | Check if OK  |
| (6)  | Monitor Certification Interval                                          | Imin. 37 sec | < 2 min.     |
| (10) | Mon. 1 path SDM out of tolerance                                        |              | Check if OK  |
| (11) | Mon. 1 voting disabled                                                  |              | Check if OK  |
| (12) | Mon. 1 alarm for integral and standby TX                                |              | Check if OK  |
| (17) | Mon. 2 path SDM out of tolerance                                        |              | Check if OK  |
| (18) | Mon. 2 voting disabled                                                  |              | Check if OK  |
| (20) | Certification results in tolerance for<br>all parameters for monitor #1 | M            | Check if OK  |
| (21) | Certification results in tolerance for                                  |              | Chick II OIL |
|      | all parameters for monitor #2                                           | Ľ            | Check if OK  |

### 17. Transmitter Selection and Indications:檢視發射機切換和指示正常。

### SETUP : Station operation normal

Operate the system to observe the following indications are normal.

- (1). Transfer TX #1 and TX #2 as main and observe the indicator lamps.
- (2). Transfer TX #1 and TX #2 and observe the on- antenna indicator lamps.
- (3). Make standby TX hot and observe correct indications of load lamps.
- (4). Turn TX #1 then #2 off and observe the correct indication of off lamps.

Check if OK

Check if OK

Check if OK Check if OK

| <ol> <li>Main Transmitter Sele</li> </ol> | ect and Indication |
|-------------------------------------------|--------------------|
|-------------------------------------------|--------------------|

- (2) Transmitter Antenna Select and Indication
- Transmitter Load Select and Indication
   Transmitter OFF Select and Indication

| +) | Transmitter | OFF | Select | and | Indication |  |
|----|-------------|-----|--------|-----|------------|--|
|    |             |     |        |     |            |  |

## 18. Power Supply Functions: 測試備用電池電源運作正常。

### SETUP : Station operation normal

Operate the system to observe the following indications and functions are normal.

- (1). Remove AC power from system and observe the AC fail indication.
- (2). With AC removed observe the on-batteries indication.

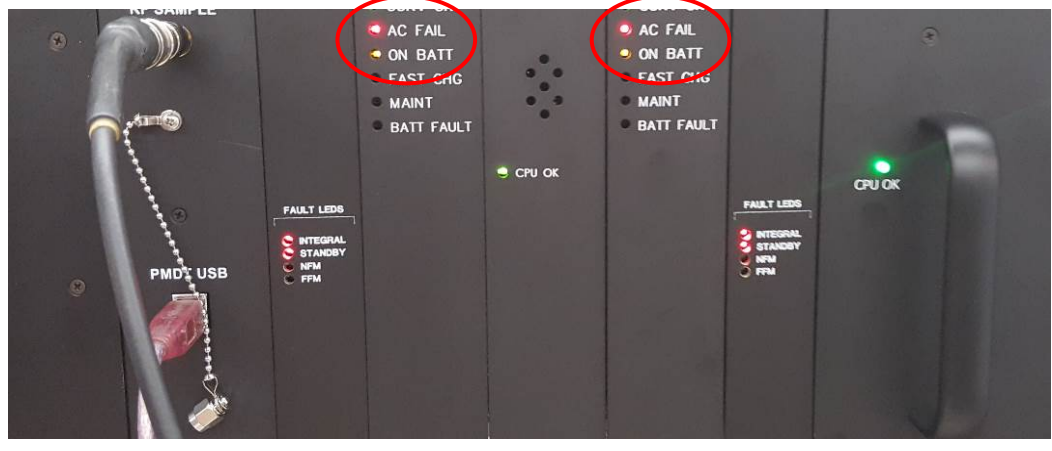

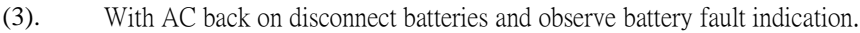

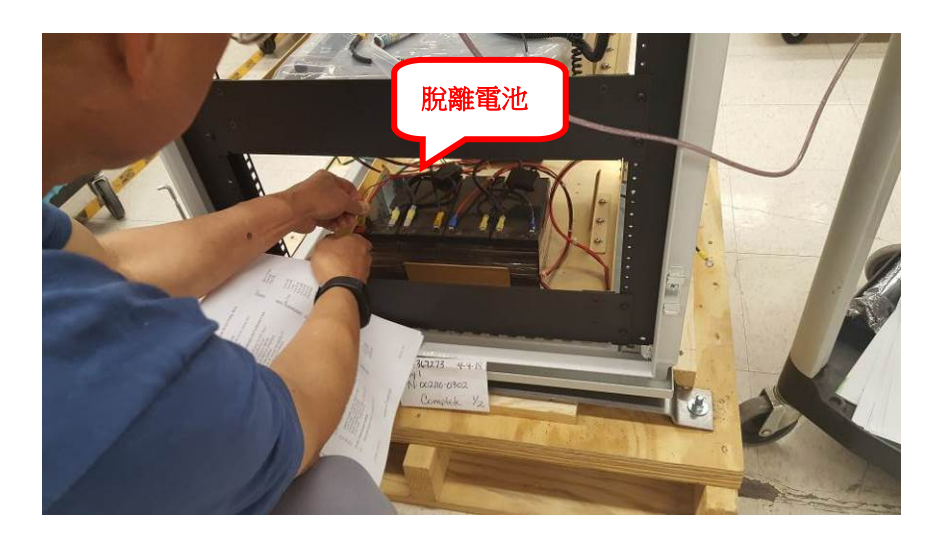

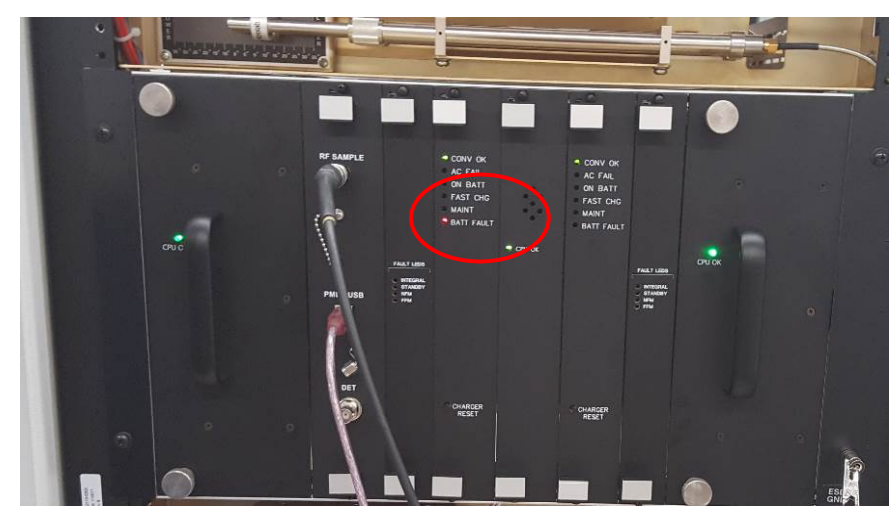

- (4). With the system normal observe the DC-DC converter indication.
- (5). Shut system down by turning off AC inputs. Turn on AC input only and observe the system returns to normal no alarm operation without a reset command.
- (6). Remove AC input and turn on DC (battery) input and observe that the system does not restart.
- (7). Press both BCPS reset buttons and observe the station returns to normal (with no alarm) operation.

| (1) | AC Line Fail Indication                    |   | Check if OK |  |
|-----|--------------------------------------------|---|-------------|--|
| (2) | Station On-Battery Indication              |   | Check if OK |  |
| (3) | Battery Fault Indication                   | V | Check if OK |  |
| (4) | DC - DC Convertor OK Indication            | V | Check if OK |  |
| (5) | Automatic Station Power-Up on AC power     |   |             |  |
|     | restoration (No Batteries)                 | И | Check if OK |  |
| (6) | System does not restart                    | V | Check if OK |  |
| (7) | Station On/Off Control on Batteries only - |   |             |  |
|     | (No AC Power Present)                      | N | Check if OK |  |
|     |                                            |   |             |  |

**19.** Station Transfer Action: Main-to-Standby; Hot Standby Operation: Hot Standby下檢 視告警觸發時,於標準時間內正常執行切換機。 **SETUP** : Dual System Operating in Hot Standby Configuration with Both Transmitters On. On the PMDT, select [RMS/Configuration/General] and set the Automatic Restart Delay to 20 seconds. Logoff / Disconnect from the PMDT.

Operate the system to observe the following indications and functions are normal.

(1). Disconnect the CRS system SBO Feed Line From main Transmitter output and start the stopwatch.

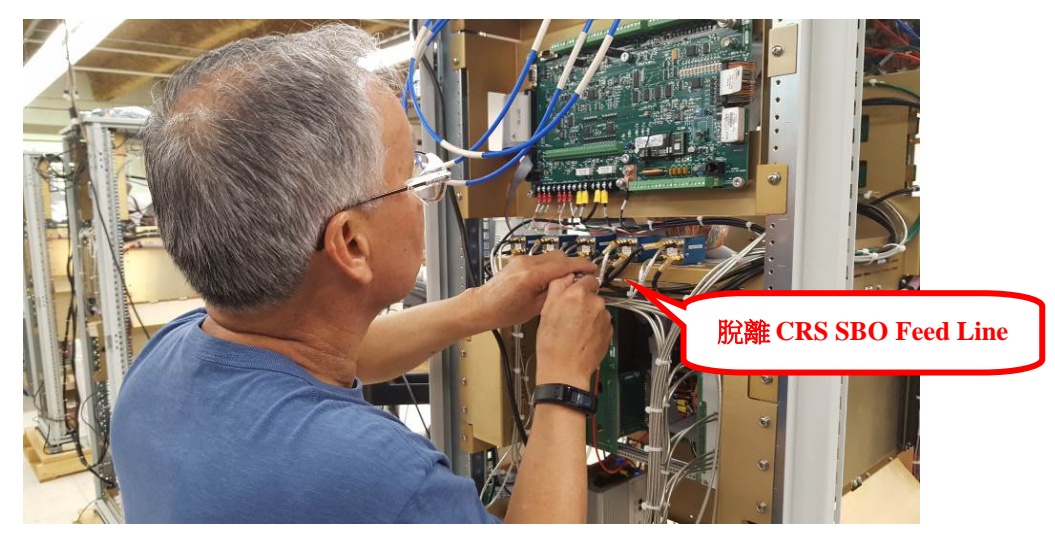

- (2). Observe the transfer to Standby Transmitter occurs in 1.0 second or less.
- (3). Observe the visual and aural alarms on the Glideslope system upon transfer.
- (4). Observe the system stays on line after transfer (no alarms).
- (5). Reset the Main Transmitter to normal and disconnect the lower antenna feed cable to the antenna simulator.

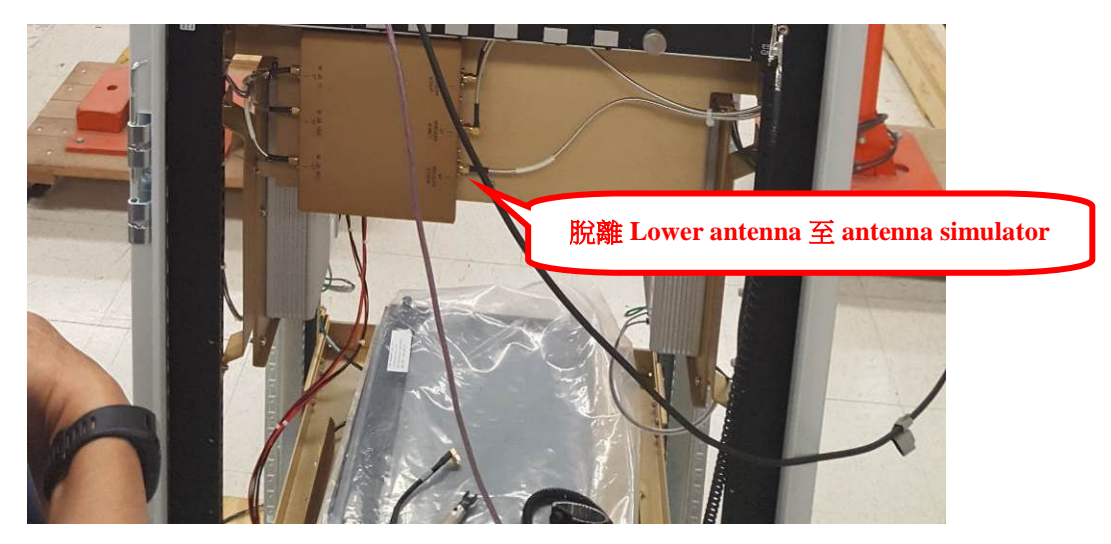

- (6). Observe the system transfers and shuts down the Standby transmitter, and is in the OFF condition.
- (7). Observe the visual and aural alarms on the Glideslope system.
- (2) Station Transfer Action: Main to Stby
- (3) Local Aural + Visual Alarms
- (4) Continued Operation on Stby
- (6) Station Transfer Action: Main to Stby to Off
- (7) Local Aural + Visual Alarms

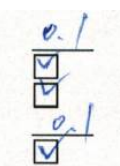

< 1 Sec Check if OK Check if OK < 1 Sec Check if OK

## 20. Final System Settings:列印最終系統參數設定。

SETUP : Station operation normal

(1). Print the final system settings by selecting system / configuration print.

三、 DME 1118A性能測試: (金門06DME測試結果)

1. Frequency Verification Test:檢視DME各發射接收頻率是否符合該站台。

SETUP : This block diagram details the test setup.

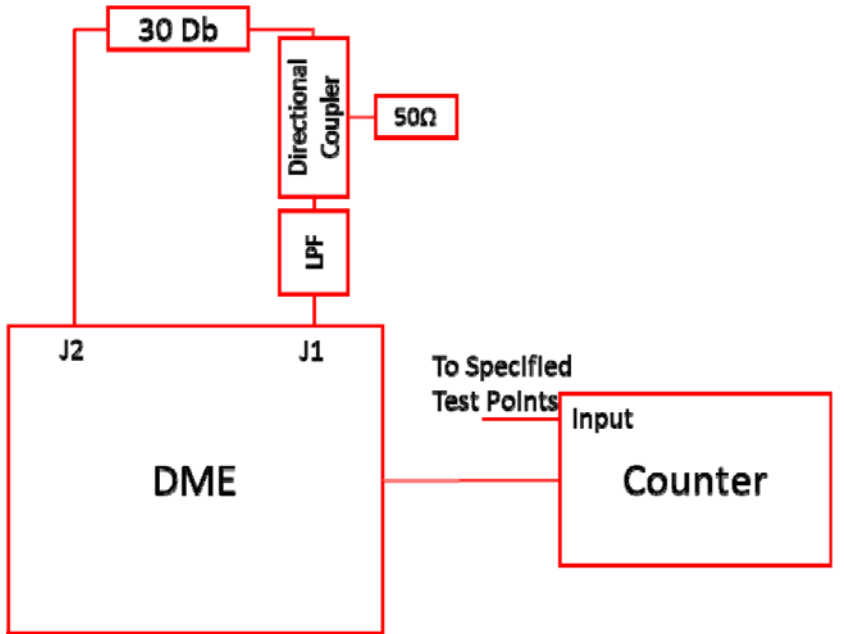

Figure 3-3 Frequency Verification Test Setup

- (1). With the Power off, set up the DME for test.
- (2). Turn on the system by switching the AC TX1, AC TX2, DC TX1 and DC TX2 breaker switches to the ON position.
- (3). On the LCU put the DME in LOCAL mode. Select BYPASS on INTEGRAL and STANDBY Monitors. Turn ON both the MAIN and STANDBY transmitters.

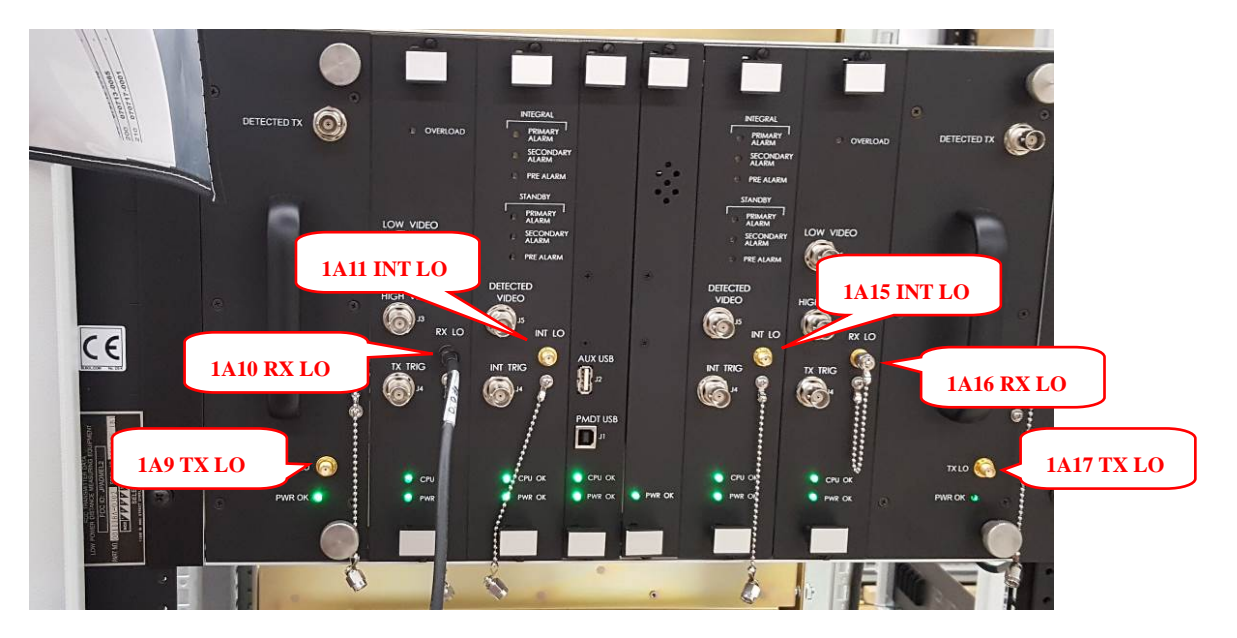

- (4). Connect frequency counter to TX1 Power Amplifier (1A9) J1 TX LO connector. Measure and record the frequency.
- (5). Connect frequency counter to TX2 Power Amplifier (1A17) J1 TX LO connector. Measure and record the frequency.

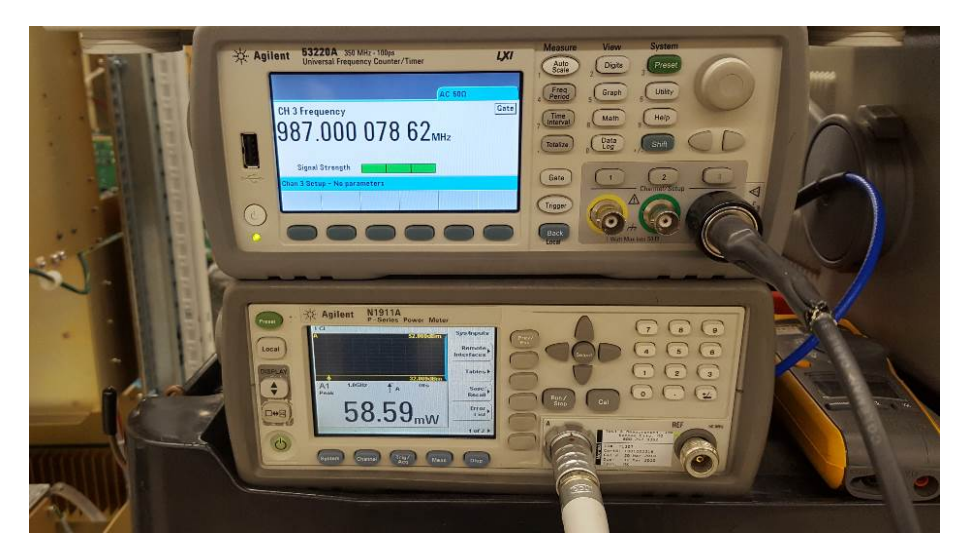

- (6). Connect frequency counter to Monitor Interrogator (1A11) INT LO connector. Measure and record the frequency.
- (7). Connect frequency counter to Monitor Interrogator (1A15) INT LO connector. Measure and record the frequency.

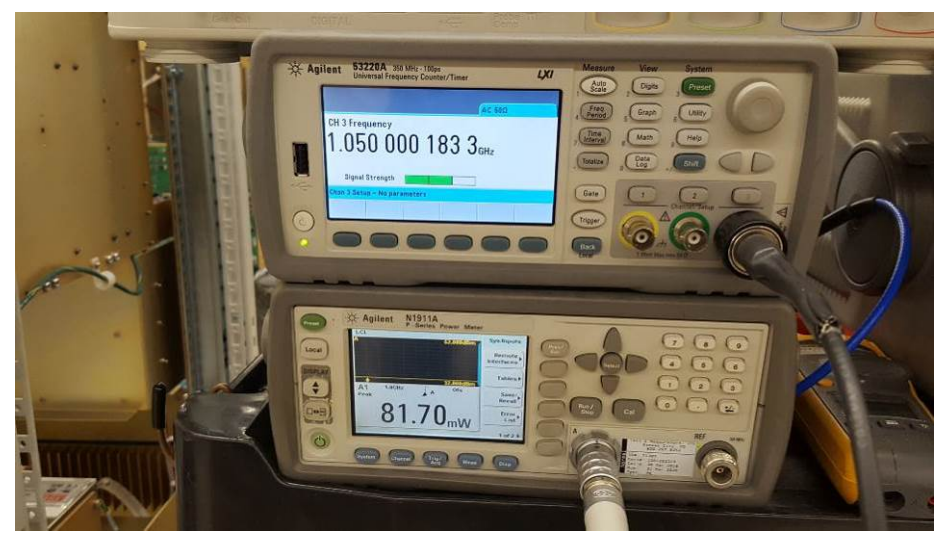

- (8). Connect frequency counter to the Receiver Transmitter Controller (1A10) RX LO connector. This frequency is 125 MHz lower than the assigned receive frequency. Measure and record the frequency.
- (9). Connect frequency counter to the Receiver Transmitter Controller (1A16) RX LO connector. This frequency is 125 MHz lower than the assigned receive frequency. Measure and record the frequency.

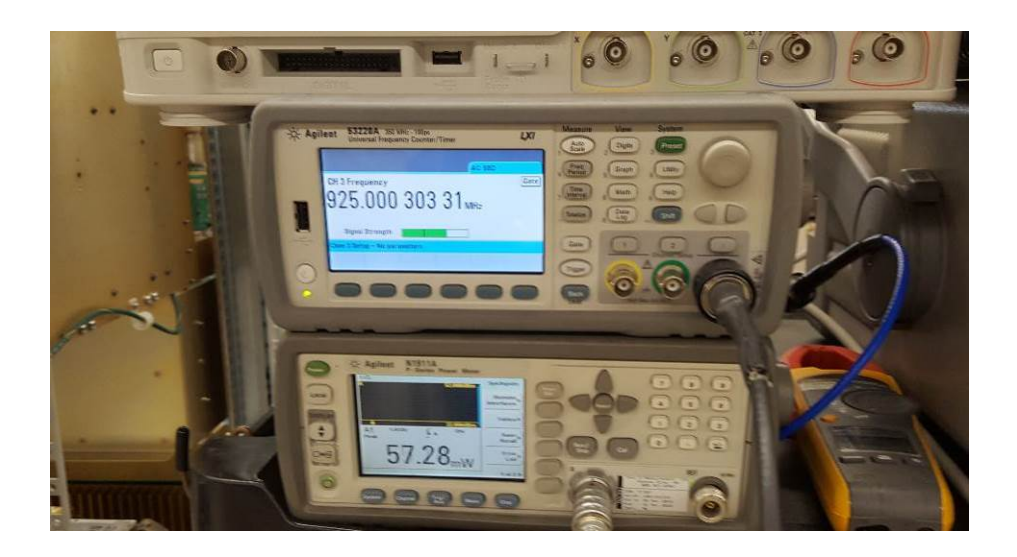

|    | 2 Transmitter Dower Output Test · 景油印                  |                     | onitor题子的市家具不符                        |
|----|--------------------------------------------------------|---------------------|---------------------------------------|
| 9. | Receiver (RTC) Local Oscillator Frequency              | 924.999 MHz         | Assigned RX Freq                      |
| 8. | Receiver (RTC) Local Oscillator Frequency (1A10 RX LO) | 9 <u>-5</u> MHz     | Assigned RX Freq<br>-125 MHz ± 0.001% |
| 7. | Monitor/Int 2 Output Freq (1A15 INT LO)                | 1050 MHz            | Assigned RX Freq $\pm 0.001\%$        |
| 6. | Monitor/Int 1 Output Freq (1A11 INT LO)                | 1050 MHz            | Assigned RX Freq ± 0.001%             |
| 5. | TX2 Output Frequency (1A17 J1 TX LO)                   | 9 <u>87</u> MHz     | Assigned TX Freq ± 0.001%             |
| 4. | TX1 Output Frequency (1A9 J1 TX LO)                    | 98 <u>6.999</u> MHz | Assigned TX Freq ± 0.001%             |

合Low Power DME 100W以上。 SETUP: This block diagram details the test setup. Connect the PMDT to the USB Connector on the front of the RMS

CCA using a USB computer cable.

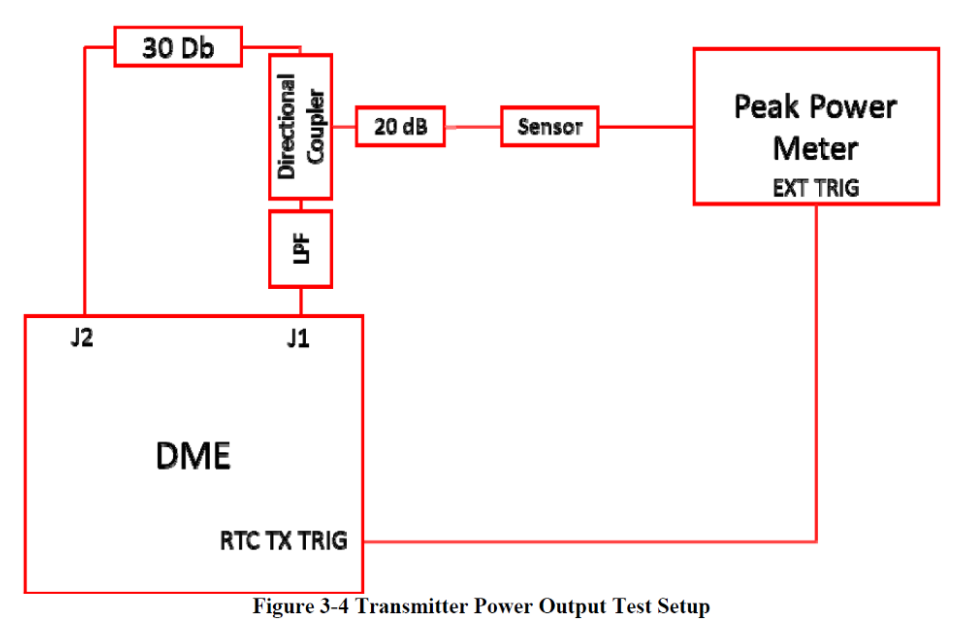

(1). On the LCU turn off both transmitters. Connect the Peak Power Sensor with a 10dB attenuator in line to the coupled port of the coupler.

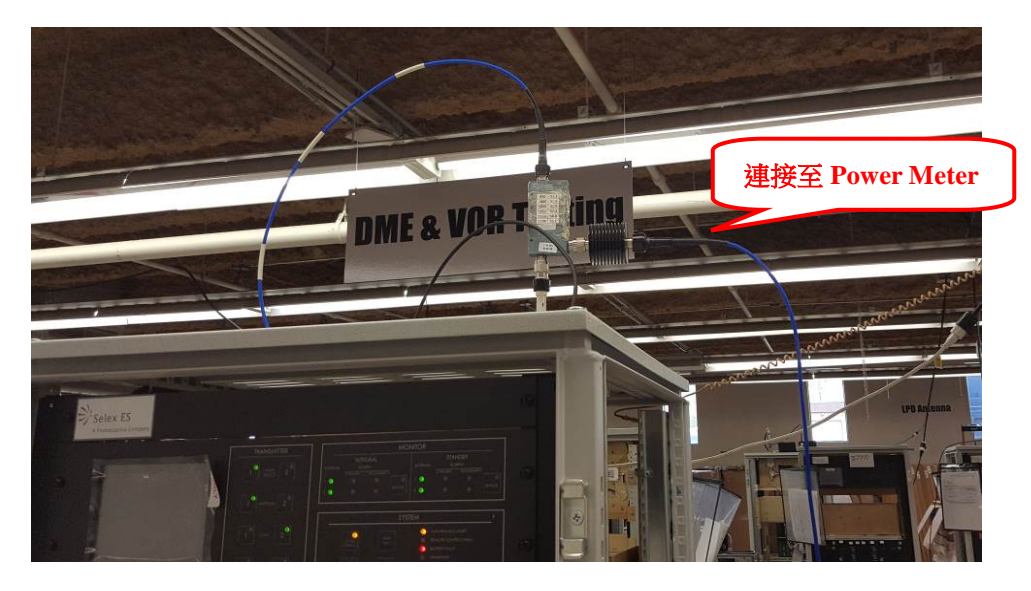

- (2). Set the peak power meter test frequency to the DME transmitter frequency under the Channel Setup screen. Also verify Video B/W is Off.
- (3). Calibrate the peak power meter by pressing the CAL button then selecting Zero+Cal.
- (4). Turn on both transmitters with TX1 on antenna.
- (5). Position the cursors around the first TX pulse. Observe and record the peak meter reading.
- (6). Position the cursors around the second TX pulse. Observe and record peak meter reading.
- (7). Calculate the pulse pair difference reading from values obtained in Steps 7 and 8.

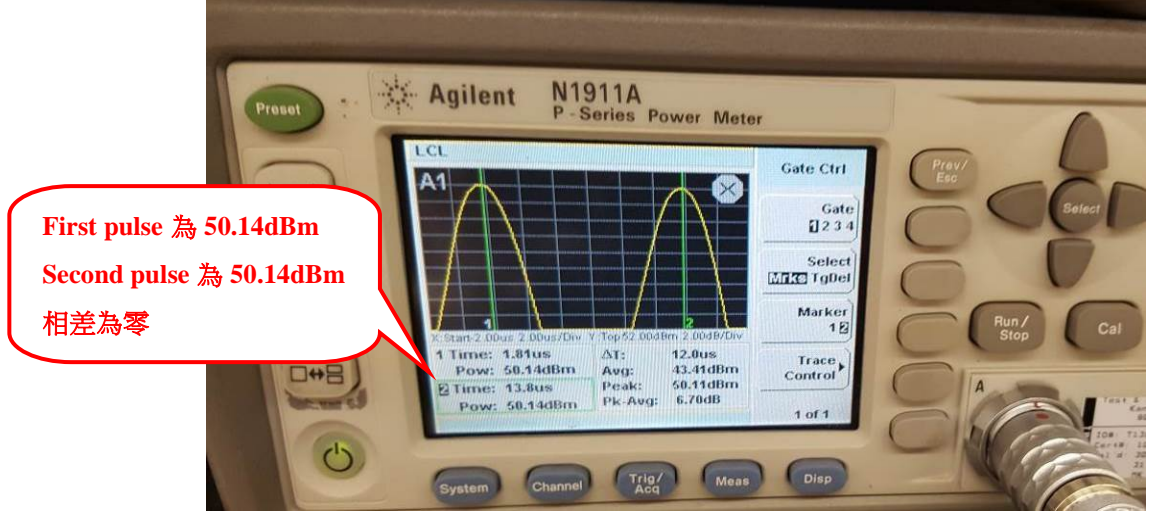

- (8). Log on to the DME with the PMDT. Click on System>>Log RMS>> and enter User ID (SEC3) and Password (THREE). Observe and record TX PWR displayed on PMDT >> Monitors >> Data >> Integral, TX Power.
- (9). Select Transmitter 2.
- (10). Observe and record TX PWR displayed on PMDT >> Monitors >> Data >> Integral, TX Power.

| Connected        | Il Monitor Data    |                                                                                                    | 🗿 📴 Next (F5)                           | Close (F6) | Apply (F7) Rasel                                                                                                    |
|------------------|--------------------|----------------------------------------------------------------------------------------------------|-----------------------------------------|------------|----------------------------------------------------------------------------------------------------|
|                  | Integral Standby   |                                                                                                    | /////////////////////////////////////// | mm         |                                                                                                    |
| Transmitters     |                    | 05/03/18 10:24:09                                                                                               | 05/03/18 10:24:10                       | 111///     |                                                                                                    |
| Tx1 Tx2          | (D)                | Monitor 1                                                                                                    | Monitor 2                               | HIIII      | MMMM                                                                                                    |
| Man              | Delay              | 50,01                                                                                                    | 50,00                                   | US         | ********                                                                                                    |
| Load 5           | Spacing            | 11.99                                                                                                    | 11 55                                   | us         | 111111111                                                                                                    |
| 011              | Ix Power           | 101                                                                                                    | 198                                     | Watts      | 11111111111111111111111111111111111111                                                                                                    |
| Monitors         | (ERP               |                                                                                                    | 0.4                                     | dB         | WWWWW                                                                                                    |
| Integral Standby | Efficiency         |                                                                                                    | 100.0                                   | 2.         | 141411111                                                                                                    |
| G Normal 6       | PRF                | 785                                                                                                    | 792                                     | ppps       | オオイイトレト                                                                                                    |
| Sec Alarm        | Ix Frequency       | 986.999                                                                                                    | 986.999                                 | MHz        | じかいびびび                                                                                                    |
| Bypass           | Ix Hequency Error  | Constant of the second second                                                                                   | annesistante <b>France</b> ttante       | ppm        | Mana                                                                                                    |
|                  | By IO Englisher    | 925.001                                                                                                    | 925.001                                 | MHz        | We Man She Manager                                                                                                    |
| Delay (50.0      | Bx frequency Error | Street Street Street Street Street Street Street Street Street Street Street Street Street Street Street Street | No. of Concession, Name                 | ppm        | The states of the states of th |
| 1300             | 1 Journay          | 1050.001                                                                                                    | 1050.001                                | MH+        | Adden They they they they                                                                                                    |

| 5.  | First TX Pulse Peak Power (P1)            | 103 | ≥100W         |
|-----|-------------------------------------------|-----|---------------|
| 6.  | Second TX Pulse Peak Power (P2)           | 103 | ≥100W         |
| 7.  | Pulse Pair Amplitude Difference (P1 – P2) | 0   | $\leq 0.5 dB$ |
| 8.  | Display Monitor 1                         | 104 | P2 ±2.5W      |
|     | Display Monitor 2                         | 104 | P2 ±2.5W      |
| 10. | TX 2 Display Monitor 1                    | 104 | ≥100W         |
|     | TX 2 Display Monitor 2                    | 103 | ≥100W         |

- 3. Spectral Characteristics Test: 檢驗DME輸出信號頻寬對稱性及中心頻率± 800KHz與±2MHz之dB值大小是否符合規範。
- SETUP : This block diagram details the test setup.

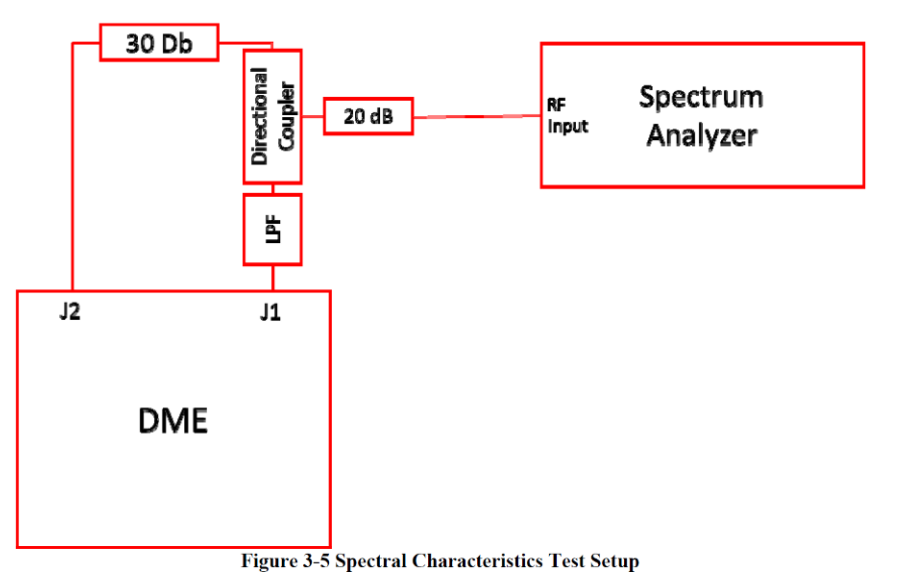

(1). Disconnect Peak Power Meter from the directional coupler at the top of the DME cabinet. Connect Spectrum Analyzer to directional coupler.
- (2). Turn On Transmitter 1.
- (3). Adjust the spectrum analyzer for center frequency on the assigned frequency.
- (4). Adjust the total span to 5 MHz. Adjust the resolution bandwidth to 30 KHz, Video bandwidth to 30 kHz and sweep time to 2 seconds.
- (5). Select Marker Peak Search. Record Center Frequency amplitude.
- (6). Measure and record the difference between the reference level from step 5 and the level at each of the points listed on the data sheet.
- (7). Select Transmitter 2.
- (8). Set the top of displayed spectrum to the top reference line. Record Center Frequency amplitude.
- (9). Measure and record the difference between the reference level from step 5 and the level at each of the points listed on the data sheet.

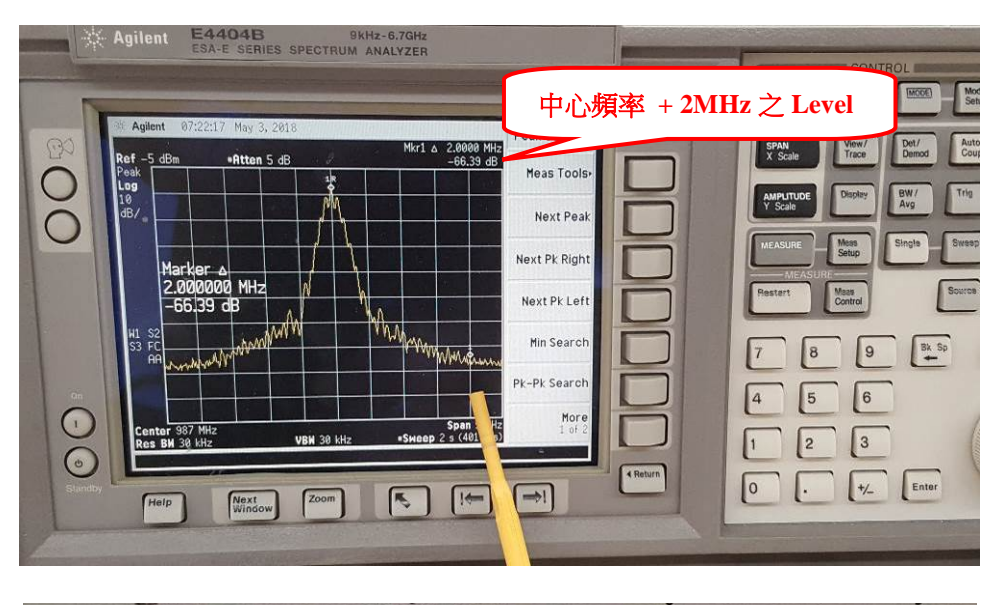

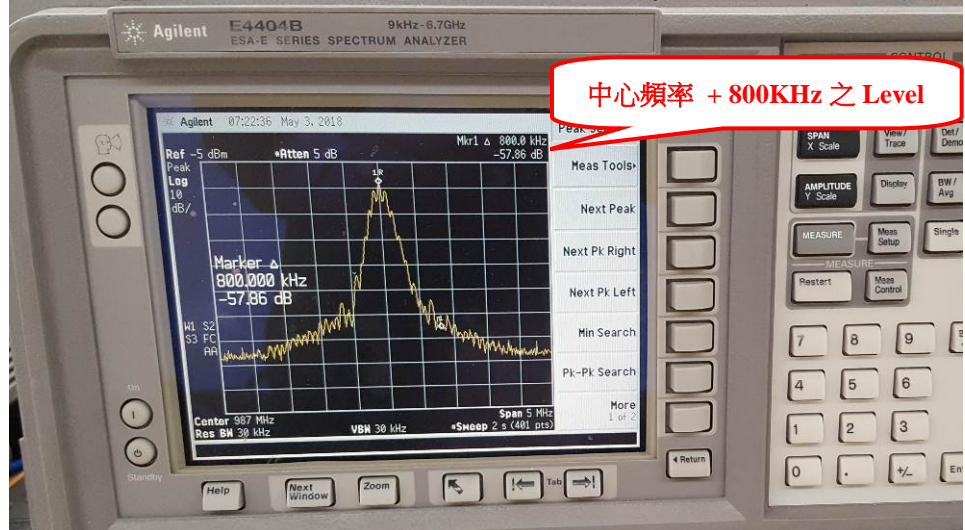

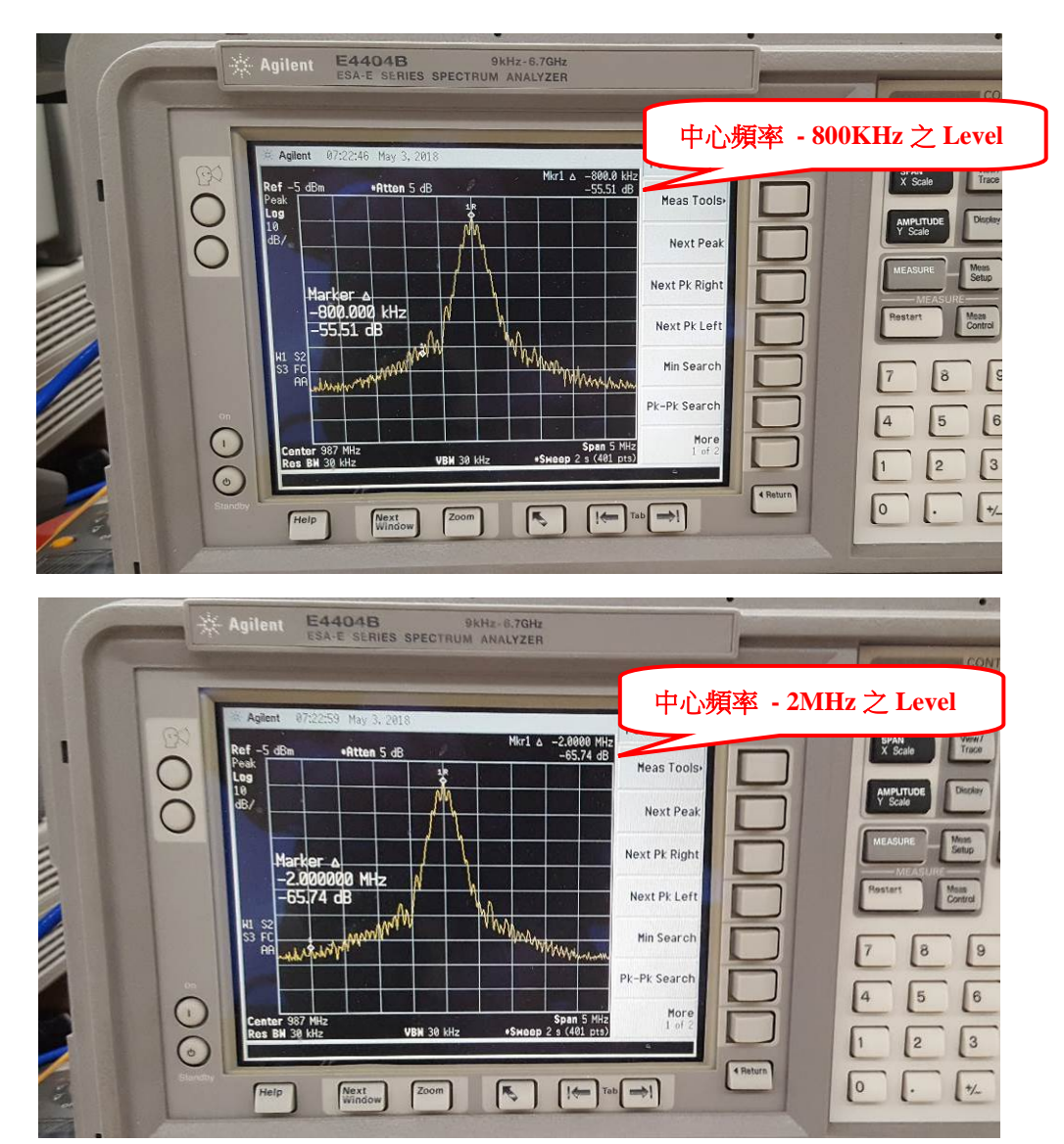

| 5  | TX 1 Center Frequency Amplitude  |
|----|----------------------------------|
| 6. | TX1 Offset Frequency of +2 MHz   |
|    | TX 10ffset Frequency of +800 kHz |
|    | TX 10ffset Frequency of -800 kHz |
|    | TX 1 Offset Frequency of – 2 MHz |
| 8. | TX 2 Center Frequency Amplitude  |
| 9. | TX2 Offset Frequency of +2 MHz   |
|    | TX 20ffset Frequency of +800 kHz |
|    | TX 20ffset Frequency of -800 kHz |
|    | TX 2 Offset Frequency of – 2 MHz |

| <u> </u> | Reference (0 dB)            |
|----------|-----------------------------|
| -68.7    | $\geq$ 53 dB from reference |
| -17.8    | $\geq$ 33 dB from reference |
| - 57.3   | $\geq$ 33 dB from reference |
| -68.4    | $\geq$ 53 dB from reference |
| 0        | Reference (0 dB)            |
| -67.1    | ≥ 53 dB from reference      |
| -57.4    | ≥ 33 dB from reference      |
| -57.2    | $\geq$ 33 dB from reference |
| -67-1    | $\geq$ 53 dB from reference |

**4.** Spectral Harmonic Characteristics Test: 量測DME REPLY頻率2次諧波及3次諧波 是否符合標準。

SETUP :

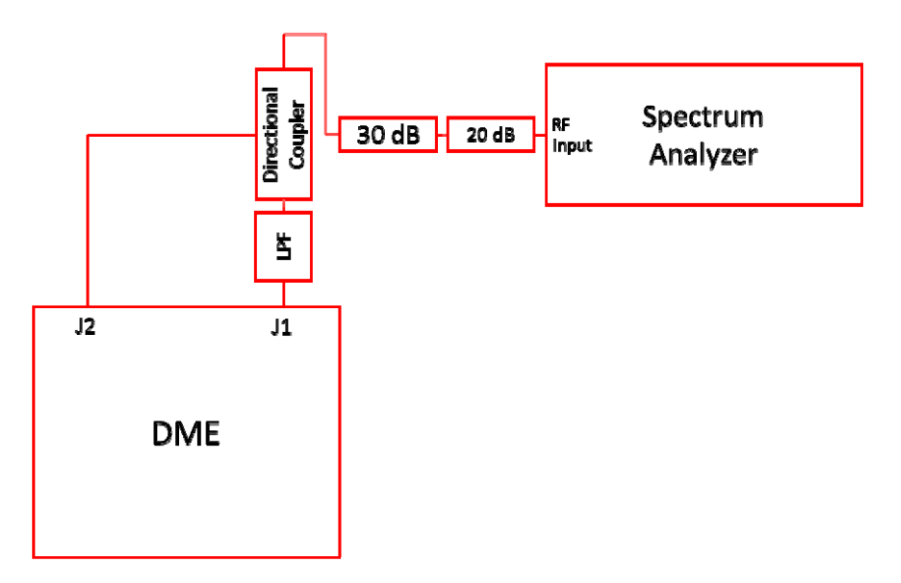

(1). Spectrum Analyzer to directional coupler, as shown in Figure 3-6 with 50 dB of attenuation between the straight through port of the directional coupler and the spectrum analyzer, and the 30 dB forward coupled port of the directional coupler to J2, the monitor input. Do NOT use the coupled port of the directional coupler for harmonic measurements.

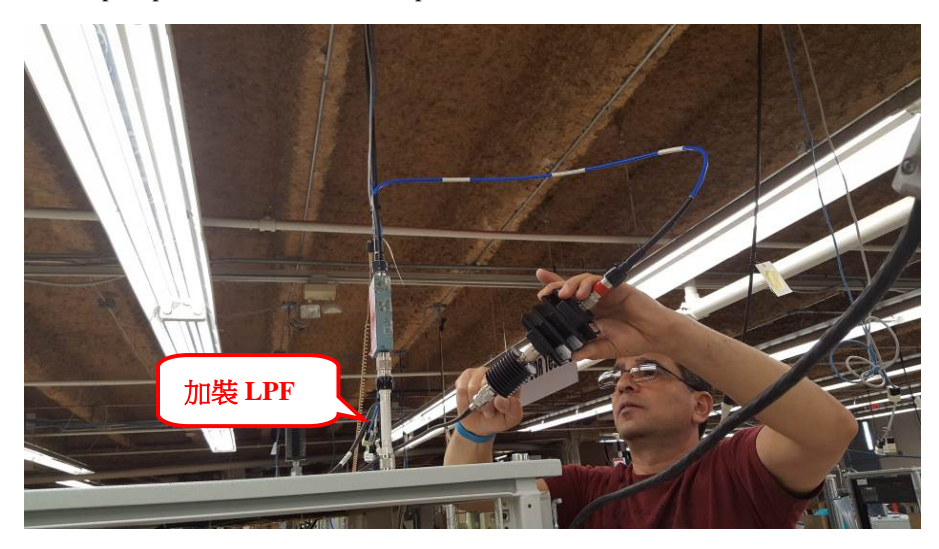

- (2). Turn On Transmitter 1.
- (3). Configure spectrum analyzer:
  - i. Center frequency = channel frequency of DME
  - ii. Frequency Span = 4 MHz
  - iii. Internal attenuation 10 dB minimum
  - iv. Resolution Bandwidth (RBW) 100 KHz
  - v. Video Bandwidth (VBW) 300 KHz
  - vi. Sweep time 10 seconds or greater

- vii. Marker = Normal
- (4). Place a marker at the peak of the carrier using peak search
- (5). Set the marker mode to delta

NOTE: the spectrum analyzer marker should read 0 dB

- (6). Set the Center frequency to x2 the channel frequency of the DME
- (7). Select peak search to find the peak of the 2nd harmonic

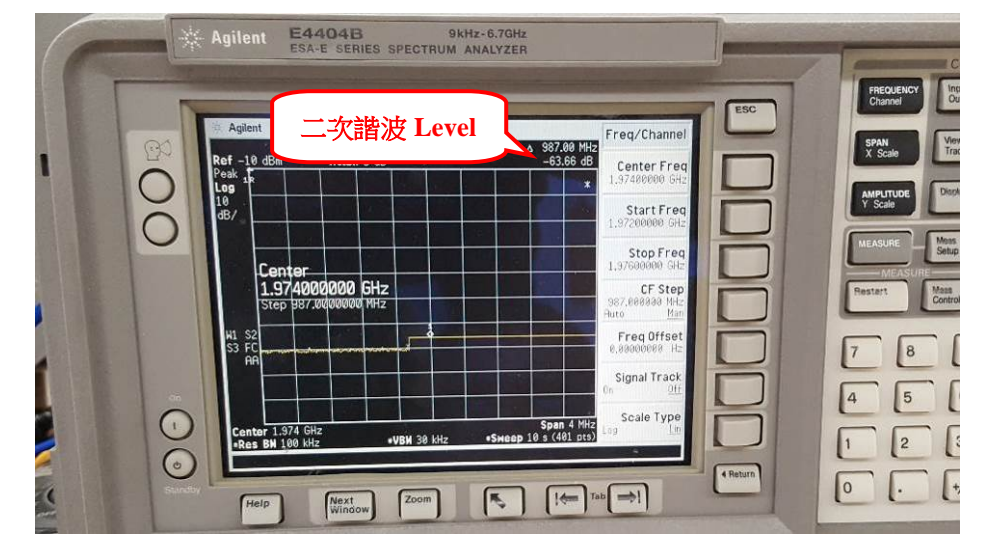

(8). Record the marker value in dB in the data sheet

(9). Set the Center frequency to x3 the channel frequency of the DME

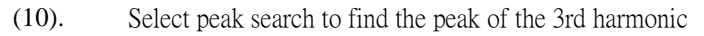

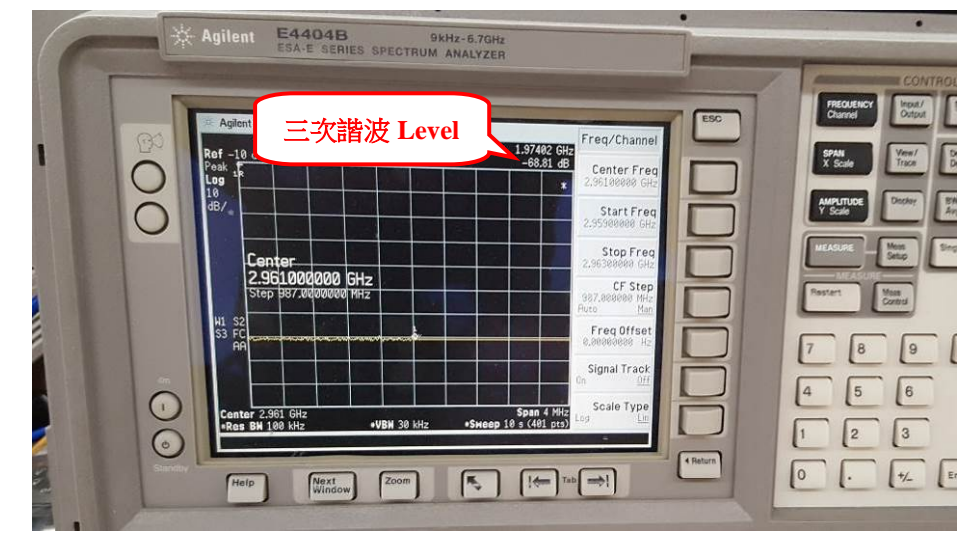

(11). Record the marker value in dB in the data sheet

(12). Select Transmitter 2 and repeat steps 3 through 11

| 8.  | TX 1 2 <sup>nd</sup> Harmonic | -62.18 | $\geq 60 \text{ dB}$ from reference |
|-----|-------------------------------|--------|-------------------------------------|
| 11. | TX 1 3 <sup>rd</sup> Harmonic | -68    | ≥ 60 dB from reference              |
| 12. | TX 2 2 <sup>nd</sup> Harmonic | -62.08 | ≥ 60 dB from reference              |
|     | TX 2 3 <sup>rd</sup> Harmonic | -68    | ≥ 60 dB from reference              |

#### 5. General Monitor Configuration Verification: 檢視各項 MONITOR 參數設定是否 正確。

- (1). Select Monitors>>Monitor Configuration>>General
- (2). Verify that the current settings match Figure 3-7. If not, change to match.
- (3). Print the screen and attach to the data sheet.

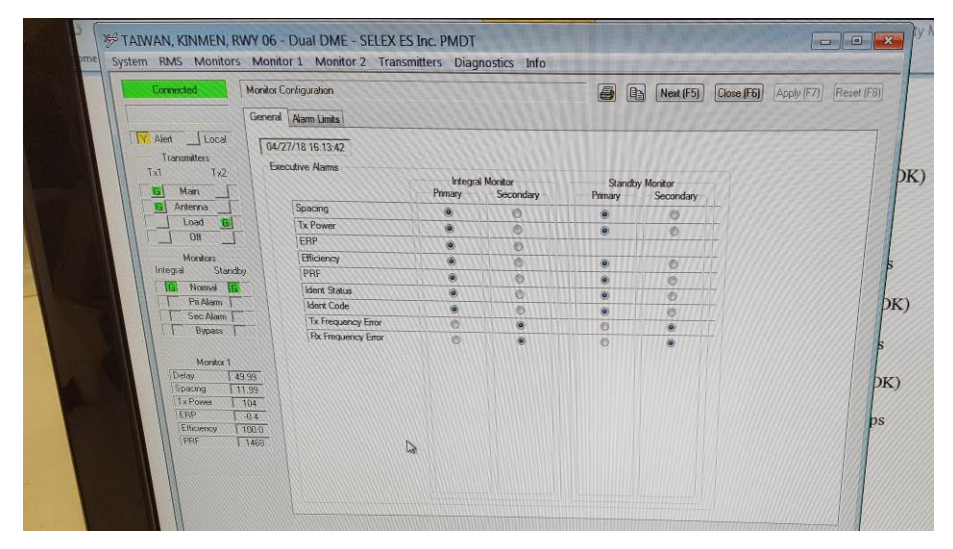

- 6. Monitor Alarm Limits Configuration Verification:檢視MONITORS告警臨界參數 設定是否正確。
  - (1). Select Monitors>>Monitor Configuration>>Alarm Limits
  - (2). Verify that the current settings (except for Monitor Reply Attenuation and Directional Coupler Loss) match Figure 3-8. If Y-Channel, substitute 56.00 us for the Nominal Delay. If not, change to match.
  - (3). Print the screen and attach to the data sheet.

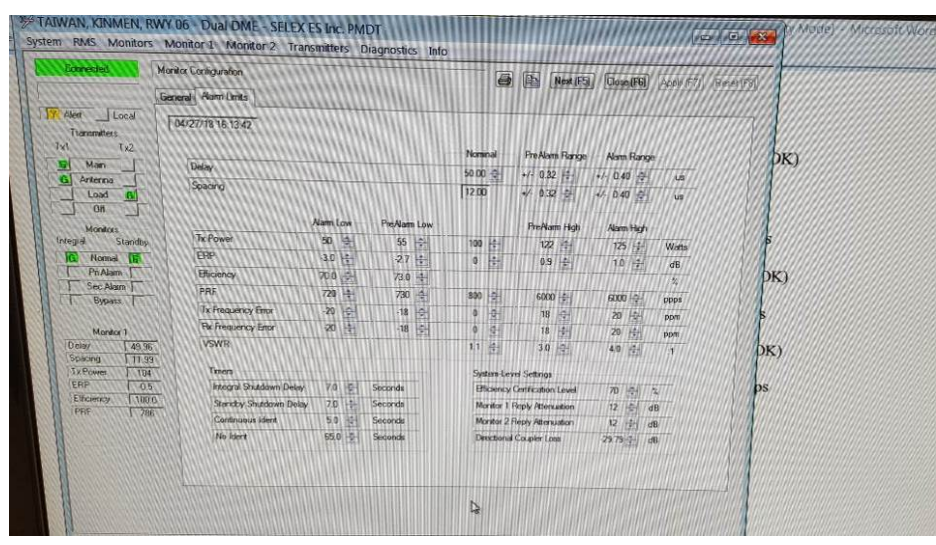

#### 7. Monitor Alarm Limit Verification:確認MONITORS告警臨界自我檢驗正常。

Select RMS>>Configuration>>General and check the box (enable) Monitor Integrity Tests. This activates the monitor integrity tests that validate each monitor' s ability to correctly determine out of tolerance conditions. Failure of this test will disable a monitor from voting on the shutdown and/or changeover of the equipment.

- (1). From the PMDT select <u>Monitor 1 >> Test Results >> Alarm Limits</u>.
- (2). Review the Date and Time to verify that current test results are displayed.
- (3). Validate that all parameters are within the high and low limit as indicated by a green background.
- (4). Print the Screen and attach to the test data sheets.

(8).

(5). From the PMDT select <u>Monitor 2 >> Test Results >> Alarm Limits</u>.

Print the Screen and attach to the test data sheets.

- (6). Review the Date and Time to verify that current test results are displayed.
- (7). Validate that all parameters are within the high and low limit as indicated by a green background.
  - SELEX ES Inc. PMDT nitor 1 Test Results 6 DN Next (F5) (FG) units Inten 05/03/18 09:40:53 DK) 49.60 11.60 50 70.0 bK) DK)

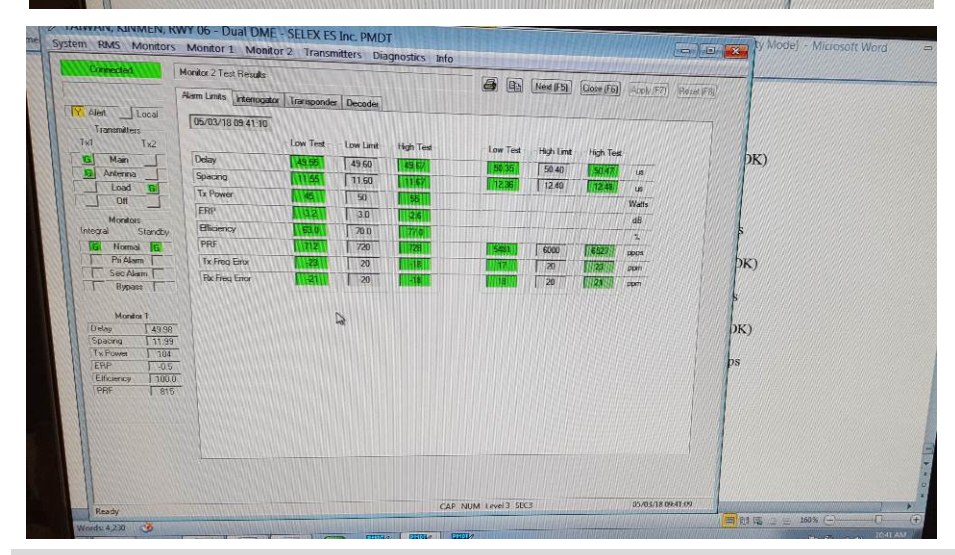

- 8. Monitor Interrogator Signal Generator Tests: 確認MONITORS詢問波產生器測試結果是否正常。
  - (1). From the PMDT select <u>Monitor 1 >> Test Results >> Interrogator</u>.
  - (2). Review the Date and Time to verify that current test results are displayed.

- (3). Validate that all parameters are within the high and low limit as indicated by a green background.
- (4). Print the Screen and attach to the test data sheets.
- (5). From the PMDT select <u>Monitor 2 >> Test Results >> Interrogator</u>.
- (6). Review the Date and Time to verify that current test results are displayed.
- (7). Validate that all parameters are within the high and low limit as indicated by a green background.
- (8). Print the Screen and attach to the test data sheets.

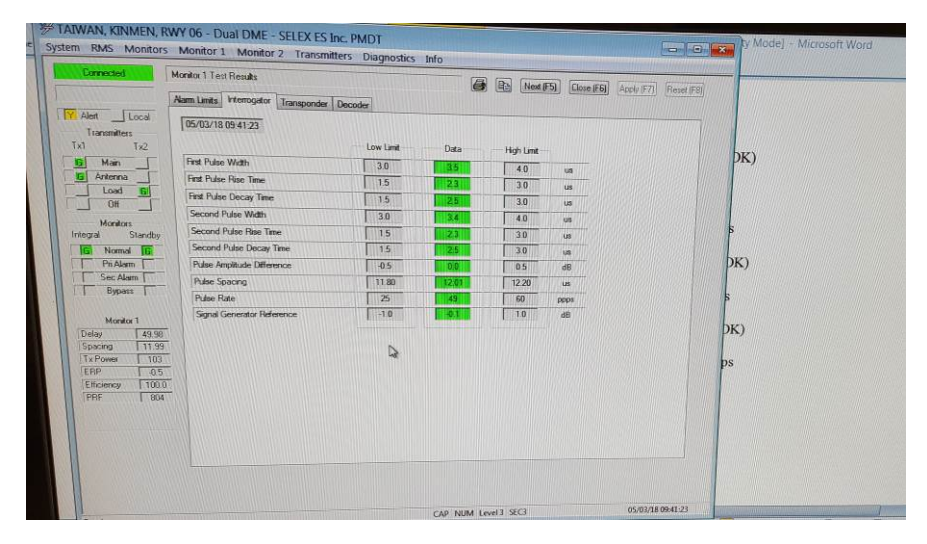

| Connected                                                                                                    | Aunitor 2.1 est Resulti<br>Name Limin / Interrogator   Transpor | ader Decs | oder      | é             | 6 | Nort       | (5) [Gose (1 | ES] [ADDA/ FT7] (Reset (P3))                                            |
|----------------------------------------------------------------------------------------------------|-----------------------------------------------------------------|-----------|-----------|---------------|---|------------|--------------|-------------------------------------------------------------------------|
| Alext Local<br>Transmitters<br>Tx1 Tx2                                                                                                    | 05/03/18 09:41:39                                               |           | Low Limit | Data          |   | High Linit |              |                                                                         |
| Man                                                                                                    | First Pulse Width                                               |           | 3.0       | 351           |   | 4.0        |              | pk)                                                                     |
| G Antenna                                                                                                    | First Pulso Rise Time                                           |           | 15        | 21            |   | 3.0        | un           |                                                                         |
| Load C                                                                                                    | First Pulse Decay Time                                          |           | 1.5       |               |   | 3.0        | 10           | 1914/99/199/10/99/2010/04/05 19/20/2017/2017/2017/2017/2017/2017/2017/2 |
|                                                                                                    | Second Pulse Width                                              |           | 1 30      | 1 Ball        |   | 4.0        | us           |                                                                         |
| Integral Standby                                                                                                    | Second Pulse Rise Time                                          |           | 15        | <b>Non</b>    |   | 3.0        | 10           | 8                                                                       |
| Normal Dr                                                                                                    | Second Pulse Decay Time                                         |           | 1.5       | 1281          |   | 3.0        | un           |                                                                         |
| PriAlam T                                                                                                    | Pulse Angiltude Difference                                      |           | -0.5      | L HO          |   | 0.5        | dll          | DK)                                                                     |
| Sec Alom                                                                                                    | Pulse Spacing                                                   | N         | 11.80     | 12:00         |   | 12.20      | WS:          |                                                                         |
| 1 Obbury                                                                                                    | Pulse Rato                                                      |           | 25        | <b>Hatia</b>  |   | 60         | ppps         | s                                                                       |
| Honker 1           Delay         43.99           Spacing         11.19           T # Power         1.04           ERP         0.5           Ethornop         1000           PRF         704 | Signal Constants Reference                                      |           | 1.0       | <b>11</b> 0.0 |   | 10         | d <b>B</b>   | DK)<br>ps                                                               |
|                                                                                                    |                                                                 |           |           |               |   |            |              |                                                                         |

## 9. Transponder Signal Test:檢視MONITORS對TX1及TX2發射信號之測試是否正常。

- (1). From the PMDT select <u>Monitor 1 >> Test Results >> Transponder</u>.
- (2). Review the Date and Time to verify that current test results are displayed.
- (3). Validate that all parameters are within the high and low limit as indicated by a green background.
- (4). Print the Screen and attach to the test data sheets.
- (5). From the PMDT select <u>Monitor 2 >> Test Results >> Transponder</u>.
- (6). Review the Date and Time to verify that current test results are displayed.
- (7). Validate that all parameters are within the high and low limit as indicated by a green background.
- (8). Print the Screen and attach to the test data sheets.

(9). Put TX2 on antenna and repeat steps 1 to 8 for transmitter 2.

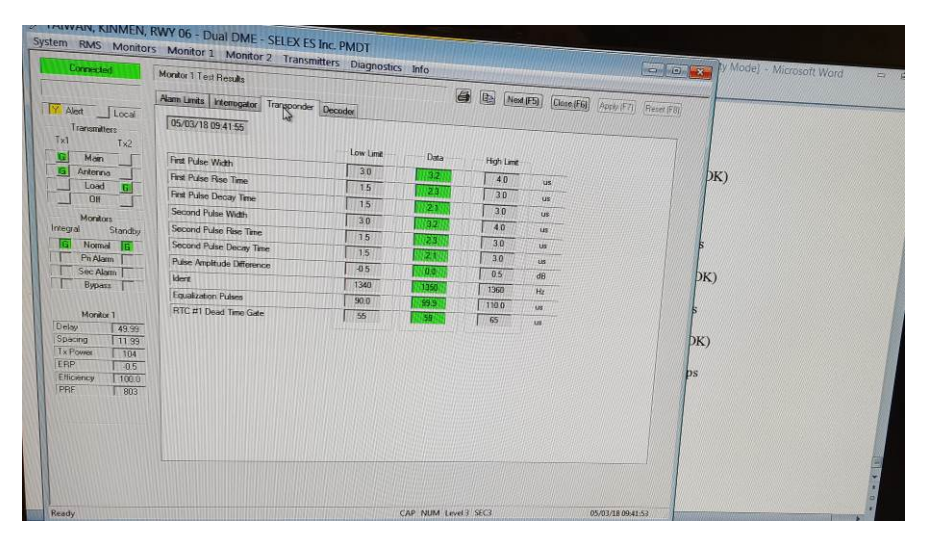

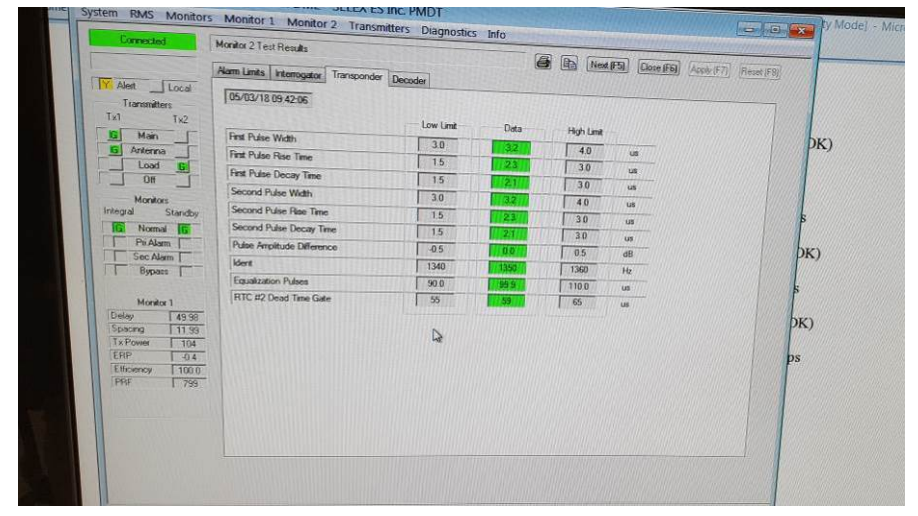

#### **10.** Transponder Decoder Tests:檢視MONITORS對TX1及TX2的DECODER之測試是 否正常。

- (1). Using the LCU controls bypass the Integral and Standby monitors.
- (2). Put TX1 on antenna
- (3). From the PMDT select Monitors>>Special Tests. Select Decoder Tests for Monitor 1 and 2 then press the "Apply" button followed by the "Start" button.
- (4). From the PMDT select Monitor 1 >> Test Results >> Decoder. Wait for all tests to complete.
- (5). Validate that all parameters are within the high and low limits as indicated by a green background.
- (6). Print the Screen and attach to the test data sheets.
- (7). From the PMDT select <u>Monitor 2 >> Test Results >> Decoder</u>. Wait for all tests to complete.
- (8). Validate that all parameters are within the high and low limits as indicated by a green background.
- (9). Print the Screen and attach to the test data sheets.
- (10). Put TX2 on antenna and repeat steps 3 to 9 for transmitter 2.
- (11). Logoff the PMDT then press the RESET button on the LCU.

|                                                                                                    |                                                                                                    |                                                                                                    |                                                                                                    | CHE LAND                         | (rol) [cause (ro                                                                                                    | CHANG (0.1)                                                                                                    | necet (ro)                 |               |
|----------------------------------------------------------------------------------------------------|----------------------------------------------------------------------------------------------------|----------------------------------------------------------------------------------------------------|----------------------------------------------------------------------------------------------------|----------------------------------|----------------------------------------------------------------------------------------------------|----------------------------------------------------------------------------------------------------|----------------------------|---------------|
| Backup Needed                                                                                                    | inits Interrogator Transponder Decod                                                                                                    | er                                                                                                  |                                                                                                    |                                  |                                                                                                    |                                                                                                    |                            |               |
| Allert Y Local 05/1                                                                                                    | 33/18 09:43:15                                                                                                    |                                                                                                    |                                                                                                    |                                  |                                                                                                    |                                                                                                    |                            |               |
| Transmitters                                                                                                    |                                                                                                    | Low Limit                                                                                           | Data                                                                                                    | High Limit                       |                                                                                                    |                                                                                                    | DK)                        |               |
| R Main Rec                                                                                                    | ceiver Sensitivity @ 12.0 us (R)                                                                                                    | 97.0                                                                                                | EXC                                                                                                    | -91.0                            | dBm                                                                                                    |                                                                                                    | pr.,                       |               |
| 6 Antenna Spa                                                                                                    | acing: 13.0 us @ -93.3 dBm (R + 1dB)                                                                                                    | 70.0                                                                                                | \$78                                                                                                    | 100.0                            | 2                                                                                                    | Updated                                                                                                    |                            |               |
| Load 6 Sp                                                                                                    | acing: 12.5 us @ -93.3 dBm (R + 1dB)                                                                                                    | 70.0                                                                                                | 93.3                                                                                                    | 100.0                            | 2                                                                                                    | Updated                                                                                                    |                            |               |
| _ 0# _ I                                                                                                    | acing: 11.5 us @ -93.3 dBm (R + 1dB)                                                                                                    | 70.0                                                                                                | 96.0                                                                                                    | 100.0                            | 2                                                                                                    | Lipdated /                                                                                                    | 5                          |               |
| Monitors Standhu St                                                                                                    | secing 11.0 us @ -93.3 dBm (R + 1dB)                                                                                                    | 70.0                                                                                                | 87.0                                                                                                    | 100.0                            | 1                                                                                                    | Updated                                                                                                    |                            |               |
| Normal R                                                                                                    | F +200 kHz @ -91.3 dBm (R + 3dB)                                                                                                    | 70.0                                                                                                | 58.0                                                                                                    | 100.0                            | *                                                                                                    | Updated                                                                                                    | DK)                        |               |
| Pri Alarm                                                                                                    | IF -200 kHz @ -91.3 dBm (R + 3dB)                                                                                                    | 70.0                                                                                                | 58.4                                                                                                    | 100.0                            | <u>*</u>                                                                                                    | Undered                                                                                                    |                            |               |
| Sec Alam Y                                                                                                    | 8F +900 kHz (@ -10 dBm)                                                                                                    | 0.0                                                                                                 | 00                                                                                                    | 50                               |                                                                                                    | Dested                                                                                                    | 5                          |               |
| T oypers T                                                                                                    | RF-900 kHz (@ -10 dBm)                                                                                                    | 00                                                                                                  | 10                                                                                                    | 5.0                              | 2                                                                                                    | Updated                                                                                                    |                            |               |
| Monitor 1                                                                                                    | Specing 9.0 us (e) -17.3 dBm (H + 7700)                                                                                                    | 0.0                                                                                                 | 00                                                                                                    | 5.0                              | ¥ 🚺                                                                                                    | Updated                                                                                                    | DK)                        |               |
| Delay 0.00                                                                                                    | Spacing: 10.0 us (@ -10 dBm)                                                                                                    | 0.0                                                                                                 | 0.0                                                                                                    | 5.0                              | 2                                                                                                    | bdated                                                                                                    |                            |               |
| Tx Power 0                                                                                                    | Spacing 15 0 us @ 17.3 dBm (R + 77dB)                                                                                                    | 0.0                                                                                                 | 00                                                                                                    | 5.0                              | 2 1                                                                                                    | Process                                                                                                    | ps                         |               |
| Elforence 00                                                                                                    |                                                                                                    |                                                                                                    |                                                                                                    |                                  |                                                                                                    |                                                                                                    |                            |               |
| RIVIS Monitors Mor                                                                                                    | nitor 1 Monitor 2 Transmitte                                                                                                    | rs Diagn                                                                                            | ostics Info                                                                                                    |                                  |                                                                                                    | -staticality                                                                                                    |                            |               |
| KANS Monitors Mor<br>Connected Morelo<br>est-up teeded Akam                                                                                                    | nitor 1 Monitor 2 Transmitte<br>r 2 Test Results<br>Lanta   Interrogator   Transporder   D                                                                                                    | rs Diagn                                                                                            | ostics Info                                                                                                    |                                  | Next (F5)                                                                                                    | Close (F6)                                                                                                    | Apply (F7) [Reset (F8]]    |               |
| Toms Montors Mor<br>Connected Morelo<br>Schus Needed Alarm.<br>Alert V Local Tos                                                                                                    | nitor 1 Monitor 2 Transmitte<br>r 2 Test Riesuits<br>Limits interrogetor Transponder D<br>203/18 09 43 35                                                                                                    | rs Diagn                                                                                            | ostics Info                                                                                                    |                                  | Next (F5)                                                                                                    | (Clase (F6))                                                                                                    | Arply (F7) [Reset (F8)]    |               |
| Terrisonaters                                                                                                    | nitor 1 Monitor 2 Transmitte<br>r 2 Test Results<br>Linita: Interrugator Transponder D<br>03/18.09.43.36                                                                                                    | rs Diagn                                                                                            | ostics Info                                                                                                    |                                  | Next (F5)                                                                                                    | (Close (F6))                                                                                                    | Acply (F7) [Reset (F8)]    |               |
| Turnis Monitors More<br>Connected Morelo<br>Style Needed<br>Alert M Local<br>Transmitters<br>A Ty2                                                                                                    | nitor 1 Monitor 2 Transmitte<br>r 2 Test Results<br>Linita: Interregistor Transponder D<br>103/18 09:43:36                                                                                                    | ecoder                                                                                              | ostics Info                                                                                                    | ta H                             | hgh Line                                                                                                    | (Close (F6))                                                                                                    | Arphy (F7) (Reset (F8))    |               |
| Transmiters Trace<br>Transmiters<br>Transmiters                                                                                                    | nitor 1 Monitor 2 Transmitte<br>r 2 Test Riesults<br>Lanta: Interrogator Transponder D<br>703/18 09 43 36<br>conver Senstivity @ 12.0 us (R)                                                                                                    | rs Diagn<br>ecoder                                                                                  | ostics Info                                                                                                    | ta +                             | hgh Lint<br>-91.0 d                                                                                                    | (Close (F6))                                                                                                    | Acply (F7) (Reset (F8))    | Х<br>рк       |
| NMS         Monitors         Morito           Connected         Morito         Morito           Schust Heeded         Alarm.         Mar.           Alert M Local         Transmitters         IDS           Main         Tx2         Reg           Main         Sk         Sk                                                                                                    | nitor 1 Monitor 2 Transmitte<br>r 2 Test Riesuits<br>Limits Interrogetor Transponder D<br>703/18 09:43:36<br>cenver Senativity (2:12.0 us (R)<br>accing: 13.0 us (2:93.3 dBm (R + 148)                                                                                                    | ecoder                                                                                              | ostics Info<br>mit Da                                                                                                    | ta +                             | kgh Linat<br>-91.0 d<br>100.0                                                                                                    | (Elose (F6))                                                                                                    | Acpb/ (F7) [Reset (F8)]    | Ж             |
| Avis Monitors Mori<br>Corrected Morito<br>Stud Needed<br>Alest M Local<br>Transmitters<br>Al Tx2<br>S Anterno<br>S Anterno<br>Off                                                                                                    | intor 1 Monitor 2 Transmitte<br>12 Test Results<br>Limits Interrogator Transponder D<br>03/18 09:43.36<br>conver Sensitivity @ 12.0 us (R)<br>secing: 13.0 us @ 43.3 dBm (R + 1dB)<br>aecing: 12.5 us @ 43.3 dBm (R + 1dB)                                                                                                    | ecoder<br>Low Li<br>700<br>700                                                                      | ostics Info<br>mit Da<br>9 94<br>9 85<br>9 96                                                                                                    | ta +<br>3 [<br>4 [               | kgh Lme<br>91.0 d<br>100.0                                                                                                    | Clase (F6)                                                                                                    | Acply (F7) Reset (F8)      | ÞK            |
| Turnis Monitors More<br>Connected Moreto<br>Status Needed<br>Alert Local<br>Transmitters<br>A Tr2<br>Re<br>Arterna<br>Load B<br>Main S<br>Moretors                                                                                                    | ntor 1 Monitor 2 Transmitte<br>r 2 Test Results<br>Lants Interrogator Transponder D<br>103/18 09 43.36<br>convor Sensitivity @ 12.0 us (R)<br>ascing 13.0 us @ 93.3 dBm (R + 1dB)<br>pacing 11.5 us @ 93.3 dBm (R + 1dB)<br>pacing 11.5 us @ 93.3 dBm (R + 1dB)                                                                                                    | rs Diagn<br>ecoder<br>Low L<br>- 97.0<br>70.0<br>70.0<br>70.0<br>70.0<br>70.0                       | ostics Info<br>mt Da<br>94<br>95<br>95<br>96<br>96<br>96                                                                                                    | ta +<br>3 [<br>4 ]<br>0 [        | Next (F5)                                                                                                    | Close (Fb)                                                                                                    | Acply (F7) Reset (F8)      | рк            |
| Nontors     Montors       Connected     Monitors       Schuck Heeded     Alarm.       Alert M Local     Transitives       Instructures     File       Main     Signature       Local     Signature       Units     Signature       Off     Signature       Monitors     Standby                                                                                                    | nitor 1 Monitor 2 Transmitte<br>r 2 Test Riesults<br>Linita: interrogator Transponder D<br>03/18 09.43.36<br>cenver Senativity @ 12.0 us (R)<br>secing: 11.0 us @ 93.3 dBm (R + 1dB)<br>pacing: 11.5 us @ 93.3 dBm (R + 1dB)<br>pacing: 11.0 us @ 93.3 dBm (R + 1dB)<br>pacing: 11.0 us @ 93.3 dBm (R + 1dB)                                                                                                    | rs Diagn<br>ecoder<br>Low L<br>97.0<br>70.0<br>70.0<br>70.0<br>70.0<br>70.0                         | ostics Info<br>mt De<br>3 54<br>7 56<br>7 56<br>7 56<br>7 56                                                                                                    | ta +<br>3 [<br>4 [<br>0 ]<br>3 ] | tgh Line<br>91.0 d<br>100.0<br>100.0<br>100.0                                                                                                    | Bm         1           X         Upx           X         0.05           X         0.05           X         0.05           X         0.05                                                                                                    | Acoly (F7) (Reset (F8))    | DK<br>5       |
| NMS Monitors Mori<br>Connected Moriao<br>soluzi Needed Alami<br>Alert M Local Transmites<br>Al Tx2<br>Man Fix<br>G Arterna Si<br>Lood Si<br>Off Si<br>Noralos Nandby                                                                                                    | nitor 1 Monitor 2 Transmitte<br>r 2 Test Riesults<br>Limits Interregator Transponder D<br>003/18 09:43:36<br>cerver Senativity @ 12.0 us (R)<br>aeang 13.0 us @ 53.3 dBm (R + 148)<br>paeang 11.5 us @ 53.3 dBm (R + 148)<br>paeang 11.1 us @ 53.3 dBm (R + 148)<br>paeang 11.1 us @ 53.3 dBm (R + 148)<br>paeang 11.1 us @ 53.3 dBm (R + 148)                                                                                                    | rs Diagn<br>ecoder<br>Low L<br>-97.0<br>70.0<br>70.0<br>70.0<br>70.0<br>70.0<br>70.0<br>70.0        | ostics Info<br>mt Da<br>94<br>95<br>9<br>9<br>9<br>9<br>9<br>9<br>9<br>9<br>9<br>9<br>9<br>9<br>9<br>9<br>9<br>9<br>9                                                                                                    |                                  | kgh Line<br>91.0 d<br>100.0<br>100.0<br>100.0<br>100.0<br>100.0<br>100.0                                                                                                    | Close (F6)         (           K         Use           X         Use           X         Use           X         Use           X         Use           X         Use           X         Use                                                                                                    | Acply (F7) Reset (F8)      | DK            |
| Nonitors     Monitors       Corrected     Moreto       School Meedad     Marm       Alest M Local     Marm       Transmitters     Marm       Marm     School Meedad       Marm     School Meedad                                                                                                    | Intor 1 Monitor 2 Transmitte<br>12 Test Results<br>Limits Interrogator Transponder D<br>03/18 09:43.36<br>conver Sensitivity @ 12.0 us (R)<br>secing: 13.0 us @ 33.3 dBm (R + 1dB)<br>pacing: 11.5 us @ 33.3 dBm (R + 1dB)<br>pacing: 11.5 us @ 33.3 dBm (R + 1dB)<br>pacing: 11.5 us @ 33.3 dBm (R + 1dB)<br>RF -200 kHz @ 31.3 dBm (R + 3dB)<br>RF -200 kHz @ 31.3 dBm (R + 3dB)                                                                                                    | rs Diagn<br>ecoder<br>Low L<br>- 57.0<br>70.0<br>70.0<br>70.0<br>70.0<br>70.0<br>70.0<br>70.0       | ostics Info<br>mat Do<br>94<br>7<br>8<br>9<br>7<br>9<br>8<br>9<br>8<br>9<br>9<br>9<br>9<br>000<br>000<br>0000000000                                                                                                    |                                  | tgh Line<br>91.0 d<br>100.0 100.0 10                                                                                                    | (Clase (Fb))         (           Bm         (           2         (           2         (           2         (           4         (           4         (           4         (                                                                                                    | Acply (F7) Reset (F8)      | DK<br>S       |
| NAME     Monitors     Morito       Connected     Moreto       Schurz Liesdad     Alarm.       Alart     Local       Transmiters     Alarm.       Off     Standby       Moreto     Standby       Moreto     Standby       Pin Alarn     Standby       Moreto     Standby       Moreto     Standby       Pin Alarn     Standby       Moreto     Standby       Pin Alarn     Standby       Moreto     Standby                                                                                                    | Intor 1 Monitor 2 Transmitter<br>r 2 Test Riesults:<br>Limits: Interrogator Transponder D<br>103/18 09 43 36<br>rootvor Senstwy @ 12.0 us (R)<br>nacing: 13.0 us @ -93.3 dBm (R + 1dB)<br>pacing: 11.0 us @ -93.3 dBm (R + 1dB)<br>pacing: 11.0 us @ -93.3 dBm (R + 1dB)<br>pacing: 11.0 us @ -93.3 dBm (R + 1dB)<br>pacing: 11.0 us @ -93.3 dBm (R + 1dB)<br>pacing: 11.0 us @ -93.3 dBm (R + 1dB)<br>RF + 200 kHz @ -13.3 dBm (R + 3dB)<br>RF + 900 kHz (@ -10 dBm)                                                                                                    | rs Diagn<br>ecoder<br>Low Lu<br>- 97 0<br>70 0<br>70 0<br>70 0<br>70 0<br>70 0<br>70 0<br>70 0      | ostics Info<br>mat Do<br>55<br>2 55<br>3 1000<br>2 1000<br>0 1000                                                                                                    |                                  | tgh Line<br>91.0 d<br>100.0<br>100.0 | Close (F6)         (           100         (           100         (           100         (           100         (           100         (           100         (           100         (           100         (           100         (           100         (           100         (           100         (                                                                                                    | Aroly (F7) (Reset (F8))    | DK<br>S       |
| NMS     Montors     Morilo       Connected     Moralo       Schuce Liebedod     Alarm.       Alart     Local       Tremmatters     Alarm.       G     Arterna       Local     Standby       Moralors     Standby       Pickans     Standby       Yorkans     Standby       Yorkans     Standby       Yorkans     Standby       Yorkans     Standby                                                                                                    | nitor 1 Monitor 2 Transmitte<br>r 2 Test Riesults<br>Linits: Interregistor Transponder D<br>03/18 09 43 36<br>cerver Senatively (e) 12.0 us (R)<br>accing: 13.0 us (e) 43.3 dBm (R + 14B)<br>pacing: 11.0 us (e) 43.3 dBm (R + 14B)<br>pacing: 11.0 us (e) 43.3 dBm (R + 14B)<br>pacing: 11.0 us (e) 43.3 dBm (R + 14B)<br>Price 200 kHz (e) 43.3 dBm (R + 34B)<br>RF - 200 kHz (e) 43.3 dBm (R + 34B)<br>RF - 900 kHz (e) - 10 dBm)                                                                                                    | rs Diagn<br>ecoder<br>Low L<br>-97.0<br>70.0<br>70.0<br>70.0<br>70.0<br>70.0<br>70.0<br>70.0        | ostics Info<br>mat Day<br>1 949<br>1 959<br>1 97<br>1 97<br>1 |                                  | sph Line<br>910 d<br>1000<br>1000<br>1000<br>1000<br>50 5<br>50 55                                                                                                    | (Close (F6)) (<br>Bm<br>2 (164<br>2 (164<br>2 (164<br>2 (164<br>2 (164<br>2 (164<br>3 (164)<br>2 (164)<br>2 | Acoby (F7) (Received (F8)) | DK<br>S       |
| HMS     Monitors     Mora       Dameeted     Mora       School Meeted     Alam       Alert Y     Local       Transmitters     Alam       Alert Y     Local       Main     Ts2       Main     School       Off     School       Off     School       Moraios     School       Moraios <td>nitor 1 Monitor 2 Transmitte<br/>r 2 Test Results<br/>Limits Interregator Transponder D<br/>003/18 09:43.36<br/>conver Senatively @ 12.0 us (R)<br/>acting: 13.0 us @ 93.3 dBm (R + 1dB)<br/>pacing: 12.5 us @ 93.3 dBm (R + 1dB)<br/>pacing: 12.5 us @ 93.3 dBm (R + 1dB)<br/>pacing: 11.5 us @ 93.3 dBm (R + 1dB)<br/>pacing: 11.5 us @ 93.3 dBm (R + 3dB)<br/>RF - 900.kHz @ 91.3 dBm (R + 3dB)<br/>RF - 900.kHz @ 01.3 dBm (R + 7dB)<br/>Sealing: 9.0 us @ 17.3 dBm (R + 72dB)<br/>Sealing: 9.0 us @ 17.3 dBm (R + 72dB)</td> <td>rs Diagn<br/>ecoder<br/>Low La<br/>-970<br/>700<br/>700<br/>700<br/>700<br/>700<br/>700<br/>700<br/>700<br/>700</td> <td>Ostics Info<br/>mit Da<br/>94<br/>95<br/>9 85<br/>9 85<br/>9 85<br/>9 85<br/>9 85<br/>9 85<br/>9 85<br/>9</td> <td></td> <td>kyh Line<br/>91.0 d<br/>100.0 1000<br/>100.0 1000<br/>100.0 1000<br/>50 50 50</td> <td>Elose (Fb) {</td> <td>Acply (F7) Reset (F8)</td> <td></td>                                                                                                    | nitor 1 Monitor 2 Transmitte<br>r 2 Test Results<br>Limits Interregator Transponder D<br>003/18 09:43.36<br>conver Senatively @ 12.0 us (R)<br>acting: 13.0 us @ 93.3 dBm (R + 1dB)<br>pacing: 12.5 us @ 93.3 dBm (R + 1dB)<br>pacing: 12.5 us @ 93.3 dBm (R + 1dB)<br>pacing: 11.5 us @ 93.3 dBm (R + 1dB)<br>pacing: 11.5 us @ 93.3 dBm (R + 3dB)<br>RF - 900.kHz @ 91.3 dBm (R + 3dB)<br>RF - 900.kHz @ 01.3 dBm (R + 7dB)<br>Sealing: 9.0 us @ 17.3 dBm (R + 72dB)<br>Sealing: 9.0 us @ 17.3 dBm (R + 72dB)                                                                                                    | rs Diagn<br>ecoder<br>Low La<br>-970<br>700<br>700<br>700<br>700<br>700<br>700<br>700<br>700<br>700 | Ostics Info<br>mit Da<br>94<br>95<br>9 85<br>9 85<br>9 85<br>9 85<br>9 85<br>9 85<br>9 85<br>9                                                                                                    |                                  | kyh Line<br>91.0 d<br>100.0 1000<br>100.0 1000<br>100.0 1000<br>50 50 50                                                                                                    | Elose (Fb) {                                                                                                    | Acply (F7) Reset (F8)      |               |
| Transmiters                                                                                                    | Intor 1         Monitor 2         Transmitter           r 2 Test Results         I         Intercogator         Transponder         D           03/18 09 43:36         D         D         D         D         D           03/18 09 43:36         D         D <td< td=""><td>rs Diagn<br/>ecoder<br/>- Low La<br/>- 9700<br/>7000<br/>7000<br/>7000<br/>7000<br/>7000<br/>7000<br/>7000</td><td>mat Du<br/>mat Du<br/>994<br/>9 995<br/>9 99<br/>9 99<br/>9 99<br/>9 99<br/>9 90<br/>9 90<br/>9 9</td><td></td><td>kgh Line<br/>910 d<br/>1000<br/>1000<br/>50 5<br/>50 5<br/>50 5<br/>50 5</td><td>Bm           %           %           %           %           %           %           %           %           %           %           %           %           %           %           %           %           %           %           %           %           %           %           %           %           %           %           %           %           %           %           %           %           %           %           %           %           %           %           %           %           %           %           %           %           %           %           %           %           %           %           %           %           %</td><td>Acply (F7) (Reset (F8))</td><td></td></td<> | rs Diagn<br>ecoder<br>- Low La<br>- 9700<br>7000<br>7000<br>7000<br>7000<br>7000<br>7000<br>7000    | mat Du<br>mat Du<br>994<br>9 995<br>9 99<br>9 99<br>9 99<br>9 99<br>9 90<br>9 90<br>9 9                                                                                                    |                                  | kgh Line<br>910 d<br>1000<br>1000<br>50 5<br>50 5<br>50 5<br>50 5                                                                                                    | Bm           %           %           %           %           %           %           %           %           %           %           %           %           %           %           %           %           %           %           %           %           %           %           %           %           %           %           %           %           %           %           %           %           %           %           %           %           %           %           %           %           %           %           %           %           %           %           %           %           %           %           %           %           %                                                                                                    | Acply (F7) (Reset (F8))    |               |
| Nontors     More       Connected     Morelo       Sciucitiesded     Alarm       Alert     Local       Transmitters     Alarm       Alarman     Signal       Off     Signal       Off     Signal       PinAlarman     Signal       Moraious     Signal       Moraious     Signal                                                                                                    | Itor 1 Monitor 2 Transmitter     (2 Test Riesults     Linita: interrogator Transponder D     003/18 09.43.36     003/18 09.43.36     003/18 09.43.36     003/18 09.43.36     004 09.43.36     004 09.43.36     004 09.43.34     004 09.43.34     004 09.43.34     004 09.43.34     004 09.43.34     004 09.43.34     004 09.43.34     004 09.43.34     004 09.43.34     004 09.43.34     004 09.43.34     004 09.43.34     004 09.43.34     004 09.43.34     004 09.43.34     004 09.43.34     004 09.43.34     004 09.43.34     004 09.43.34     004 09.43.34     004 09.43.34     004 09.43.34     004 09.43.34     004 09.43.34     004 09.43     004 09.43.34     004 09.43     004 09.43.34     004 09.43     004 09.43     004 09.43     004 09.43     004 09.43     004     004     004     004     004     004     004     004     004     004     004     004     004     004     004     004     004     004     004     004     004     004     004     004     004     004     004     004     004     004     004     004     004     004     004     004     004     004     004     004     004     004     004     004     004     004     004     004     004     004     004     004     004     004     004     004     004     004     004     004     004     004     004     004     004     004     004     004     004     004     004     004     004     004     004     004     004     004     004     004     004     004     004     004     004     004     004     004     004     004     004     004     004     004     004     004     004     004     004     004     004     004     004     004     004     004     004     004     004     004     004     004     004     004     004     004     004     004     004     004     004     004     004     004     004     004     004     004     004     004     004     004     004     004     004     004     004     004     004     004     004     004     004     004     004     004     004     004     004     004     004     004     004     004     004     004     004     004     004     004     004     004                                                     | **************************************                                                              | ostics Info<br>met Da<br>1 994<br>2 85<br>2 85<br>2 86<br>3 86<br>3 86<br>3 86<br>3 86<br>3 86<br>3 86<br>3 86<br>3                                                                                                    |                                  | Ness (FS)           \$10         d           100.0         d           100.0         d           50         x           50         x           50         x           50         x           50         x           50         x           50         x           50         x           50         x                                                                                                    | Ebm         105           2         105           2         105           2         105           2         105           2         105           2         105           2         105           3         105           4         105           5         105           6         105           7         105           7         105           7         105           7         105           7         105           7         105           7         105           7         105           7         105           7         105           7         105           7         105           7         105           7         105           7         105           7         105           7         105           7         105           7         105           7         105           7         105           7         105           7                                                                                                    | Aroly (F7) (Receive (F9))  |               |
| NAMS Monitors Mor<br>Connected Moralo<br>Soluzi Liesded<br>Alert M Local<br>Transmittes<br>Al Tx2<br>Man File<br>Aretrona<br>Load S<br>Orf Standby<br>Noralos<br>Negal Standby<br>Moralos<br>Negal Standby<br>Moralos<br>Noralos<br>Noral | Intor 1 Monitor 2 Transmitte<br>r 2 Test Riesulas<br>Linitas Interregetor Transponder D<br>003/18 09 43:36<br>roceiver Senatively (€ 12.0 us (R)<br>aeang: 13.0 us (€ 93.3 dBm (R + 14B)<br>paeang: 11.2 Su (€ -93.3 dBm (R + 14B)<br>paeang: 11.5 us (€ -93.3 dBm (R + 14B)<br>Beaang: 11.0 us (€ -93.3 dBm (R + 14B)<br>BF - 200 kHz (€ -91.3 dBm (R + 34B)<br>RF - 200 kHz (€ -10.3 dBm (R + 74B)<br>Spaeang: 9.0 us (∈ -10.3 dBm (S)<br>Spaeang: 9.10 us (∈ -10.3 dBm (S)<br>Spaeang: 15.0 us (€ -10.3 dBm (S)<br>Spaeang: 15.0 us (€ -10.3 dBm (S)<br>Spaeang: 15.0 us (€ -10.3 dBm (S)<br>Spaeang: 15.0 us (€ -17.3 dBm (S) + 778B)                                                                                                    | ecoder                                                                                              | ostics Info<br>mit Da<br>3 34<br>3 55<br>3 55<br>3 55<br>3 55<br>3 55<br>3 55<br>3 55                                                                                                    |                                  | A Next (F5)<br>Agh Line<br>910 0<br>100.0<br>100.0<br>100.0<br>100.0<br>50<br>50<br>50<br>50<br>50<br>50<br>50<br>50<br>50<br>5                                                                                                    | Bin<br>22 (Bose (Fb)) (<br>22 (Bos<br>22 (Bos<br>24 (Bos<br>25 (Bos<br>25 (Bos<br>26 (Bos<br>26 (Bos<br>2   | Acoby (F7) Reset (F8)      | рк<br>рк      |
|                                                                                                    | Intor 1         Monitor 2         Transmitter           r 2 Test Results         I         I                                                                                                    | rs Diagn<br>ecoder<br>Low La<br>-970<br>70.0<br>70.0<br>70.0<br>70.0<br>70.0<br>70.0<br>70.0<br>7   | ostics Info<br>mat Do<br>94<br>95<br>95<br>96<br>96<br>97<br>97<br>97<br>97<br>97<br>97<br>97<br>97<br>97<br>97<br>97<br>97<br>97                                                                                                    |                                  | Next (F5)           \$91.0         d           91.0         d           100.0         100.0           100.0         5           5.0         %           5.0         %           5.0         %           5.0         %           5.0         %           5.0         %                                                                                                    | Em<br>22 (Lose (Fb)) (<br>22 (Lose<br>22 (Lose<br>24 (Lose<br>24 (Lose<br>2                                                                                       | Acoby (F7) Reset (F8)      | рк<br>5<br>ж) |
| NMMS     Monitors     Morito       Connected     Morelo       Sciup Licestad     Alam.       Alam     Tassaites       A     Tassaites       Load     Stadby       Load     Stadby       Marria     Stadby       Morelos     Stadby       Morelos     Stadby                                                                                                    | Intor 1 Monitor 2 Transmitte<br>(2 Test Riesults:<br>Linits: Interrogator Transponder D<br>103/18 09 43 36<br>103/18 09 43 36<br>conver Senatively @ 12.0 us (R)<br>bacing: 11.5 us @ 33.3 dBm (R + 1dB)<br>bacing: 11.5 us @ 33.3 dBm (R + 1dB)<br>bacing: 11.0 us @ 33.3 dBm (R + 1dB)<br>bacing: 11.0 us @ 33.3 dBm (R + 1dB)<br>bacing: 11.0 us @ 33.3 dBm (R + 1dB)<br>Bacing: 11.0 us @ 33.3 dBm (R + 1dB)<br>RF +900 kHz @ -13.3 dBm (R + 3dB)<br>RF +900 kHz @ -10.3 dBm (R + 7xB)<br>Seacing: 10.0 us (@ -10.4 Bm)<br>Spacing: 10.0 us (@ -10.4 Bm)<br>Spacing: 10.0 us @ -17.3 dBm (R + 7xB)<br>Spacing: 10.0 us @ -17.3 dBm (R + 7xB)                                                                                                    | rs Diagn<br>ecoder<br>Low L<br>-97.0<br>70.0<br>70.0<br>70.0<br>70.0<br>70.0<br>70.0<br>70.0        | ostics Info<br>mat Du<br>55<br>5<br>5<br>5<br>5<br>5<br>5<br>5<br>5<br>5<br>5<br>5<br>5                                                                                                    |                                  | Next (F5)           \$91.0         d           991.0         d           100.0         d           100.0         d           100.0         d           50         %           50         %           50         %           50         %           50         %           50         %           50         %           50         %           50         %           50         %           50         %                                                                                                    | Eben           X         Use           X         Use <td>Aroly (F7) (Reset (F8))</td> <td>рк<br/>5<br/>ж)</td>                                                                                                    | Aroly (F7) (Reset (F8))    | рк<br>5<br>ж) |

## 11. RSCU Controls:驗證RCSU之連線功能及軟體連線操作,RCSU面板操作控制 及燈號顯示是否正常。

- (1). Connect a dedicated pair of wires from the RCSU to the DME at the Interface CCA terminals TB2 pins 1 and 2 (polarity is not important)
- (2). Logon to the DME at Security Level Three and put the system in Local Mode.
- (3). From the RMS>>Configuration screen, set RCSU Present and Connection Type to "Dedicated Modem". Press "Apply" then select RMS>>Config Backup to save the settings.
- (4). Logoff the PMDT then press the RESET button on the LCU.
- (5). After the DME boots up, verify that there is communication indication between the RCSU and the DME by viewing the communication status. Check Data Sheet if OK.
- (6). Verify a normal condition on both Main and Standby DMEs. Check Data Sheet if OK.
- (7). From the RCSU turn OFF the DME. Verify both transmitters respond by shutting down. Silence any audible alarms at the RCSU or DME. Check Data Sheet if OK.
- (8). Wait more than 20 seconds then turn the DME ON from the RCSU.Verify the Integral and Standby monitors are normal and the main transmitter is running. Check Data Sheet if OK.
- (9). On the RCSU press the TRANSFER button. Verify system transfer. Check Data Sheet if OK.

| 5. | Communication established as indicated on the RCSU  |   | (Check if OK) |
|----|-----------------------------------------------------|---|---------------|
| 6. | RCSU indicates Main and Standby in Normal condition |   | (Check if OK) |
| 7. | Both Main and Standby DMEs Shutdown                 |   | (Check if OK) |
| 8. | Both Main and Standby DMEs Startup after 20 sec     | V | (Check if OK) |
| 9. | Transfer Command switches main                      | V | (Check if OK) |

- **12.** Modem Remote Monitoring:驗證RCSU能透過外部MODEM連線至裝備,並進行相關之監視及控制。
  - (1). Log OFF from PMDT. Connect a telephone line to the DME modem at the Interface CCA (TB2 Pins 3 and 4). Using a remote computer with PMDT software, call the DME and establish communications. Log on to the system.
  - (2). Check data sheet if OK then logoff the PMDT.

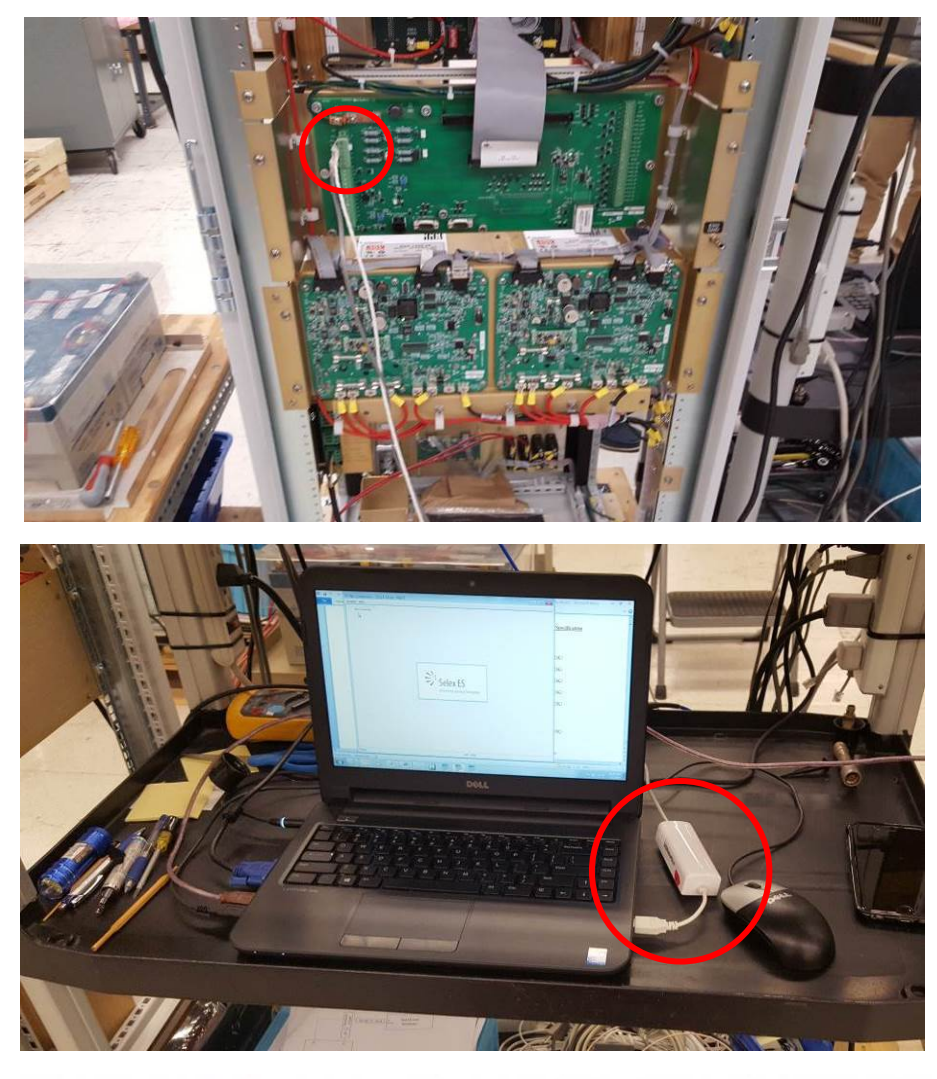

2. Communications to the DME with the remote PMDT established

(Check if OK)

 $\square$ 

- 13. Battery Backup:檢驗DME裝備BCPS對蓄電池充放電功能,市電中斷、蓄電池 故障等監視功能是否正常。
  - Turn off the AC and DC breakers for both systems. Connect four discharged 12Vdc batteries in series to the DME TX1 and TX2 DC breakers and the ground buss bar.
     NOTE: If the batteries are fully charged it may be necessary to check when batteries are at a lower level.
  - (2). Place a DC current probe around the negative battery cable then turn on the AC and DC breakers for TX1. Verify that BCPS1 is supplying 4 to 7 amps of peak charge current. Record on the data sheet.

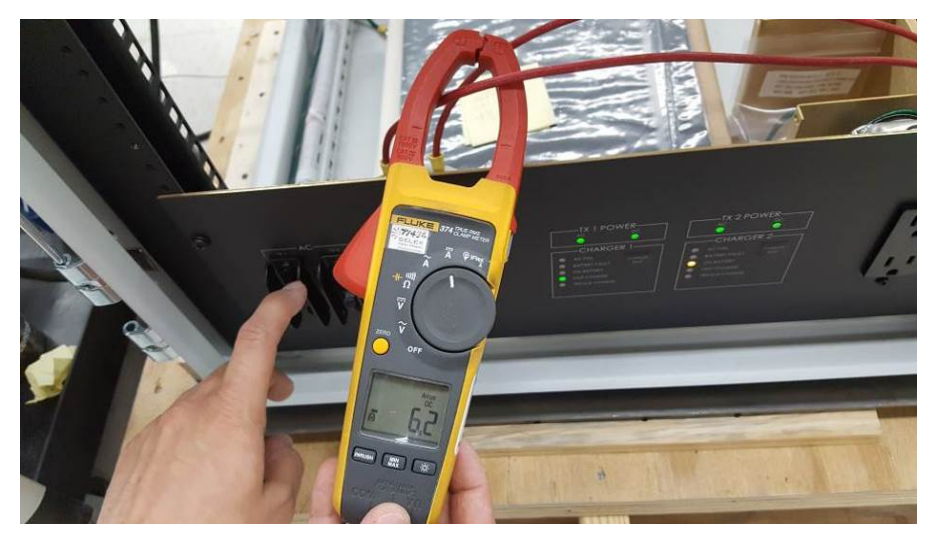

**NOTE:** The battery charge current will dip every five seconds as the BCSP is performing a battery fault test.

- (3). Turn off TX1 AC circuit breaker and verify TX1 continues to operate on battery power. Check data sheet if OK. Turn off TX1 DC breaker.
- (4). Turn on TX2 AC and DC breakers. Verify that BCPS2 is supplying 4 to 7 amps of peak charge current. Record on the data sheet.

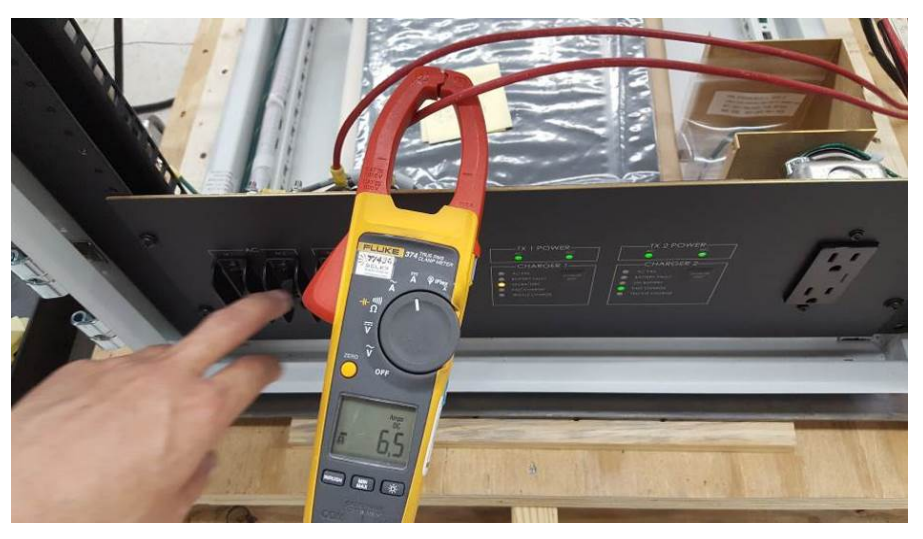

(5). Turn off TX2 AC circuit breaker and verify TX2 continues to operate on battery power. Check

data sheet if OK. Turn off TX2 DC breaker.

(6). Turn on TX1 and TX2 AC and DC breakers. Verify that the summed chargers are supplying 8 to 14 amps of charge current. Record on the data sheet.

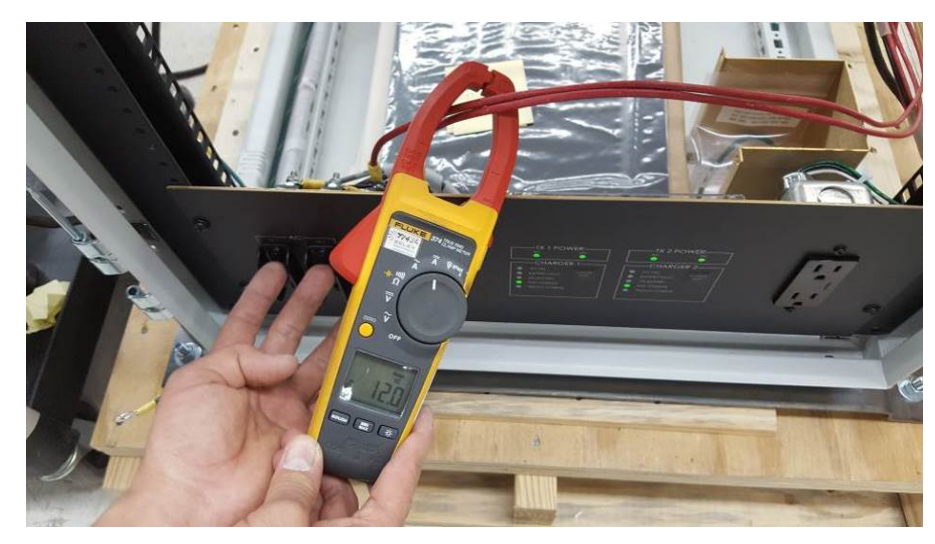

| 2. | BCPS1 Charge current      | 6.2  | 4 to 7 amps   |
|----|---------------------------|------|---------------|
| 3. | TX1 operates on Batteries | Ø    | (Check if OK) |
| 4. | BCPS2 Charge current      | 6.5  | 4 to 7 amps   |
| 5. | TX2 operates on Batteries | V    | (Check if OK) |
| 6. | Summed Charge current     | 17.1 | 8 to 14 amps  |

# 14. Fault Isolation:以PMDT軟體連線至DME,執行完整的錯誤偵測,確認DME裝備無故障訊息產生。

- (1). Put the DME in Local mode
- (2). Logon locally at Security Level 3
- (3). From the PMDT select Diagnostics >> Fault Isolation. Press the Run Full Diagnostics button.
- (4). Verify the DME passes fault isolation with no faults found.
- (5). Print the Screen and attach to the test data sheets.

| pme                                     | System RMS Monito            | RWY 06 - Dual DME - SELEX E<br>rs Monitor 1 Monitor 2 Trans | S Inc. PMDT<br>mitters Diagnostics Info |                                  | ty Mo             |
|-----------------------------------------|------------------------------|-------------------------------------------------------------|-----------------------------------------|----------------------------------|-------------------|
|                                         | Connected                    | Diagnostice Data and Commande                               | Next (F5)                               | Close (F6) Apply (F7) Reset (F8) |                   |
|                                         | Alet V Loos                  | Power Up Results Fault Isolation                            |                                         |                                  |                   |
|                                         | Transmitters                 | Sub System                                                  | Progress                                | Results                          |                   |
|                                         | Tx1 Tx2                      | Power Supplies                                              |                                         | Passed                           | DK)               |
| N I I I I I I I I I I I I I I I I I I I | G Antenna                    | Monitor                                                     |                                         | Passed                           |                   |
|                                         | Load 6                       | Rx/Tx Controller                                            | CONTRACTOR OF STREET, STR               | Passed                           |                   |
|                                         | Monitors                     | Power Amplifiers                                            |                                         | Passed                           |                   |
|                                         | Integral Standby             | Control                                                     |                                         | Passed                           |                   |
|                                         | Pri Alarm                    |                                                             | Fault Isolation Results                 |                                  | DK)               |
|                                         | Y Bypass Y                   | -> NO FAULT FOUND <                                         |                                         |                                  | 8                 |
|                                         | Monitor 1                    |                                                             |                                         |                                  |                   |
|                                         | Delay 50.01<br>Spacing 11.99 |                                                             |                                         |                                  | DK)               |
| - Bar                                   | Tx Power 104                 |                                                             |                                         | Q.,                              | ps                |
| A COLORED IN COLOR                      | Ethciency 1000               |                                                             |                                         | Bin On Ar                        |                   |
|                                         | PRF 785                      | Diagnostica                                                 | Cancel                                  | Diagnostics                      |                   |
| -                                       |                              | Periodic Fault Isolation Results                            |                                         |                                  |                   |
|                                         |                              | FDC9 MOD6                                                   |                                         |                                  |                   |
|                                         |                              | ×m                                                          |                                         | ·                                |                   |
| August                                  |                              |                                                             |                                         |                                  |                   |
| and the second second                   |                              |                                                             | CAP                                     | NUM Level 3 SEC3                 | 05/03/18 09:50:52 |

- **15.** Configuration at time of Final Testing:恢復DME裝備正常使用狀態,列印DME 裝備系統參數。
  - (1). Select system configuration from the PMDT
  - (2). Select System >> Configuration print
  - (3). Attach the printout to the test data sheets.

### 肆、 心得及建議

一、心得

- (一)本次為本總臺五年計 17 套 ILS/DME(或 LDA/DME)採購案之第二梯次工廠測 試,測試設備計有金門 06 ILS/DME 及花蓮 21 LDA/DME。有鑑於本案已完成 嘉義 36ILS、馬公 02ILS 及高雄 27ILS 之架設,故本次工廠測試驗收期間,SELEX 公司亦安排原廠工程師團隊與本總臺廠測人員進行技術研討會議,討論自架 設以來各 ILS 架設陣地所遇到的各項技術性問題,藉由現場操作經驗說明,使 SELEX 工程師團隊得以更確切瞭解並掌握裝備之技術性問題,避免了因問題 報告單(PCR)之書面簡短問題敘述,致 SELEX 工程師團隊誤解問題而造成回覆 偏差,透過本次裝備設計者與操作者齊聚的座談會,有利於問題釐清及技術 交流,並能有效且快速解決問題。
- (二)此次汰換 SELEX 公司 ILS/DME 設備為該公司最新開發生產之裝備型號,除了 設備外型由「壁掛式機體」改為「落地式機櫃」外,其中最大的差異實屬 LOC 及 GP 設備的核心-功率放大模組(PA Module)的改變,其PA Module 除了將前一 代 ILS 的 Synthesizer CCA、CRS PA 及 CLR PA 等整合在一起,亦將音頻測試 訊號連接至 RF Monitor CCA,因此當測試 CRS 或 CLR 的音頻訊號時已不需如 前一代 ILS 一樣頻繁地更改測試點,只需在 LCU 面板上切換訊號源即可執行 各種訊號的量測,如此大大提升了測試的效率及增加維護時的便利性。而裝 備由壁掛式機體改為落地式機櫃,讓各模組放置的空間更為寬裕,使維護人 員查修時及更換模組時更加方便,同時將裝備電池整合於機櫃內,使外觀更 加美觀。SELEX 原廠亦將 PA Module 的相位調校修改成可由 PMDT 軟體調設 360 度相位,改善以前調校相位時需外加 90 度相位線的缺點,由軟體調校相 位不僅增加裝備維護的效率,更避免了拆裝傳輸線接頭造成的損壞風險。
- (三)在工廠測試期間,於 SELEX 公司人員帶領下參觀廠內其他部門,含生產、維修、研發、品管、測試及軟體設計等單位,各部門間井然有序地分工處理各業管事務,處處可見嚴謹的管理模式。另參訪物料倉儲管理單位時發現該公司針對各世代系統之庫儲料件均存有 15 年的備料,這對該公司的客戶是一種安全保障;爰此,該公司亦承諾提供本總臺採購 ILS 裝備 10 年的保固承諾。

#### 二、建議:

- (一)本次採購案係以一次性採購分年安裝方式執行,並於5年內完成本總臺轄下各 陣地含訓練機在內共17套ILS/DME或LDA/DME設置,本次辦理成果已因廠 牌系統相同及性能一致,使得各陣地的備份件得以互相支援調撥,設備發生 故障時,各陣地維護人員亦可彼此討論故障原因及解決方式。同時,本次得 標商SELEX公司亦於臺灣成立備品交換中心,使本總臺各陣地的組件發生故 障時,經換上本總臺自有的備份件後,該故障組件可再送交臺灣備品交換中 心取得良品並運抵各陣地,確保備品之可用性,此舉大幅提升助航導裝備的 組件後勤補給能力,有鑑於本總臺的助導航設施採購汰換已朝向一次採購分 年汰換的計畫執行方式,爰建議未來助航設備採購中,除各設備主要模組於 各陣地備份外,亦建議於契約中載明得標商應於臺灣成立完整備品交換中 心,俾確保裝備故障組件的立即換修能力。
- (二)本次工廠測試得以順利且有效率的完成原因,除了有經驗豐富的原廠工程師主 導外,尚需備有充足且先進的儀表輔助,有道是"工欲善其事必先利其器"。 本總臺將陸續執行各陣地 ILS/DME 或 LDA/DME 汰換,惟每個維護單位所擁 有的測試儀表均因不同時期採購而有所不同,為期更有效率的執行裝備檢 測,爰建議於各設備採購時,一併購入符合各陣地設備需求的檢測儀表,俾 利新裝備的維修測試。
- (三)此次在美期間與原廠的會議中,SELEX 公司展現解決架設期間所面臨各項問題 的重視,相關系統規劃設計軟/硬體工程師均親自與會討論,實屬難得,爰建 議未來之國外工廠測試及訓練課程中,應要求原廠成立軟/硬體工程師團隊, 介紹原始系統設計理念並進行技術交流座談,俾利設備維護學員們能更迅速 發現系統問題並解決問題。

### 伍、 附錄:花蓮 21LDA/DME 工廠測試文件

#### -、 花蓮LOCALIZER測試文件

#### 3.4.1.2 Maintenance Alerts

(2)

| Parameter                 | Low Limit | High Limit | Nominal Value |
|---------------------------|-----------|------------|---------------|
| AC Input Volts            | 98 (196)  | 132 (264)  | 111.9         |
| AC Input Current          | 1         | 7          | 3.8           |
| TX #1 - 24 V P.S. Volts   | 23.3      | 25.2       | 24.0          |
| TX #1 - 24 V P.S. Current | 3         | 15         | 7.9           |
| TX #2 - 24 V P.S. Volts   | 23.3      | 25.2       | 24            |
| TX #2 - 24 V P.S. Current | 3         | 15         | 8.1           |
| Battery 1 Volts           | 21.5      | 30         | 29.6          |
| Battery 1 Current         | -6        | 10         | 0             |
| Battery 2 Volts           | 21.5      | 30         | 29.5          |
| Battery 2 Current         | -6        | 10         | 0             |
| + 5V DC Monitor #1        | 4.80      | 5.20       | 4.86          |
| +12V DC Monitor #1        | 11.75     | 13.25      | 12.52         |
| - 12 V DC Monitor #1      | -13.25    | -11.75     | -12,43        |
| +24V DC Monitor #1        | 23.3      | 25.2       | 23,9          |
| + 5V DC Monitor #2        | 4.80      | 5.20       | 4.85          |
| +12V DC Monitor #2        | 11.75     | 13.25      | 12.5          |
| -12V DC Monitor #2        | -13.25    | -11.75     | -12,44        |
| +24V DC Monitor #2        | 23.3      | 25.2       | 73.9          |

#### 3.4.2.2 Power On/Off Indications

- (1) TX #1 AC Power Indicator
- (2) TX #1 DC Power Indicator
- (3) TX #2 AC Power Indicator
  (4) TX #2 DC Power Indicator
- (4) TX #2 De Tower Indicator

#### 3.4.3.2 Transmitter RF Control

- (2) Course Transmitter On/Off Control
- (2) Clearance Transmitter On/Off Control

#### 3.4.4.2 Radio Frequency and RF Frequency Control

- (1) S1 Switch Setting: (6 5 4 3 2 1): Enter Setting
- (2) Localizer Channel Frequency
- (3) Meas. CRS Freq. (Channel +4 kHz) A15A3 J4
- (4) Meas. CLR Freq. (Channel -4 kHz) A15A3 J1
- (5) Measured Frequency Difference
- (6) Indicated Frequency Difference
- (3) Meas. CRS Freq. (Channel +4 kHz) A15A3 J4
- (4) Meas. CLR Freq. (Channel -4 kHz) A15A3 J1
- (5) Measured Frequency Difference
- (6) Indicated Frequency Difference

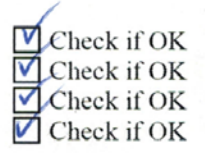

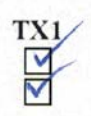

₩2 Check if OK Check if OK

0/0//0 1/0-3 MHz

 $\frac{1X1}{10.303705} \pm 0.001\%$   $\frac{10.375705}{10.37500} \pm 0.001\%$   $\frac{8000}{10.0000}$ (7500Hz to 8500Hz)
(7500Hz to 8500Hz)

TX2  $//0.3038/b \pm 0.001\%$  //0.7500Hz to 8500Hz) 8000 (7500Hz to 8500Hz) 8000 (7500Hz to 8500Hz)

#### 3.4.5.2 CRS CSB Reflected Power and VSWR

|         |                                  | TX1 | TX2             |
|---------|----------------------------------|-----|-----------------|
| (1)     | CRS CSB forward power            | 15  | 15 Record       |
| (2)     | CRS CSB reflected power          | U   | <i>Q</i> Record |
| (3)     | CRS CSB VSWR (calculated)        | 1=1 | /=/ Record      |
| 3.4.6.2 | CRS SBO Reflected Power and VSWR |     |                 |
|         |                                  | TX1 | TX2             |
| (1)     | CRS SBO forward power            | 0.2 | 02 Record       |
| (2)     | CRS SBO reflected power          | 0   | Q Record        |
| (3)     | CRS SBO VSWR (calculated)        | 1=1 | I=/ Record      |
| 3.4.7.2 | CLR CSB Reflected Power and VSWR |     |                 |
|         |                                  | TX1 | TX2             |
| (1)     | CLR CSB forward power            | 12  | 12 Record       |
| (2)     | CLR CSB reflected power          | 0   | Record          |
| (3)     | CLR CSB VSWR (calculated)        | 1=1 | 1: Record       |
| 3.4.8.2 | CLR SBO Reflected Power and VSWR |     |                 |
|         |                                  | TX1 | TX2             |
| (1)     | CLR SBO forward power            | 0.2 | 0, > Record     |
| (2)     | CLR SBO reflected power          | 0   | 0. 0 Record     |
| (3)     | CLR SBO VSWR (calculated)        | 7=1 | F= Record       |

#### 3.4.9.2 **RF** Power Metering

#### Wattmeter Functions:

|       | CRS Transmitter                    |                | -                                                                                   |
|-------|------------------------------------|----------------|-------------------------------------------------------------------------------------|
| (1,2) | Main CSB F Pwr Reading Accuracy    | Wm 15.0        | Int $15.2$ (Wm $\pm 4\%$ )                                                          |
| (3)   | Main CSB F Pwr Select and Waveform | and the state  | Check if OK                                                                         |
| (1,2) | Main CSB R Pwr Reading Accuracy    | Wm 0,0         | Int $O$ (Wm $\pm 4\%$ )                                                             |
| (3)   | Main CSB R Pwr Select and Waveform |                | Check if OK                                                                         |
| (1,2) | Main SBO F Pwr Reading Accuracy    | Wm 0.2         | Int $0,301$ (Wm ± 4%)                                                               |
| (3)   | Main SBO F Pwr Select and Waveform |                | Check if OK                                                                         |
| (1,2) | Main SBO R Pwr Reading Accuracy    | Wm 0.0         | Int $\mathcal{O}$ (Wm $\pm 4\%$ )                                                   |
| (3)   | Main SBO R Pwr Select and Waveform |                | Check if OK                                                                         |
| (1,2) | Stby CSB Pwr Reading Accuracy      | Wm 15.0        | Int $15-1$ (Wm ± 4%)                                                                |
| (3)   | Stby CSB Pwr Select and Waveform   |                | Check if OK                                                                         |
| (1,2) | Stby SBO Pwr Reading Accuracy      | Wm 0.2         | Int 0.705 (Wm ± 4%)                                                                 |
| (3)   | Stby SBO Pwr Select and Waveform   |                | Check if OK                                                                         |
|       | CLR Transmitter                    |                |                                                                                     |
| (1,2) | Main CSB F Pwr Reading Accuracy    | Wm Tro         | Int ) $\rightarrow$ (Wm $\pm$ 4%)                                                   |
| (3)   | Main CSB F Pwr Select and Waveform |                | Check if OK                                                                         |
| (1,2) | Main CSB R Pwr Reading Accuracy    | Wm 0.0         | Int $\mathcal{O}_{\mathcal{O}_{\mathcal{O}_{\mathcal{O}_{\mathcal{O}}}}}$ (Wm ± 4%) |
| (3)   | Main CSB R Pwr Select and Waveform | ,              | Check if OK                                                                         |
| (1,2) | Main SBO F Pwr Reading Accuracy    | Wm 0. Y        | Int 0. 207 (Wm ± 4%)                                                                |
| (3)   | Main SBO F Pwr Select and Waveform |                | Check if OK                                                                         |
| (1,2) | Main SBO R Pwr Reading Accuracy    | Wm 0.0         | Int $o$ (Wm ± 4%)                                                                   |
| (3)   | Main SBO R Pwr Select and Waveform |                | Check if OK                                                                         |
| (1,2) | Stby CSB Pwr Reading Accuracy      | Wm (r.0        | Int $12$ (Wm ± 4%)                                                                  |
| (3)   | Stby CSB Pwr Select and Waveform   | and the second | Check if OK                                                                         |
| (1,2) | Stby SBO Pwr Reading Accuracy      | Wm 0, V        | Int 0.7/0 (Wm ± 4%)                                                                 |
| (3)   | Stby SBO Pwr Select and Waveform   |                | Check if OK                                                                         |

#### 3.4.10.2 CRS System Spurious Emissions

|         | TX1                                     | Frequency  | Level              |
|---------|-----------------------------------------|------------|--------------------|
| (3)     | Fundamental                             | 110.3 MHz  | 2 Record           |
| (4)     | Second Harmonic                         | 220,6 MHz  | - 21, 12 < -60 dBC |
|         | Third Harmonic                          | 330.9 MHz  | -82.01<-60 dBC     |
| (5)     | No spurious output greater than -60 dBC |            | Check if OK        |
|         | TX2                                     | Frequency  | Level              |
| (3)     | Fundamental                             | 110.3 MHz  | Record             |
| (4)     | Second Harmonic                         | 220.6 MHz  | -71, 19 < -60 dBC  |
|         | Third Harmonic                          | 330.9 MHz  | -8/.1 < -60  dBC   |
| (5)     | No spurious output greater than -60 dBC | /          | Check if OK        |
| 3.4.11  | .2 CLR System Spurious Emissions        |            |                    |
|         | TX1                                     | Frequency  | Level              |
| (3)     | Fundamental                             | 110.3 MHz  | 0 Record           |
| (4)     | Second Harmonic                         | 220. 6 MHz | -11.5 < -60  dBC   |
|         | Third Harmonic                          | 340.9 MHz  | -81,-3<-60 dBC     |
| (5)     | No spurious output greater than -60 dBC | /          | Check if OK        |
|         | TX2                                     | Frequency  | Level              |
| (3)     | Fundamental                             | 1/0.3 MHz  | Record             |
| (4)     | Second Harmonic                         | 220 MHz    | -21.53 < -60 dBC   |
|         | Third Harmonic                          | 330.9 MHz  | -8/44 -60 dBC      |
| (5)     | No spurious output greater than -60 dBC | /          | Check if OK        |
| 2 4 1 7 | 1 CDC Coming' I COULD TO                |            |                    |

3.4.12.2 CRS Carrier Signal at Sideband Output (SBO Carrier Suppression)

(2) CRS carrier signal at sideband output TX1 = -b7.5 -b7.5 -b7.5 -b7.5 -b7.5 -b7.5 -b7.5

3.4.13.2 CLR Carrier Signal at Sideband Output (SBO Carrier Suppression)

| (2)        | CLR carrier signal at sideband output      | - <u>75-</u> 7     | - 14.8 <-30 dBC                                               |
|------------|--------------------------------------------|--------------------|---------------------------------------------------------------|
| 3.4.14.    | 2 LO Outputs                               |                    |                                                               |
| (2)<br>(4) | CRS LO Output Power<br>CLR LO Output Power | TX1<br>8-6<br>8-64 | $\frac{TX2}{8.44} \ge 6.3 \text{ mW but} \le 63.1 \text{ mW}$ |

#### 3.4.15.2 CRS Modulation Balance Adjustment

#### TX1

|       | At 40% SDM (Nor | ninal Modulation Setting) |          |                         |
|-------|-----------------|---------------------------|----------|-------------------------|
| (3,4) | DDM setting     | External                  | Internal | Tolerance               |
|       | 0.000           | 0.000                     | 0.000    | S (standard)            |
|       | 0.015           | 0.016                     | 0.014    | $S + 0.015 \pm 0.002$   |
|       | 0.030           | 0.031                     | 0.030    | $S \pm 0.030 \pm 0.004$ |
|       | -0.015          | -0-015                    | -0.016   | $S - 0.015 \pm 0.002$   |
|       | -0.030          | -0.030                    | -0.031   | $S - 0.030 \pm 0.004$   |

#### TX2

|         | At 40% SDM (Nominal Modulation Setting                                           | g)  |             |                                                                    |
|---------|----------------------------------------------------------------------------------|-----|-------------|--------------------------------------------------------------------|
| (3,4)   | DDM setting External                                                             |     | Internal    | Tolerance                                                          |
|         | 0.000 0.000                                                                      |     | 0.000       | S (standard)                                                       |
|         | 0.015 0.016                                                                      |     | 0.015       | $S \pm 0.015 \pm 0.002$                                            |
|         | 0.030 0.031                                                                      |     | 0.020       | $S + 0.030 \pm 0.004$                                              |
|         | -0.015 -0.015                                                                    |     | -0.016      | $S - 0.015 \pm 0.002$                                              |
|         | -0.030                                                                           |     | - 0.031     | $S$ - $0.030\pm0.004$                                              |
| 3.4.16. | 2 CRS Nav Tones Audio Frequency                                                  |     |             |                                                                    |
|         |                                                                                  | TX1 | TX2         | External                                                           |
| (2)     | 90 Hz frequency                                                                  | 70  | 90          | $90 \pm 1\% (0.90 \text{ Hz})$                                     |
| (4)     | 150 Hz frequency                                                                 | 150 | 150         | 150 ±1% (1.50Hz)                                                   |
| 3.4.17. | 2 CLR Nav Tones Audio Frequency                                                  |     |             |                                                                    |
| (2)     | 90 Hz frequency                                                                  | TX1 | TX2         | $\frac{\mathbf{External}}{90 + 194}$                               |
| (4)     | 150 Hz frequency                                                                 | 150 | 150         | $150 \pm 1\% (0.90 \text{ Hz})$<br>$150 \pm 1\% (1.50 \text{ Hz})$ |
| 3.4.18. | 2 Integral Monitor Voting Logic                                                  | No. |             |                                                                    |
| (1)     | Monitor #1 Normal Indication                                                     |     | Check if OK |                                                                    |
| (2)     | Monitor #2 Normal Indication                                                     |     | Check if OK |                                                                    |
| (4)     | Integral Monitor Bypass Function                                                 |     | Check if OK |                                                                    |
| . ,     | Integral Monitor bypass light                                                    |     | Check if OK |                                                                    |
| (5)     | Integral monitor bypass removed                                                  |     | Check if OK |                                                                    |
| (8)     | Integral monitor 1 alarm                                                         |     | Check if OK |                                                                    |
| (9)     | Integral Monitor Mismatch indication                                             |     | Check if OK |                                                                    |
| (10)    | Station operational w/mon 1 alarm                                                |     | Check if OK |                                                                    |
| (12)    | Integral monitor 2 alarm/station transfer/<br>Shut down (monitor "and" function) |     | Check if OK |                                                                    |
| (15)    | Station transfer /shut down (Monitor                                             |     |             |                                                                    |
|         | "OR" Function)                                                                   |     | Check if OK |                                                                    |
| 3.4.19. | 2 Integral and Standby Monitor Alarms                                            |     |             |                                                                    |
| (1)     | Integral Mon 1 CRS Centerline DDM Valu                                           | ie  | Check if OK |                                                                    |
| (2)     | Standby Mon 1 CRS Centerline DDM Valu                                            | ie  | Check if OK |                                                                    |
| 2000    | Standby Mon 1 CLR Centerline DDM Valu                                            | ue  | Check if OK |                                                                    |
| (3)     | Integral Mon 2 CRS Centerline DDM Valu                                           | ie  | Check if OK |                                                                    |
| (4)     | Standby Mon 2 CRS Centerline DDM Valu                                            | ie  | Check if OK |                                                                    |
|         | Standby Mon 2 CLR Centerline DDM Valu                                            | ue  | Check if OK |                                                                    |

| Tast Stan   | Alauma                    | CDS/CLD       | Mo                | Monitor Test (Check If OK) |        |        |  |  |
|-------------|---------------------------|---------------|-------------------|----------------------------|--------|--------|--|--|
| Test Step   | Alarm                     | CRS/CLR       | INT <sub>1</sub>  | INT 2                      | STBY 1 | STBY 2 |  |  |
| (6,7,8)     | RF Alarm Low              | CRS           | Ľ∑                |                            | И      | P      |  |  |
| State State |                           | CLR           | V                 | V                          |        | V      |  |  |
| (10,11,12)  | RF Alarm High             | CRS           | $\mathbf{\nabla}$ |                            | V      |        |  |  |
|             |                           | CLR           | $\checkmark$      | $\sim$                     |        |        |  |  |
| (15,16,17)  | Centerline SDM Alarm Low  | CRS           | Y                 |                            |        |        |  |  |
|             |                           | CLR           | $\checkmark$      |                            | V      |        |  |  |
| (19,20,21)  | Centerline SDM Alarm High | CRS           | V                 |                            |        |        |  |  |
|             |                           | CLR           | V                 | 4                          | V      |        |  |  |
| (24,25,26)  | Centerline DDM Alarm Low  | CRS           |                   | V                          | V      | V      |  |  |
| 1-21-1ND    |                           | CLR           | N/A               | N/A                        | N/A    | N/A    |  |  |
| (28,29,30)  | Centerline DDM Alarm High | CRS           |                   | V                          | V      |        |  |  |
| 1225 1074   |                           | CLR           | N/A               | N/A                        | N/A    | N/A    |  |  |
| (33,34,35)  | Width DDM Alarm Low       | CRS           |                   |                            | V      | 2      |  |  |
|             |                           | CLR           |                   | V                          | И      | 7      |  |  |
| (37,38,39)  | Width DDM Alarm High      | CRS           | M                 |                            | M      | V.     |  |  |
| Section 200 |                           | CLR           | V                 | V                          | M      |        |  |  |
| (42,43,44)  | Ident Mod Alarm Low       | CRS           |                   |                            | V      |        |  |  |
|             |                           | CLR           |                   |                            | V      | V      |  |  |
| (46,47,48)  | Ident Mod Alarm High      | CRS           | V                 |                            |        | V      |  |  |
|             |                           | CLR           |                   |                            |        | V      |  |  |
| (51,52,53)  | Continuous Ident Timeout  |               | V                 |                            |        | 1      |  |  |
| (56,57,58)  | No Ident Timeout          | 1738 19175 19 | M                 |                            | V      | V      |  |  |

#### 3.4.20.2 Integral Monitor Reverse Sensing Alarms

#### CRS TX

- (2) CRS Width DDM
- (3) Monitor indicates reverse sensing alarm
- (4) Hard shutdown
- (5) Alarm on monitor 2

#### CLR TX

- (7) CLR 1 Width DDM
- (8) CLR 2 Width DDM
- (9) Monitor indicates reverse sensing alarm
- (10) Hard shutdown
- (11) Alarm on monitor 2

#### 3.4.21.2 Monitor Certification and Certification Limits

- (2) Monitor Certification On/Off Control
- (3) No monitor certification tab
- (6) Monitor Certification Interval
- (10) Mon. 1 centerline SDM out of tolerance
- (11) Mon. 1 voting disabled
- (12) Mon. 1 alarm for integral, standby tx and nfm
- (17) Mon. 2 centerline SDM out of tolerance
- (18) Mon. 2 voting disabled
- (20) Certification results in tolerance for all parameters for monitor #1
- (21) Certification results in tolerance for all parameters for monitor #2

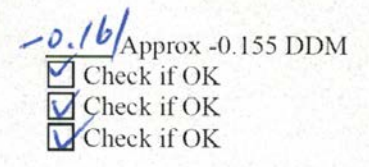

-0. 20 Approx -0.260 DDM -0. 26 Approx -0.305 DDM Check if OK Check if OK Check if OK

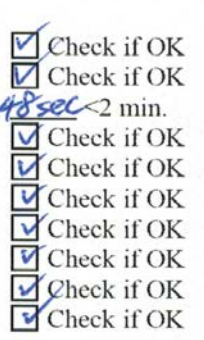

#### 3.4.22.2 Transmitter Selection and Indications

| (1)<br>(2)<br>(3)                                                                                     | Main Transmitter Select and Indication<br>Transmitter Antenna Select and Indication                                                                                                    |                                                                                                    | Check if OK<br>Check if OK                                                                                                    |
|----------------------------------------------------------------------------------------------------|----------------------------------------------------------------------------------------------------|----------------------------------------------------------------------------------------------------|----------------------------------------------------------------------------------------------------|
| (4)                                                                                                   | Transmitter OFF Select and Indication                                                                                                    |                                                                                                    | Check if OK                                                                                                    |
| 3.4.23.                                                                                               | 2 Power Supply Functions                                                                                                    |                                                                                                    |                                                                                                    |
| <ol> <li>(1)</li> <li>(2)</li> <li>(3)</li> <li>(4)</li> <li>(5)</li> <li>(6)</li> <li>(7)</li> </ol> | AC Line Fail Indication<br>Station On-Battery Indication<br>Battery Fault Indication<br>DC - DC Convertor OK Indication<br>Automatic Station Power-Up on AC power<br>restoration (No Batteries)<br>System does not restart<br>Station On/Off Control on Batteries only -<br>(No AC Power Present) | বে ব্যব্ধব                                                                                                    | Check if OK<br>Check if OK<br>Check if OK<br>Check if OK<br>Check if OK<br>Check if OK                                                                                                    |
| 3.4.24.                                                                                               | 2 Station Transfer Action: Main-to-Standby; He                                                                                                    | ot Standby Operation                                                                                                    |                                                                                                    |
| (3)<br>(4)<br>(5)<br>(7)<br>(8)                                                                       | Station Transfer Action: Main to Stby<br>Local Aural + Visual Alarms<br>Continued Operation on Stby<br>Station Shutdown: Main and Stby to Off<br>Local Aural + Visual Alarms                                                                                                    | N<br>N<br>N<br>N<br>N<br>N<br>N<br>N<br>N<br>N<br>N<br>N<br>N<br>N<br>N<br>N<br>N<br>N<br>N                                           | <pre>_≤1 sec Check if OK Check if OK _≤1 sec Check if OK</pre>                                                                                                    |
| 3.4.25.                                                                                               | 2 CRS CSB Power Range                                                                                                    | 8                                                                                                    |                                                                                                    |
| (2)<br>(3)<br>(4)<br>(6)<br>(7)<br>(8)<br>(9)<br>(10)<br>(11)                                         | Mod Bal at 20 Watts CSB<br>SDM at 20 W CSB<br>Course Width at 20 W CSB<br>Mod Bal at 8 Watts (40% CSB)<br>SDM at 8 Watts (40% CSB)<br>Course Width at 8 W (40% CSB)<br>Modulation balance difference<br>Course width difference<br>SDM difference                                                 | TX1<br>0<br>40.7<br>0.155<br>0.155<br>0.155<br>0.155<br>0.154<br>0.154<br>0.154<br>0.154<br>0.154<br>0.154<br>0.154<br>0.154<br>0.154 | TX2<br>DDM<br>40.3%<br>0.155 DDM<br>0.000 DDM<br>37.7%<br>0.155 DDM<br>0.005 DDM<br>0.005 SDDM<br>$0.000 \le 0.002$ DDM<br>$0.000 \pm 2\%$ of step 4<br>$0.0 \pm 1\%$                                                                                                    |
| 3.4.26.                                                                                               | 2 CLR CSB Power Range                                                                                                    | TX1                                                                                                    | TX2                                                                                                    |
| (2)<br>(3)<br>(4)<br>(6)<br>(7)<br>(8)<br>(9)<br>(10)<br>(11)                                         | Mod Bal at 20 Watts CSB<br>SDM at 20 W CSB<br>CLR 1 DDM at 20 W CSB<br>Mod Bal at 8 Watts (40% CSB)<br>SDM at 8 Watts (40% CSB)<br>CLR 1 DDM at 8 W (40% CSB)<br>Modulation balance difference<br>CLR 1 DDM difference<br>SDM difference                                                          | 0,00<br>403<br>0,73<br>0,00<br>59.5<br>0,00<br>0,00<br>0,00                                                                           | $\frac{\partial_{-}\sigma\sigma}{\partial_{-}\sigma\sigma} \int DDM$ $\frac{\partial_{-}\sigma\sigma}{\partial_{-}\sigma} DDM$ $\frac{\partial_{-}\sigma}{\partial_{-}\sigma} DDM$ $\frac{\partial_{-}\sigma}{\partial_{-}\sigma\sigma} DDM$ $\frac{\partial_{-}\sigma\sigma}{\partial_{-}\sigma\sigma} = 0.002 DDM$ $\frac{\partial_{-}\sigma\sigma}{\partial_{-}\sigma\sigma} = 2\% \text{ of step 4}$ |
| ()                                                                                                    |                                                                                                    |                                                                                                    | ± 170                                                                                                    |

#### 3.4.27.2 Identification Signal and Modulation Range

TX1

- (3) Audio Frequency
- (5) CRS Identification Coding verification
- (6) CLR Identification Coding verification

#### TX2

- (3) Audio Frequency
- (5) CRS Identification Coding verification
- (6) CLR Identification Coding verification

#### 3.4.28.2 Antenna Fault Alarms

(3) Individual Antenna Indications

 $1020 \pm 0.1\% (1.02 \text{ Hz})$  157 "I" + 3 Letters1757 "I" + 3 Letters

1020 ± 0.1% (1.02 Hz) "I" + 3 Letters "I" + 3 Letters

| Antenna # | Normal                     | Open              | Mon. Short   | Feed Short   |
|-----------|----------------------------|-------------------|--------------|--------------|
| lL        | $\sim$                     | $\checkmark$      |              |              |
| 2L        | $\mathbf{\Sigma}$          | V                 | N N          |              |
| 3L        | $\checkmark$               | Ň                 |              | V            |
| 4L        | $\mathbf{N}$               |                   |              | Y            |
| 5L        | $\checkmark$               | Z                 |              | V            |
| 6L        |                            | V                 |              | V            |
| 7L        | V                          |                   |              | Y            |
| 8L        |                            |                   |              |              |
| 9L        |                            |                   |              |              |
| 10L       |                            |                   |              |              |
| 1R        | $\checkmark$               |                   | <b>V</b>     | V            |
| 2R        | $\mathbf{\mathbf{\nabla}}$ | M                 |              | $\checkmark$ |
| 3R        | V                          | $\mathbf{N}$      | V            | V            |
| 4R        | Ň                          |                   | $\checkmark$ | $\checkmark$ |
| 5R        | V                          | V                 |              | $\checkmark$ |
| 6R        | $\checkmark$               |                   |              | V.           |
| 7R        | V                          | $\mathbf{\nabla}$ | V            | V            |
| 8R -      |                            |                   |              |              |
| 9R        |                            |                   |              |              |
| 10R       |                            |                   |              |              |

(5) Antenna Misalignment is Displayed

(6) Antenna Misalignment Causes Maint. Alert

(9) Antenna Fault Causes System Shutdown

(10) No restart on #2 Transmitter

3.4.29.2 Final System Settings

(1) Attach the printed system configuration file.

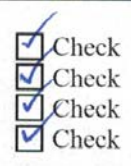

### 二、 花蓮DME測試文件

| <u>Ref</u><br>3.4.1.1 | <u>Measurement</u><br>Frequency Verifications             | <u>Recorded Data</u> | Standard Specification                |
|-----------------------|-----------------------------------------------------------|----------------------|---------------------------------------|
| 4.                    | TX1 Output Frequency (1A9 J1 TX LO)                       | 1000. 199 MHz        | Assigned TX Freq $\pm 0.001\%$        |
| 5.                    | TX2 Output Frequency (1A17 J1 TX LO)                      | / 000 . 99 MHz       | Assigned TX Freq $\pm 0.001\%$        |
| 6.                    | Monitor/Int 1 Output Freq (1A11 INT LO)                   | 1064.000 MHz         | Assigned RX Freq ± 0.001%             |
| 7.                    | Monitor/Int 2 Output Freq (1A15 INT LO)                   | 1064.000 MHz         | Assigned RX Freq $\pm 0.001\%$        |
| 8.                    | Receiver (RTC) Local Oscillator Frequency<br>(1A10 RX LO) | 939.00 MHz           | Assigned RX Freq<br>-125 MHz ± 0.001% |
| 9.                    | Receiver (RTC) Local Oscillator Frequency (1A16 RX LO)    | 9 <u>39.50 MHz</u>   | Assigned RX Freq<br>-125 MHz ± 0.001% |
| 3.4.2.1               | Transmitter Output Power                                  | !                    |                                       |
| 5.                    | First TX Pulse Peak Power (P1)                            | 103.5                | ≥100W                                 |
| 6.                    | Second TX Pulse Peak Power (P2)                           | 103.5                | ≥100W                                 |
| 7.                    | Pulse Pair Amplitude Difference (P1 – P2)                 | 0                    | $\leq 0.5 dB$                         |
| 8.                    | Display Monitor 1                                         | 103                  | P2 ±2.5W                              |
|                       | Display Monitor 2                                         | 103                  | P2 ±2.5W                              |
| 10.                   | TX 2 Display Monitor 1                                    | 103                  | ≥100W                                 |
|                       | TX 2 Display Monitor 2                                    | 104                  | ≥100W                                 |
| 3.4.3.1               | Spectral Characteristics                                  |                      |                                       |
| 5                     | TX 1 Center Frequency Amplitude                           | 0                    | Reference (0 dB)                      |
| 6.                    | TX1 Offset Frequency of +2 MHz                            | -67.8                | ≥ 53 dB from reference                |
|                       | TX 10ffset Frequency of +800 kHz                          | -57.4                | ≥ 33 dB from reference                |
|                       | TX 10ffset Frequency of -800 kHz                          | - 56.3               | ≥ 33 dB from reference                |
|                       | TX 1 Offset Frequency of - 2 MHz                          | -67.2                | ≥ 53 dB from reference                |
| 8.                    | TX 2 Center Frequency Amplitude                           | 0                    | Reference (0 dB)                      |
| 9.                    | TX2 Offset Frequency of +2 MHz                            | -68.5                | $\geq$ 53 dB from reference           |
|                       | TX 20ffset Frequency of +800 kHz                          | -58.1                | ≥ 33 dB from reference                |
|                       | TX 2Offset Frequency of -800 kHz                          | -57.1                | ≥ 33 dB from reference                |
|                       | TX 2 Offset Frequency of – 2 MHz                          | -66.49               | $\geq$ 53 dB from reference           |

| 3.4.3.2    | Spectral Characteristics –Harmonics                           |               |                        |
|------------|---------------------------------------------------------------|---------------|------------------------|
| 8.         | TX 1 2 <sup>nd</sup> Harmonic                                 | -62           | ≥ 60 dB from reference |
| 11.        | TX 1 3 <sup>rd</sup> Harmonic                                 | -67           | ≥ 60 dB from reference |
| 12.        | TX 2 2 <sup>nd</sup> Harmonic                                 | -64           | ≥ 60 dB from reference |
|            | TX 2 3 <sup>rd</sup> Harmonic                                 | -69           | ≥ 60 dB from reference |
| <u>Ref</u> | Measurement                                                   | Recorded Data | Standard Specification |
| 3.4.5 R    | CSU Controls                                                  |               |                        |
| 5.         | Communication established as indicated on the RCSU            | V             | (Check if OK)          |
| 6.         | RCSU indicates Main and Standby in Normal condition           |               | (Check if OK)          |
| 7.         | Both Main and Standby DMEs Shutdown                           |               | (Check if OK)          |
| 8.         | Both Main and Standby DMEs Startup after 20 sec               |               | (Check if OK)          |
| 9.         | Transfer Command switches main                                |               | (Check if OK)          |
| 3.4.6 N    | Iodem Remote Monitoring                                       |               |                        |
| 2.         | Communications to the DME with<br>the remote PMDT established |               | (Check if OK)          |
| 3.4.7 B    | attery Backup                                                 |               |                        |
| 2.         | BCPS1 Charge current                                          | 6.4           | 4 to 7 amps            |
| 3.         | TX1 operates on Batteries                                     | 5             | (Check if OK)          |
| 4.         | BCPS2 Charge current                                          | 6.3           | 4 to 7 amps            |
| 5.         | TX2 operates on Batteries                                     |               | (Check if OK)          |
| 6.         | Summed Charge current                                         | 12)           | 8 to 14 amps           |
|            |                                                               | /             |                        |

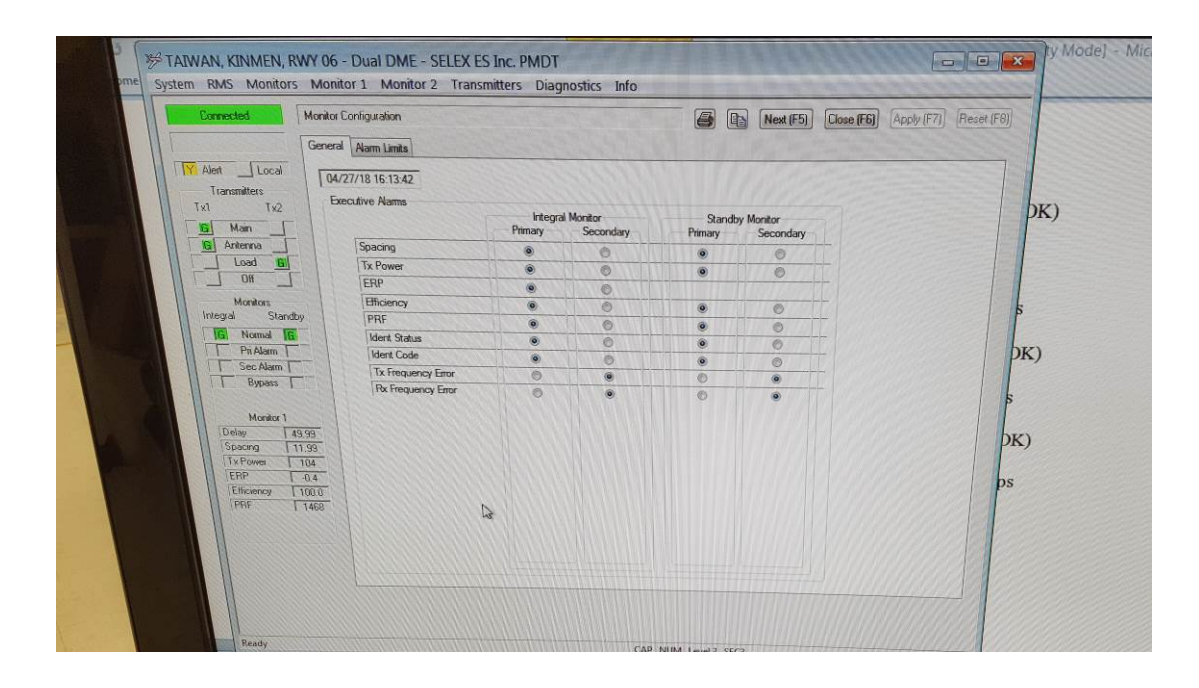

| Backup Needed                                   | neral Alarm Limits                                                                                                    |         |              | 6               | Next             | (F5) Close (F | 6) Apply (F7) | Reset (F8) |
|-------------------------------------------------|----------------------------------------------------------------------------------------------------|---------|--------------|-----------------|------------------|---------------|---------------|------------|
| Alert <u>Y</u> Local<br>Transmitters<br>Tx1 Tx2 | 05/03/18 08:55:37                                                                                                    |         | 1112         |                 |                  |               |               |            |
| G Main                                          | Delay                                                                                                    |         |              | rvominal        | PreAlarm Rang    | e Nam Ran     | ige           |            |
| Antenna                                         | Spacing                                                                                                    |         | Sec. Manual  | 50100           | +/- 0.32         | +/- 0.40      | us            |            |
|                                                 | opularig                                                                                                    |         |              | 12.00           | +/- 0.32         | +/- 0.40      | us            |            |
| Monitors                                        | ////////                                                                                                    | Nam Low | PreAlarm Low |                 | Pre Alarm High   | Alarm High    |               | ps         |
| Integral Standby                                | Tx Power                                                                                                    | 50 🚔    | 55 🚖         | 100 🚔           | 122 🚔            | 125           | Watts         |            |
| Normal                                          | ERP                                                                                                    | -3.0 🖨  | -2.7 😓       | 0               | 0.9 ≑            | 1.0           | dB            | OK)        |
| Pri Alarm                                       | Efficiency                                                                                                    | 70.0 🚔  | 73.0 ≑       |                 |                  |               | 2             |            |
| Runas:                                          | PRF                                                                                                    | 720 ≑   | 730 ≑        | 800 🚔           | 6000             | 6000          | DDDs          | ps         |
| - Ogpan                                         | Tx Frequency Error                                                                                                    | -20 ≑   | -18 🜩        | 0 🖨             | 18               | 20            | aom           |            |
| Monitor 1                                       | Rx Frequency Error                                                                                                    | -20 🚔   | -18 🗘        | 0               | 18 +             | 20            | DOM           | OK)        |
| Delay 0.00                                      | VSWR                                                                                                    |         | 1 8 8 8 8 1  | 1.1 🜩           | 3.0              | 4.0           | 1             |            |
| Spacing 0.00                                    | Timers                                                                                                    |         | 1#####       | System-Level    | Settings         |               |               | nps        |
| ERP 10.0                                        | Integral Shutdown Delay                                                                                                    | 7.0     | Seconds      | Efficiency Cer  | tification Level | 70 2          |               |            |
| Efficiency 0.0                                  | Standby Shutdown Delay                                                                                                    | 7.0     | Seconds      | Monitor 1 Rep   | by Attenuation   | 12 dB         |               |            |
| PRF 0                                           | Continuous Ident                                                                                                    | 5.0 🚖   | Seconds      | Monitor 2 Rep   | ly Attenuation   | 12 🚔 dB       |               |            |
| (Incompany)                                     | No Ident                                                                                                    | 65.0 ≑  | Seconds      | Directional Cou | upler Loss       | 29.46 dB      |               |            |
|                                                 | A CONTRACTOR OF CONTRACTOR OF |         |              |                 |                  |               |               |            |

| Connected                       | Monitor 1 Test Results    | aaaa       |           |           | - 8 R                                   | Next (F5)                               | Close (F6)                              | Apply(F7) Reset (F8) |       |
|---------------------------------|---------------------------|------------|-----------|-----------|-----------------------------------------|-----------------------------------------|-----------------------------------------|----------------------|-------|
|                                 | Alarm Limits Interrogator | Transponde | r Decoder |           |                                         |                                         |                                         |                      |       |
| Y Alert Y Local<br>Transmitters | 05/03/18 08:57:48         | Low Test   | Low Limit | High Test | Low Test                                | High Limit                              | High Test                               |                      |       |
| Main                            | Delay                     | 49.54      | 49.60     | 49.57     | 50(35)                                  | 50.40                                   | <b>60,47</b>                            | US                   | XII   |
| G Antenna                       | Spacing                   | hhise      | 11.60     | 11.68     | 12.36                                   | 12.40                                   | 12.43                                   | US                   | XII   |
| Load 📴                          | Tx Power                  | 46         | 50        | 67        | 7,,,,,,,,,,,,,,,,,,,,,,,,,,,,,,,,,,,,,, |                                         |                                         | Watts                | XII   |
| O#                              | ERP                       | I all      | -3.0      | 24        | ,,,,,,,,,,,,,,,,                        |                                         |                                         | dB                   | 111   |
| Monitors                        | Efficiency                | 63.0       | 70.0      | 177.01    | ,,,,,,,,,,,,,,,,,,,,,,,,,,,,,,,,,,,,,,, | 11111111                                |                                         |                      |       |
| Integral Stanuby                | PRF                       | THE        | 720       | 728       | 15482                                   | 6000                                    | 1444                                    | ppps                 | ()()) |
| Pri Alarm                       | Tx Freq Error             |            | -20       | THAT      | TAPITI                                  | 20                                      |                                         | ppm                  | 1111  |
| Sec Alarm                       | Rx Freq Error             | -21        | -20       | 1.18      | M/1\$/1                                 | 20                                      | <b>     22    </b>                      | ppm                  | IM    |
| Bypass                          |                           |            |           |           |                                         | ()))))))))                              |                                         |                      |       |
| Monitor 1                       |                           |            |           |           |                                         | (////////////////////////////////////// | /////////////////////////////////////// |                      | IM    |
| Delay 50.00                     |                           |            |           |           |                                         | /////////////////////////////////////// |                                         |                      | 1111  |
| Spacing 11.99                   |                           |            |           |           |                                         |                                         |                                         |                      | 11    |
| Tx Power   104                  |                           |            |           |           |                                         |                                         |                                         |                      | 111   |
| Enr J 0.2                       |                           |            |           |           |                                         | /////////////////////////////////////// | ,,,,,,,,,,,,,                           |                      | ////  |

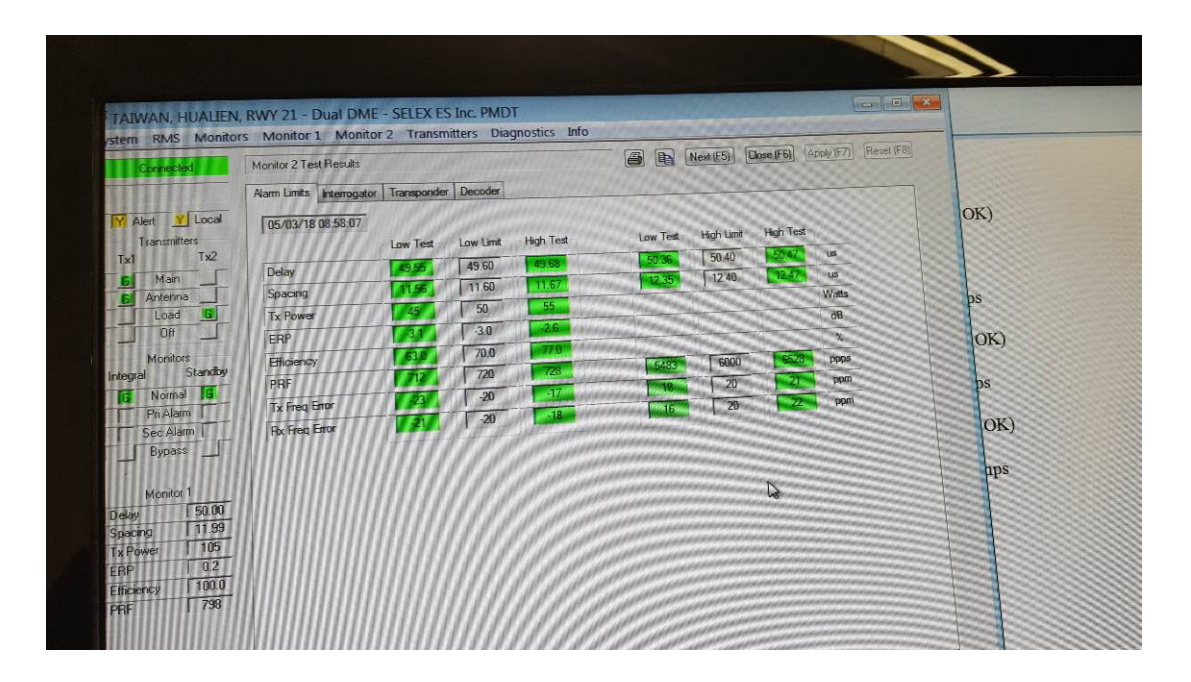

| d                  | Monitor 1 Test Results                |             | 8     | Next (FE   | 6) Close (F6) Apply (F7)                  | Reset (F8)               |
|--------------------|---------------------------------------|-------------|-------|------------|-------------------------------------------|--------------------------|
|                    | Alarm Limits Interrogator Transponder | Decoder     |       | 11 Para    | P. B. B. B. B. B. B. B. B. B. B. B. B. B. |                          |
| Local<br>HS<br>Tx2 | 05/03/18 08:58:30                     | - Low Limit | Data  | High Limit |                                           | OK)                      |
|                    | First Pulse Width                     | 3.0         | 3.4   | 4.0        | us                                        | 1180101 10984 C. S.      |
|                    | First Pulse Rise Time                 | 1.5         | 23    | 3.0        | us                                        | 11111111111111111        |
| G                  | First Pulse Decay Time                | 1.5         | 2.5   | 3.0        | US                                        | DS                       |
|                    | Second Pulse Width                    | 3.0         | 3.4   | 4.0        | US                                        | alletter all the         |
|                    | Second Pulse Rise Time                | 1.5         |       | 3.0        | us                                        | OK)                      |
| standby            | Second Pulse Decay Time               | 1.5         | 2.6   | 3.0        | US                                        | mullin and with          |
|                    | Pulse Amplitude Difference            | -0.5        | 0.0   | 0.5        | dB                                        | DS                       |
|                    | Pulse Spacing                         | 11.80       | 12.00 | 12.20      | us                                        | ansann ann ann           |
|                    | Pulse Rate                            | 25          | 52    | 60         | ppps                                      | OK)                      |
| 1                  | Signal Generator Reference            | -1.0        | -0.1  | 1.0        | dB                                        |                          |
| 49.99              |                                       |             |       |            |                                           | nps                      |
| 11.99              |                                       |             |       |            |                                           |                          |
| 104                |                                       |             | 3     |            |                                           | all and all children     |
| 0.2                |                                       |             |       |            |                                           | San Carlos Carlos        |
| 100.0              |                                       |             |       |            |                                           | Maria Charles Contra     |
| ЯЛР                |                                       |             |       |            |                                           | The second second second |

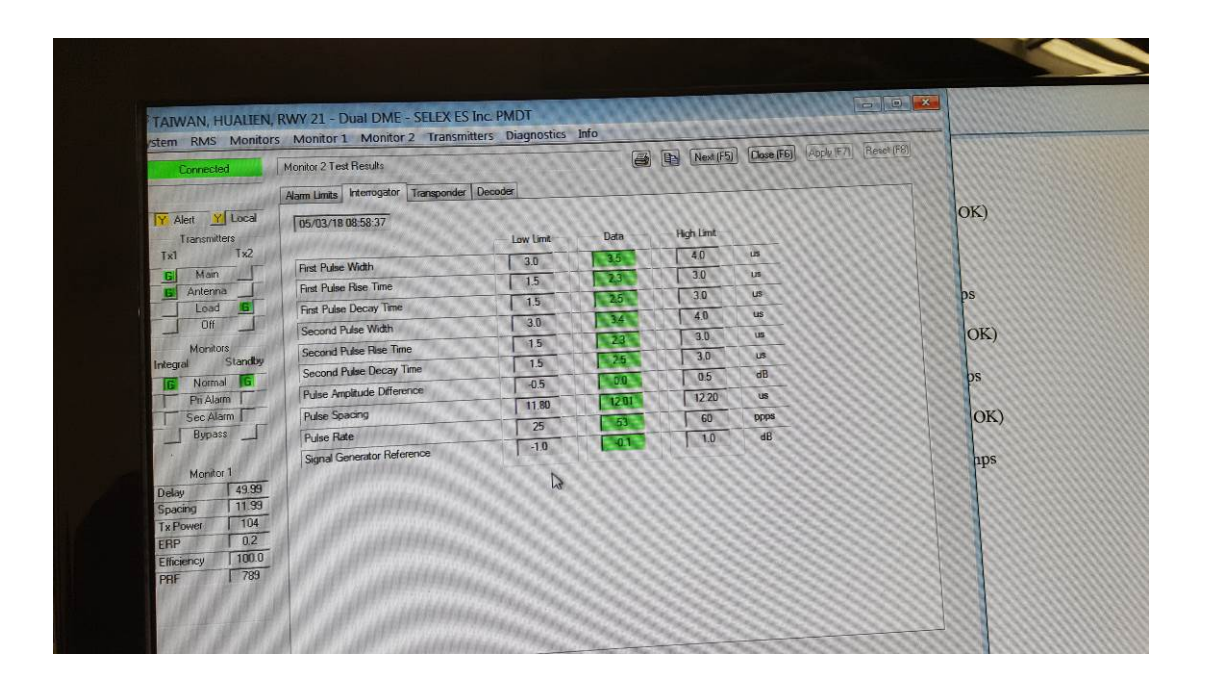

| Connected                     | Monitor 1 Test Results                   | 6                      | Next (F5) Close (F6) Apply (F7) Res                                                                                                    | et (F8)                                |
|-------------------------------|------------------------------------------|------------------------|----------------------------------------------------------------------------------------------------|----------------------------------------|
|                               | Alarm Limits Interrogator Transponder    | Decoder                |                                                                                                    |                                        |
| Alert M Local<br>Transmitters | 05/03/18 08:58:48                        | Low Limit Data         | - High Limit -                                                                                                    | OK)                                    |
| Hain .                        | First Pulse Width                        | 3.0 3.3                | 4 <u>0</u> us                                                                                                    | 682111 (cite                           |
| Antenna                       | First Pulse Rise Time                    | 1.5                    | 3.0 us                                                                                                    |                                        |
| Load 6                        | First Pulse Decay Time                   | 1.5                    | 3.0 us                                                                                                    | ps                                     |
| 10                            | Second Pulse Width                       | 3.0                    | 40 us                                                                                                    |                                        |
| Monitors                      | Cacood Pulse Rise Time                   | 1.5 24 1               | 3.0 us                                                                                                    | OK)                                    |
| ral Standby                   | Second Pulse Decay Time                  | 1.5                    | 3.0 us                                                                                                    | 10000                                  |
| Normal 6                      | D L Analitica Difference                 | -0.5 0.0               | 0.5 dB                                                                                                    | ps                                     |
| Pri Alarm                     | Puise Andridoc careera                   | 1340 1350              | 1360 Hz                                                                                                    |                                        |
| Sec Alarm                     | Ident                                    | 90.0 99.9              | 110.0 us                                                                                                    | OK)                                    |
| ] pypass —                    | Equalization Pulses                      | 55 59                  | 65 us                                                                                                    |                                        |
| 14                            | RTC #1 Dead Time Gale                    | 11 f f f att           | Addition and the second second s                                                                                                    | nps                                    |
| Moriku 1                      |                                          | 1111 Martine           | and the state of the state of t |                                        |
| cing 11.99                    | IN / / / / / / / / / / / / / / / / / / / | Section and the second | and a state of the state of the |                                        |
| Power 105                     |                                          | (                      | 11111111111111111111111111111111111111                                                                                                    |                                        |
| 0.2                           |                                          |                        | ALLER REAL PROPERTY AND A DESCRIPTION OF A DESCRIPTION OF | 65536998 (: 111111111                  |
| niency 100.0                  |                                          |                        | and didded and an and the second second second second second second second second second second second second s                                                                                                    | 11111111111111111111111111111111111111 |

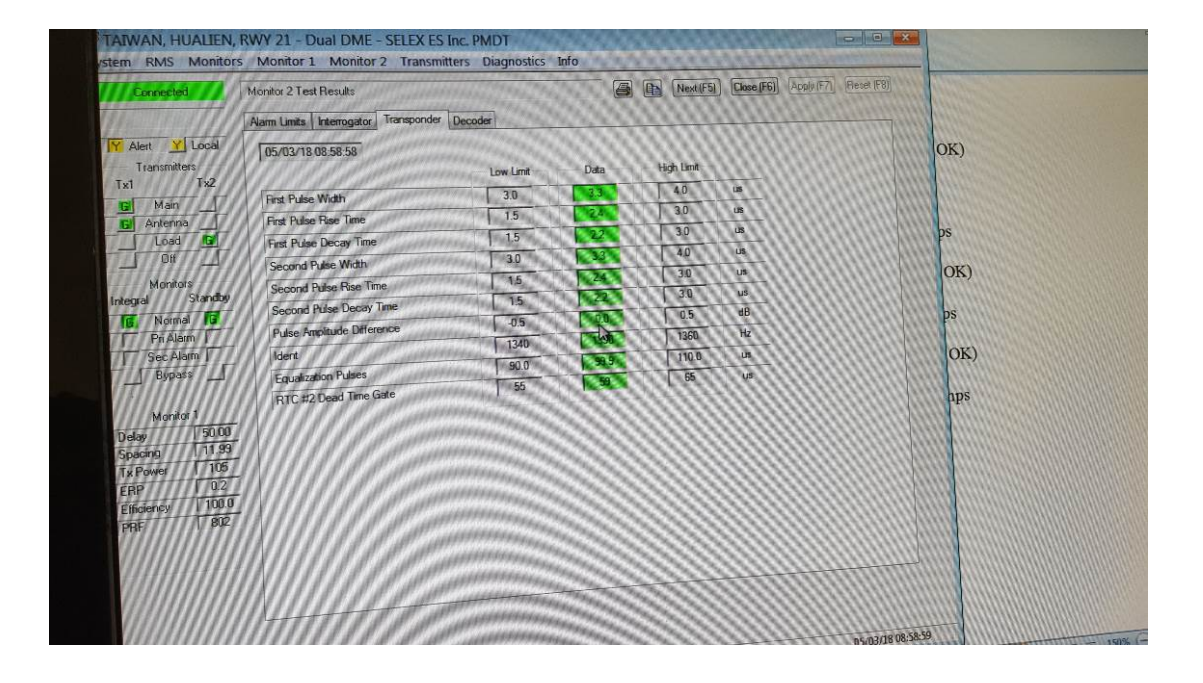

| Profition 1 Test Hesu               | lts                    |             |         | It Next IE                                                                                                    | 5) Chee (FS) (Apple (F7)) Pa    | (03) 44  |
|-------------------------------------|------------------------|-------------|---------|----------------------------------------------------------------------------------------------------|---------------------------------|----------|
| Alam Limits Interro                 | noator Transponder Dev | noder       |         | (international international i | an convertion (abbilition) (i.e | 30((70)) |
| Y Alert Y Local                     |                        | 2000        | 111/1   | 11111111                                                                                                    | Mannan                          |          |
| Transmitters                        | W JANARAN T            |             | 00101   |                                                                                                    |                                 | OK)      |
| Tx1 Tx2                             | APP                    | Low Limit   | Data    | High Limit                                                                                                    | 1111114444                      | ULL)     |
| Main G First Pulse Width            | aff and the second     | 3.0         | 13      | 4.0                                                                                                    | us                              |          |
| Antenna <b>B</b> First Pulse Rise 1 | ìme.                   | 1.5         | 24      | 3.0                                                                                                    | LIS                             |          |
| First Pulse Deca                    | Time                   | 1.5         | 22      | 3.0                                                                                                    | us                              | ps       |
| Second Pulse W                      | idth                   | 3.0         | 1 231   | 4.0                                                                                                    | us                              |          |
| Monitors Second Pulse R             | ise Time               | 1.5         |         | 3.0                                                                                                    | us                              | OK)      |
| Integral Standoy<br>Second Pulse D  | ecay Time              | 1.5         | 22      | 3,0                                                                                                    | μ                               |          |
| Pulse Amplitude                     | Difference             | -0.5        | 1 00 1  | 0.5                                                                                                    | dB                              | ps       |
| Sec Albrin Litert                   | all successions        | 1340        | 1850    | 1360                                                                                                    | Hz                              |          |
| Bupass During Date                  |                        | 90.0        | 99.8    | 110.0                                                                                                    | us                              | OK)      |
| Equalization for                    | Smo Gate               | 55          | 191     | 65                                                                                                    | Lus .                           |          |
| Monitor 2                           | and other              |             | 2225717 | 111111111                                                                                                    |                                 | hps      |
| Delav 150,03                        | il unmmu               | ちょうきょう      | 6922411 | 0111111                                                                                                    |                                 |          |
| Spacing 11.99                       | M. anna                | 62633       | ama     | ummi                                                                                                    |                                 |          |
| Tx Power 104                        | IT WITTING             | 3333        | 091111  | (111111)                                                                                                    |                                 |          |
| ERP 0.1                             | 1 all anning           | 14.76.76.76 | 222299  | 000000                                                                                                    |                                 |          |
| Efficiency 100.0                    | ar anning              | 1. 1. 1.    | 8333113 | 00000                                                                                                    |                                 |          |
| PRF 1 1692                          | I' M MARKE             | 196. 26. 20 | 622211) | 6111116                                                                                                    |                                 |          |
|                                     | ar anning              | 6. 1. 1.    | 011111  | 1111115                                                                                                    |                                 |          |
|                                     | and the statement      | 1784 Mar 14 | 122221  | 11111111                                                                                                    |                                 |          |

| Alert Y Local<br>Transmitters<br>1 Tx2<br>Main G First<br>Artenna G First                                                                                                    | inits Interrogator Transponder D<br>03/18 08:59:23 | ecoder    |        |            |    |     |
|----------------------------------------------------------------------------------------------------|----------------------------------------------------|-----------|--------|------------|----|-----|
| Alert Y Local<br>Transmitters<br>1 Tx2<br>Main G First<br>Antenna G First                                                                                                    | 03/18 08:59:23                                     | Low Limit |        |            |    |     |
| Transmitters Tx2 Main Antenna                                                                                                    | 111111111111111111111111111111111111111            | Low Limit |        |            |    | OK) |
| Main G<br>Antenna G                                                                                                    |                                                    |           | Data   | High Limit |    |     |
| Antenna 6 Firs                                                                                                    | Pulse Width                                        | 3.0       | 3.3    | 4.0        | us |     |
| All the second                                                                                                    | t Pulse Rise Time                                  | 1.5       | 2.4    | 3.0        | us |     |
| Load First                                                                                                    | t Pulse Decay Time                                 | 1.5       | 22     | 3.0        | US | ps  |
| Off Se                                                                                                    | cond Pulse Width                                   | 3.0       | 33     | 4.0        | US | OK) |
| Monitors                                                                                                    | cond Pulse Rise Time                               | 1.5       | 24     | 3.0        | US | OIN |
| egral Standby                                                                                                    | acond Pulse Decay Time                             | 1.5       | 22     | 05         | dB | ps  |
| Normal G                                                                                                    | ulse Amplitude Difference                          | -0.5      | 1 1250 | 1360       | Hz |     |
| Pri Alarm                                                                                                    | lent                                               | 1340      | 99.9   | 110.0      | us | OK) |
| Runass T                                                                                                    | aualization Pulses                                 | 90.0      | 59     | 65         | us |     |
|                                                                                                    | DTC #2 Dead Time Gate                              | 55        |        |            |    | nps |
| Monitor 2           jekay         50.03           ipacing         11.39           ix Power         104           ERP         0.1           Efficiency         100.0           PRF         7.39 |                                                    |           |        |            |    |     |

| Eachura Nananar      | monitor i Test Mesults                                   |                     |                  | Next (Fb)  | Liose (hb) (Ant | big (F7) [Flester (F8)]                 |                                                                                                    |
|----------------------|----------------------------------------------------------|---------------------|------------------|------------|-----------------|-----------------------------------------|----------------------------------------------------------------------------------------------------|
| The state of the set | Alarm Limits Interrogator Transponder Deco               | oder                | <u>CSC141741</u> |            |                 |                                         | and the second second s |
| Transmitters         | 05/03/18 09:00:04                                        | Low Limit           | — Data —         | High Limit |                 |                                         | OK)                                                                                                    |
| G Main               | Receiver Sensitivity @ 12.0 us (R)                       | -97.0               | -94.6            | -91.0      | dBm             | and the second second                   |                                                                                                    |
| 6 Antenna            | Spacing: 13.0 us @ -93.6 dBm (R + 1dB)                   | 70.0                | 765              | 100.0      | 3 00            | dated                                   |                                                                                                    |
| Load 6               | Spacing: 12.5 us @ -93.6 dBm (R + 1dB)                   | 70.0                | 9.7              | 100.0      | 13              | dates                                   | ps                                                                                                    |
| Off                  | Spacing: 11.5 us @ -93.6 dBm (R + 1dB)                   | 70.0                | 37.4             | 100.0      | 34 VA           | batabi                                  |                                                                                                    |
| Monitors             | Spacing: 11.0 us @ -93.6 dBm (R + 1dB)                   | 70.0                | 817              | 100.0      |                 |                                         | OK)                                                                                                    |
| Integral Standby     | RF +200 kHz @ -91.6 dBm (R + 3dB)                        | 70.0                | 1 94             | 100.0      |                 | odated                                  |                                                                                                    |
| Normal               | BE -200 kHz @ -91.6 dBm (R + 3dB)                        | 70.0                | 96.8             | 100.0      |                 | Inchest                                 | ps                                                                                                    |
|                      | BE +900 kHz (@ -10 dBm)                                  | 0.0                 | 0.0              | ( 5.0      |                 | hadwad .                                | (NO)                                                                                                    |
| Y Bypass Y           | PE 900 kHz (@ -10 dBm)                                   | 0.0                 | 44               | 1 50       |                 | Undeted                                 | UN)                                                                                                    |
| $(\pi)$              | Searcing: 9.0 us @ -17.6 dBm (R + 77dB)                  | 0.0                 | 1 10             | 1 30       |                 | lodated                                 |                                                                                                    |
| Menitor 1            | Spacing: 10 0 us (@ -10 dBm)                             | 0.0                 | 1 00             | 0.0        |                 | Updated                                 | ups                                                                                                    |
| Delay 0.00           | Spacing: 14.0us (@ -10 dBm)                              | 0.0                 | 1 00             | 1 30       |                 | Updated                                 | HILL DO DO DO DO                                                                                                    |
| Spacing 0.00         | Spacing: 15.0 us @ -17.6 dBm (R + 77dB)                  | 0.0                 | 115 60           | W 25       |                 |                                         |                                                                                                    |
| FRP -10.0            | NTT P manner                                             | 1.1.1.1             | 111111           | 1111111    | 11111111        | ALL ALL ALL ALL ALL ALL ALL ALL ALL ALL |                                                                                                    |
| Efficiency 0.0       | I I I I Martin                                           | Sec. Carl           | G                | 1111111    | 11111111        |                                         |                                                                                                    |
| PRF 786              | 1 1 1 1 1 1 1 1 1 1 1 1 1 1 1 1 1 1 1                    | State of the second | 11115            | 1111111    |                 |                                         |                                                                                                    |
|                      | A & & A Manual And A & A & A & A & A & A & A & A & A & A | Share and           | 111111           | 0111111    | 1012101         |                                         |                                                                                                    |
|                      | I I I I I M Marshine                                     | State State         | ろろろろ             | 10111111   | 199999          | 11111                                   |                                                                                                    |
| 11111111111          | I I I I I A A MARA                                       | State States        | 1. 1. 2. 1. 1    | 11111111   | 111111111       |                                         |                                                                                                    |

| Connected<br>Backup Needec | Monitor 2 Test Results<br>Alarm Limits Interrogator Transponder Decor              | ler       |                           | Next (F5            | Close (F6)                                                                                                    | Apply (F7) Reset (F8) |        |
|----------------------------|------------------------------------------------------------------------------------|-----------|---------------------------|---------------------|----------------------------------------------------------------------------------------------------|-----------------------|--------|
| Transmitters               | 05/03/18 09:01:51                                                                  | Low Limit | Data                      | High Limit          |                                                                                                    |                       | OK)    |
| 1x1 1x2                    | Receiver Sensitivity @ 12.0 us (R)                                                 | -97.0     | -943                      | -91.0               | dBm                                                                                                    | 1000 C                |        |
| Man                        | Seacono: 13 0 us @ -93.3 dBm (R + 1dB)                                             | 70.0      | 792                       | 100.0               | The for the second                                                                                                    | Updated               |        |
|                            | Spacing: 12 5 us @ -93 3 dBm (R+1dB)                                               | 70.0      | 915                       | 100.0               | Train a                                                                                                    | Updated               | ps     |
| T Off                      | Spacing: 11 5 us @ -93.3 dBm (R + 1dB)                                             | 70.0      | 93.0                      | 100.0               | Constant of the owner of the owner of the owner of the owner owner own                                                                                                    | Lodated               | OF     |
| Monitors                   | Spaceng: 11.0 us @ -93.3 dBm (R + 1dB)                                             | 70.0      | 83.9                      | 100.0               | The state of the state of the s | Undated               | ION    |
| (Integral Standby          | DE -200 kHz @ -91.3 dBm (R + 3dB)                                                  | 70.0      | 38,5                      | 100.0               | Contraction of the local division of the local division of the loc | Updated               | hs     |
| Normal                     | DE 200 kHz @ -91 3 dBm (R + 3dB)                                                   | 70.0      | 98.9                      | 50                  | and the second                                                                                                    | Updated               | 1 Pa   |
| Pri Alarm                  | TOF (900 kHz (@ 10 dBm)                                                            | 0.0       |                           | 50                  |                                                                                                    | Updated               | OK     |
| Sec Alam M                 | (AF +300 KHz (C - 10 dBm)                                                          | 0.0       | 0.0                       | 5.0                 | and the second second                                                                                                    | Updated               |        |
|                            | RF -500 KT/2 (C                                                                    | 0.0       | All and a second          | 50                  | - 14                                                                                                    | Updated               | pp     |
| Monitor 1                  | Spacing 3.0 dus (@ -10 dBm)                                                        | 0.0       | Sultana -                 | 5.0                 | and and the                                                                                                    | Updated               |        |
| Delau 0.00                 | Spacing. 10.0 ce (@-10.dBm)                                                        | 0.0       | Mar -                     | 5.0                 | %                                                                                                    | Updated               |        |
| Spacing 0.00               | Spacing: 15.0 us @ -17.3 dBm (R + 77dB)<br>Spacing: 15.0 us @ -17.3 dBm (R + 77dB) | 0.0       | 11 mar                    |                     |                                                                                                    |                       |        |
| ERP 7-10.0                 |                                                                                    | 11111     |                           |                     |                                                                                                    |                       |        |
| Efficiency 0.0             | II////////////////////////////////////                                             | 111111    | Contraction of the second | A CONTRACTOR OF THE | and the second second sec                                                                                                    | 111111111111111111    | NIIII) |

| Eachup Needec                | Monitor 1 Test Results<br>Narm Limits Interrogator Transponder Decode   |           |         | Next (F5)  | Close (F6)                                                                                                    | (Apply (F7)) (Reset (F8)) | T |
|------------------------------|-------------------------------------------------------------------------|-----------|---------|------------|----------------------------------------------------------------------------------------------------|---------------------------|---|
| Transmitters                 | 05/03/18 09:02:12                                                       | Low Limit | Data    | High Limit |                                                                                                    |                           |   |
| Tx1 Tx2                      | Receiver Sensitivity @ 12.0 us (R)                                      | -97.0     | -54.4   | -91.0      | dBm                                                                                                    |                           |   |
| Main III                     | Searce 13 Rus @ -93.4 dBm (R + 1dB)                                     | 70.0      | 80.7    | 100.0      | %                                                                                                    | In Process                |   |
| Antenna                      | Specing 125 up @ -93.4 dBm (R + 1dB)                                    | 70.0      | 82.5    | 100.0      | %                                                                                                    | In Process                |   |
| OH                           | Spacing, 12.5 us @ 93.4 dBm (R+1dB)                                     | 70.0      | AES     | 100,0      | %                                                                                                    | In Process                |   |
|                              | Spacing, 11.5 us @ 93 4 dBm (B + 1dB)                                   | 700       | 752     | 100.0      | 2                                                                                                    | In Process                |   |
| Monitors<br>Internal Standby | Spacing: (1.0 us @ -554 user                                            | 70.0      | 96.8    | 100.0      | <u>%</u>                                                                                                    | In Process                |   |
| Normal                       | RF +200 kHz @ -91 4 dbm (( + 348)                                       | 100       | 97.6    | 100.0      | 1                                                                                                    | In Process                |   |
| Pn Alarm BL                  | FRF 200 KHz @ -91 4 dbm // + 500                                        | 100       | 100     | 5.0        |                                                                                                    | In Process                |   |
| Sec Alam Y                   | (RF +900 kHz (@ -10 dbm)                                                | 100       | DO      | 1 50       | 7                                                                                                    | In Process                |   |
| Bypass N                     | RE /900 kHz (@ -10 dBm)                                                 | 100       | 00      | 1 5.0      | The state of the state of the s | In Process                |   |
|                              | Spacing 9.0 us @ -174 dism (5.4 / 60)                                   | 100       | 1 A CO  | L ED       | 1 7                                                                                                    | In Process                |   |
| Monitor 2                    | Spacing/ 10,0/us (@ -18 dBm)                                            | 100       | 11/1 20 | 1 50       | 7.                                                                                                    | In Process                |   |
| Delay 0.00<br>Solacing 0.00  | Spacing: 14 0 us (@ -10 dBm)<br>Spacing: 15 0 us @ -17 4 dBm (R + 7/dB) | 100       |         | 1.00       | ß                                                                                                    |                           |   |

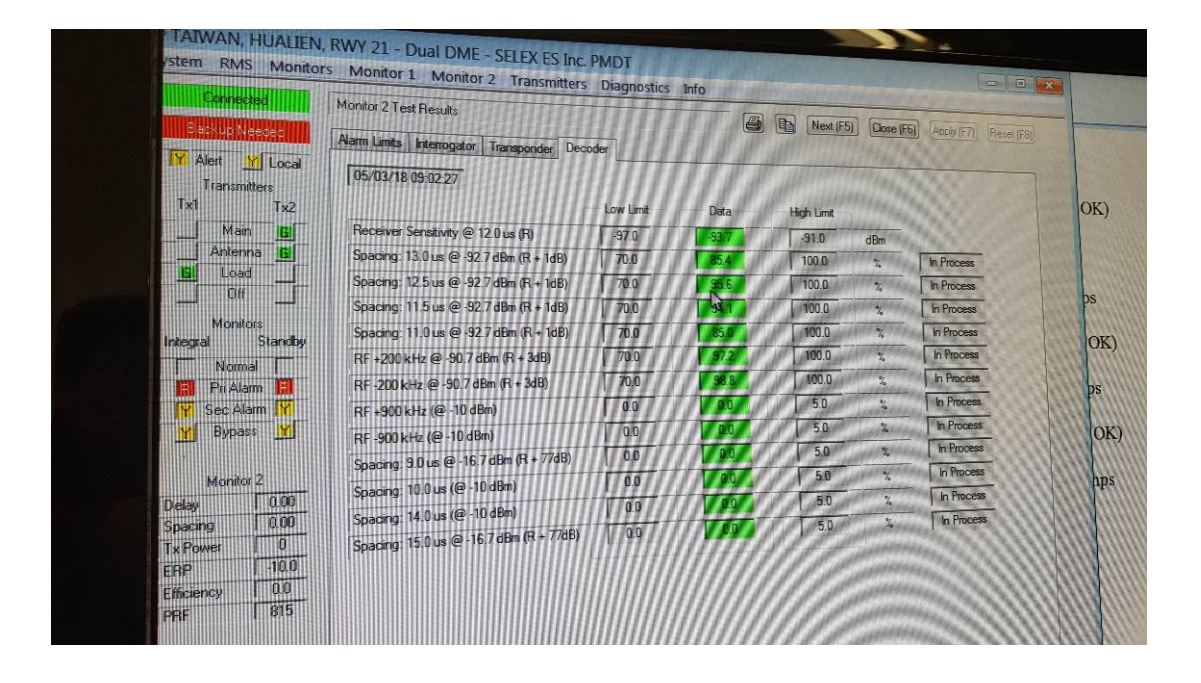

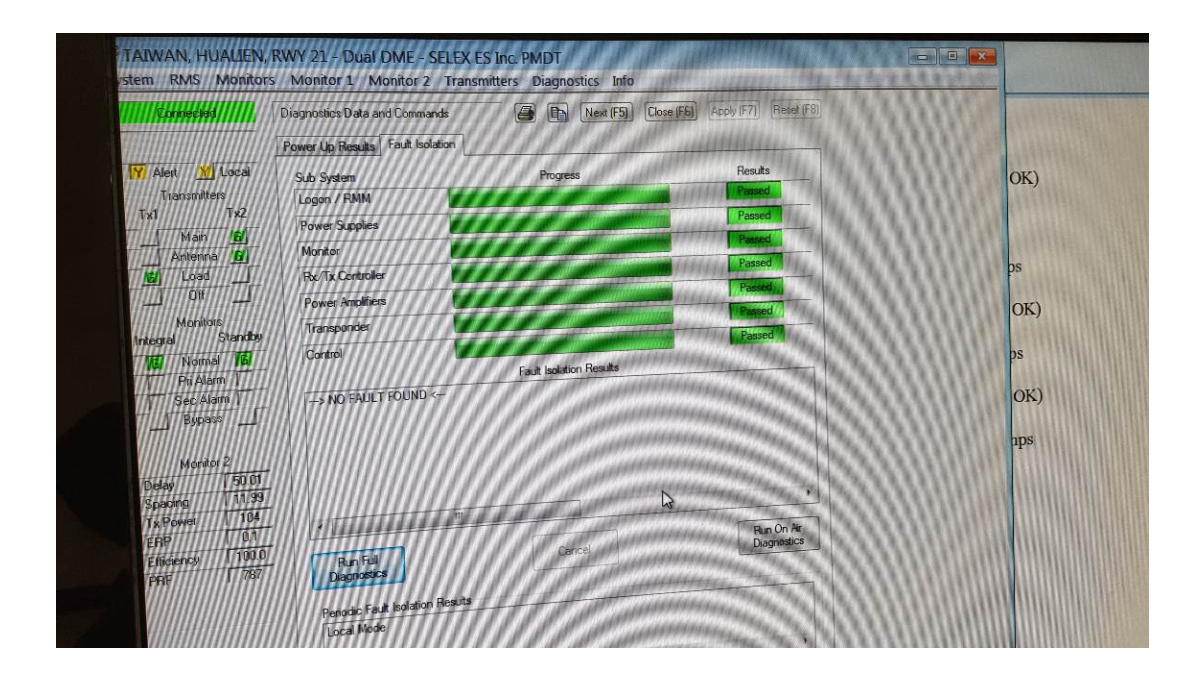